# TrueVIS

# Roland

# SG-540 SG-300 MANUAL DEL USUARIO

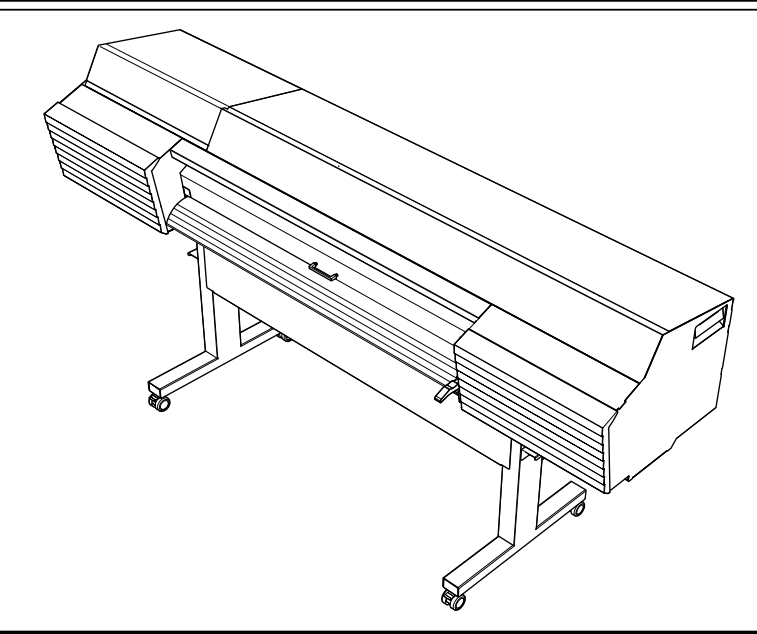

Este equipo tiene un dispositivo de comunicación de lectura/escritura inductivo integrado que utiliza ondas de radio (un dispositivo RFID).

- RFID se utiliza para leer la información inscrita en las bolsas de tinta (o cartuchos).
- Si utiliza un marcapasos u otro equipo médico implantado, es aconsejable que no se acerque a este equipo.
- No utilice este equipo en hospitales.

Muchas gracias por haber adquirido este equipo.

- Para garantizar una utilización correcta y segura con una plena comprensión de las prestaciones de este producto, lea este manual detenidamente y guárdelo en un lugar seguro.
- ≻ La copia o transferencia no autorizada de este manual, en su totalidad o en parte, queda terminantemente prohibida.
- El contenido de este manual y las especificaciones de este equipo están sujetos a cambios sin previo aviso.
- Este manual y el equipo han sido preparados y revisados exhaustivamente. Si localiza algún error tipográfico o de otro tipo, por favor informe a Roland DG Corp.
- Roland DG Corp. no asume ninguna responsabilidad por pérdidas directas o indirectas ni por los daños que se puedan producir por el uso de este producto, independientemente de los fallos de funcionamiento del mismo.
- Roland DG Corp. no asume ninguna responsabilidad por pérdidas directas o indirectas ni por los daños que se puedan producir respecto a cualquier artículo fabricado con este producto.

# **Roland DG Corporation**

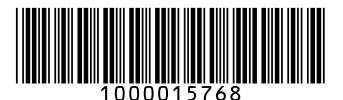

# Para los EE.UU. y Canadá

### AVISO DE LA FCC

Los cambios o modificaciones no aprobados expresamente por la parte responsable del cumplimiento podrían anular el permiso del usuario para utilizar el equipo.

Este transmisor no debe colocarse ni utilizarse conjuntamente con ninguna otra antena o transmisor.

Este equipo cumple con los RSS exentos de licencia del Ministerio de Industria canadiense y con la Parte 15 de la normativa FCC. El funcionamiento está sujeto a estas dos condiciones: (1) este dispositivo no puede causar interferencias perjudiciales y (2) este dispositivo debe aceptar cualquier interferencia recibida, incluidas las interferencias que puedan provocar un funcionamiento no deseado.

Le présent appareil est conforme à la partie 15 des règles de la FCC et aux normes des CNR d'Industrie Canada applicables aux appareils radio exempts de licence. L'exploitation est autorisée aux deux conditions suivantes : (1)l'appareil ne doit pas produire de brouillage, et (2) l'appareil doit accepter tout brouillage subi, même si le brouillage est susceptible d'en compromettre le fonctionnement.

Este equipo cumple con los límites de exposición a la radiación FCC/IC establecidos para un entorno no controlado y cumple las directrices de la FCC sobre exposición de radiofrecuencia (RF) y RSS-102 de las normas de exposición IC de radiofrecuencia (RF). Este equipo tiene niveles muy bajos de energía RF y se considera que cumple sin la evaluación de la exposición permisiva máxima (MPE).

Cet équipement est conforme aux limites d'exposition aux rayonnements énoncées pour un environnement non contrôlé et respecte les règles les radioélectriques (RF) de la FCC lignes directrices d'exposition et d'exposition aux fréquences radioélectriques (RF) CNR-102 de l'IC. Cet équipement émet une énergie RF très faible qui est considérée comme conforme sans évaluation de l'exposition maximale autorisée (MPE).

Este equipo utiliza el software GNU General Public License (GPL) / GNU Lesser General Public License (LGPL). Tiene el derecho de adquirir, modificar y distribuir el código fuente de este software GPL/LGPL. Puede obtener el código fuente de GPL/LGPL utilizado en este equipo descargándolo del siguiente sitio web: http://www.rolanddgi.com/gpl/

Roland DG Corp. tiene licencia de TPL Group para utilizar la tecnología MMP.

Copyright (c) 2012 - 2013, Murata Manufacturing Co., Ltd. Todos los derechos reservados.

La redistribución y el uso en formatos fuente y binario, con o sin modificaciones, están permitidos siempre que se cumplan las siguientes condiciones:

-Las redistribuciones en formato binario deben reproducir el anterior aviso de copyright, esta lista de condiciones y el siguiente descargo de responsabilidad en la documentación y/o en el resto de los materiales facilitados con la distribución.

LOS PROPIETARIOS DEL COPYRIGHT Y SUS COLABORADORES FACILITAN ESTE SOFTWARE "TAL CUAL", RENUN-CIANDO A CUALQUIER GARANTÍA EXPRESA O IMPLÍCITA, INCLUYENDO, PERO SIN LIMITARSE A, LAS GARANTÍAS IMPLÍCITAS DE COMERCIALIZACIÓN Y ADECUACIÓN A UN FIN DETERMINADO. EL PROPIETARIO DEL COPYRIGHT O SUS COLABORADORES NO SERÁN RESPONSABLES EN NINGÚN CASO POR DAÑOS DIRECTOS, INDIRECTOS, AC-CIDENTALES, ESPECIALES, EJEMPLARES O RESULTANTES (INCLUYENDO, PERO SIN LIMITARSE A, LA ADQUISICIÓN DE BIENES O SERVICIOS SUSTITUTIVOS, LA PÉRDIDA DE LA CAPACIDAD DE USO, DE DATOS O DE BENEFICIOS, O LA INTERRUPCIÓN DE LA ACTIVIDAD COMERCIAL), SEA CUAL SEA SU CAUSA Y LA TEORÍA DE LA RESPONSABILIDAD, YA SEA POR CONTRATO, RESPONSABILIDAD OBJETIVA O AGRAVIO (INCLUYENDO NEGLIGENCIA O SIMILAR), DERI-VADOS DE CUALQUIER FORMA DEL USO DE ESTE SOFTWARE, AUNQUE SE HAYA ADVERTIDO DE LA POSIBILIDAD DE QUE SE PRODUZCA DICHO DAÑO.

# Contenido

| Contenido                                                                        | 1          |
|----------------------------------------------------------------------------------|------------|
| Capítulo 1 Aspectos destacados del equipo                                        | 5          |
| Nombres de las piezas y funciones                                                | 6          |
| Unidad de impresión                                                              | 6          |
| Panel de operaciones                                                             | 11         |
| A Etiquetas de atención                                                          | 12         |
| Mignettes d'avertissement                                                        | 13         |
| Lista de menús                                                                   | 14         |
| Menú principal                                                                   | 14         |
| Menú de funciones                                                                | 18         |
| Menú de idioma y unidades                                                        | 19         |
| Notas importantes sobre la manipulación y el uso                                 | 20         |
| Unidad de impresión                                                              | 20         |
| Bolsas de tinta                                                                  | 21         |
| Capítulo 2 Funcionamiento básico                                                 | 23         |
| Operaciones de alimentación                                                      | 24         |
| Activar el equipo                                                                | 24         |
| Desactivar el equipo                                                             | 25         |
| Precauciones al utilizar la fuente de alimentación                               | 26         |
| Modo Sleep (función de ahorro de energía)                                        |            |
| Acerca del material utilizado                                                    | 27         |
| lipos de material                                                                | 27         |
| Condiciones para los materiales utilizables                                      | 2/         |
| Intelodo de Impresión Dasico                                                     | 2020<br>مد |
| Pico 1: Cargar un rollo do matorial (configuración dol matorial)                 | 20<br>20   |
| Paso 2: Ajuste inicial (Corregir la desalineación en la impresión hidireccional) | 29         |
| Paso 3: Procesos por lotes                                                       |            |
| Paso 4: Aiustar el punto base                                                    |            |
| Paso 5: Pruebas de impresión y limpieza normal                                   |            |
| Paso 6: Iniciar la operación                                                     |            |
| Ajustes básicos para el corte                                                    | 57         |
| Sugerencias y consejos para los ajustes de corte                                 | 57         |
| Nota importante al cortar                                                        | 57         |
| No tire del material con fuerza excesiva                                         | 58         |
| Ajustar la prueba de corte y la fuerza de la cuchilla                            | 59         |
| Imprimir y cortar con marcas de corte                                            | 61         |
| ¿Qué es imprimir y cortar con marcas de corte?                                   | 61         |
| Cómo imprimir y cortar con marcas de corte                                       | 62         |
| Imprimir y cortar con marcas de corte: Solución de problemas básicos             | 64         |
| Substitución de la bolsa de tinta/Bolsa para el líquido de limpieza TR           | 65         |
| Mensajes de atención por falta de tinta                                          | 65         |
| Avisos de falta de líquido de limpieza TR                                        | 65         |
| Sustituir la bolsa de tinta                                                      |            |
| Campiar la poisa para el liquido de limpleza l'R                                 |            |
|                                                                                  | 0/         |
| Cargar nojas de material (Configuración del Material)                            | / 0/       |
| Cortar el material                                                               |            |
|                                                                                  | ·····/ J   |

| Capítulo 3 Mantenimiento                                                           | 77  |
|------------------------------------------------------------------------------------|-----|
| Mantenimiento diario                                                               | 78  |
| Limpieza                                                                           |     |
| Cuando se visualiza "EMPTY DRAIN BOTTLE"                                           | 79  |
| Desechar el fluido descargado                                                      | 80  |
| Frecuencia de las operaciones de mantenimiento y cuidado del cabezal de impresión. | 82  |
| Cuando la limpieza normal no es suficiente                                         | 83  |
| Limpieza media / exhaustiva                                                        | 83  |
| Limpieza mensual                                                                   | 85  |
| Limpieza manual                                                                    | 85  |
| Si los colores son desiguales                                                      | 92  |
| Mezclar la tinta agitando la bandeja para las bolsas                               | 92  |
| Si los colores siguen siendo desiguales                                            | 92  |
| Cuando no se soluciona la falta de puntos/los colores desiguales                   | 93  |
| Limpieza súper                                                                     | 93  |
| Sustituir los consumibles                                                          | 97  |
| Sustituir la espátula                                                              | 97  |
| Limpiar la bandeja de la espátula y sustituir las placas acolchadas                | 100 |
| Sustituir la cuchilla                                                              | 104 |
| Sustituir la cuchilla de separación                                                | 107 |
| Si no va a utilizar el equipo durante un período de tiempo prolongado              | 110 |
| Mantenimiento para conservar el equipo en condiciones                              | 110 |
| Desechar el fluido descargado                                                      | 110 |
| Capítulo 4 Funciones avanzadas                                                     | 111 |
| Litilizar los preaiustes                                                           | 112 |
| Guardar los aiustes actuales (Guardar preaiustes)                                  | 112 |
| Cargar un preajuste guardado.                                                      |     |
| Aiustes para el sistema de calentamiento del material                              | 115 |
| ¿Oué es el sistema de calentamiento del material?                                  | 115 |
| Definir los aiustes de temperatura para el sistema de calentamiento del material   | 115 |
| Ajustar la temperatura durante el precalentamiento                                 | 117 |
| Secar el extremo de salida del área de impresión en el secador                     | 118 |
| Ajustar el tiempo de secado después de la impresión                                | 119 |
| Funciones de corrección                                                            | 120 |
| Corregir la desalineación en la impresión bidireccional                            | 120 |
| Corregir la desalineación en la impresión bidireccional con más precisión          | 121 |
| Eliminar las bandas horizontales (función de corrección de avance)                 | 122 |
| Configurar los ajustes para adaptarse a las propiedades del material               | 124 |
| Ajustar la altura del cabezal de impresión al grosor del material                  | 124 |
| Utilizar materiales transparentes                                                  | 125 |
| Utilizar materiales difíciles de secar                                             | 126 |
| Utilizar un material que se arruga o que no se mueve con fluidez                   | 127 |
| Aumentar la velocidad de la operación cuando el material es estrecho               | 128 |
| Evitar que el material se ensucie y que falten puntos                              | 129 |
| Utilizar materiales adhesivos                                                      | 130 |
| Ajustes de corte avanzados                                                         | 131 |
| Ajustes precisos de las condiciones de corte                                       | 131 |
| Aiustar con precisión la profundidad de corte                                      | 133 |

|      | Corregir la distancia al cortar                                                          | 134   |
|------|------------------------------------------------------------------------------------------|-------|
|      | Corregir la desalineación de impresión y corte                                           | 135   |
|      | Dar prioridad a los ajustes de corte de este equipo respecto a los del software RIP      | 137   |
|      | Visualizar los ajustes de la función de corrección ambiental automática                  | 139   |
|      | Corregir la desalineación de impresión y corte durante el corte                          | 140   |
|      | Ajustes avanzados para imprimir y cortar con marcas de corte                             | .142  |
|      | Alinear las posiciones manualmente                                                       | 142   |
|      | Corregir la desalineación de impresión y corte al usar marcas de corte                   | . 144 |
|      | Utilizar el sistema de recogida del material                                             | .147  |
|      | Acerca del sistema de recogida del material                                              | . 147 |
|      | Realizar operaciones desde el panel móvil Roland DG                                      | .148  |
|      | ¿Qué es el panel móvil Roland DG?                                                        | 148   |
|      | Descargar Mobile Panel                                                                   | 148   |
|      | Utilizar Mobile Panel                                                                    | 149   |
|      | Notas importantes acerca del uso de Mobile Panel                                         | 149   |
|      | Otras funciones útiles                                                                   | .151  |
|      | Realizar pruebas de impresión dispuestas horizontalmente                                 | 151   |
|      | Utilizar los bordes del material para tubos de papel (núcleos) con                       |       |
|      | un diámetro interno de 2 pulgadas                                                        | 152   |
| Capí | ítulo 5 Menú del administrador                                                           | .153  |
|      | Gestión de la operación de impresión/corte                                               | .154  |
|      | Imprimir un informe del sistema                                                          | 154   |
|      | Determinar qué pasa cuando la tinta se agota                                             | 154   |
|      | Mostrar la cantidad de material restante                                                 | 155   |
|      | Comprobar que se verifica el ajuste para la cantidad restante cada vez                   |       |
|      | que se cambia el material                                                                | 157   |
|      | Imprimir la cantidad de material restante                                                | . 158 |
|      | Gestión del sistema de la impresora                                                      | .159  |
|      | Ajustar el idioma de los menús y las unidades de medida                                  | 159   |
|      | Activar la comunicación Bluetooth                                                        | 159   |
|      | Configurar el intervalo de activación para el modo Sleep (función de ahorro de energía). | 161   |
|      | Visualizar información del sistema                                                       | . 162 |
|      | Recuperar los valores por defecto de todos los ajustes                                   | 163   |
|      | Al trasladar el equipo                                                                   | .164  |
|      | Procedimientos para la preparación, el traslado y la reinstalación                       | 164   |
| Capi | ítulo 6 Solucionar problemas                                                             | .171  |
|      | Es imposible conseguir una impresión o un corte de calidad                               | .172  |
|      | Impresión de mala calidad o con bandas horizontales                                      | 172   |
|      | El material se ensucia al imprimir                                                       | . 173 |
|      | Los colores son irregulares o desiguales                                                 | 174   |
|      | El corte está desalineado o desviado                                                     | 175   |
|      | El material se atasca                                                                    | .176  |
|      | El material se ha atascado                                                               | . 176 |
|      | El avance del material no es fluido                                                      | .177  |
|      | El material se arruga o se encoge                                                        | 177   |
|      | El material avanza inclinado                                                             | 178   |

| El avance del material no es fluido                                                                                                    | 178                      |
|----------------------------------------------------------------------------------------------------|--------------------------|
| Los cabezales de impresión dejan de moverse                                                                                                    | 179                      |
| Qué hacer en primer lugar                                                                                                    | 179                      |
| Si los cabezales de impresión siguen sin desplazarse                                                                                                    | 179                      |
| Otros problemas                                                                                                    | 181                      |
| La unidad de impresión no funciona                                                                                                    | 181                      |
| El sistema de calentamiento del material no se calienta                                                                                                    | 182                      |
| No se puede cortar el material                                                                                                    | 182                      |
| No se puede comprobar la cantidad de fluido descargado en la botella de drenaje                                                                                                    |                          |
| No se puede manipular la impresora desde Mobile Panel                                                                                                    |                          |
| Aparece un mensaje                                                                                                    | 185                      |
| Aparece un mensaje de error                                                                                                    | 187                      |
| Capítulo 7 Apéndice                                                                                                    | 191                      |
| Área de impresión                                                                                                    | 192                      |
|                                                                                                    |                          |
| Área máxima                                                                                                    |                          |
| Área máxima<br>Área máxima si se utilizan marcas de corte                                                                                                    |                          |
| Área máxima<br>Área máxima si se utilizan marcas de corte<br>Posición de corte del material durante la impresión continua                                                                                       | 192<br>193               |
| Área máxima<br>Área máxima si se utilizan marcas de corte<br>Posición de corte del material durante la impresión continua<br>Acerca de la cuchilla                                                              | 192<br>193<br><b>194</b> |
| Área máxima<br>Área máxima si se utilizan marcas de corte<br>Posición de corte del material durante la impresión continua<br>Acerca de la cuchilla<br>Etiquetas de características y nº de serie                |                          |
| Área máxima<br>Área máxima si se utilizan marcas de corte<br>Posición de corte del material durante la impresión continua<br>Acerca de la cuchilla<br>Etiquetas de características y nº de serie<br>Principales |                          |

Este documento es el Manual del Usuario para cuatro modelos: SG-540/300. Este documento utiliza la siguiente notación para distinguir, cuando sea necesario, entre los cuatro modelos. Además, la mayoría de las imágenes de este documento corresponden al modelo SG-540.

SG-540 — Modelo de 54 pulgadas SG-300 — Modelo de 30 pulgadas

Android<sup>™</sup> y Google Play<sup>™</sup> son marcas comerciales o marcas comerciales registradas de Google Inc.

iPhone, App Store, iTunes son las marcas comerciales o las marcas comerciales registradas de Apple Inc. registradas en los EE.UU. y en otros países.

Los nombres de empresas y los nombres de los productos son marcas comerciales o marcas comerciales registradas de sus respectivos propietarios.

http://www.rolanddgi.com/ Copyright © 2016 Roland DG Corporation

# Capítulo 1 Aspectos destacados del equipo

| Nombres de las piezas y funciones                | 6  |
|--------------------------------------------------|----|
| Unidad de impresión                              | 6  |
| Panel de operaciones                             | 11 |
| A Etiquetas de atención                          |    |
| ⚠ Vignettes d'avertissement                      |    |
| Lista de menús                                   | 14 |
| Menú principal                                   |    |
| Menú de funciones                                |    |
| Menú de idioma y unidades                        |    |
| Notas importantes sobre la manipulación y el uso | 20 |
| Unidad de impresión                              |    |
| Bolsas de tinta                                  |    |

# Nombres de las piezas y funciones

# Unidad de impresión

# Frontal

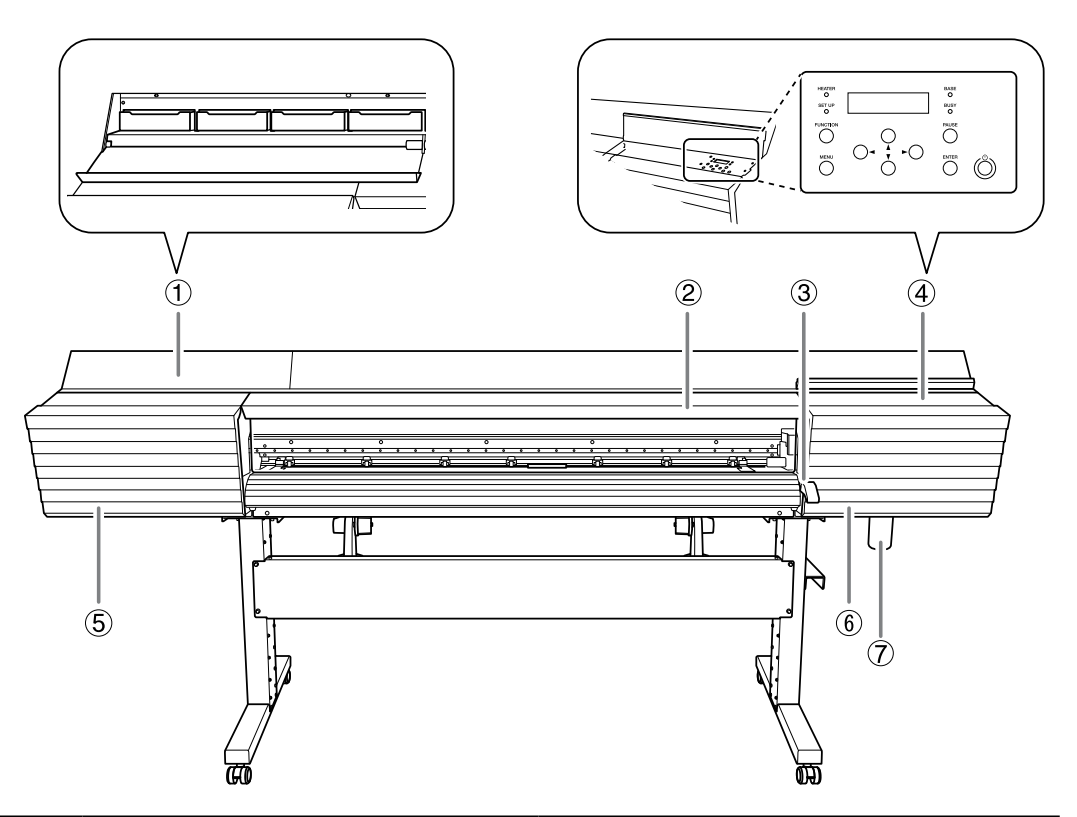

| N.º            | Nombre                                                                                                    | Resumen de funciones                                                                                                    |  |  |  |
|----------------|----------------------------------------------------------------------------------------------------|----------------------------------------------------------------------------------------------------|--|--|--|
| 1              | Cubierta de la ranura de tinta,<br>ranuras de tinta                                                                             | Abra esta cubierta para acceder a las ranuras<br>donde se insertan las bandejas de tinta. Déjela<br>cerrada excepto cuando cambie las bandejas<br>de tinta.       |  |  |  |
| 2              | Ábrala cuando sea necesario, como por ej<br>al cargar el material. En cualquier otro caso<br>tenga la cubierta frontal cerrada. |                                                                                                    |  |  |  |
| 3              | Palanca de carga (delantera)                                                                                                    | Utilícela para cargar material.                                                                                                    |  |  |  |
| 4              | Cubierta del panel, panel de operaciones                                                                                        | Abra esta cubierta para acceder al panel de ope-<br>raciones. Utilice el panel de operaciones para<br>trabajar con este equipo.<br>Pág. 11 "Panel de operaciones" |  |  |  |
| (5)            | Cubierta izquierda                                                                                                    | Ábrala para realizar el mantenimiento.                                                                                                    |  |  |  |
| 6              | Cubierta derecha Ábrala para realizar el mantenimiento.                                                                         |                                                                                                    |  |  |  |
| $\overline{7}$ | Botella de drenaje                                                                                                    | El fluido descargado se almacena en esta botella.                                                                                                    |  |  |  |

# Parte posterior

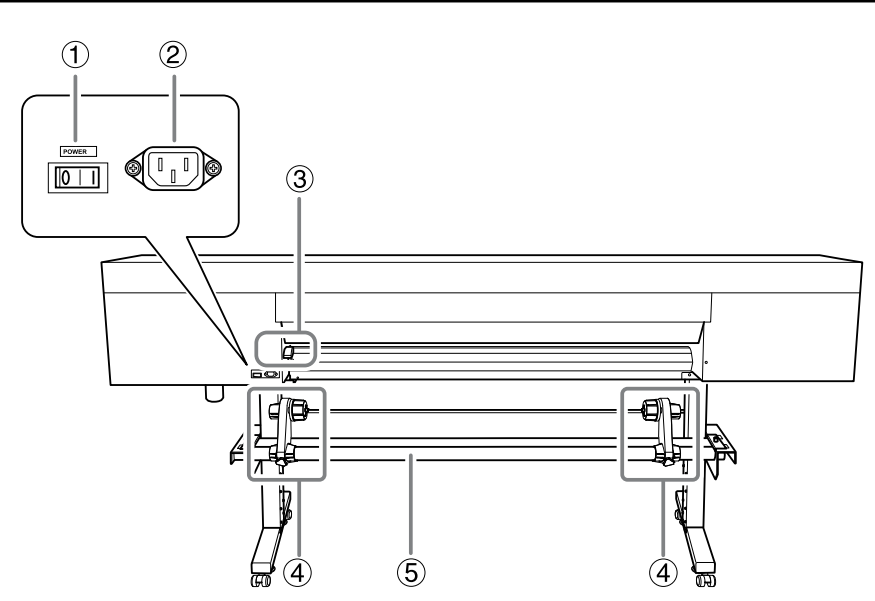

| N.º | Nombre                             | Resumen de funciones                              |  |  |
|-----|------------------------------------|---------------------------------------------------|--|--|
| 1   | Botón de encendido principal       | Activar/desactivar la alimentación principal.     |  |  |
| 2   | Conector del cable de alimentación | Utilícelo para conectar el cable de alimentación. |  |  |
| 3   | Palanca de carga (trasera)         | Utilícela para cargar material.                   |  |  |
| 4   | Soportes para el material          | Utilícelos para cargar material.                  |  |  |
| 5   | Ejes                               | Utilícelos para cargar material.                  |  |  |

Lateral

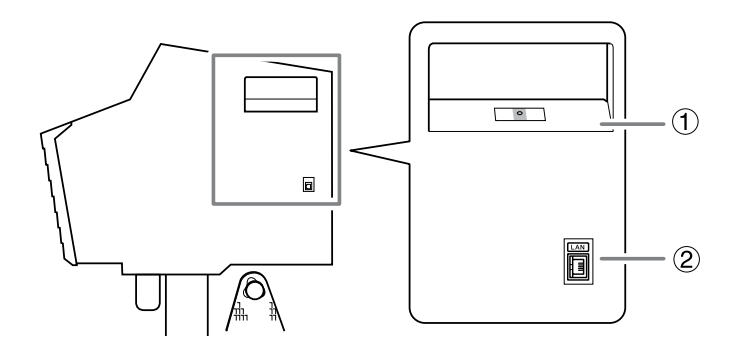

| N.º | Nombre                                          | Resumen de funciones                                                           |  |  |
|-----|-------------------------------------------------|--------------------------------------------------------------------------------|--|--|
| 1   | Ranura de la bandeja del líquido de<br>limpieza | Inserte en esta ranura la bandeja con la bolsa para el líquido de limpieza TR. |  |  |
| 2   | Conector Ethernet                               | Utilícelo para conectar un cable Ethernet.                                     |  |  |

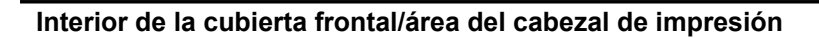

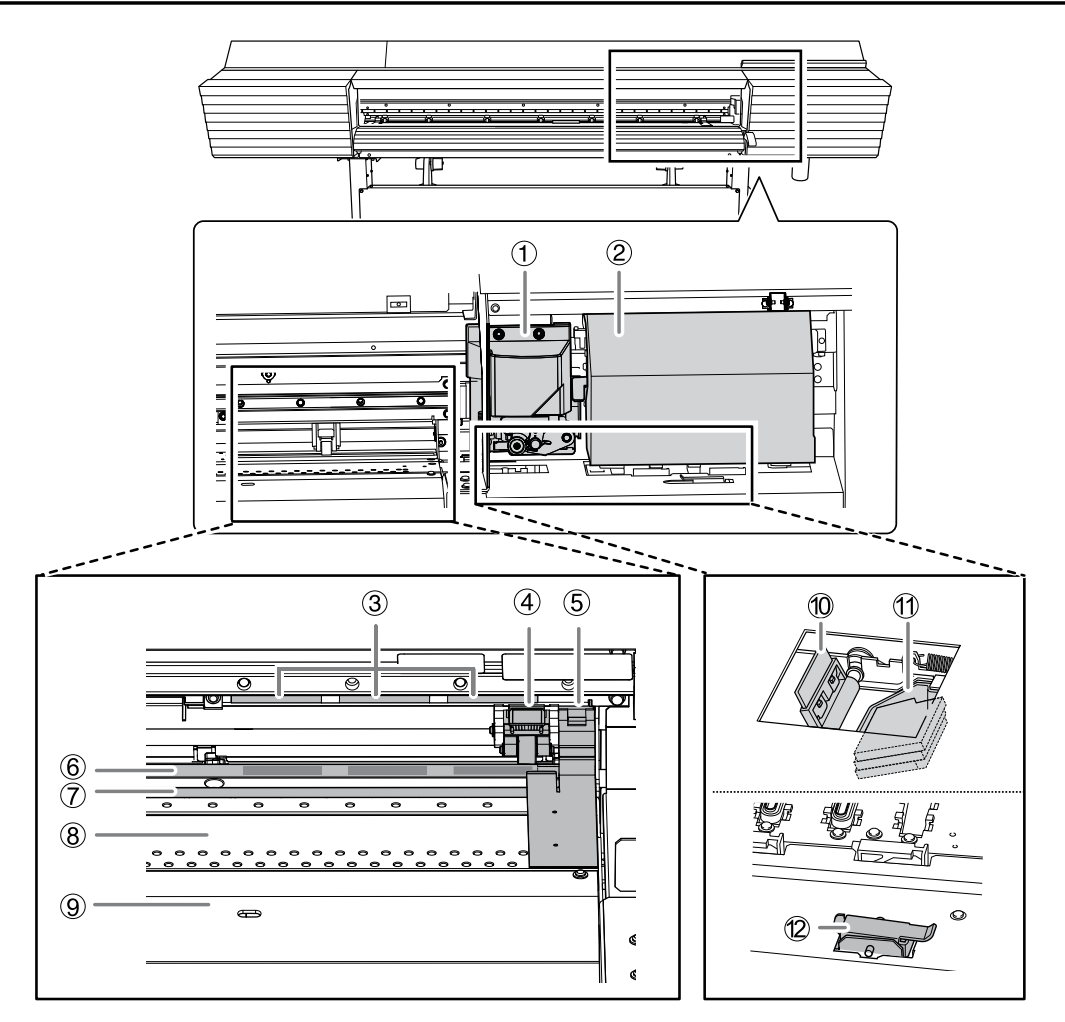

| N.º | Nombre                                                                                                    | Resumen de funciones                                                                                                    |  |  |  |
|-----|----------------------------------------------------------------------------------------------------|----------------------------------------------------------------------------------------------------|--|--|--|
| 1   | Cabezal de corte                                                                                                    | La cuchilla y la cuchilla de separación se encuen-<br>tran en el interior.                                                                                                    |  |  |  |
| 2   | Carro de los cabezales de impresión                                                                                        | Los cabezales de impresión se encuentran en el interior.                                                                                                    |  |  |  |
| 3   | Patrón de presión                                                                                                    | Indican las posiciones de los ejes de ajuste.<br>Cuando cargue el material, coloque siempre<br>los rodillos de arrastre dentro de los intervalos<br>indicados por estos patrones.                                           |  |  |  |
| 4   | Rodillos de arrastre<br>(rodillo de arrastre izquierdo, rodi-<br>llo de arrastre derecho y rodillo de<br>arrastre central) | Sujetan el material cuando se baja la palanca de<br>carga. Los rodillos se conocen con el nombre de<br>rodillo de arrastre izquierdo, rodillo de arrastre<br>derecho y rodillo de arrastre central según sus<br>posiciones. |  |  |  |

| N.º        | Nombre                                                                                                    | Resumen de funciones                                                                                                    |  |  |  |  |
|------------|----------------------------------------------------------------------------------------------------|----------------------------------------------------------------------------------------------------|--|--|--|--|
| 5          | Abrazadera del material                                                                                                    | Sujeta el borde del material para evitar que se<br>afloje. También evita que las irregularidades del<br>borde cortado del material toquen los cabezales<br>de impresión.         |  |  |  |  |
| 6          | Ejes de ajuste                                                                                                    | Estos rodillos hacen avanzar el material.                                                                                                    |  |  |  |  |
| $\bigcirc$ | Protector de la cuchilla                                                                                                    | Este es el recorrido que sigue la cuchilla durante el corte. Protege la punta de la cuchilla.                                                                                    |  |  |  |  |
| 8          | Placa                                                                                                    | Es el recorrido que sigue el material. Dispone de<br>un sistema de succión que evita que el material se<br>afloje y de un calentador de impresión que ayuda<br>a fijar la tinta. |  |  |  |  |
| 9          | Cubierta de desplazamiento                                                                                                    | Dispone de un secador integrado para acelerar el secado de la tinta.                                                                                                    |  |  |  |  |
| 10         | Espátula                                                                                                    | Limpia los cabezales de impresión durante la limpieza automática y en situaciones similares.                                                                                     |  |  |  |  |
| (1)        | Bandeja de la espátula<br>Bandeja de la espátula<br>Bandeja de la espátula<br>Bandeja de la espátula. Contie<br>placas acolchadas. |                                                                                                    |  |  |  |  |
| (12)       | Válvula de descarga                                                                                                    | Abra esta válvula para drenar el fluido descargado<br>que se ha acumulado en la bandeja de la espátula.                                                                          |  |  |  |  |

## Si se abre una cubierta durante la operación

Si la cubierta frontal, la cubierta izquierda o la cubierta derecha (en adelante nos referiremos a ellas como la "cubierta") se abre durante una operación en la que el carro de los cabezales de impresión se mueve, al imprimir o cortar, el equipo realizará una parada de emergencia.

Cuando se produce una parada de emergencia, en la pantalla se visualizará un mensaje pidiendo que cierre la cubierta.

Siga las instrucciones que se muestran en la pantalla y cierre la cubierta.

Después de cerrar la cubierta, aparece el siguiente mensaje en pantalla. Siga las instrucciones en la pantalla y pulse [ENTER]. El equipo se recupera del error y ya puede seguir con las operaciones.

| PRES | :S T | Ή | Ε  | Е | Ν | Т | E | R |
|------|------|---|----|---|---|---|---|---|
| KEY  | ΤO   | С | ON | Т | Ι | Ν | U | Ξ |

Si no aparece el mensaje mostrado anteriormente incluso después de cerrar la cubierta, es posible que se haya producido un error irrecuperable. Consulte la Pág. 187 "Aparece un mensaje de error".

# Panel de operaciones

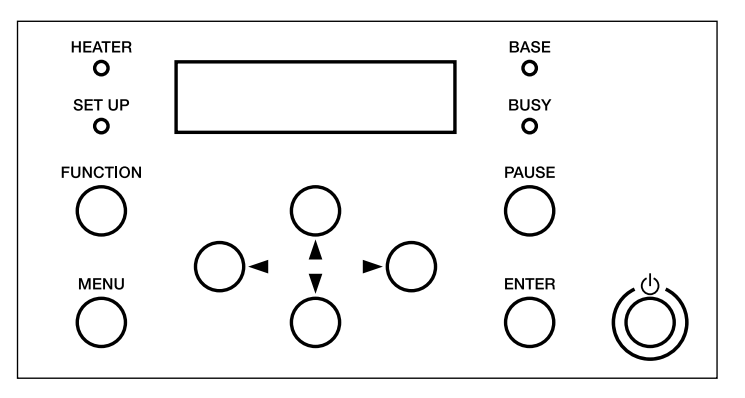

| Parte    | Nombre                                 | Descripción                                                                                                    | Anotación en este<br>manual |
|----------|----------------------------------------|----------------------------------------------------------------------------------------------------|-----------------------------|
| W1100mm  | Pantalla de<br>visualización           | Visualiza los distintos menús de ajustes<br>y otra información.                                                                                                    |                             |
| Č        | Botón de<br>alimentación<br>secundaria | Activa y desactiva la impresora. (Para<br>desactivar la impresora, mantenga<br>pulsado el conmutador durante unos<br>segundos). El indicador parpadea len-<br>tamente cuando el equipo se encuentra<br>en el modo Sleep. |                             |
| ENTER    | Tecla ENTER                            | Utilícela para realizar tareas como por ejemplo activar los valores de ajuste.                                                                                                    | [ENTER]                     |
| MENU     | Tecla MENU                             | Púlsela para entrar en los menús y defi-<br>nir distintos ajustes.                                                                                                    | [MENU]                      |
| FUNCTION | Tecla FUNCTION                         | Púlsela para entrar en el menú de ajus-<br>tes para limpiar los cabezales de impre-<br>sión, realizar pruebas de impresión, etc.                                                                                         | [FUNCTION]                  |
| PAUSE    | Tecla PAUSE                            | Interrumpe la operación de impresión.<br>Se ilumina al interrumpir el funciona-<br>miento.                                                                                                    | [PAUSE]                     |
|          | Teclas del cursor                      | Utilícelas para seleccionar ajustes para<br>los elementos de menú, para mover<br>el material y para otras operaciones<br>similares.                                                                                      | [◄] [♥] [▲] [►]             |
| BUSY     | Indicador BUSY                         | Se ilumina durante la impresión y otras operaciones similares.                                                                                                    | [BUSY]                      |
| SETUP    | Indicador SETUP                        | Se ilumina cuando el material se ha cargado correctamente.                                                                                                    | [SETUP]                     |
| BASE     | Indicador BASE<br>POINT                | Se ilumina cuando se ha ajustado el<br>punto base (la posición de inicio de la<br>operación).                                                                                                    | [BASE]                      |
| HEATER   | Indicador HEATER                       | Parpadea mientras el sistema de calen-<br>tamiento del material se está calentan-<br>do. Permanece iluminado cuando se<br>alcanza la temperatura ajustada.                                                               | [HEATER]                    |

# 🕂 Etiquetas de atención

Las etiquetas de atención están pegadas al equipo para que las áreas de peligro se distingan claramente. Los significados de estas etiquetas son los siguientes. Preste atención a los avisos. Igualmente, nunca retire las etiquetas y evite que se ensucien.

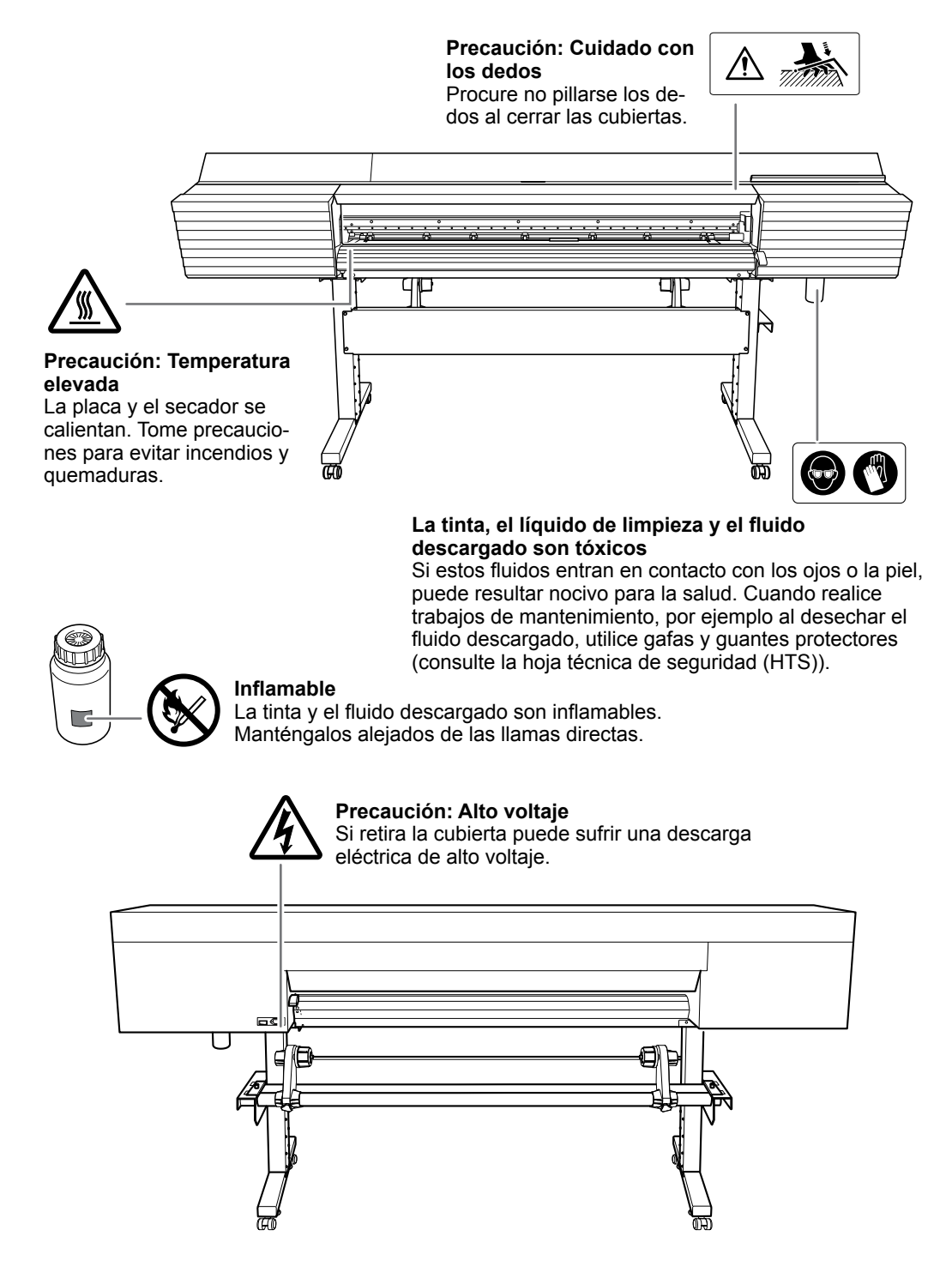

# ▲ Vignettes d'avertissement

Des vignettes d'avertissement sont apposées pour qu'il soit facile de repérer les zones dangereuses. La signification des vignettes est donnée ci-dessous. Respecter les avertissements. Ne jamais retirer les vignettes et ne pas les laisser s'encrasser.

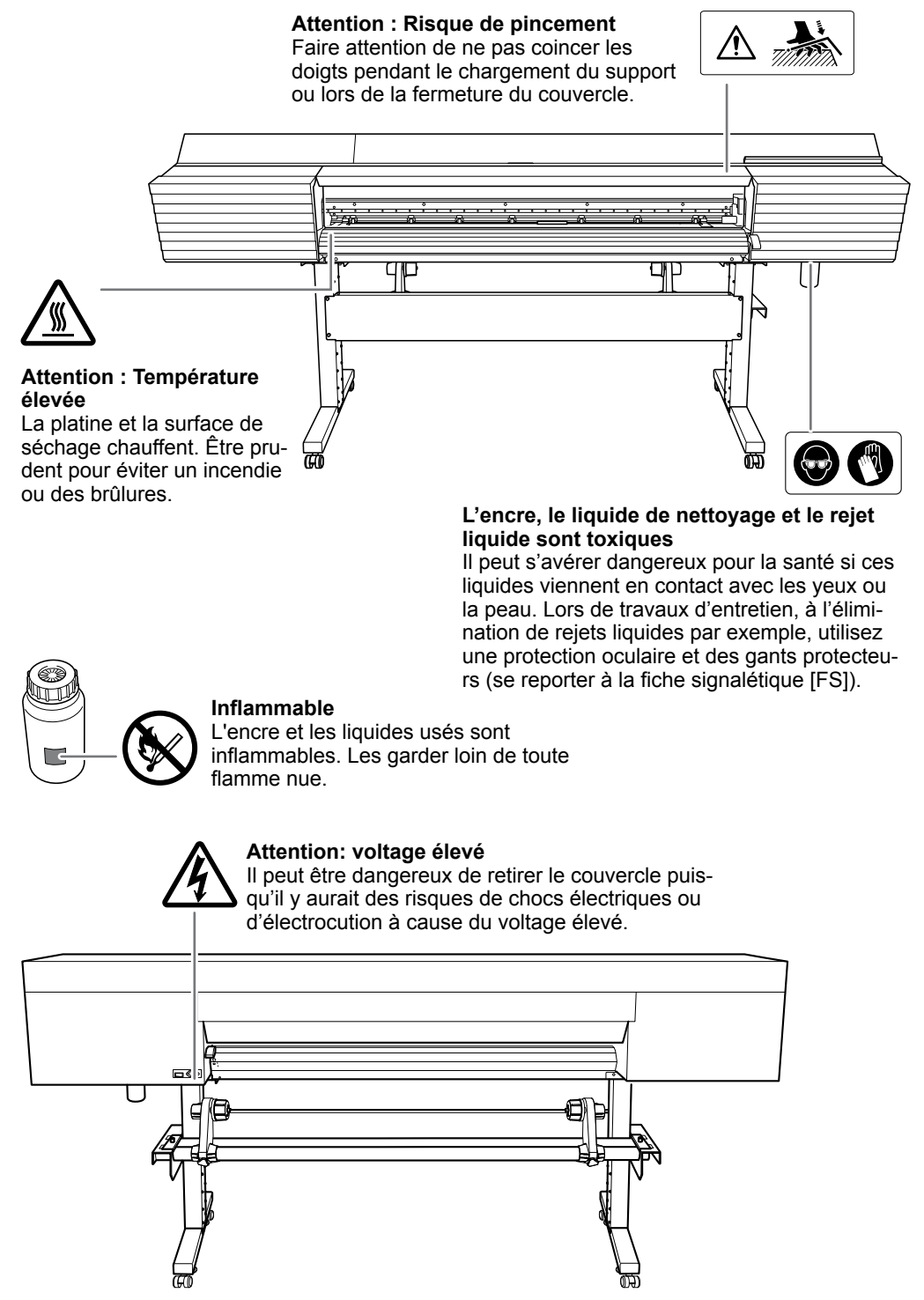

# Menú principal

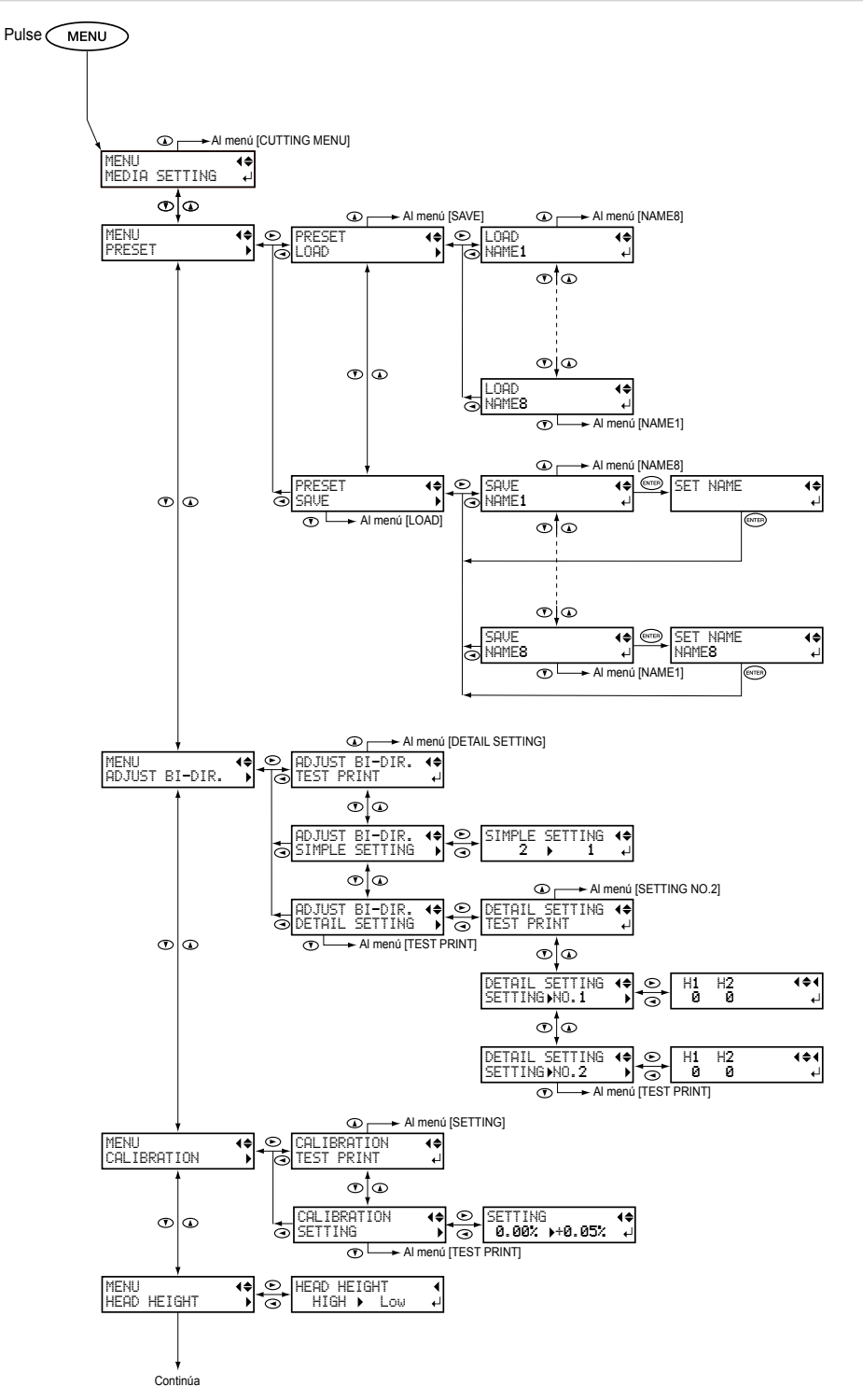

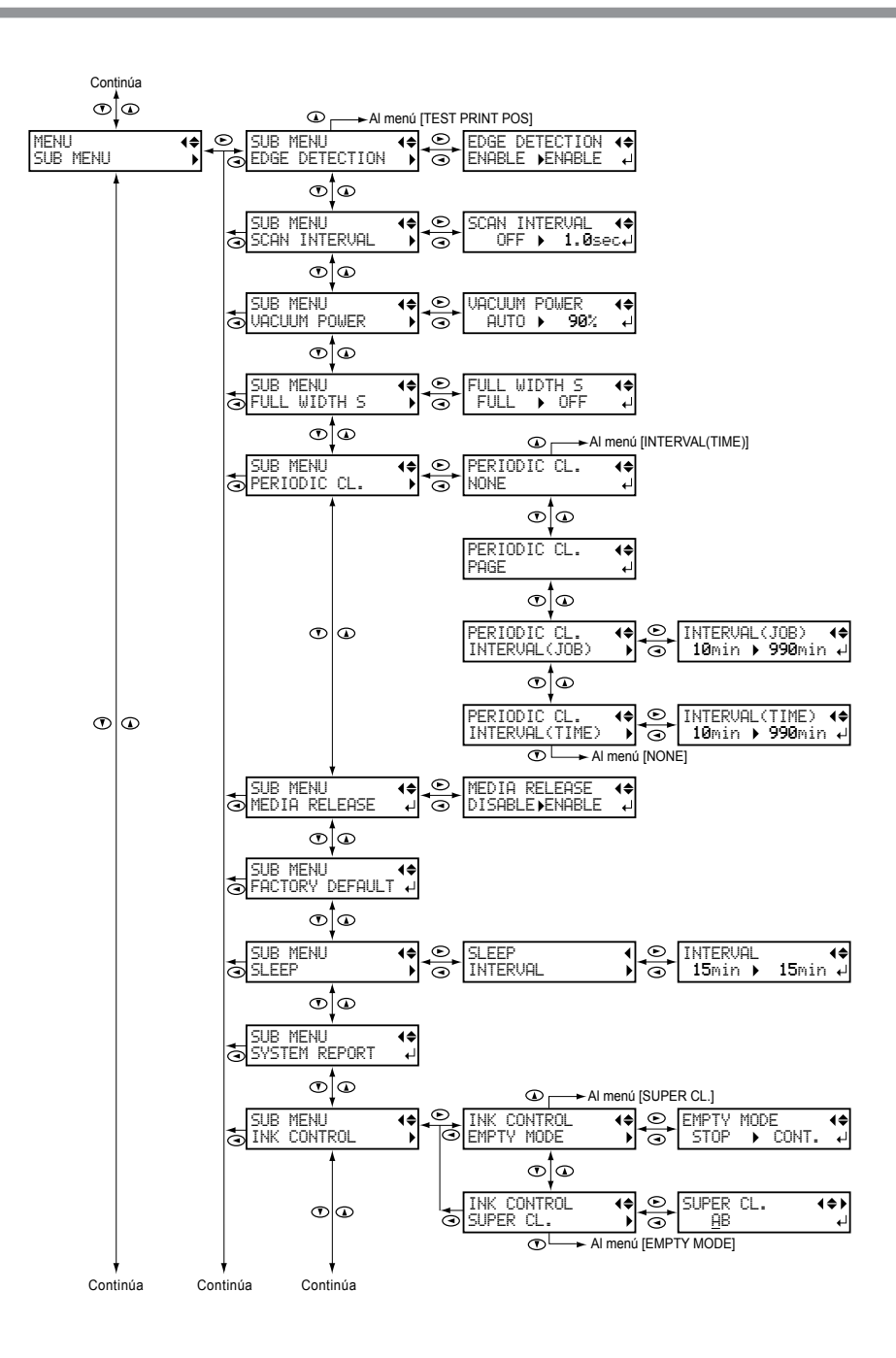

Aspectos destacados del equi

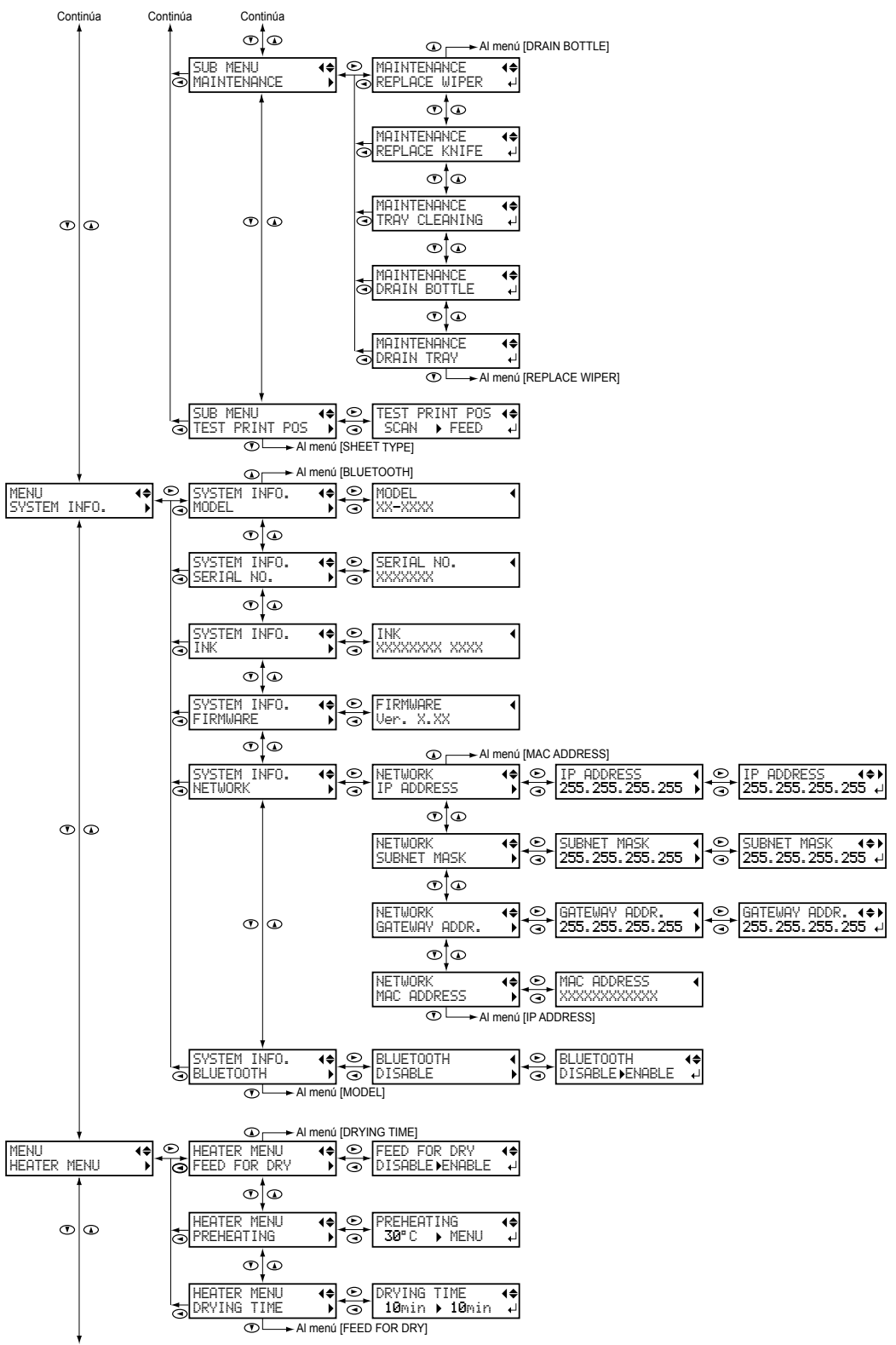

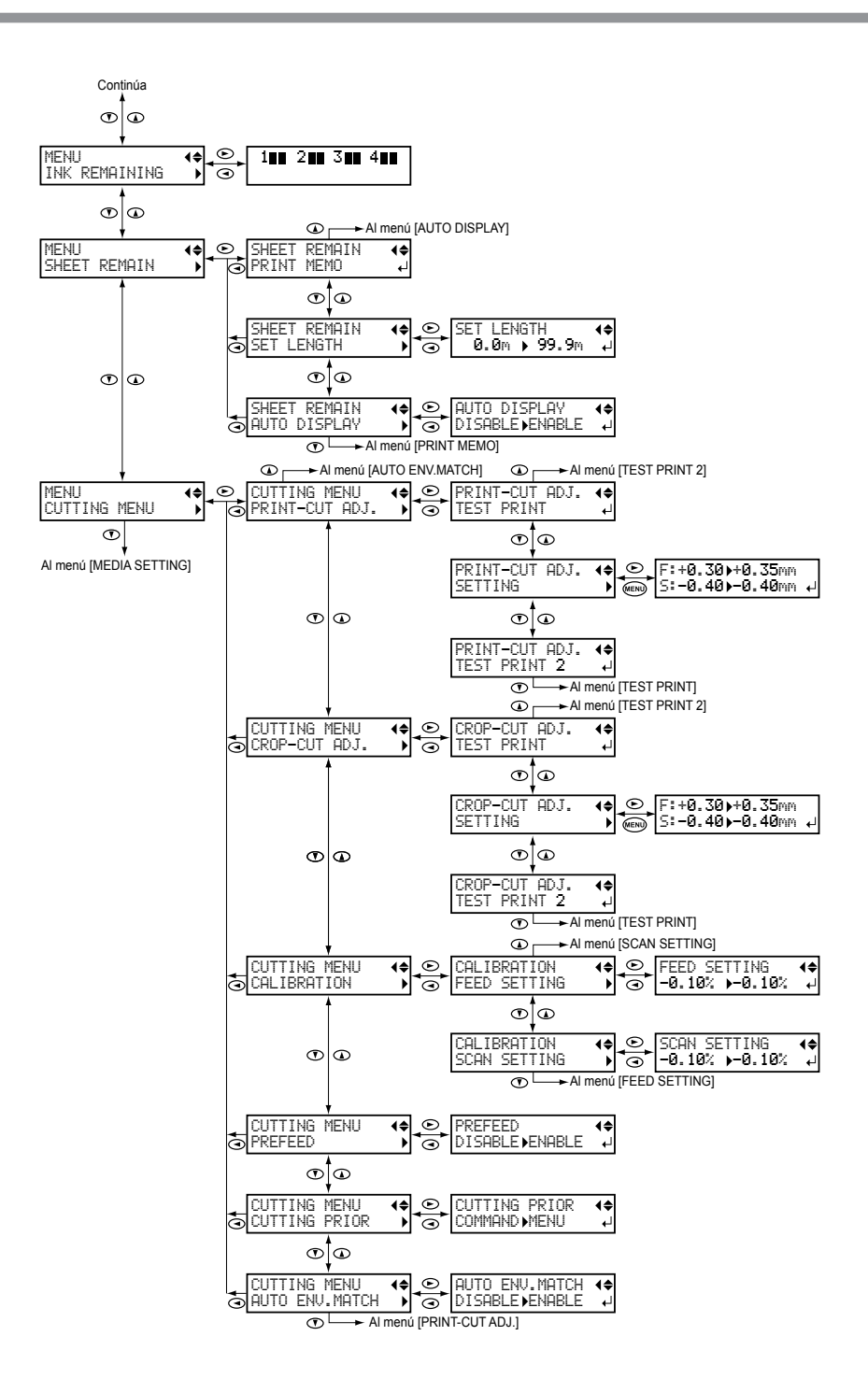

# Aspectos destacados del equi

17

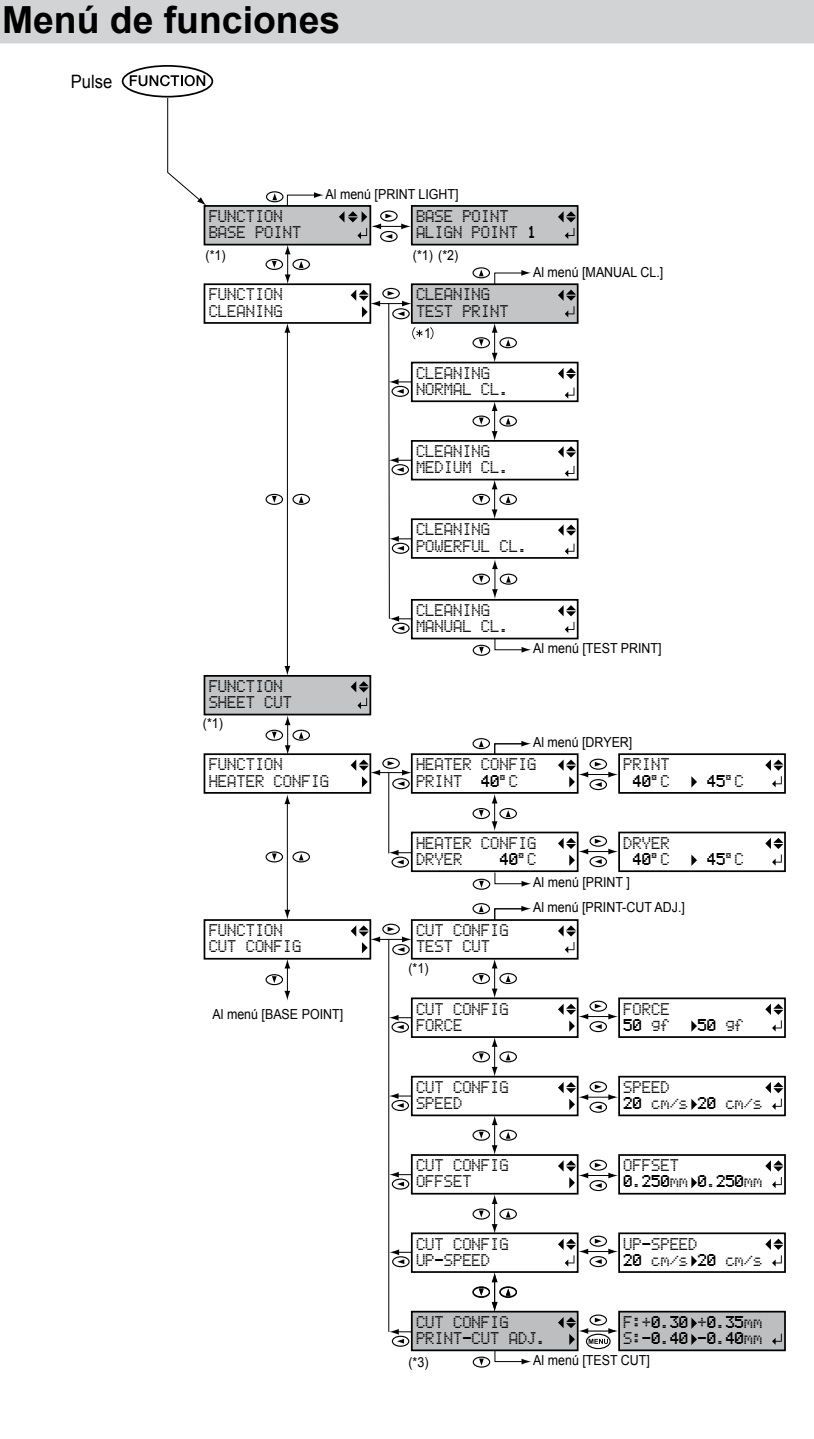

(\*1) Se visualiza cuando se muestra la anchura del material una vez cargado.

(\*2) No se muestra si no se ha definido el punto base.

(\*3) No se muestra si no se ha pulsado [PAUSE].

# Menú de idioma y unidades

Mientras mantiene pulsado (MENU), active la alimentación secundaria.

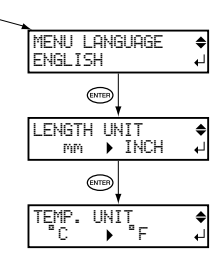

Este equipo es un dispositivo de precisión. Para garantizar el máximo rendimiento de este equipo, asegúrese de seguir las indicaciones descritas a continuación. Si no sigue estas indicaciones, no sólo puede verse afectado el rendimiento del equipo, sino que podría funcionar incorrectamente o incluso averiarse.

# Unidad de impresión

# Este equipo es un dispositivo de precisión.

- Nunca golpee el equipo ni lo someta a una fuerza excesiva.
- Si no es necesario, no inserte los dedos ni las manos en el interior de la cubierta, en las ranuras para las bolsa de tinta ni en otras zonas internas del equipo.

# Instale el equipo en un lugar adecuado.

- Instale el equipo en un lugar con la temperatura y la humedad relativa especificadas.
- Instale el equipo en un lugar silencioso y estable que ofrezca unas condiciones de funcionamiento correctas.

# Los cabezales de impresión son delicados.

- Nunca los toque si no es necesario, ni permita que el material los raye.
- Los cabezales de impresión pueden resultar dañados si se secan. El equipo evita automáticamente el secado, pero una manipulación incorrecta puede dejar inoperativa esta función. Utilice el equipo correctamente, tal como se indica en este manual.
- Nunca haga funcionar el equipo si falta colocar alguna bolsa de tinta. La tinta restante en la impresora puede endurecerse y atascar los cabezales de impresión.
- Los cabezales de impresión son componentes que se desgastan. Es necesario cambiarlos de forma periódica; la frecuencia dependerá del uso.

# Este equipo puede calentarse.

• Nunca obstruya los orificios de ventilación con ropa, cinta adhesiva ni objetos similares.

# Bolsas de tinta

# Hay varios tipos de bolsas de tinta.

• Use un tipo que sea compatible con la impresora.

## Nunca golpee el equipo ni intente desmontarlo.

- Nunca deje caer el equipo ni lo sacuda bruscamente. El impacto podría romper las bolsas internas y provocar el derrame de la tinta.
- Nunca intente desmontar el equipo.
- Nunca intente rellenar la tinta.
- Si se mancha las manos o la ropa con tinta, límpiela cuanto antes. La limpieza puede resultar difícil si deja que la tinta se adhiera.

## Almacenamiento

• Guarde el equipo sin abrir en un lugar bien ventilado y a una temperatura de -5 a 40 °C. Sin embargo, no guarde las bolsas de tinta durante períodos prolongados a temperaturas bajas o altas.

# Capítulo 2 Funcionamiento básico

| Operaciones de alimentación                                                      | 24 |
|----------------------------------------------------------------------------------|----|
| Activar el equipo                                                                | 24 |
| Desactivar el equipo                                                             | 25 |
| Precauciones al utilizar la fuente de alimentación                               | 26 |
| Modo Sleep (función de ahorro de energía)                                        | 26 |
| Acerca del material utilizado                                                    | 27 |
| Tipos de material                                                                | 27 |
| Condiciones para los materiales utilizables                                      | 27 |
| Método de impresión básico                                                       | 28 |
| Flujo de impresión                                                               | 28 |
| Paso 1: Cargar un rollo de material (configuración del material)                 | 29 |
| Paso 2: Ajuste inicial (Corregir la desalineación en la impresión bidireccional) | 37 |
| Paso 3: Procesos por lotes                                                       | 39 |
| Paso 4: Ajustar el punto base                                                    | 52 |
| Paso 5: Pruebas de impresión y limpieza normal                                   | 53 |
| Paso 6: Iniciar la operación                                                     | 55 |
| Ajustes básicos para el corte                                                    | 57 |
| Sugerencias y consejos para los ajustes de corte                                 | 57 |
| Nota importante al cortar                                                        | 57 |
| No tire del material con fuerza excesiva                                         | 58 |
| Ajustar la prueba de corte y la fuerza de la cuchilla                            | 59 |
| Imprimir y cortar con marcas de corte                                            | 61 |
| ¿Qué es imprimir y cortar con marcas de corte?                                   | 61 |
| Cómo imprimir y cortar con marcas de corte                                       | 62 |
| Imprimir y cortar con marcas de corte: Solución de problemas básicos             | 64 |
| Substitución de la bolsa de tinta/Bolsa para el líquido de limpieza TR           | 65 |
| Mensajes de atención por falta de tinta                                          | 65 |
| Avisos de falta de líquido de limpieza TR                                        | 65 |
| Sustituir la bolsa de tinta                                                      | 66 |
| Cambiar la bolsa para el líquido de limpieza TR                                  | 68 |
| Otras operaciones de funcionamiento básico                                       | 70 |
| Cargar hojas de material (Configuración del material)                            | 70 |
| Interrumpir o cancelar la operación                                              | 74 |
| Cortar el material                                                               | 75 |

# Activar el equipo

# ATENCIÓN

# Si no está realizando ninguna operación, retire el material cargado o desactive la alimentación secundaria.

La aplicación continua de calor en una misma posición podría causar que el material liberara gases tóxicos o suponer un peligro de incendio.

# Procedimiento

### **1** Cierre la cubierta frontal.

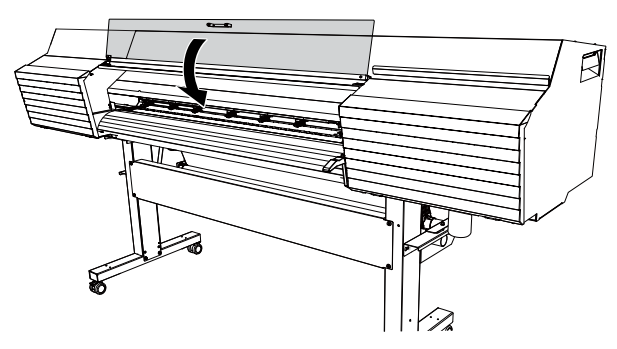

# Active el equipo.

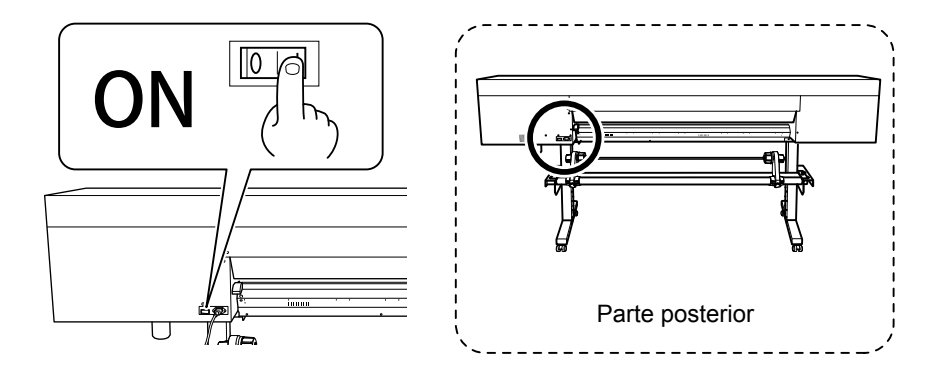

## Active la alimentación secundaria.

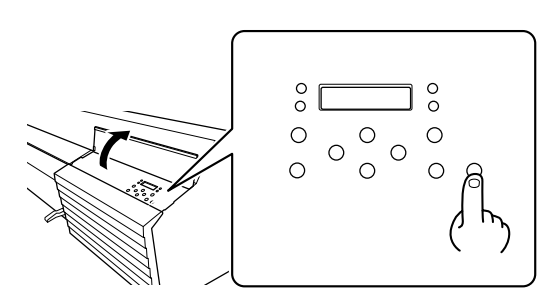

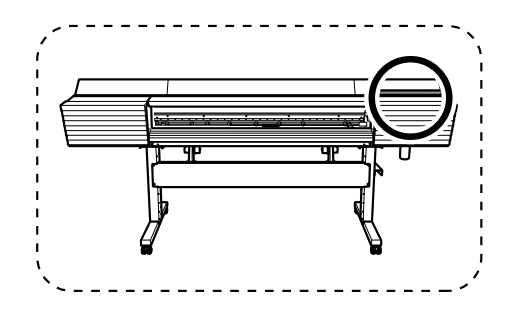

# Desactivar el equipo

# ATENCIÓN Si no está realizando ninguna operación, retire el material cargado o desactive la alimentación secundaria.

La aplicación continua de calor en una misma posición podría causar que el material liberara gases tóxicos o suponer un peligro de incendio.

# Procedimiento

# Desactive la alimentación secundaria cuando termine la impresión.

Mantenga pulsado el botón de alimentación secundaria durante un segundo o más.

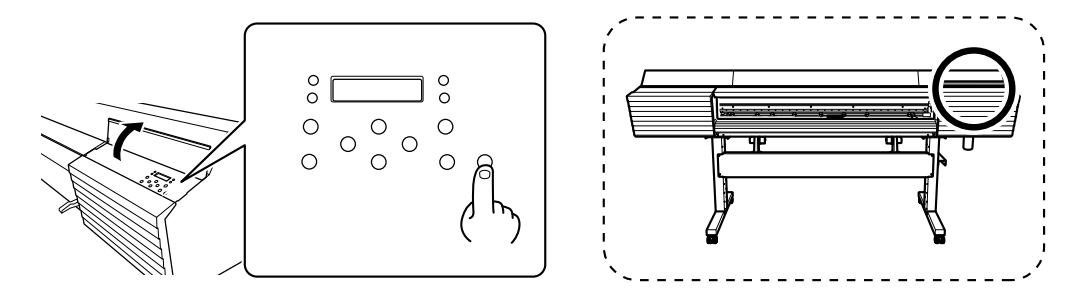

# Ø Suba la palanca de carga y extraiga el material.

Cuando no utilice el equipo, levante la palanca de carga, aunque la alimentación secundaria está activada.

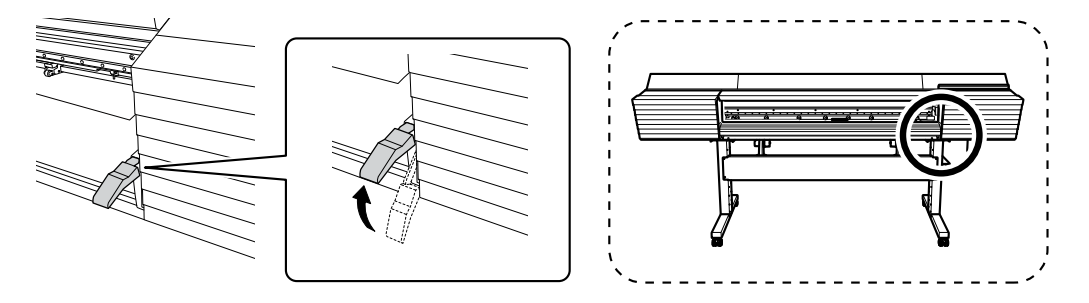

# Precauciones al utilizar la fuente de alimentación

### El equipo siempre debe estar activado.

Nunca desactive la alimentación principal. Si la alimentación principal está activada, la función de mantenimiento automático se realizará periódicamente. Si no se realiza el mantenimiento automático, la impresora puede funcionar mal. Por ejemplo, se pueden dañar los cabezales de impresión.

# No desactive nunca la alimentación principal ni desconecte el cable de alimentación cuando el equipo esté en funcionamiento.

Desactivar la alimentación principal o desconectar el cable de alimentación repentinamente durante el funcionamiento podría dañar los cabezales de impresión. Primero, asegúrese de desactivar la alimentación secundaria. Si desactiva la alimentación principal de forma accidental, inmediatamente vuelva a activar la alimentación principal y la alimentación secundaria.

# Modo Sleep (función de ahorro de energía)

Este equipo dispone de una función de ahorro de energía que pasa a un "modo Sleep" de bajo consumo transcurrido un intervalo de tiempo determinado sin que se realice ninguna operación. El ajuste por defecto para dicho intervalo de tiempo antes de que el equipo pase al modo Sleep es de 30 minutos. Cuando el equipo entra en el modo Sleep, el botón de alimentación secundaria parpadea lentamente. Utilice el panel de operaciones o envíe datos de impresión desde el ordenador para reajustar el equipo a su modo normal. Este ajuste del modo Sleep puede cambiarse. No obstante, recomendamos ajustar el tiempo de activación del modo Sleep como máximo a 30 minutos para reducir el consumo eléctrico y evitar problemas como el sobrecalentamiento.

Pág. 161, "Configurar el intervalo de activación para el modo Sleep (función de ahorro de energía)"

# Tipos de material

En este manual, el papel utilizado para las operaciones se conoce como "material". En este equipo, principalmente se utilizan los dos tipos de materiales siguientes.

- > Rollo de material: Material enrollado en un tubo de papel
- > Hojas de material: Material no enrollado en un tubo de papel como material de tamaño estándar

Según sus necesidades, podrá elegir rollos u hojas de material de distintas calidades. Para obtener información detallada acerca de cada material, póngase en contacto con su proveedor.

# Condiciones para los materiales utilizables

Este equipo no puede imprimir en cualquier tipo de material. Cuando seleccione el material, realice antes una prueba para asegurarse que los resultados de la impresión serán los deseados.

### Tamaño

|                                                                     | Modelo de 54 pulgadas                                           | Modelo de 54 pulgadas |
|---------------------------------------------------------------------|-----------------------------------------------------------------|-----------------------|
| Anchura (*a)                                                        | De 210 a 1.370 mm                                               | De 182 a 762 mm       |
| Grosor cortable del material (*a)                                   | De 0,08 a 0,22 mm (en función del material)                     |                       |
| Grosor máximo del material<br>(incluyendo el papel soporte)<br>(*a) | Sólo al imprimir: 1,0 mm (39 mil)<br>Al cortar: 0,4 mm (15 mil) |                       |
| Diámetro exterior del rollo                                         | 210 mm                                                          |                       |
| Diámetro interior (núcleo) del<br>tubo de papel                     | 76,2 mm o 50,8 mm (*b)                                          |                       |

\*a: Se aplica tanto a hojas como a rollos de material.

\*b: Si desea utilizar rollos de material de 2 pulgadas, necesitará los bordes del material opcionales. Para más información acerca de los elementos opcionales, póngase en contacto con su distribuidor Roland DG Corp. autorizado.

### Peso máximo del rollo

Modelo de 54 pulgadas: 30 kg

Modelo de 30 pulgadas: 25 kg

Nota: Si se utiliza el sistema de recogida, este valor depende de las condiciones del material que puede utilizarse con dicho sistema.

### Otras condiciones

No use materiales que presenten estas irregularidades.

- Material cuyo extremo esté pegado al tubo de papel (núcleo)
- Material doblado excesivamente o que tenga una clara tendencia a enrollarse
- Material que no resista el calor del sistema de calentamiento del material
- Material cuyo tubo de papel (núcleo) esté doblado o arrugado
- · Material que se doble debido a su propio peso al cargarlo
- Rollo de material colgante
- · Material enrollado de manera poco uniforme

# Flujo de impresión

Primero, cargue el material en la impresora. Cargue el material correctamente de acuerdo con las explicaciones.

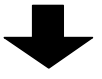

# Paso 2: Ajuste inicial (Corregir la desalineación en la impresión bidireccional) (Pág. 37)

Lleve a cabo la corrección de la impresión. Realice siempre este paso la primera vez que utilice el equipo.

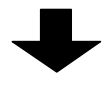

# Paso 3: Procesos por lotes (Pág. 39)

Puede configurar por lotes el número mínimo de elementos necesarios para la operación.

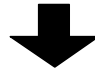

Paso 4: Ajustar el punto base (Pág. 52)

Ajuste el punto base para determinar el área de salida.

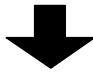

# Paso 5: Pruebas de impresión y limpieza normal (Pág. 53)

Antes de imprimir, compruebe que no falten puntos en la impresión. Si faltan puntos, limpie los cabezales.

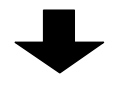

# Paso 6: Iniciar la operación (Pág. 55)

Envíe los datos desde el ordenador y procéselos con la impresora.

El procedimiento anterior es el flujo básico de las operaciones de impresión. La primera vez que imprima, siga este procedimiento. Cuando esté familiarizado con el equipo, configure los ajustes avanzados para obtener la impresión deseada. Si el equipo se utiliza durante mucho tiempo, es posible que también sea necesario realizar distintas operaciones de mantenimiento.

# Paso 1: Cargar un rollo de material (configuración del material)

Cargue el rollo de material en la impresora. Cuando haya terminado de cargar el material, [SETUP] se ilumina. Esta operación se conoce como "Configuración del material".

### A PRECAUCIÓN Cargue correctamente el rollo de material.

Si no lo hiciera, el material podría caerse y provocar lesiones.

# PRECAUCIÓN El rollo de material pesa unos 30 kg. Para evitar lesiones, maneje el rollo de material con cuidado.

# PRECAUCIÓN Nunca cargue material con un peso superior a 30 kg (25 kg en el modelo de 30 pulgadas).

Es posible que el equipo se vuelque debido al peso, o que el material se caiga.

# *I*. Coloque el material en los soportes para el material.

Nota: Los soportes para el material de este equipo están diseñados para utilizarse únicamente con materiales con un diámetro interior (núcleo) del tubo de papel de 3 pulgadas. Si desea utilizar rollos de material de 2 pulgadas, necesitará los bordes del material opcionales. Para más información acerca de los elementos opcionales, póngase en contacto con su distribuidor Roland DG Corp. autorizado.

# Abra la cubierta frontal.

# Mueva las abrazaderas del material hasta los extremos izquierdo y derecho, respectivamente.

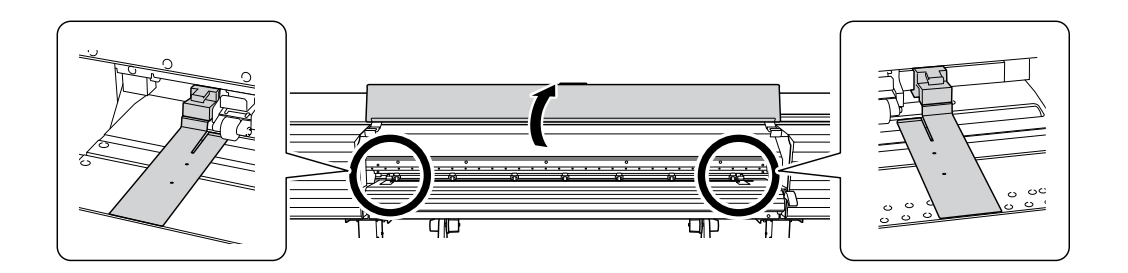

3 Afloje los tornillos de sujeción de los soportes para el material, y luego muévalos a izquierda y derecha respectivamente.

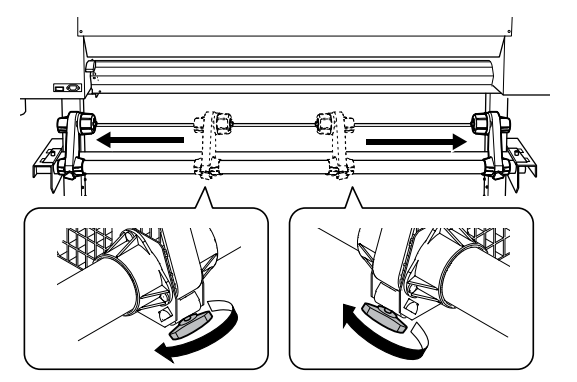

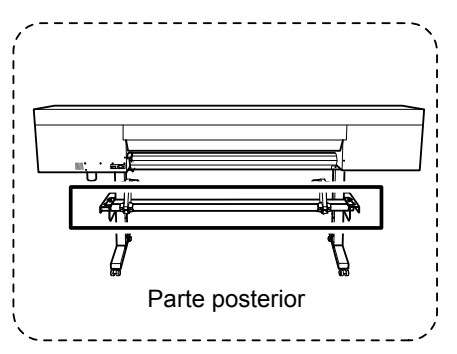

Coloque el tubo de papel (núcleo) del material en el casquillo tope del soporte para el material "L" (izquierdo) y luego mueva el soporte para el material "R" (derecho) para que su casquillo se coloque en el tubo de papel (núcleo) del material.

Encaje firmemente el tubo de papel en los soportes para el material para evitar que éste pueda moverse.

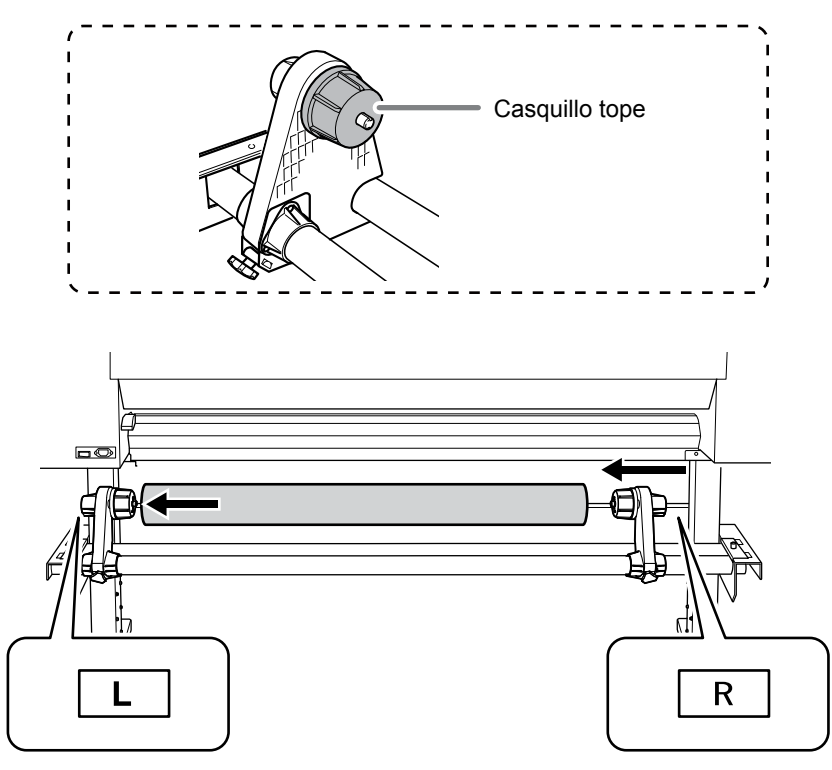

## Importante: Coloque correctamente el soporte para el material "L" (izquierdo).

Si la posición del soporte para el material "L" (izquierdo) no es correcta, es posible que el material no avance correctamente, lo que afectaría negativamente en los resultados de impresión. Siga este procedimiento para determinar la posición adecuada.

## Importante: Todavía no fije los soportes para el material en su posición.

En el procedimiento siguiente, ajustará las posiciones de los soportes para el material antes de fijarlos en su sitio. Todavía no los fije en su posición. 2. Determinar las posiciones de los soportes para el material y luego fijarlos en su sitio.

PRECAUCIÓN No sujete el equipo por posiciones distintas a las indicadas. No desplace el material sujetándolo directamente.

En caso contrario, el material podría caerse de su soporte y provocar lesiones.

Determinar las posiciones izquierda y derecha del material con los patrones de presión como referencia.

Tenga en cuenta los puntos siguientes al determinar las posiciones.

- Presione los soportes para el material desde la parte exterior y mueva el material.
- Asegúrese de que ambos extremos del material estén colocados de modo que queden dentro del intervalo de los patrones de presión.
- Asegúrese de que el extremo izquierdo del material esté colocado de modo que quede dentro del intervalo del patrón de presión del extremo izquierdo.
- Asegúrese de que el extremo del material no esté dentro del intervalo de 20 mm a la derecha del patrón de presión del extremo izquierdo ni de 20 mm a la izquierda de los otros patrones de presión.

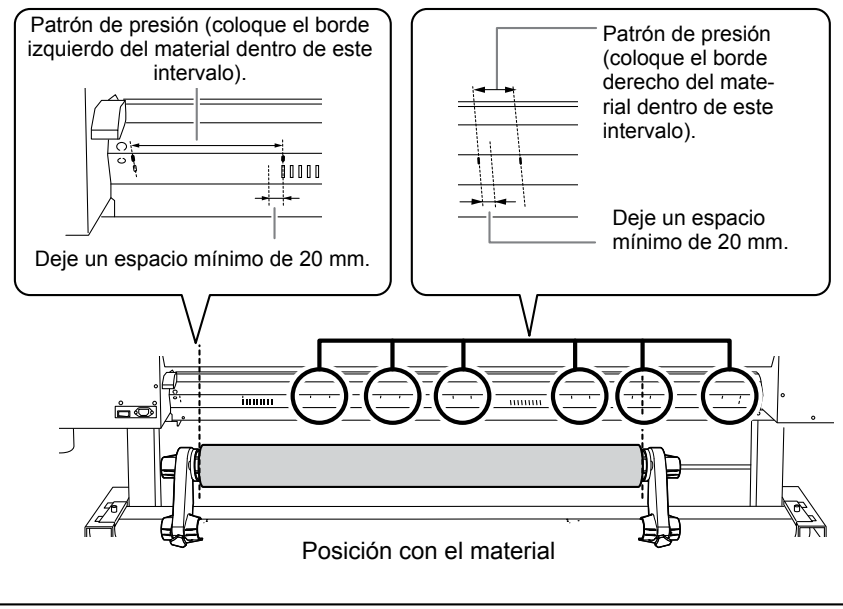

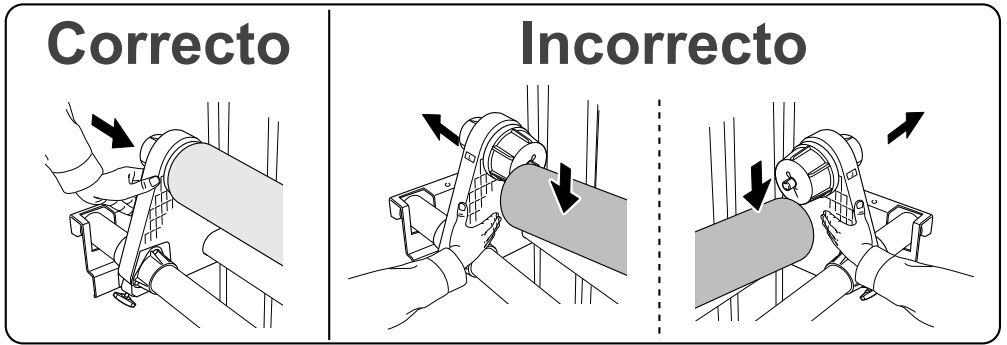

Importante: Decida las posiciones finales de los laterales izquierdo y derecho del material en este punto.

Una vez completado este procedimiento, si las posiciones laterales izquierda y derecha no encajan en las posiciones correctas al fijar el material con los rodillos de arrastre, deberá volver a realizar el procedimiento a partir de este punto. Si intenta reajustar la posición del material moviéndolo por la fuerza, quedará inclinado y la calidad de impresión se verá afectada.

# Pije los soportes para el material apretando los tornillos de sujeción.

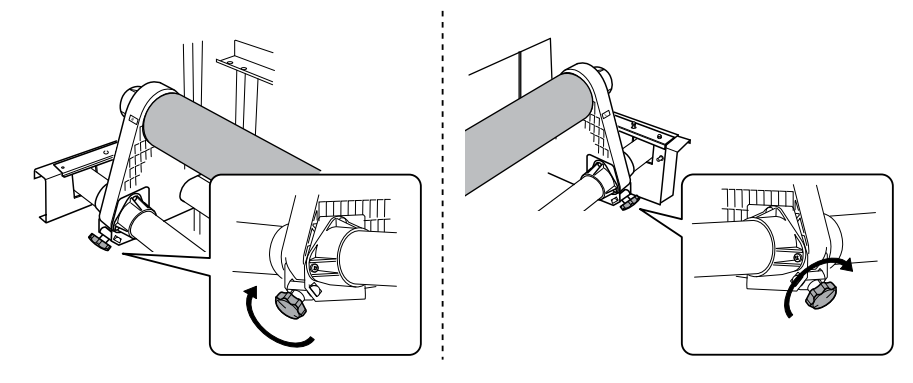

 $\mathcal{J}$ . Tire del material por encima del rodillo.

# Asegúrese de que la cubierta frontal esté abierta.

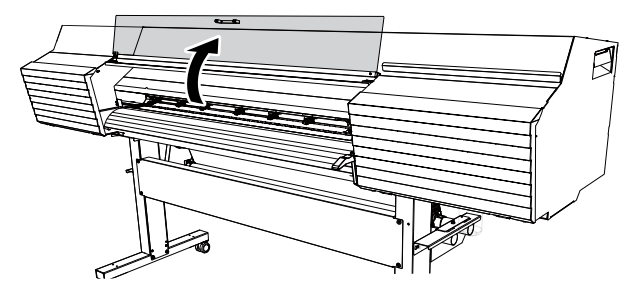

**Q** Pase el borde principal del material entre los rodillos de arrastre y los ejes de ajuste.

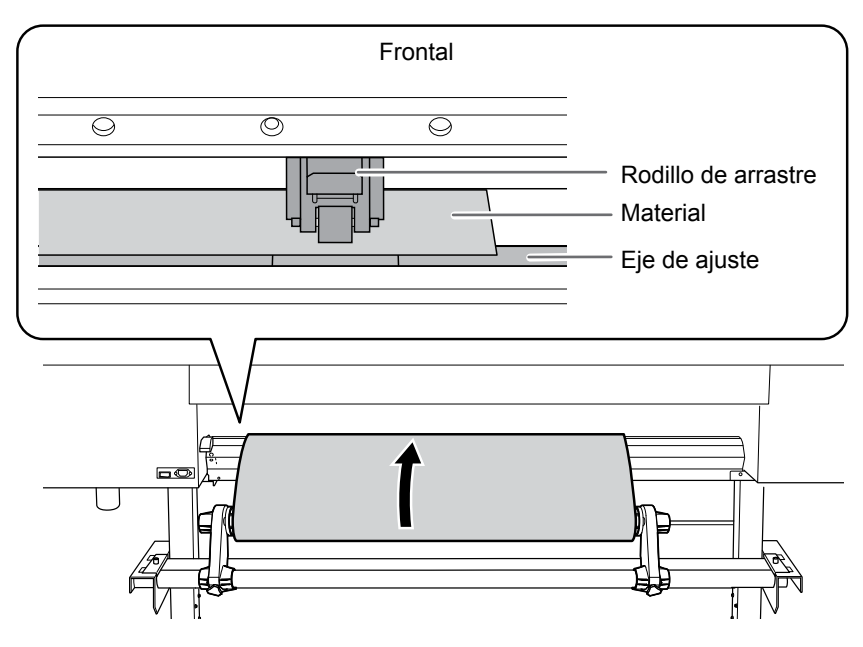

# **8** Baje la palanca de carga (posterior).

El material queda sujeto en su sitio.

En este momento, se visualiza en pantalla el mensaje "CLOSE FRONT COVER" para cerrar la cubierta frontal, pero continúan las operaciones sin cerrar la cubierta frontal.

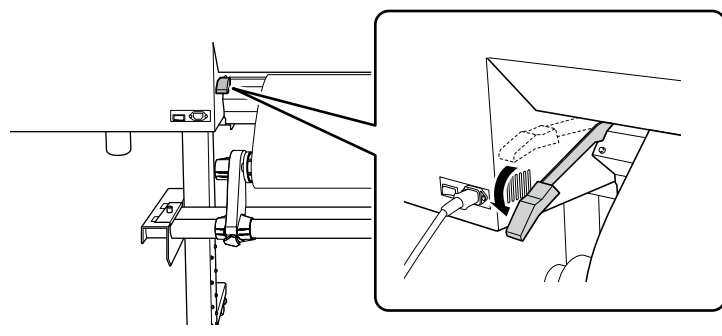

CO

2

(Vaya a la parte frontal de la impresora). Sujete ligeramente el material y levante la palanca de carga (frontal).

El material se suelta.

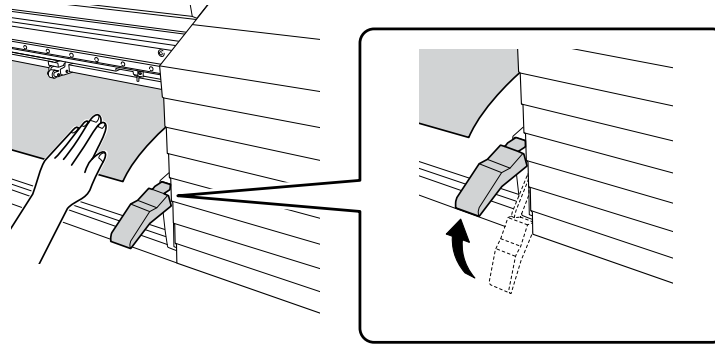

**6** Tire del material por encima del rodillo.

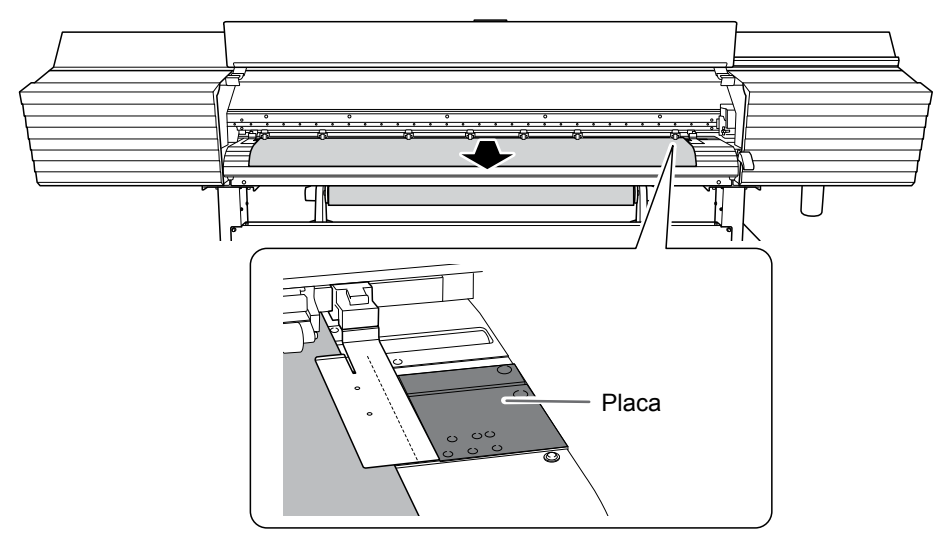

# 4. Fije el material en su posición.

# Coloque los rodillos de arrastre izquierdo y derecho (indicados con adhesivos azules) en ambos bordes del material.

Coloque los rodillos de arrastre dentro de los márgenes indicados por los patrones de presión. Colóquelos aproximadamente a 10 mm de los bordes del material.

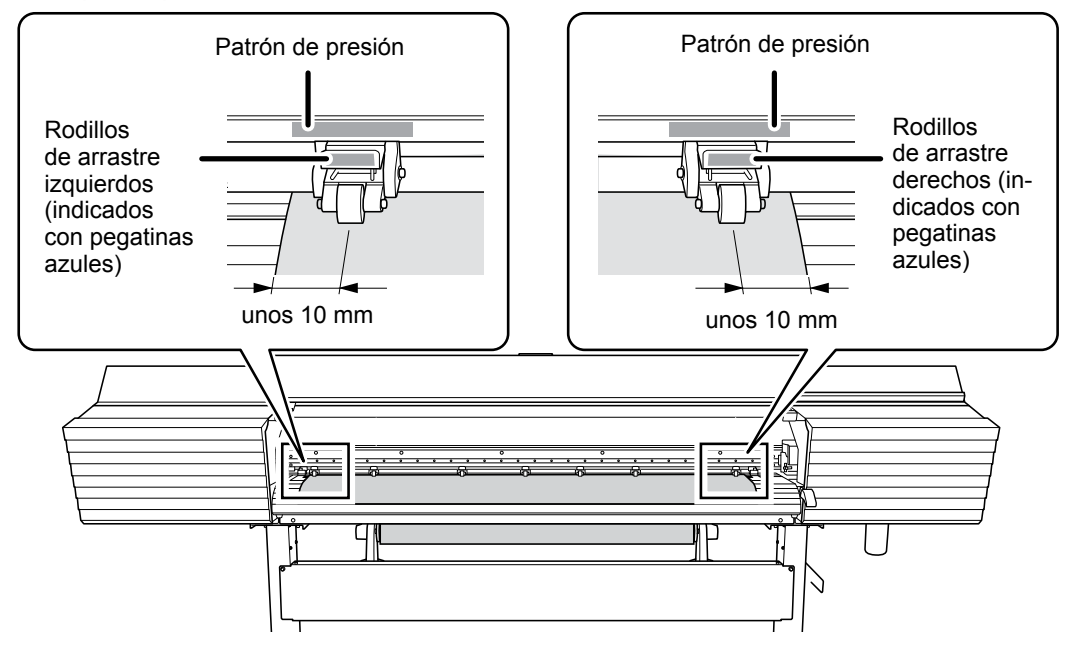

Si desea volver a ajustar la posición del material antes de fijarlo en su sitio, vuelva a realizar el procedimiento desde el paso 2- **()**.

Si intenta reajustar la posición del material moviéndolo por la fuerza, quedará inclinado y la calidad de impresión se verá afectada.
# Coloque los rodillos de arrastre centrales encima de los demás ejes de ajuste cubiertos por el material.

Hay patrones de presión donde hay ejes de ajuste. Aparte el resto de rodillos de arrastre centrales.

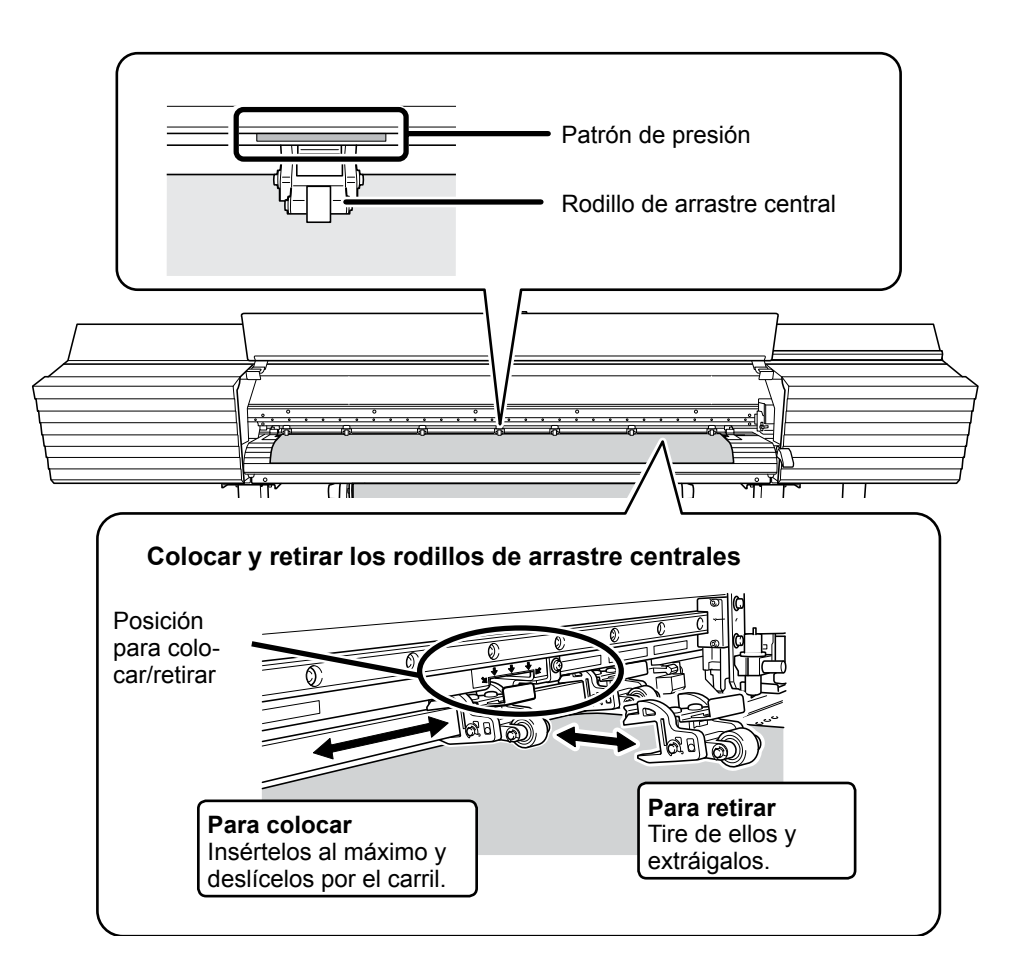

Sujete el material por el centro y extráigalo tirando de él, manteniéndolo recto y con todas las zonas tensas.

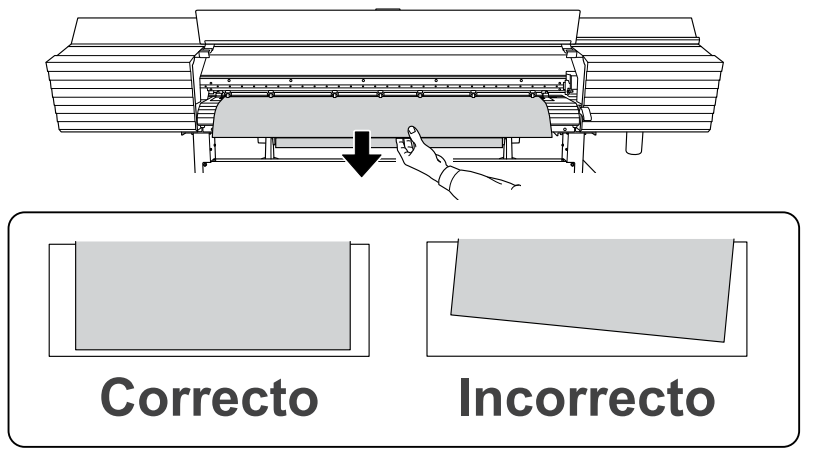

### Baje la palanca de carga (frontal).

El material queda sujeto en su sitio.

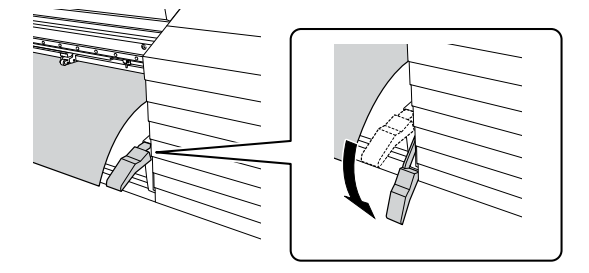

### Alinee los bordes del material con los centros de los orificios de las abrazaderas del material (izquierda y derecha).

Si sólo va a cortar, no utilice nunca las abrazaderas del material.

Pág. 57, "Nota importante al cortar"

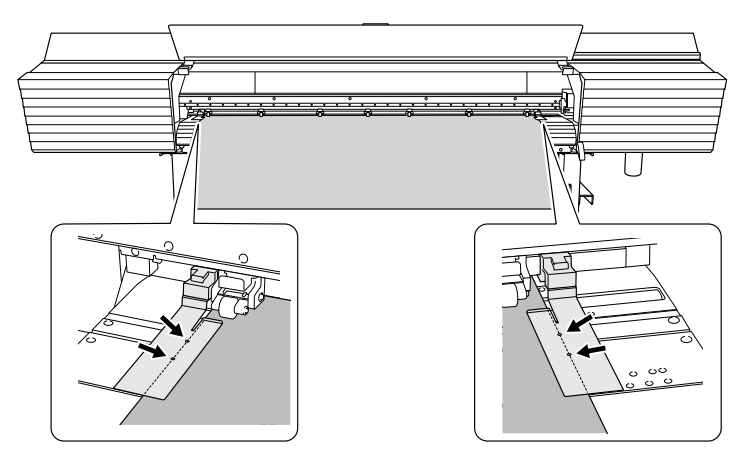

### **6** Cierre la cubierta frontal.

Si se muestra el mensaje [PRESS ENTER KEY TO CONTINUE] en la pantalla, pulse [ENTER]. Al cerrar la cubierta frontal, el carro de los cabezales de impresión se mueve y detecta la anchura del material. Esta operación se denomina inicialización. Una vez finalizada la inicialización, [SETUP] del panel de operaciones se ilumina y se muestra la anchura imprimible en la pantalla. De esta forma se completa la configuración del material.

### Importante: Retire el rollo de material cuando no lo utilice.

No deje el rollo de material cargado en el equipo durante un largo período de tiempo. Asegúrese de retirar el material y guardarlo cuando no vaya a utilizarlo. Si deja el rollo de material cargado en el equipo durante un largo período de tiempo, el material se doblará, lo que puede deteriorar la calidad de impresión y también puede provocar errores de motor.

# Paso 2: Ajuste inicial (Corregir la desalineación en la impresión bidireccional)

Este equipo imprime en modo bidireccional (en el que los cabezales de impresión imprimen en ambas direcciones de su desplazamiento). Este método tiene la ventaja de que puede reducir el tiempo necesario para realizar la operación, pero se genera una ligera desalineación entre los movimientos de ida y vuelta, lo que hace necesaria una "corrección bidireccional". Este ajuste debe realizarse en estos casos.

- Cuando utilice este equipo por primera vez
- > Al cambiar el material a utilizar
- Cuando la impresión no mejora realizando una corrección simple para la impresión bidireccional (Pág. 120, "Corregir la desalineación en la impresión bidireccional")
- $I_{ullet}$  Imprima el patrón de ajuste para la impresión bidireccional.

### **1** Pulse [MENU].

Pulse [v] varias veces para visualizar la pantalla siguiente.

| MENU   |        | <b>∢</b> ♦ |
|--------|--------|------------|
| ADJUST | BI-DIR | •          |

### Ø Pulse [►] y luego [▲] para visualizar la pantalla siguiente.

| ADJUST | BI-DIF | ₹. ♦♦ |
|--------|--------|-------|
| DETAIL | SETTI  | 4G ►  |

### 🕖 🛛 Pulse [►] para visualizar la pantalla siguiente.

| DETA | ΤL | SETTI | NG∢♠ |
|------|----|-------|------|
| TEST | PR | INT   | 4    |

### 9 Pulse [ENTER].

Se imprimirá un patrón de prueba.

## *2.* Ajuste los valores de corrección.

### Al finalizar la impresión, pulse [v] para visualizar la pantalla siguiente.

DETAIL SETTING (+ SETTING NO.1 )

### Ø Pulse [►] para visualizar la pantalla siguiente.

| H1 | H2 | <b>{ \$ }</b> |
|----|----|---------------|
| Ø  | 0  | L<br>→        |

# Visualice el patrón de prueba impreso y luego determine los valores de corrección de "BI-DIR NO.1 H1" y "BI-DIR NO.1 H2".

El patrón de prueba está formado por grupos de dos líneas. Seleccione el valor que produzca la menor desalineación entre dos líneas. En el caso de la imagen siguiente, seleccione "+5" para H1, "+4" para H2. Cuando no pueda elegir entre dos números secuenciales, seleccione un valor intermedio (puede ajustar los valores de corrección en intervalos de "0,5").

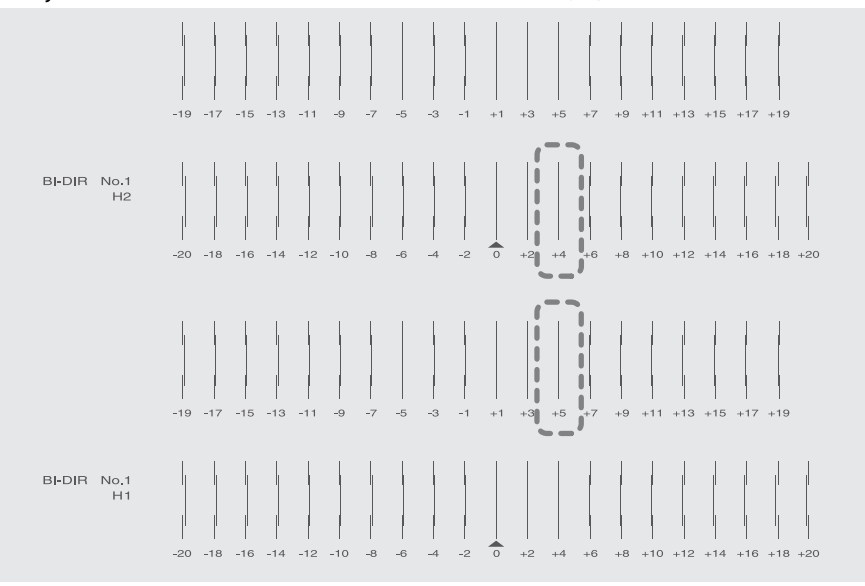

Ajuste los valores de corrección de "H1" a "H2".
 ① Pulse [] o [] para seleccionar el valor de corrección.

| Н1 | H7 | <b>↓ ↓ ↓</b> |
|----|----|--------------|
| 0  | 0  | L.           |

### 2 Una vez ajustados los valores de corrección, pulse [ENTER].

Se volverá a mostrar la pantalla siguiente.

| DETA | IL  | SETTI  | 4G∢¢ |
|------|-----|--------|------|
| SETT | ING | i NO.1 | •    |

**9** Pulse **[v]** para visualizar la pantalla siguiente.

| DETA | IL S | SETTING | <b>♦</b> |
|------|------|---------|----------|
| SETT | ING  | NO.2    | •        |

Ajuste los valores de corrección de "BI-DIR NO.2 H1" a "BI-DIR NO.2 H2" del mismo modo que en el paso Repita el paso 1 para comprobar si la corrección se ha realizado correctamente. Para todos los valores de corrección, compruebe que la desalineación se minimice para las dos líneas verticales indicadas por "\_\_\_" (es decir, el valor de corrección actual). Si la desalineación es inferior en otro grupo de líneas verticales, vuelva a ajustar los valores de corrección.

Cuando haya realizado con éxito la corrección, pulse [MENU] para volver a la pantalla original.

# Paso 3: Procesos por lotes

Para garantizar unos resultados óptimos según el tamaño y el tipo de material, puede configurar distintos ajustes en este equipo. Es laborioso configurar estos ajustes de uno en uno. Puede utilizar el menú "MEDIA SETTING" para configurar el mínimo absoluto de elementos necesarios como un lote. Puede guardar los de-talles del ajuste como un preajuste.

Tenga en cuenta que también puede ajustar individualmente todos los elementos ajustados aquí.

### I. Inicie el menú "MEDIA SETTING".

### Cargue el material.

Compruebe que el material no esté doblado. Si lo está, los ajustes del valor de corrección no funcionarán correctamente.

☞ Pág. 29, "Paso 1: Cargar un rollo de material (configuración del material)", Pág. 70, "Cargar hojas de material (Configuración del material)"

### Pulse [MENU].

### Pulse [ENTER].

| MENU  |         | <b>∢</b> ≑ |
|-------|---------|------------|
| MEDIA | SETTING | <b>↓</b>   |

Si desea cancelar los ajustes por lotes antes de que se hayan completado, consulte la página siguiente. Pág. 51, "Cancelar los procesos por lotes antes de que se terminen"

Ajuste las temperaturas del calentador de impresión y del secador. (Ajuste separado 🖙 Pág. 117)

Pulse [A] o [v] para ajustar la temperatura de "PRINT HEATER".

Temperatura recomendada: 40 °C

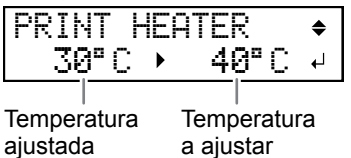

actual

Pulse [ENTER] para confirmar la entrada.

### Pulse [] o [] para ajustar la temperatura del "DRYER".

Temperatura recomendada: 45 °C

| DRYER |   |      | \$ |
|-------|---|------|----|
| 30°C  | ► | 45°C | ₊  |

### *Q* Pulse [ENTER] para confirmar la entrada.

3. Ajuste la altura del cabezal de impresión. (Ajuste separado ☞ Pág. 124)

### Pulse [-] para seleccionar "CHANGE".

| HEAD  | HGT   | LOW  | $\bullet$ |
|-------|-------|------|-----------|
| [CHAP | IGE ] | NEXT | L.        |

Pulse [ENTER] para confirmar la entrada. Seleccione "NEXT" y pulse [ENTER] para continuar en el menú siguiente.

### **6** Cuando aparezca la pantalla siguiente, abra la cubierta frontal.

| HEAD | HE | IGH | Т   |   |
|------|----|-----|-----|---|
| LOW  |    | •   | LOW | ₽ |

Desplace la palanca de ajuste de altura para ajustar la altura del cabezal de impresión. Cuando se cambia la posición de la palanca de ajuste de altura, la pantalla cambiará. Cuando la palanca se mueve hacia la dirección "High", el avisador acústico suena dos veces. Cuando se mueve hacia la dirección "Low", el avisador acústico suena una vez.

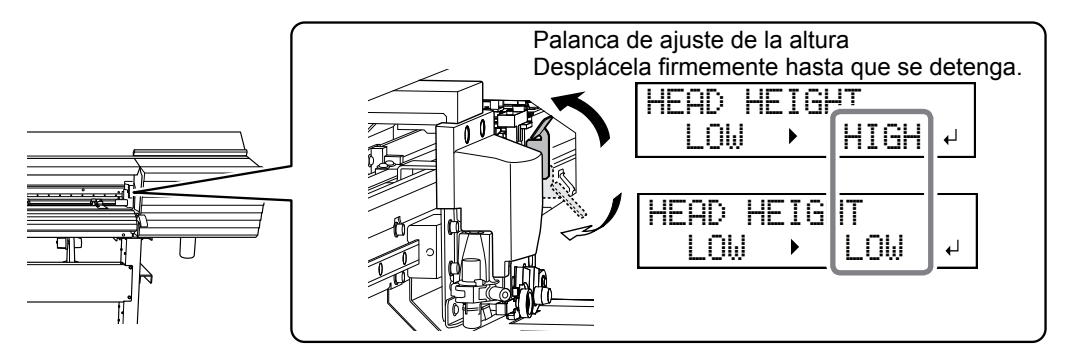

### MEMO

En condiciones normales debe mover la palanca de ajuste de la altura a la posición "Low". Para el material que se arruga o se desprende de la placa, mueva la palanca de ajuste de la altura a la posición "High".

Gierre la cubierta frontal.

4. Corrija la posición de la dirección de avance (reducir el número de bandas horizontales). (Ajuste separado 🖙 Pág. 122)

### MEMO

La dirección de avance se refiere a la del material. Lleve a cabo el ajuste de corrección del material por avanzado puesto que es más probable que se produzcan bandas horizontales durante la impresión cuando el valor de desplazamiento del material varía ligeramente dependiendo del tipo o del grosor del material.

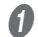

### Pulse [◄] para seleccionar "SET".

| CALI        | BRAT | ION  | $\bullet$ |
|-------------|------|------|-----------|
| <b>ESET</b> | ]    | NEXT | L.        |

### Pulse [ENTER] para confirmar la entrada.

Se imprime el patrón de prueba de la corrección de avance. Seleccione "NEXT" y pulse [ENTER] para continuar en el menú siguiente.

**9** Pulse [ENTER].

INPUT ADJ. VALUES 니

Compruebe la impresión del patrón de prueba para determinar los valores de corrección. Seleccione el valor adecuado para minimizar el espacio en blanco y la superposición entre los dos cuadrados. En el caso de la imagen siguiente, seleccione "-0.40". Si no puede elegir entre dos números secuenciales, seleccione un valor intermedio.

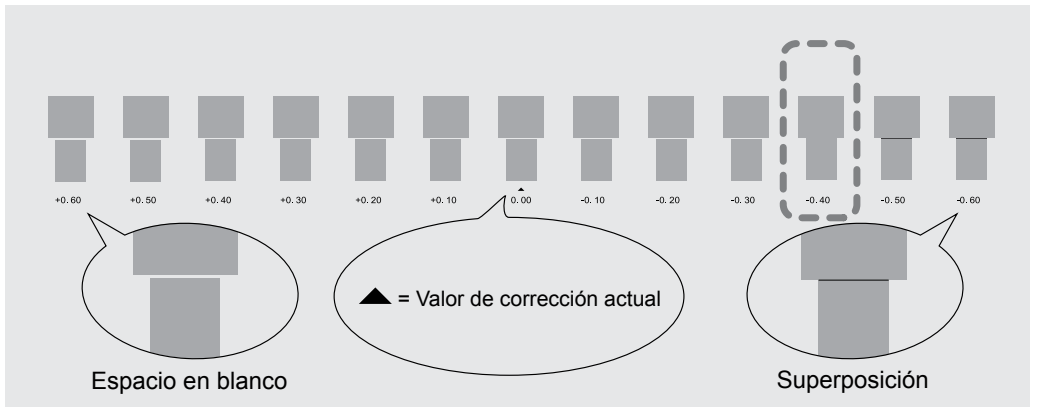

Pulse [] o [] para seleccionar el valor de corrección.

| CALIBRA | T | ION    | \$ |
|---------|---|--------|----|
| 0.00%   | • | +0.40% | ₊  |

Pulse [ENTER] para confirmar la entrada.

### Pulse [◄] para seleccionar "YES".

| REDO ADJ.? | $\bullet \bullet$ |
|------------|-------------------|
| [YES] DONE | ل <b>ہ</b>        |

### **11** Pulse [ENTER] para confirmar la entrada.

Se volverá a imprimir el patrón de prueba. Compruebe que la separación y la superposición sean las mínimas para la imagen indicada por "
"
"
(es decir, el valor de corrección actual). Si la separación y la superposición son inferiores en otra imagen, vuelva al paso 
para volver a ajustar el valor de corrección.

Si no es necesario cambiar el valor de corrección, vuelva a pulsar [ENTER].

### Ø Pulse [►] para seleccionar "DONE".

| REDO | ADJ.?  |            |
|------|--------|------------|
| YES  | [DONE] | L <b>→</b> |

### Pulse [ENTER] para confirmar la entrada.

5. Corrija la desalineación en la impresión bidireccional. (Ajuste separado 🖙 Pág. 120)

### Pulse [-] para seleccionar "SET".

| ADJUST | BI-DIR. |   |
|--------|---------|---|
| [SET]  | NEXT    | ₊ |

### **2** Pulse [ENTER] para confirmar la entrada.

Se imprime el patrón de prueba de la corrección bidireccional. Seleccione "NEXT" y pulse [ENTER] para continuar en el menú siguiente.

### **9** Pulse [ENTER].

| INPUT |        |   |
|-------|--------|---|
| ADJ.  | VALUES | ₽ |

### Compruebe la impresión del patrón de prueba para determinar los valores de corrección. Seleccione el valor que produzca la menor desalineación entre dos líneas. En el caso de la imagen

seleccione el valor que produzca la menor desalineación entre dos lineas. En el caso de la imagen siguiente, seleccione "+5". Cuando no pueda elegir entre dos números secuenciales, seleccione un valor intermedio (puede ajustar los valores de corrección en intervalos de "0,5").

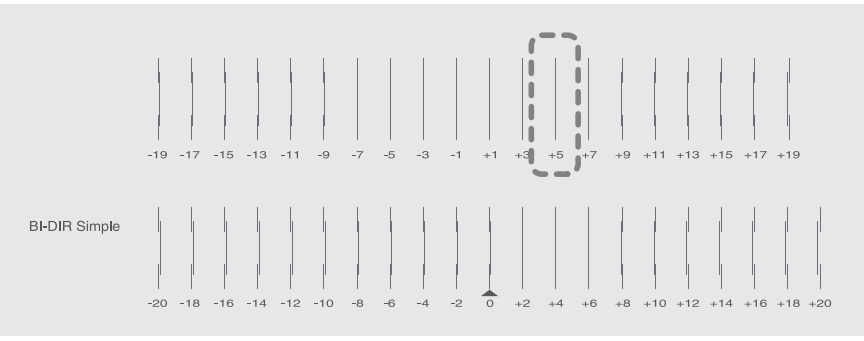

### Pulse [] o [] para seleccionar el valor de corrección.

| ADJUST | BI- | DIR. | \$       |
|--------|-----|------|----------|
| Ø      | •   | 5    | <b>↓</b> |

Ø Pulse [ENTER] para confirmar la entrada.

### Pulse [-] para seleccionar "YES".

| REDO  | ADJ.? | $ \rightarrow $ |
|-------|-------|-----------------|
| [YES] | DONE  | Ļ               |

### Pulse [ENTER] para confirmar la entrada.

Se volverá a imprimir el patrón de prueba. Compruebe que la desalineación se minimice para las dos líneas verticales indicadas por "
 "
 "
 (es decir, el valor de corrección actual). Si la desalineación es inferior en otro grupo de líneas verticales, vuelva al paso 
 para volver a definir el ajuste. Si no es necesario cambiar el valor de corrección, vuelva a pulsar [ENTER].

### Ø Pulse [►] para seleccionar "DONE".

| REDO | ADJ.?  | $\bullet$ |
|------|--------|-----------|
| YES  | [DONE] | ↓         |

- Pulse [ENTER] para confirmar la entrada.
- 6. Decida si realiza o no el ajuste para cortar

### Pulse [◄] o [►] para seleccionar "NEXT" o "SET".

Seleccione "NEXT" si sólo desea llevar a cabo la impresión. Seleccione "SET" si desea llevar a cabo el corte (incluyendo la impresión y el corte, así como la impresión y el corte con marcas de corte).

| CUT  | CONF | ΊG   | $\bullet$ |
|------|------|------|-----------|
| LSET | ]    | NEXT | <b>↓</b>  |

### Pulse [ENTER] para confirmar la entrada.

Si selecciona "SET", continúe en el procedimiento siguiente. Si selecciona "NEXT", continúe en el paso 10.

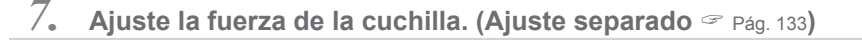

### MEMO

Para obtener un corte de alta calidad, realice una prueba de corte para comprobar la calidad de corte del material y ajuste la fuerza de la cuchilla.

### Pulse [] para seleccionar "SET".

| CUT         | FORC | Έ    | $\bullet$ |
|-------------|------|------|-----------|
| <b>ESET</b> | ]    | NEXT | L.        |

- Pulse [ENTER] para confirmar la entrada.

Se cortará el patrón de prueba.

Seleccione "NEXT" y pulse [ENTER] para continuar en el menú siguiente.

Despegar las dos formas cortadas (un círculo y un cuadrado).

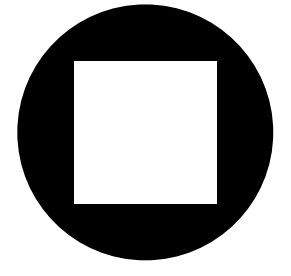

Se separan dos formas juntas/el papel de soporte también se corta> Pulse [] para seleccionar "YES".

| CONT | INUE | ADJ. | ?↔ |
|------|------|------|----|
| EYES | ] DO | NE   | لې |

<Se separan dos formas independientes> Pulse [▶] para seleccionar "DONE".

| CONT | INUE | ADJ. | ?↔ |
|------|------|------|----|
| YES  | EDOł | 4E]  | L  |

Pulse [ENTER] para confirmar la entrada.

Si selecciona "YES", continúe en el procedimiento siguiente.

Si selecciona "DONE", continúe en el paso &.

### Pulse [A] o [v] para ajustar la fuerza de la cuchilla.

Si se separan las dos formas juntas ⇒ aumente la fuerza de la cuchilla. Si también se corta el papel soporte ⇒ reduzca la fuerza de la cuchilla.

| CUT | FOF | 305 | -    | \$ |
|-----|-----|-----|------|----|
| 509 | ŀf  | ►   | 609f | L. |

### Pulse [ENTER] para confirmar la entrada.

Se volverá a cortar el patrón de prueba. Compruebe el resultado.

### Se separan dos formas juntas/el papel de soporte también se corta> Pulse [◄] para seleccionar "YES".

| -     |       |           |
|-------|-------|-----------|
| REDO  | ADJ.? | $\bullet$ |
| [YES] | DONE  | Ļ         |

<Se separan dos formas independientes> Pulse [▶] para seleccionar "DONE".

| REDO | ADJ.?  | $\bullet$ |
|------|--------|-----------|
| YES  | [DONE] | L.        |

8. Corregir la desalineación de impresión y corte. (Ajuste separado 🤗 Pág. 135)

### MEMO

Puede que se produzca una sutil desalineación entre las posiciones de impresión y de corte debido al grosor del material o a la altura del cabezal. Es aconsejable realizar correcciones para adaptarse al material que se utiliza.

### Pulse [-] para seleccionar "SET".

| Ρ | R | Ι | Ν | Т | -CUT | ADJ. | <b> </b> |
|---|---|---|---|---|------|------|----------|
| Γ | S | E | Т | ] | N    | EXT  | L.       |

### **2** Pulse [ENTER] para confirmar la entrada.

El patrón de prueba (P&C1) se imprime y corta. El patrón de prueba se imprime en tres ubicaciones del material: en los dos bordes y en el centro.

Seleccione "NEXT" y pulse [ENTER] para continuar en el menú siguiente.

### **6** Compruebe el patrón de prueba (P&C1).

Compruebe la desalineación en la posición de corte y la posición de impresión.

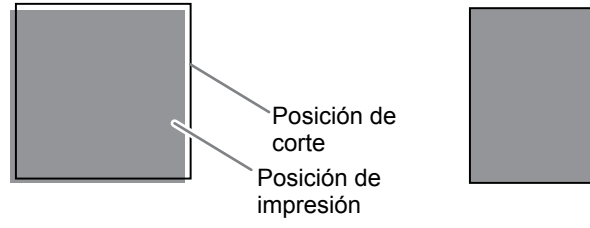

Las posiciones de impresión y de corte están desalineadas.

Las posiciones de impresión y de corte están alineadas.

### <Las posiciones de corte y de impresión no están alineadas> Pulse [-] para seleccionar "YES".

| CONT | INUE ADJ. | ?↔ |
|------|-----------|----|
| EYES | ] DONE    | ₊  |

<Las posiciones de corte y de impresión están alineadas> Pulse [▶] para seleccionar "DONE".

| CONT | INUE | ADJ. | ?↔       |
|------|------|------|----------|
| YES  | EDOI | VE]  | <b>↓</b> |

### 9 Pulse [ENTER] para confirmar la entrada.

Si selecciona "YES", el patrón de prueba (P&C2) para ajustar los valores de corrección se imprime y se corta. Continúe con el siguiente procedimiento.

Si selecciona "DONE", continúe en el paso 9.

| 3 | Pulse  | IENTER1 |
|---|--------|---------|
|   | r uise |         |

| INPUT |        |   |
|-------|--------|---|
| ADJ.  | VALUES | 4 |

### Compruebe los valores de corrección del patrón de prueba (P&C2).

El punto donde la línea de corte se cruza con la escala de valores de corrección es el valor de corrección. Compruebe la dirección de escaneado (la dirección de movimiento del cabezal de impresión) y la dirección de avance (la dirección de avance del material).

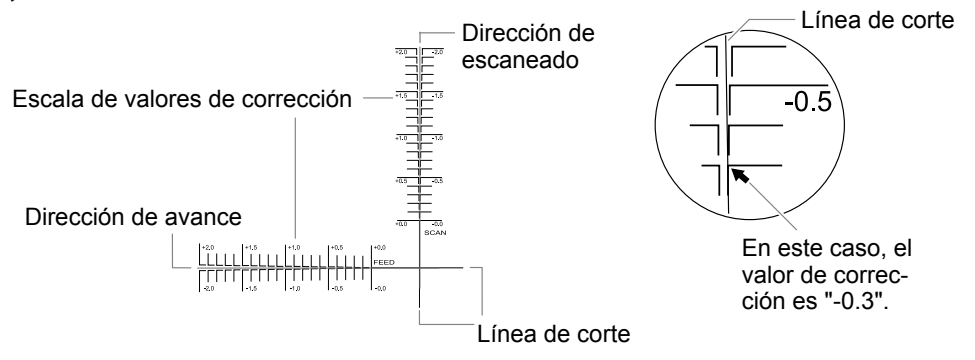

Ajuste los valores de corrección para la dirección de avance "F" y para la dirección de escaneado "S".

(1) Pulse [] o [V] para definir el valor de corrección para la dirección de avance (F).

F:+0.30>-0.30mm) |5:-0.40⊁-0.20mm4

② Pulse [◄] o [►] para definir el valor de corrección para la dirección de escaneado (S).

F:+0 30)-0 30mm S:-0.40)-0.20mmJ

### (3) Una vez ajustados los valores de corrección, pulse [ENTER].

El patrón de prueba (P&C1) se vuelve a imprimir y cortar. Compruebe el patrón de prueba para asegurarse de que la posición de impresión y la posición de corte están alineadas.

### Sector de corte y de impresión no están alineadas> Pulse [] para seleccionar "YES".

| REDO  | ADJ.? | $ \rightarrow $ |
|-------|-------|-----------------|
| [YES] | DONE  | له              |

<Las posiciones de corte y de impresión están alineadas> Pulse [] para seleccionar "DONE".

| REDO | ADJ.?  | •• |
|------|--------|----|
| YES  | [DONE] | ↓  |

### Pulse [ENTER] para confirmar la entrada.

Si selecciona "YES", el patrón de prueba (P&C1) se volverá a imprimir y a cortar. Regrese al paso 🕖 y vuelva a definir el ajuste.

Si selecciona "DONE", continúe en el procedimiento siguiente.

9. Corrija la desalineación de impresión y corte al utilizar marcas de corte. (Ajuste separado Pág. 144)

### MEMO

Cuando retire el material impreso y vuelva a cargarlo para cortar, utilice las marcas de corte. Para este caso, la corrección debe realizarse porque la posición de impresión y corte puede quedar desalineada incluso si utiliza marcas de corte según la composición del material.

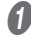

### I Pulse [◄] o [►] para seleccionar "NEXT" o "SET".

Seleccione "NEXT" si no desea imprimir las marcas de corte. Seleccione "SET" si desea imprimir las marcas de corte.

| CROP  | -CUT | ADJ. | $\bullet$ |
|-------|------|------|-----------|
| [SET] | ]    | NEXT | <b>↓</b>  |

### Pulse [ENTER] para confirmar la entrada.

Si selecciona "SET", el patrón de prueba (C&C1) se imprimirá y se cortará. Continúe con el siguiente procedimiento.

Si selecciona "NEXT", continúe en el paso 10.

### Compruebe la condición (C&C1) del patrón de prueba.

Compruebe la desalineación en la posición de corte y la posición de impresión.

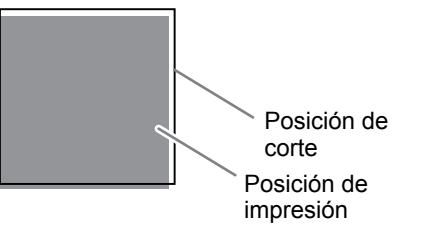

Las posiciones de impresión y de corte están desalineadas.

Las posiciones de impresión y de corte están alineadas.

### <Las posiciones de corte y de impresión no están alineadas> Pulse [-] para seleccionar "YES".

| CONT | INUE  | ADJ. | ?↔ |
|------|-------|------|----|
| EYES | ] DOI | ЧE   |    |

<Las posiciones de corte y de impresión están alineadas> Pulse [▶] para seleccionar "DONE".

| CONT | INUE | ADJ. | ÷? |
|------|------|------|----|
| YES  | EDOI | ΨE]  | Ļ  |

### **9** Pulse [ENTER] para confirmar la entrada.

Si selecciona "YES", el patrón de prueba (C&C2) para ajustar los valores de corrección se imprime y se corta. Continúe con el siguiente procedimiento.

Si selecciona "DONE", continúe en el paso 10.

### **6** Pulse [ENTER].

| INPUT |        |   |
|-------|--------|---|
| ADJ.  | VALUES | ₊ |

### Compruebe los valores de corrección del patrón de prueba (C&C2).

El punto donde la línea de corte se cruza con la escala de valores de corrección es el valor de corrección. Compruebe la dirección de escaneado (la dirección de movimiento del cabezal de impresión) y la dirección de avance (la dirección de avance del material).

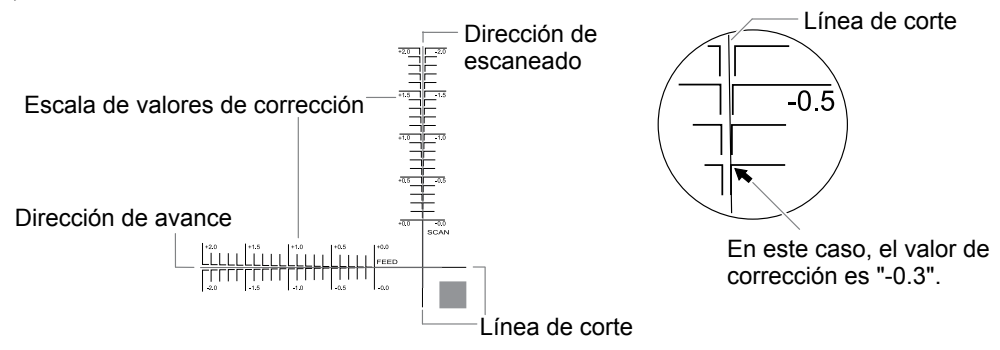

Ajuste los valores de corrección para la dirección de avance "F" y para la dirección de escaneado "S".

(1) Pulse [▲] o [▼] para definir el valor de corrección para la dirección de avance (F).

|F:+0.30▶-0.30mm |>:-0.40,-0.∠0MM↓

(2) Pulse [◄] o [►] para definir el valor de corrección para la dirección de escaneado (S).

F:+0 ₹0▶-0 ₹0mm 15:-0.40**)**-0.20mm√

### (3) Una vez ajustados los valores de corrección, pulse [ENTER].

El patrón de prueba (C&C1) se vuelve a imprimir y cortar. Compruebe el patrón de prueba para asegurarse de que la posición de impresión y la posición de corte están alineadas.

### Sector de corte y de impresión no están alineadas> Pulse [] para seleccionar "YES".

| REDO  | ADJ.? | <. |
|-------|-------|----|
| [YES] | DONE  | لـ |

<Las posiciones de corte y de impresión están alineadas> Pulse [▶] para seleccionar "DONE".

| REDO | ADJ.?  | ••         |
|------|--------|------------|
| YES  | [DONE] | ل <b>ہ</b> |

### Pulse [ENTER] para confirmar la entrada.

Si selecciona "YES", el patrón de prueba (C&C1) se volverá a imprimir y a cortar. Regrese al paso 🕖 y vuelva a definir el ajuste.

Si selecciona "DONE", continúe en el procedimiento siguiente.

10. Ajuste el tiempo y el método de secado después de la impresión. (Ajuste separado 🖙 Pág. 119)

### Pulse [A] o [V] para seleccionar "ENABLE" o "DISABLE".

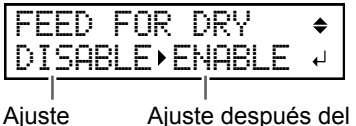

actual

cambio

### MEMO: Método de secado después de la impresión

Seleccione si el material debe avanzar hasta que el extremo de salida del área impresa se coloque en el secador una vez impresa la primera página. Para garantizar que se seca toda el área impresa, seleccione "ENABLE". Si se ha seleccionado "DISABLE", el extremo de salida del área de impresión no avanzará hacia el secador si no continúa con otra impresión.

### Pulse [ENTER] para confirmar la entrada.

### Pulse [▲] o [v] para ajustar el tiempo de secado.

| DRYING               | TIME                         | <b>♦</b> |
|----------------------|------------------------------|----------|
| 10min                | ▶ 10min                      | ↓        |
| <br>Ajuste<br>actual | Ajuste después<br>del cambio |          |

### MEMO: Tiempo de secado después de la impresión

Ajuste el tiempo de secado después de imprimirse la 1ª página. La siguiente operación no se inicia hasta que transcurre el tiempo ajustado.

### MEMO: Ejemplo de tiempo de ajuste (guía general)

El tiempo de ajuste varía según los ajustes del tipo de material y la calidad de impresión. Estado: Material de cloruro de vinilo sin revestimiento Tiempo de ajuste: Unos tres minutos

### Pulse [ENTER] para confirmar la entrada.

## $II_{ullet}$ Guarde los ajustes como un preajuste.

### Pulse [-] para seleccionar [SAVE].

| PRESET |      | •• |
|--------|------|----|
| [SAVE] | NEXT | ₊  |

### **2** Pulse [ENTER] para confirmar la entrada.

Si selecciona "NEXT" y pulsa [ENTER], se mostrará la pantalla en el paso 🕖 y los ajustes seleccionados hasta ese momento no se guardarán como un preajuste. Sin embargo, se conservarán como ajustes actuales en el equipo.

### Pulse [A] o [V] para seleccionar un destino donde guardar el preajuste.

Puede seleccionar uno de los nombres de NAME1 a NAME8.

| SAVE  | TO | \$ |
|-------|----|----|
| NAME1 |    | 4  |

### Ø Pulse [ENTER] para confirmar la entrada.

### **6** Establezca el nombre.

- 1 Pulse [] o [] para seleccionar un carácter.
- 2 Pulse [▶] para pasar al siguiente carácter.

### ③ Introduzca los caracteres siguientes de la misma forma.

Puede introducir hasta 15 caracteres.

| SET | NAME | <b>\$</b> |
|-----|------|-----------|
|     |      | لې        |

- **6** Pulse [ENTER] para confirmar la entrada.
- **1** Pulse [MENU] para volver a la pantalla original.

COMPLETED

Esto completa la operación del menú "MEDIA SETTING".

Cancelar los procesos por lotes antes de que se terminen

Procedimiento

**1** Pulse [MENU] durante la configuración.

### Pulse [] para seleccionar "YES".

| QUIT  | SETTING | •• |
|-------|---------|----|
| [YES] | NO      | 4  |

**O** Pulse [ENTER] para confirmar la entrada.

Se volverá a mostrar la pantalla siguiente.

| MENU  |         | <b>∢</b> ≑ |
|-------|---------|------------|
| MEDIA | SETTING | Ļ          |

Si selecciona "NO" en el paso 🕗 regresará a la pantalla que se visualizó al pulsar [MENU].

# Paso 4: Ajustar el punto base

Ajuste el punto base para determinar el área donde se imprimirá en el material cargado (el área de salida). El punto base indica el borde derecho del área de salida. Puede imprimir sin configurar el punto base, pero si configura el área de salida podrá aprovechar al máximo el material y también imprimir en la ubicación de destino. Realice este ajuste para cada página individual. Cuando acaba de imprimirse una página, el punto base vuelve a su valor por defecto.

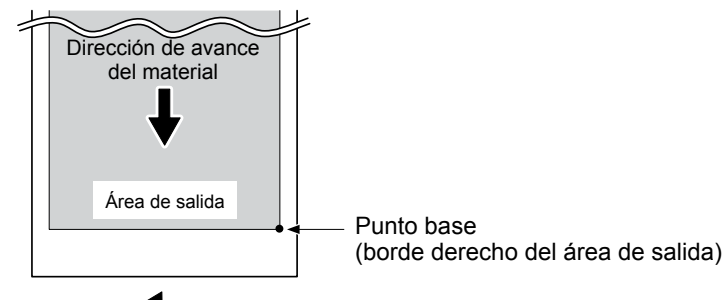

Dirección de movimiento del carro de los cabezales de impresión

### MEMO

- Tenga en cuenta que las posiciones izquierda y derecha no recuperan sus valores por defecto para los patrones de prueba.
- Si está utilizando el sistema de recogida del material (se vende por separado), no pulse [A] después de configurar el material. Si pulsa [A], el equipo realizará una parada de emergencia para proteger el motor.

### **Procedimiento**

a Pulsa [◄], [►], [▲] o [v] para mover el centro de la cuchilla a la posición que desea establecer como punto base.

Sólo se desplaza el cabezal de corte.

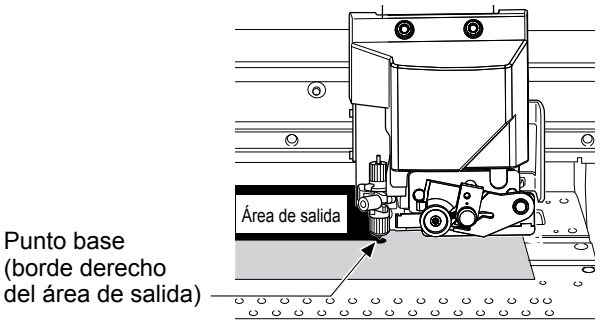

### 2 Cuando la posición esté ajustada, pulse [FUNCTION].

Se mostrará la pantalla siguiente.

Punto base

| FUNCTION   | <b>∢</b> ≑ |
|------------|------------|
| BASE POINT | L.         |

### Pulse [ENTER] para confirmar la entrada.

[BASE] se ilumina. Cuando la pantalla muestre el carácter "B" junto con la anchura imprimible en la posición (como se muestra en la imagen siguiente), el ajuste se habrá completado.

| W1 | 100mm |
|----|-------|
| В  |       |

# Paso 5: Pruebas de impresión y limpieza normal

Antes de imprimir, realice una prueba de impresión para comprobar que no falten puntos en la impresión. Si faltan puntos, realice una limpieza de los cabezales de impresión (limpieza normal).

### MEMO

- Esta operación no es necesaria si sólo va a cortar.
- · Al realizar pruebas de impresión sucesivas, puede seleccionar "SCAN" (impresión vertical) o "FEED" (impresión horizontal) como posición de impresión para la segunda y posteriores pruebas para compararlas con la 1ª prueba.
- Pág. 151, "Realizar pruebas de impresión dispuestas horizontalmente"

*I*. Realice una prueba de impresión.

### Pulse [FUNCTION].

Pulse [v] y luego [>] para visualizar la pantalla siguiente.

| CLEANING   | <b>∢</b> ♦ |
|------------|------------|
| TEST PRINT | 4          |

### Pulse [ENTER].

Se imprimirá un patrón de prueba.

Compruebe si faltan puntos en el patrón de prueba.

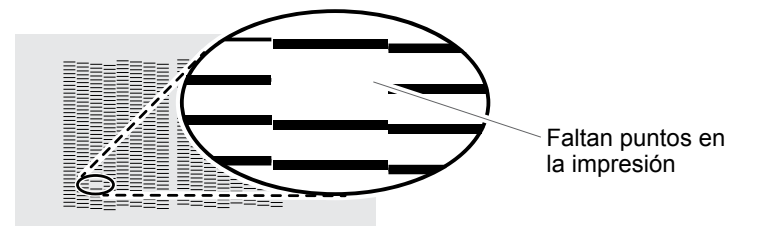

La falta de bloques indica una falta de puntos.

### Si la cubierta frontal está abierta, ciérrela.

Si no faltan puntos, esta operación habrá finalizado. Pulse [FUNCTION] para volver a la pantalla original.

Si se muestra el mensaje [PRESS ENTER KEY TO CONTINUE] en la pantalla, pulse [ENTER].

- 2. Realice una limpieza normal.
  - Pulse [FUNCTION].
  - Pulse [v], [►] y luego [v] para visualizar la pantalla siguiente.

| CLEANING  | <b>∢</b> ♦ |
|-----------|------------|
| NORMAL CL | <b>_</b> ↓ |

**6** Compruebe el grupo en el que faltan puntos, visualizando los resultados de las pruebas de impresión.

| = |  |
|---|--|
|   |  |
|   |  |
|   |  |
|   |  |
| / |  |

Faltan puntos en la impresión

### Si los resultados de la prueba de impresión son difíciles de interpretar

Examine los resultados desde diferentes ángulos en un lugar bien iluminado. Aproveche la luz reflejada para permitir la comprobación visual.

### Pulse [ENTER].

Se mostrará la pantalla siguiente y se iniciará la limpieza. El tiempo restante (aproximado) para el procedimiento se muestra en la pantalla. (La pantalla que se muestra a continuación es un ejemplo. "1:45" = "1 minuto y 45 segundos")

CLEANING... >> 01:45

Una vez finalizado, vuelve a aparecer la pantalla siguiente.

| NORMAL | CL. | <b>∢</b> ♦ |
|--------|-----|------------|
|        |     | <b>↓</b>   |

9 Pulse [FUNCTION] para volver a la pantalla original.

### $oldsymbol{ heta}$ Repita el paso I para asegurarse de que la falta de puntos se ha corregido.

### MEMO

Al realizar pruebas de impresión continuas, no es necesario definir el punto base a partir de la segunda impresión. No obstante, el punto base volverá a sus valores originales y será necesario volver a configurarlo si realiza alguna de las operaciones siguientes entre impresión e impresión.

- Cortar hojas
- · Imprimir y cortar los datos de salida creados
- Cancelar la configuración

Si el problema persiste, vuelva a realizar la limpieza normal. Si ha utilizado la impresora durante un periodo de tiempo prolongado, es posible que la falta de puntos no se solucione incluso después de realizar dos o tres ciclos de limpieza normal. Si el problema persiste, pruebe a utilizar un método de limpieza diferente.

Pág. 83, "Cuando la limpieza normal no es suficiente"

# Paso 6: Iniciar la operación

### MEMO

Compruebe que la comunicación es posible a través del interface Ethernet.

La comunicación es posible si el LED de estado del conector Ethernet, situado en el lateral de la impresora, se ilumina en verde.

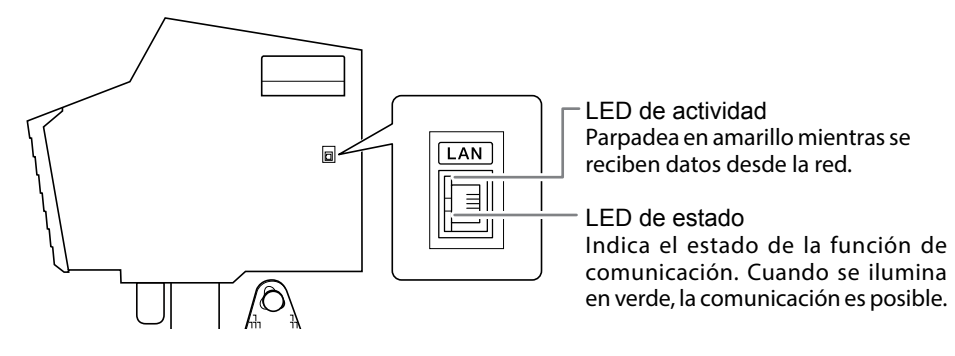

 PRECAUCIÓN No toque nunca el carro de los cabezales de impresión durante la impresión. El carro de los cabezales de impresión se mueve a gran velocidad. El contacto con el carro en movimiento puede provocar lesiones.

### Procedimiento

- Cierre la cubierta frontal.
- Compruebe que [SETUP] esté iluminado. Si [SETUP] no está iluminado, se ha levantado la palanca de carga. Baje la palanca de carga.
- Bespere hasta que [HEATER] deje de parpadear y quede iluminado.

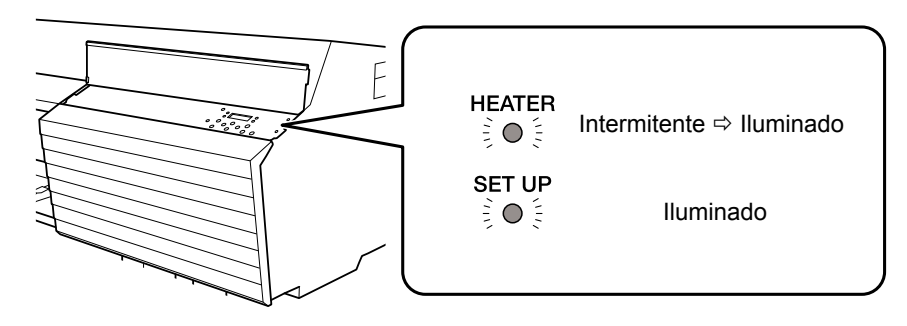

### Compruebe que se visualiza la pantalla siguiente (el menú principal).

Si el menú principal no se visualiza, pulse [MENU].

Si se muestra el mensaje [PRESS ENTER KEY TO CONTINUE] en la pantalla, pulse [ENTER].

W1100mm

### Envíe los datos de salida desde el ordenador.

Cree los datos de salida utilizando la aplicación de dibujo. Para más información acerca de cómo crear datos, consulte la documentación de la aplicación.

Para realizar el corte, o la impresión y el corte, debe incluir los datos de corte en los datos de salida. Para más información acerca de cómo crear datos de corte, consulte la documentación del software RIP incluido.

### MEMO

Cuando envía los datos de salida, es posible que se muestre en pantalla "FILLING" o "CLEANING". Estas palabras indican las operaciones de preparación realizadas antes de la operación final. La operación empezará una vez transcurrido el tiempo visualizado en pantalla.

### Importante: No podrá realizar operaciones en las situaciones siguientes.

- El equipo no funciona si está abierta alguna cubierta (frontal, izquierda o derecha).
- Nunca abra una de las cubiertas (frontal, izquierda o derecha) durante las operaciones. Si lo hiciera, se interrumpiría la impresión.
- No se aceptarán datos del ordenador cuando [SETUP] esté apagado.
- La impresión no empezará hasta que [HEATER] se ilumine. (Si "PRINT HEATER" y "DRYER" están ajustados a "OFF", podrá imprimirse aunque [HEATER] no esté iluminado).
- Pág. 117, "Ajustar la temperatura durante el precalentamiento"
- No se aceptan los datos del ordenador si no se encuentra en el menú principal.

### Importante: Puntos que debe tener en cuenta

- Al imprimir, asegúrese de instalar las abrazaderas del material. De lo contrario, los bordes del material podrían doblarse y engancharse en los cabezales de impresión.
- No toque el material durante las operaciones. Si lo hiciera podría dificultar el avance del material o
  provocar que éste toque los cabezales de impresión, lo que podría atascar el papel o dañar los cabezales de impresión.
- Deje la palanca de carga levantada cuando no utilice el equipo.

### Importante: Cuando no utilice el equipo, retire el material y guárdelo en un entorno adecuado.

• Si el equipo se queda con el material cargado, éste podría dañarse y afectar negativamente la impresión. Cuando no utilice el equipo, retire el material y guárdelo en un entorno adecuado.

# Sugerencias y consejos para los ajustes de corte

- Si ajusta el elemento de menú [PREFEED] a "ENABLE", el equipo avanzará el material automáticamente y lo volverá a recoger antes de realizar la operación de corte. De esta forma resulta innecesario que el material sobresalga por la parte posterior del equipo antes de realizar la operación.
- Pág. 58, "No tire del material con fuerza excesiva"
- Desactive el calentador de impresión y el secador y deje que la temperatura se enfríe antes de cortar para obtener unos resultados más sólidos.
- Pág. 115, "Definir los ajustes de temperatura para el sistema de calentamiento del material"
- Es posible que el extremo del protector del soporte de la cuchilla roce y ensucie o dañe la superficie impresa. En este caso, incremente el valor de la cuchilla.
- Pág. 133, "Ajustar con precisión la profundidad de corte"

# Nota importante al cortar

### Si sólo va a cortar, no utilice nunca las abrazaderas del material.

Si sólo realiza el corte, retire las abrazaderas del material o desplácelas hasta que no sujeten el material.

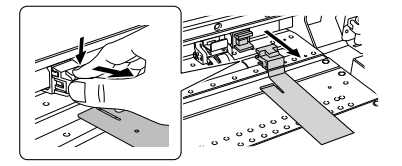

# Si sólo realiza el corte utilizando el rollo de material, deje que éste sobresalga por la parte posterior del equipo. (O ajuste el menú [PREFEED] a "ENABLE").

Así se evitan errores del motor y que el rodillo se caiga del equipo debido a que se tira del material con demasiada fuerza.

Para el menú [PREFEED], consulte la siguiente sección. Pág. 58, "No tire del material con fuerza excesiva"

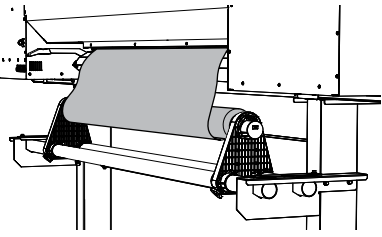

### Cuando esté realizando la impresión y el corte, deje secar bien la tinta antes de iniciar el corte.

Utilice el software RIP para ajustar el tiempo de secado. Para más información acerca de cómo configurar los ajustes, consulte la documentación para el software RIP utilizado. El tiempo de secado varía según el material.

# No tire del material con fuerza excesiva

Procedimiento

Pulse [MENU].

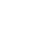

Pulse [] para visualizar la pantalla siguiente.

| MENU |     |      | <b>∢</b> ♦ |
|------|-----|------|------------|
| CUTT | ING | MENU | •          |

Ø Pulse [▶] una vez y luego pulse [▲] varias veces hasta visualizar la pantalla siguiente.

 CUTTING
 MENU
 ♦

 MENU
 ♦
 •

| υU  | птыа  | NENU |   |
|-----|-------|------|---|
| PRE | EFEED |      | • |

🕖 🛛 Pulse [►] para visualizar la pantalla siguiente.

| PREF | EED    | <b>∢</b> ♦ |
|------|--------|------------|
| DISA | BLEDIS | ABLE₁      |

9 Pulse [A] o [V] para seleccionar "ENABLE".

| PREFEED   | <b>( \$</b> |
|-----------|-------------|
| DISABLE∙E | NABLE +     |

- **6** Pulse [ENTER] para confirmar la entrada.
- Pulse [MENU] para volver a la pantalla original.

### Descripción

Esta función hace avanzar el material según el tamaño de los datos enviados por el ordenador antes de realizar el corte. Así no es necesario girar manualmente los bordes del material para hacer avanzar el material cada vez que se realiza una operación de corte. Tenga en cuenta, sin embargo, que este ajuste hace avanzar el material incluso cuando sólo se imprime, por lo que debe ajustar la función a "DISABLE" cuando no la necesite.

### Ajuste predeterminado

[PREFEED]: DISABLE

# Ajustar la prueba de corte y la fuerza de la cuchilla

Para obtener unos resultados de corte de alta calidad, recomendamos realizar una prueba de corte para comprobar la calidad de corte para el material antes de realizar el corte real. Ajuste la fuerza de la cuchilla en función de la calidad del corte.

- *I*. Realice la prueba de corte.
- Cierre la cubierta frontal.
- Pulse [◄], [►], [▲] o [v] para mover el cabezal de corte hacia la posición donde desea efectuar la prueba de corte.

Puede ajustar libremente la posición para la prueba de corte.

Funcionamiento básico

2

- Pulse [FUNCTION].
- Pulse [v] varias veces para visualizar la pantalla siguiente.

| FUNCTION   | <b>∢</b> ♦ |
|------------|------------|
| CUT CONFIG | •          |

### Ø Pulse [►] para visualizar la pantalla siguiente.

| CUT  | CONFIG | <b>∢</b> ♦ |
|------|--------|------------|
| TEST | CUT    | L.         |

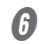

### Pulse [ENTER].

Se cortará el patrón de prueba.

2. Ajuste la fuerza de la cuchilla.

### Pulse [v] para visualizar la pantalla siguiente.

| CUT  | CONFIG | <b>∢</b> ≑ |
|------|--------|------------|
| FORC | Έ      | •          |

### Ø Pulse [►] para visualizar la pantalla siguiente.

| FORCE |   |      | <b>∢</b> ♦ |
|-------|---|------|------------|
| 509f  | ► | 509f | <b>↓</b>   |

Separe las formas cortadas para comprobar la calidad de corte.

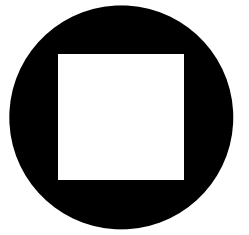

### <Se separan dos formas independientes>

No necesita definir el ajuste porque la fuerza de la cuchilla es adecuada. **Se separan dos formas juntas/el papel de soporte también se corta>** Continúe con el siguiente paso para ajustar la fuerza de la cuchilla.

- Pulse [▲] o [▼] para seleccionar un valor.
   <Se separan dos formas juntas>
   Aumente la fuerza de la cuchilla.
   <El papel de soporte también se corta>
   Reduzca la fuerza de la cuchilla.
- **9** Pulse [ENTER] para confirmar la entrada.
- Ø Pulse [FUNCTION] para volver a la pantalla original.
- $oldsymbol{arget}$  Repita el paso I para comprobar si la corrección se ha realizado correctamente.

En el menú [CUT CONFIG], también podrá ajustar el resto de parámetros de corte, además de la fuerza de la cuchilla. Consulte la página siguiente.

Pág. 131, "Ajustes precisos de las condiciones de corte"

# ¿Qué es imprimir y cortar con marcas de corte?

"Las marcas de corte" son marcas que se utilizan para alinear posiciones.

Si saca el material impreso del equipo y lo carga de nuevo para cortarlo (por ejemplo, si está realizando operaciones en el material como el laminado después de la impresión, y luego carga este medio de nuevo para el corte), tiene que alinear las posiciones de impresión y corte. Al realizar una impresión con marcas de corte, permite alinear las posiciones con las marcas de corte al cargar de nuevo el material para cortarlo. En este manual, este método de impresión se conoce como "impresión y corte con marcas de corte".

### Flujo de las operaciones de impresión y corte con marcas de corte

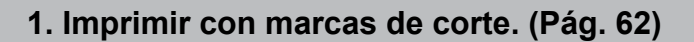

Imprimir con marcas de corte para usarlas como guías.

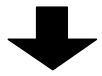

# 2. Retire el material impreso de la impresora. (Pág. 63)

Retire el material impreso.

Aquí puede realizar la laminación u otra operación que no utilice este equipo.

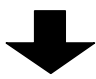

3. Cargue el material de nuevo y luego córtelo. (Pág. 63)

Cargue el material de nuevo y luego córtelo. Utilice las marcas de corte para alinear las posiciones, y luego corte el material.

# Cómo imprimir y cortar con marcas de corte

- *I*. Imprimir con marcas de corte.
- Utilice su software RIP para configurar los ajustes para imprimir con marcas de corte. Para más información acerca de cómo definir el ajuste, consulte la documentación del software RIP utilizado.

### MEMO

Al imprimir con marcas de corte, se necesita un margen para utilizar en la detección de las marcas de corte. Ajuste los márgenes de acuerdo con la imagen siguiente. Puede ajustar el margen con el software RIP que utilice.

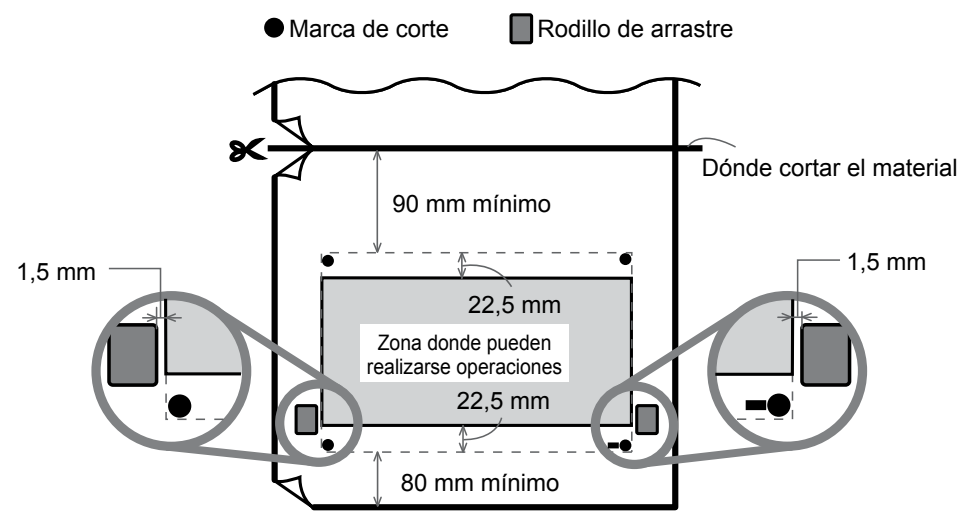

### Importante

Las marcas de alineación y los símbolos trazados mediante un programa gráfico no pueden utilizarse como marcas de corte.

### Prepare la impresión y luego envíe los datos de impresión desde el ordenador.

Pág. 28, "Método de impresión básico"

Las marcas de corte se imprimen como se muestra en la imagen.

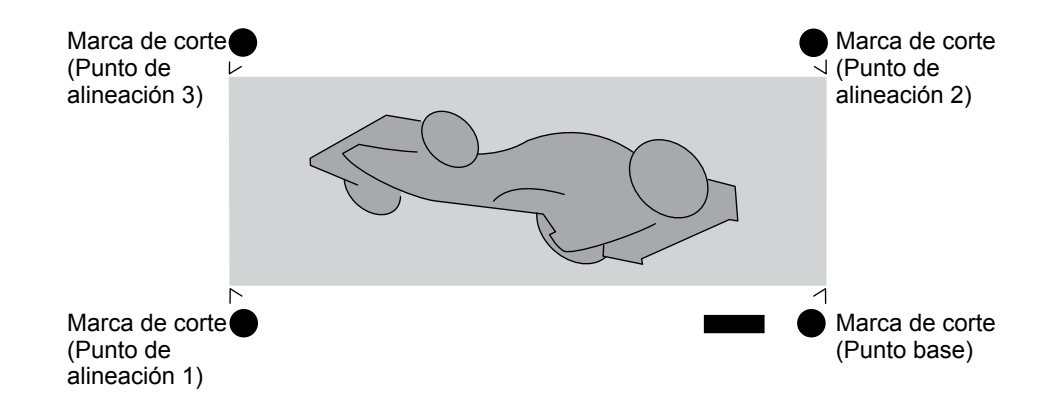

### 2. Retire el material impreso de la impresora.

Retire el material impreso. Aquí puede realizar la laminación u otra operación que no utilice este equipo.

# $\mathcal{J}_{\bullet}$ Cargue el material de nuevo y luego córtelo.

Utilice el software RIP para definir los ajustes para detectar las marcas de corte durante el corte.

Las marcas de corte se detectan automáticamente durante el corte y la posición de corte se alinea con la posición de impresión. Para más información acerca de cómo definir el ajuste, consulte la documentación del software RIP utilizado.

## ${m 2}$ Cargue el material de que había extraído en el paso 2. de nuevo en el equipo.

Pág. 29, "Paso 1: Cargar un rollo de material (configuración del material)"

### Puntos para cargar de nuevo el material

Coloque las marcas de corte encima del protector de la cuchilla.

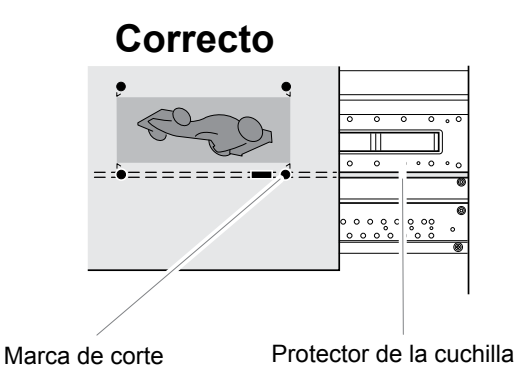

Con un ángulo igual o inferior a 5 grados. De lo contrario es imposible realizar una alineación.

# Incorrecto

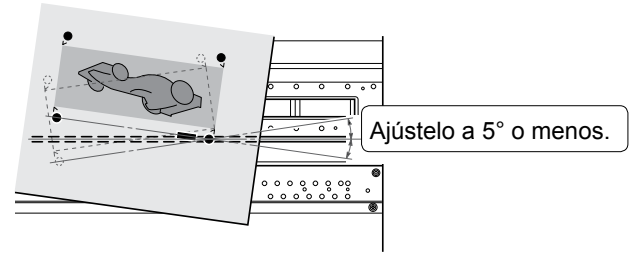

### Envíe datos de corte desde el ordenador.

Las marcas de corte se detectan automáticamente para alinear las posiciones y cortar el material.

# Imprimir y cortar con marcas de corte: Solución de problemas básicos

### Si falla la detección automática de las marcas de corte

Si falla la detección automática de las marcas de corte, se muestra la pantalla siguiente y se detiene el funcionamiento.

| CROPMARK | < ER       | ROR   |
|----------|------------|-------|
| ŀ        | <b>JOT</b> | FOUND |

Pulse cualquier tecla para volver a la pantalla anterior. Cargue de nuevo el material y vuelva a enviar los datos.

### Causas posibles

- · Las marcas de corte no se pueden detectar correctamente porque el material se dobla.
- El error de detección de las marcas de corte es grande debido al gran tamaño del material.

### Medidas correctoras

- Evite imprimir y cortar con marcas de corte sobre material arrugado.
- Si desea utilizar material largo, se recomienda enviar los datos de forma separada y con el tamaño más pequeño posible.
- · Si las marcas de corte no se pueden detectar automáticamente, realice la alineación manualmente.
- Pág. 142, "Alinear las posiciones manualmente"

### Si desea anular la detección de las marcas de corte antes de acabar y empezar a cortar

### Procedimiento

### Pulse [PAUSE] durante la detección de las marcas de corte.

Se muestra la pantalla siguiente y se detiene la detección de las marcas de corte. En función del contenido de los datos, es posible que pase cierto tiempo antes de que la detección se interrumpa de forma efectiva.

| CANCE | L  | CROPMARK  |  |
|-------|----|-----------|--|
|       | DE | TECTION?≁ |  |

### **Pulse** [ENTER].

Se detiene la detección detiene y comienza el corte.

Si pulsa [PAUSE] una vez más sin necesidad de pulsar [ENTER], la detección se iniciará de nuevo. Mantenga pulsada la tecla [PAUSE] durante un segundo o más para cancelar todas las operaciones en curso. Pág. 74, "Interrumpir o cancelar la operación"

### Si desea detener el corte antes que termine

Puede cancelar la impresión, la detección de las marcas de corte, o la operación de corte antes de que termine si mantiene pulsada la tecla [PAUSE] durante un segundo o más.

Pág. 74, "Interrumpir o cancelar la operación"

### Si las posiciones de impresión y corte están desplazadas

Si la posición de impresión y la posición de corte están mal alineadas incluso después de la detección de las marcas de corte, se puede corregir la desalineación.

Pág. 144, "Corregir la desalineación de impresión y corte al usar marcas de corte"

# Mensajes de atención por falta de tinta

Si se agota alguna de las bolsas de tinta, la impresión se interrumpe (excepto si se han modificado los ajustes por defecto) y suena un pitido de advertencia. Las ranuras de tinta y la pantalla indican qué color se ha agotado, tal como se muestra a continuación.

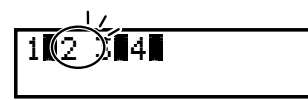

Si se agota una bolsa de tinta, el número del color agotado parpadeará.

# Avisos de falta de líquido de limpieza TR

Si se acaba el líquido de limpieza TR, parpadea el indicador de la ranura correspondiente. Después de algún tiempo, en la pantalla se mostrará un mensaje por el que se le instará a cambiar el líquido de limpieza TR.

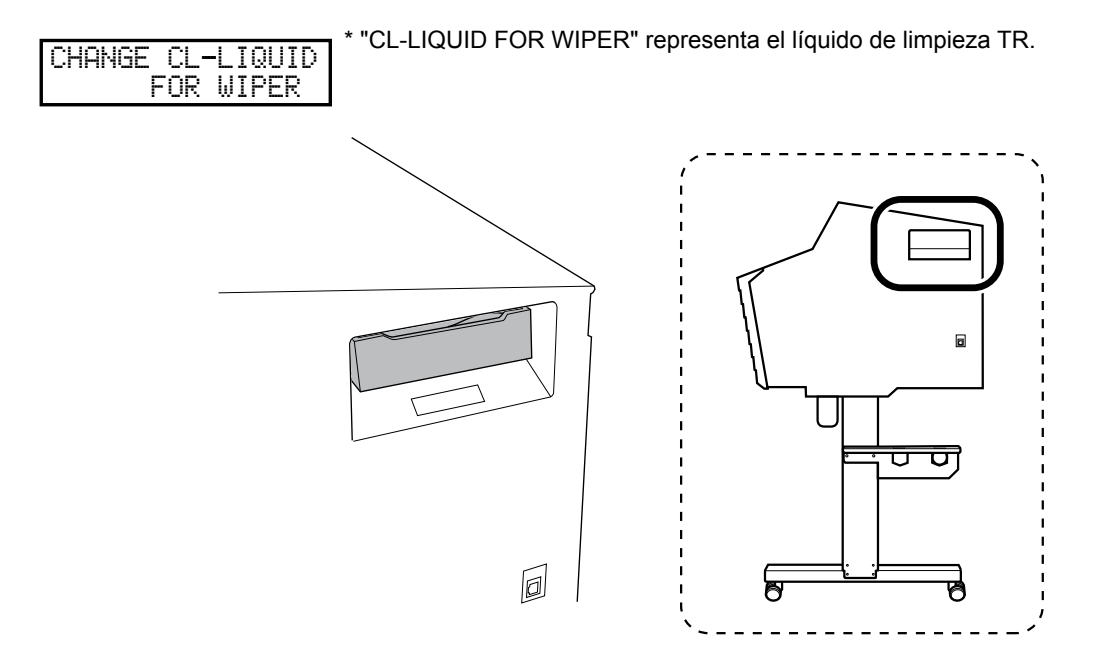

# Sustituir la bolsa de tinta

### 

### Nunca guarde la tinta ni el fluido descargado en ninguno de estos lugares:

- Lugares expuestos a llamas directas
- Cualquier lugar expuesto a temperaturas elevadas
- > Cerca de lejía o de cualquier otro agente oxidante o material explosivo
- > Lugares al alcance de los niños

Si no observase esta precaución, podría provocar un incendio. Si los niños lo ingirieran accidentalmente podría suponer un riesgo para su salud.

### Precauciones acerca de la sustitución de la bolsa de tinta

- Asegúrese de sustituir cada bolsa por una del mismo tipo y color.
- Nunca utilice una bolsa de tinta que ya haya sido utilizada en otros equipos, aunque sea del mismo tipo.
- Nunca mezcle cartuchos de tipos diferentes.
- Nunca haga funcionar el equipo si falta colocar alguna bandeja para las bolsas. Los cabezales de impresión podrían atascarse.
- No inserte ni extraiga las bandejas para las bolsas a menos que sea necesario. La tinta podría derramarse.
- Tenga cuidado de no dejar caer las bolsas de tinta.

### Procedimiento

Abra la cubierta de la ranura de tinta.

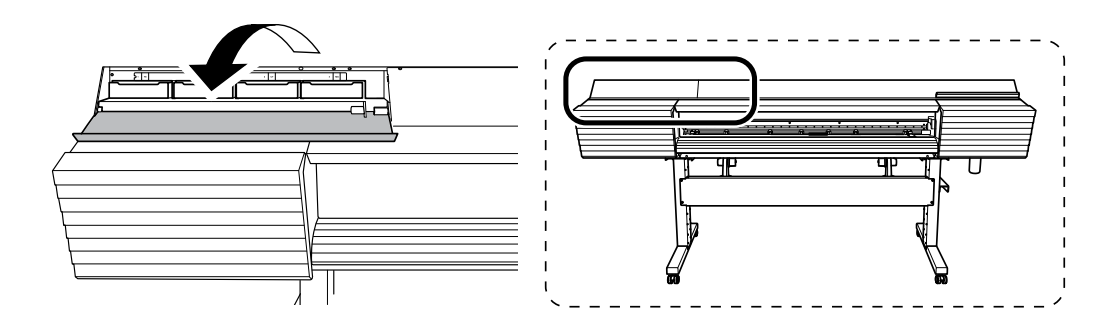

Retire la bandeja para las bolsas del color que vaya a sustituir.

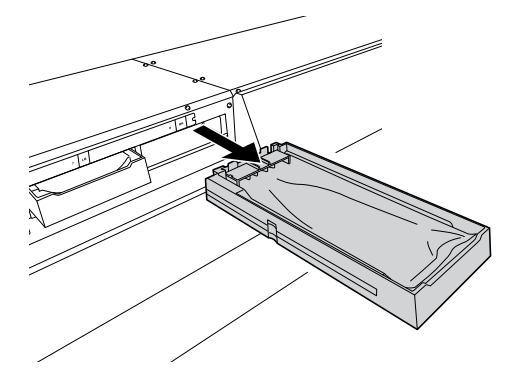

8 Retire la bolsa de tinta de la bandeja para las bolsas.

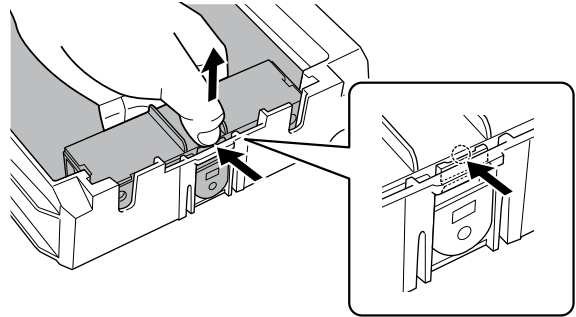

### Agite ligeramente la bolsa de tinta nueva.

Durante el almacenamiento, los componentes de la tinta pueden haber precipitado. Al reemplazar una bolsa de tinta, agite suavemente la nueva bolsa de tinta para que se mezclen sus componentes antes de colocar la bolsa de tinta en la bandeja.

G Coloque la bolsa de tinta en la bandeja para las bolsas.

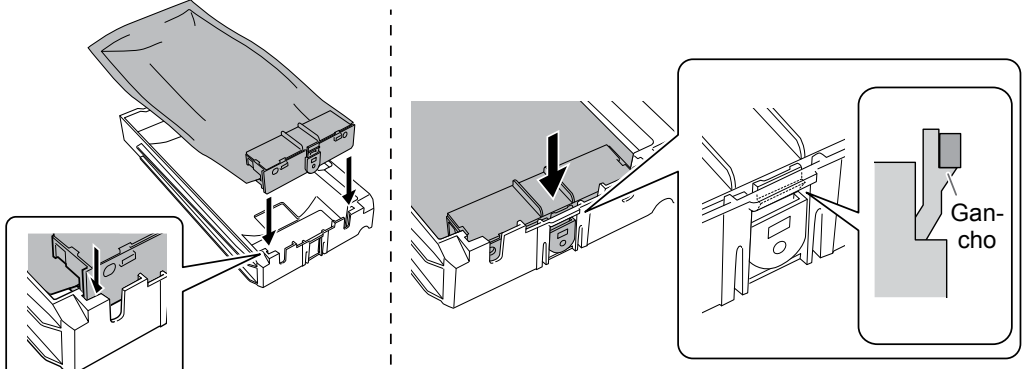

Compruebe que el gancho esté bien sujeto.

**6** Coloque la bandeja para las bolsas en la ranura de la tinta. Inserte la bandeja de tinta hasta el fondo.

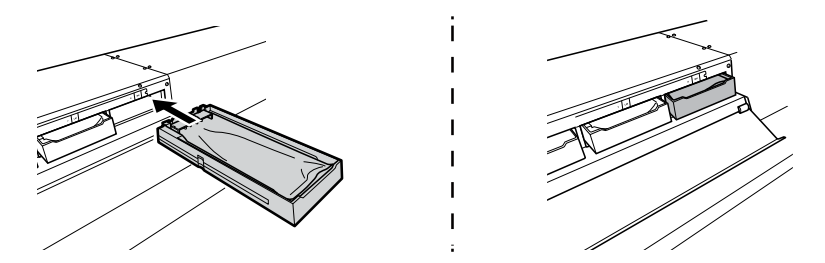

### Cierre la cubierta de la ranura de tinta.

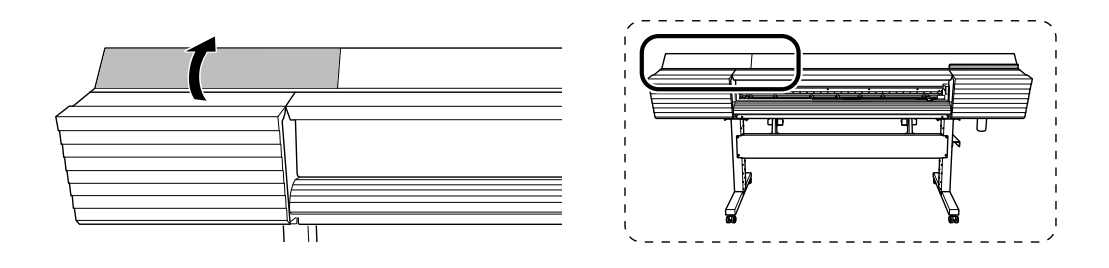

# Cambiar la bolsa para el líquido de limpieza TR

Nunca guarde la tinta ni el fluido descargado en ninguno de estos lugares:

- Lugares expuestos a llamas directas
- Cualquier lugar expuesto a temperaturas elevadas
- > Cerca de lejía o de cualquier otro agente oxidante o material explosivo
- > Lugares al alcance de los niños

Si no observase esta precaución, podría provocar un incendio. Si los niños lo ingirieran accidentalmente podría suponer un riesgo para su salud.

Cuando el líquido de limpieza TR se agota, se mostrará el siguiente mensaje. Siga el procedimiento que se muestra a continuación para sustituir bolsa para el líquido de limpieza TR.

CHANGE CL-LIQUID FOR WIPER+

\* "CL-LIQUID FOR WIPER" representa el líquido de limpieza TR.

### Procedimiento

**1** Pulse [ENTER].

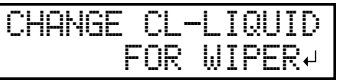

### Retire la bandeja para las bolsas de la ranura del líquido de limpieza.

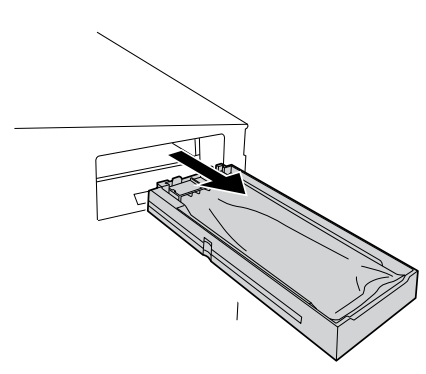

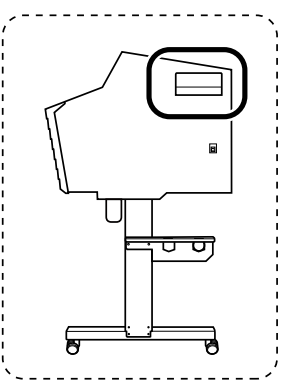

8 Retire en la bandeja la bolsa para el líquido de limpieza TR.

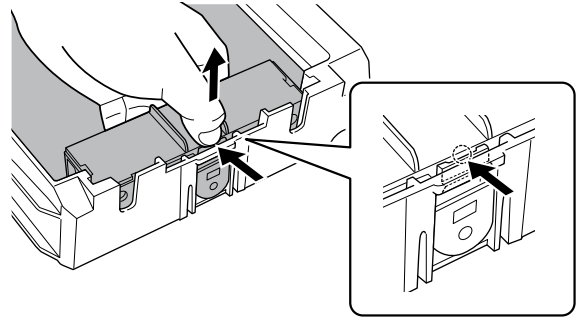

Coloque en la bandeja la bolsa para el líquido de limpieza TR.

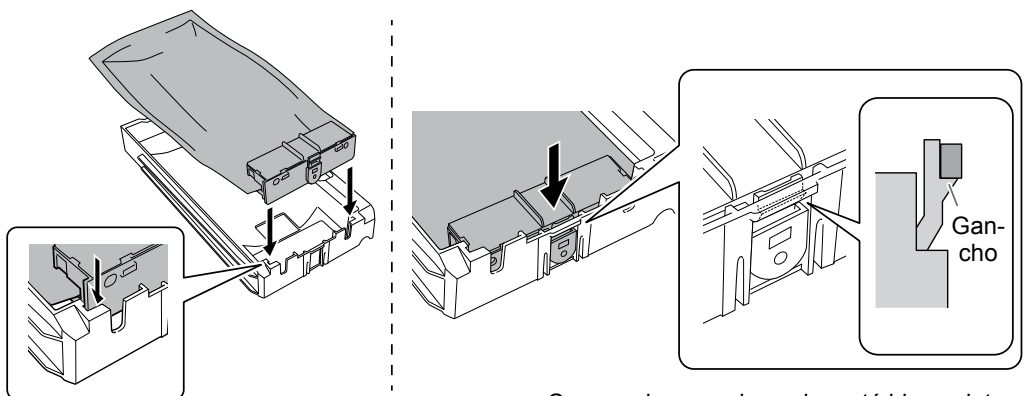

Compruebe que el gancho esté bien sujeto.

Coloque la bandeja para las bolsas en la ranura del líquido de limpieza. Inserte la bandeja de tinta hasta el fondo.

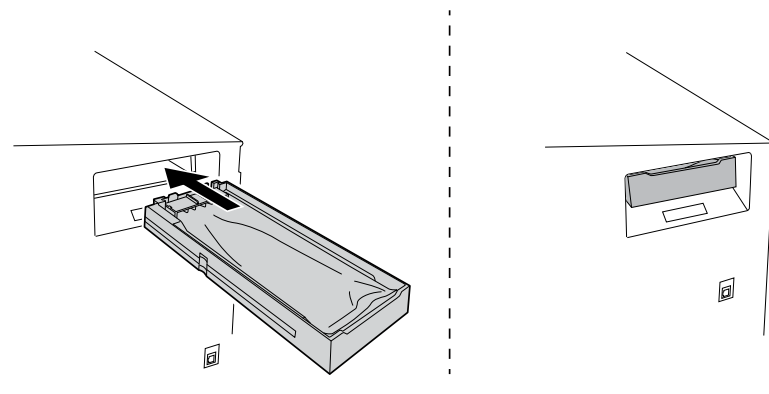

# Cargar hojas de material (Configuración del material)

Cargue las hojas de material en la impresora. Cuando haya terminado de cargar el material, [SETUP] se ilumina. Esta operación se conoce como "Configuración del material".

- ${\it 1.}$  Tire del material por encima del rodillo.
- Abra la cubierta frontal.
  - Mueva las abrazaderas del material hasta los extremos izquierdo y derecho, respectivamente.

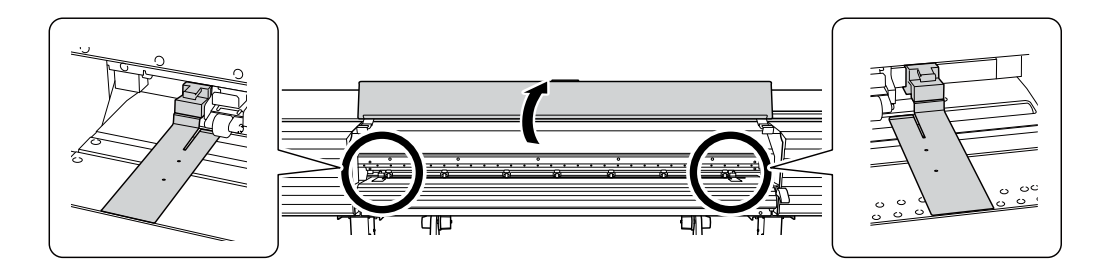

Afloje los tornillos de sujeción de los soportes para el material, y luego muévalos a izquierda y derecha respectivamente.

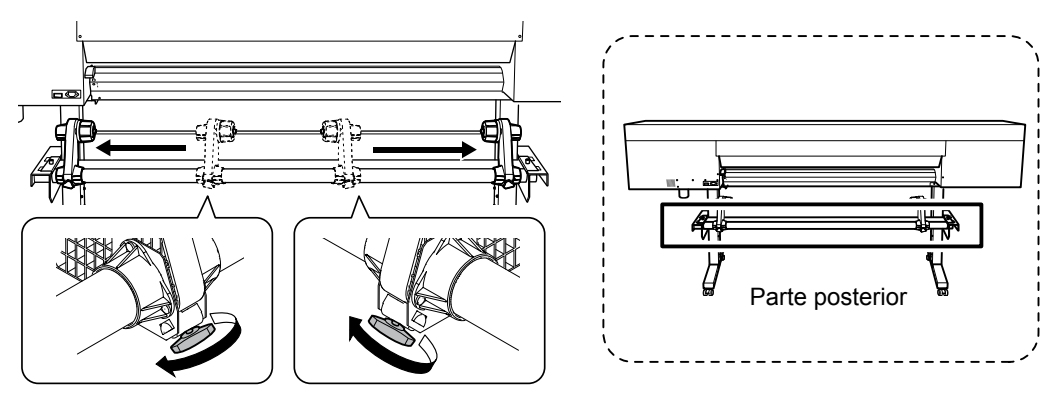
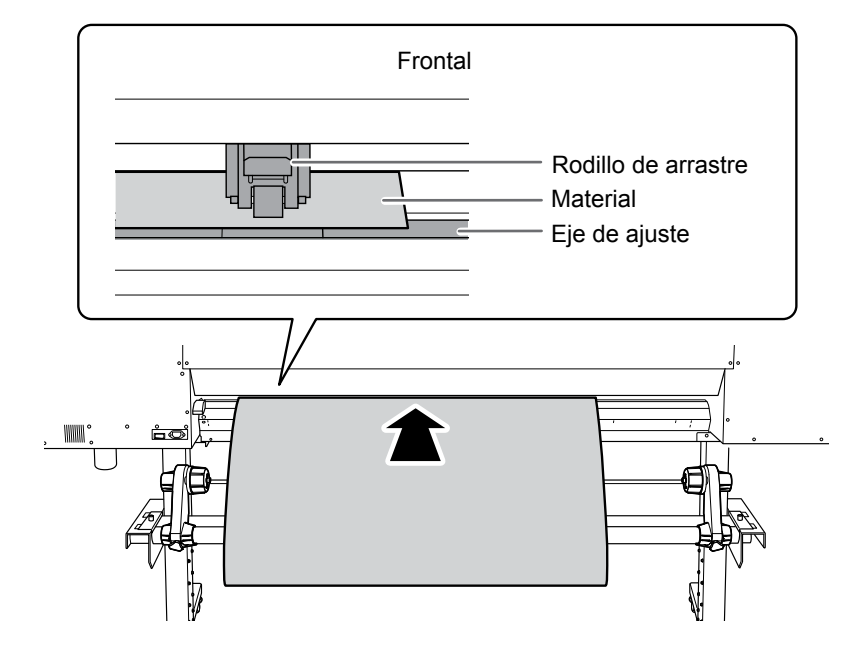

# Pase el borde principal del material entre los rodillos de arrastre y los ejes de ajuste.

#### 6 Asegúrese de que la cubierta frontal esté abierta.

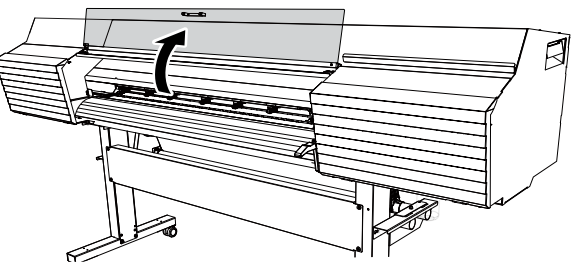

# **b** Baje la palanca de carga (posterior).

El material queda sujeto en su sitio.

En este momento, se visualiza en pantalla el mensaje "CLOSE FRONT COVER" para cerrar la cubierta frontal, pero continúan las operaciones sin cerrar la cubierta frontal.

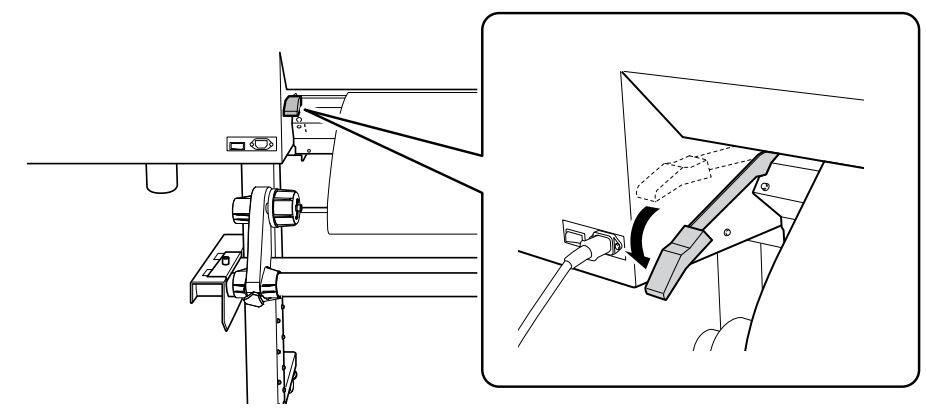

(Vaya a la parte frontal de la impresora). Sujete ligeramente el material y levante la palanca de carga (frontal).

El material se suelta.

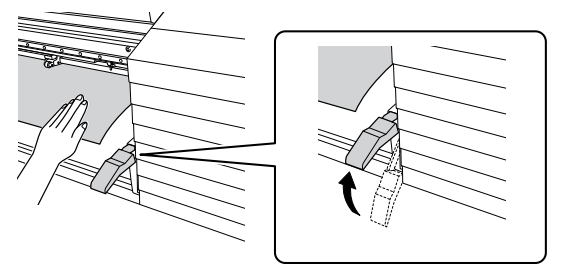

#### **8** Tire del material por encima del rodillo.

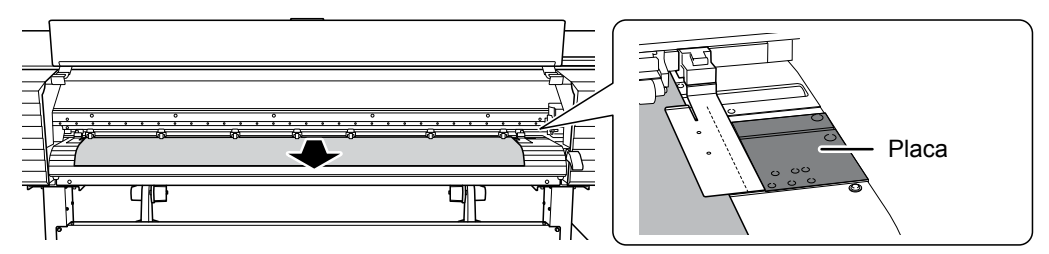

# 2. Fije el material en su posición.

Coloque los rodillos de arrastre izquierdo y derecho (indicados con adhesivos azules) en ambos bordes del material.

Coloque los rodillos de arrastre dentro de los márgenes indicados por los patrones de presión. Colóquelos aproximadamente a 10 mm de los bordes del material.

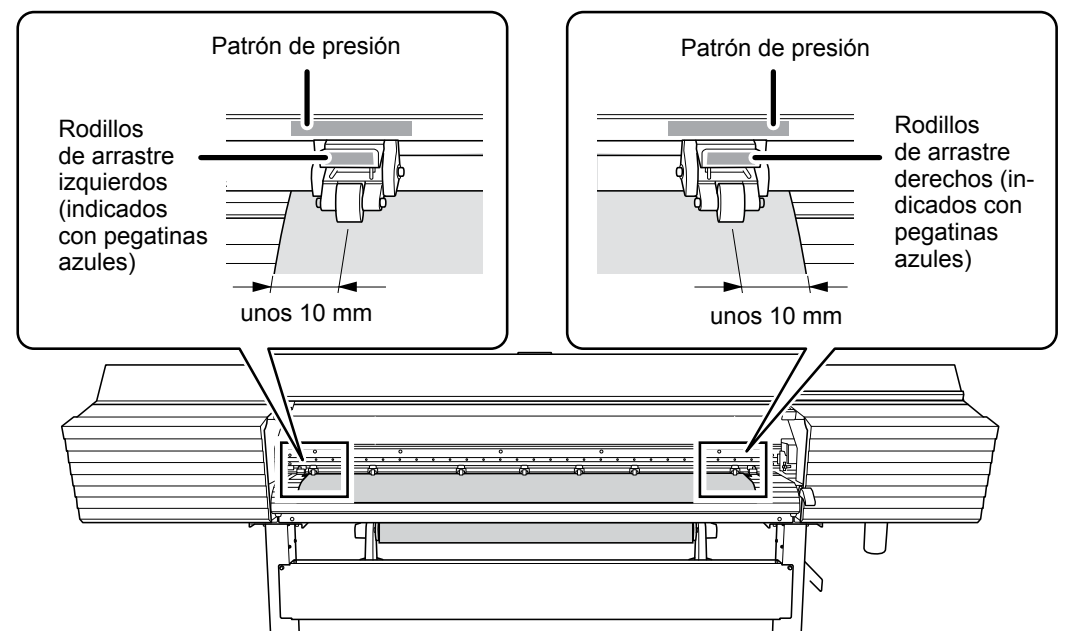

# Coloque los rodillos de arrastre centrales encima de los demás ejes de ajuste cubiertos por el material.

Hay patrones de presión donde hay ejes de ajuste. Aparte el resto de rodillos de arrastre centrales.

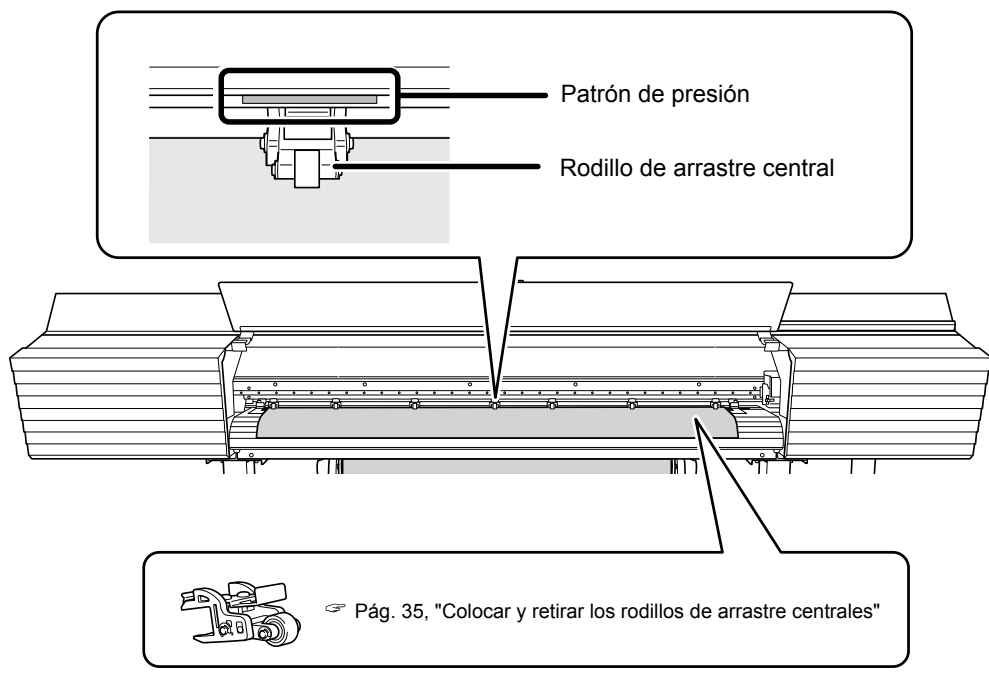

#### **3** Enderezar el material.

Alinee el material con la línea indicada con la flecha en la imagen siguiente.

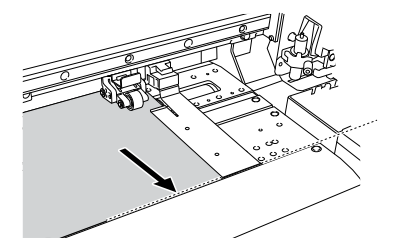

## Baje la palanca de carga (frontal).

El material queda sujeto en su sitio.

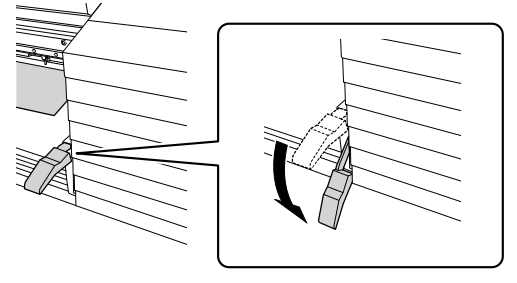

# Alinee los bordes del material con los centros de los orificios de las abrazaderas del material (izquierda y derecha).

Si sólo va a cortar, no utilice nunca las abrazaderas del material.

Pág. 57, "Nota importante al cortar"

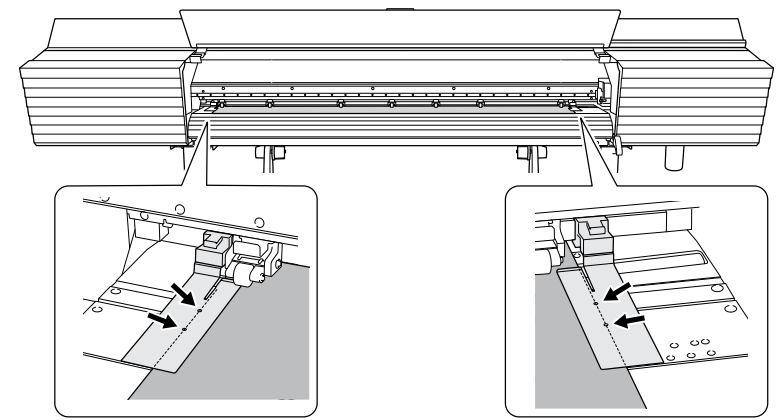

#### Cierre la cubierta frontal.

Si se muestra el mensaje [PRESS ENTER KEY TO CONTINUE] en la pantalla, pulse [ENTER]. Al cerrar la cubierta frontal, el carro de los cabezales de impresión se mueve y detecta la anchura del material. Esta operación se denomina inicialización. Una vez finalizada la inicialización, [SETUP] del panel de operaciones se ilumina y se muestra la anchura imprimible en la pantalla. De esta forma se completa la configuración del material.

# Interrumpir o cancelar la operación

Puede interrumpir y cancelar la operación antes de que finalice.

#### Importante

Le recomendamos no reanudar la impresión puesto que aparecerán bandas horizontales en el lugar donde se pausó el trabajo.

#### Procedimiento

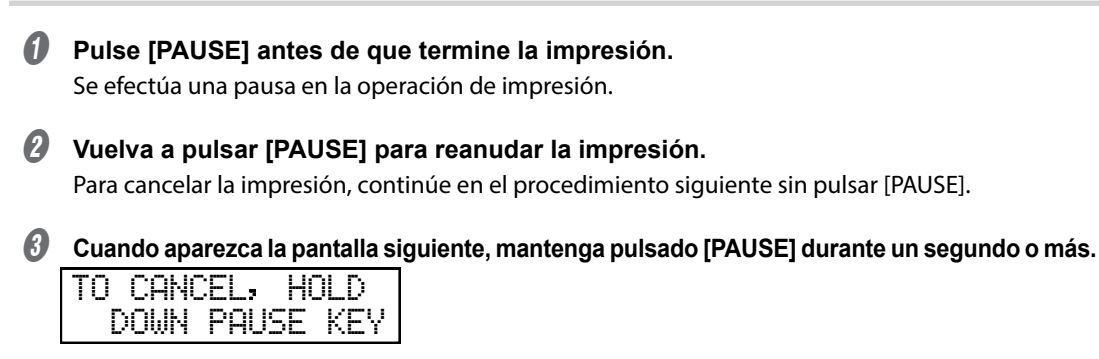

Se cancela la operación de impresión.

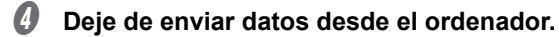

# Cortar el material

#### Procedimiento

Retire las abrazaderas del material izquierda y derecha.

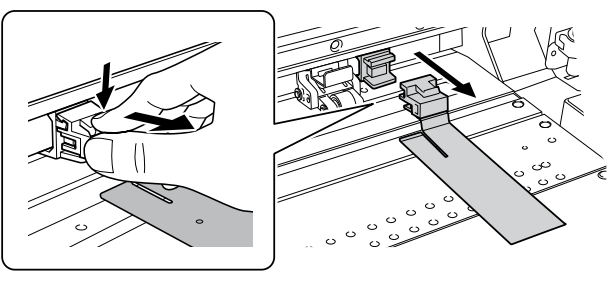

- Cierre la cubierta frontal.
- **3** Compruebe que [SETUP] esté iluminado.
- Pulse [FUNCTION].
- Pulse [v] varias veces para visualizar la pantalla siguiente.

| FUNCTION  | <b>∢ ≑</b> |
|-----------|------------|
| SHEET CUT | ل <b>ہ</b> |

#### Ø Pulse [ENTER].

El material se cortará.

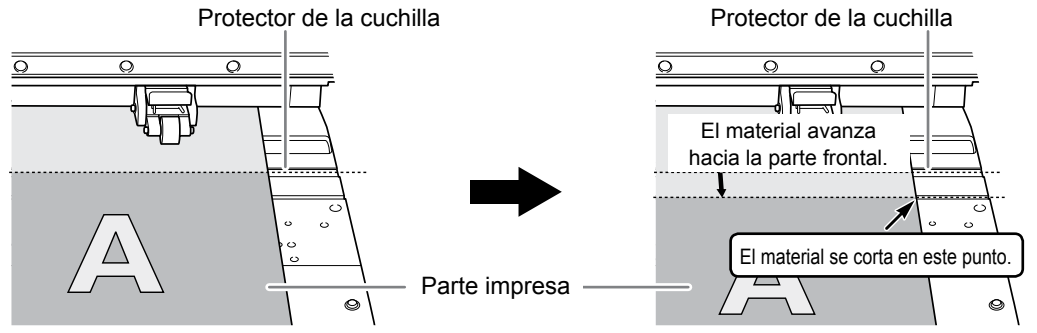

Una vez finalizada la operación, puede configurar los ajustes para el corte automático del material desde el software RIP. Para más información acerca de cómo configurar los ajustes, consulte la documentación para el software RIP utilizado.

#### Operaciones de corte

Cuando las abrazaderas del material están instaladas, aparece la pantalla siguiente. Abra la cubierta frontal, retire las abrazaderas del material izquierda y derecha y pulse [ENTER].

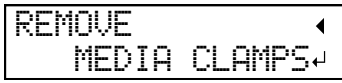

- Asegúrese de retirar las abrazaderas del material. Si intenta realizar la operación de corte con las abrazaderas del material colocadas, el equipo las detectará e interrumpirá la operación.
- Aunque active la función de corte automático del material en el software RIP, si las abrazaderas del material están colocadas, el equipo las detectará e interrumpirá la operación.
- Si realiza un corte, no utilice [] para tirar del material. Deberá colocar el extremo del material hacia la parte frontal de la placa para que el corte se efectúe correctamente.

#### Preste atención a la composición del material

- Determinados tipos de material no pueden cortarse.
- Según el tipo de material, es posible que queden restos en la placa después de realizar el corte. Si quedan restos de material en la placa, retírelos manualmente.

# Capítulo 3 Mantenimiento

| Mante  | enimiento diario                                                                  | 78  |
|--------|-----------------------------------------------------------------------------------|-----|
|        | Limpieza                                                                          |     |
|        | Cuando se visualiza "EMPTY DRAIN BOTTLE"                                          |     |
|        | Desechar el fluido descargado                                                     | 80  |
|        | Frecuencia de las operaciones de mantenimiento y cuidado del cabezal de impresión | 82  |
| Cuan   | do la limpieza normal no es suficiente                                            | 83  |
|        | Limpieza media / exhaustiva                                                       | 83  |
| Limpi  | eza mensual                                                                       |     |
|        | Limpieza manual                                                                   | 85  |
| Si los | colores son desiguales                                                            |     |
|        | Mezclar la tinta agitando la bandeja para las bolsas                              |     |
|        | Si los colores siguen siendo desiguales                                           |     |
| Cuan   | do no se soluciona la falta de puntos/los colores desiguales                      | 93  |
|        | Limpieza súper                                                                    |     |
| Sustit | uir los consumibles                                                               | 97  |
|        | Sustituir la espátula                                                             |     |
|        | Limpiar la bandeja de la espátula y sustituir las placas acolchadas               | 100 |
|        | Sustituir la cuchilla                                                             | 104 |
|        | Sustituir la cuchilla de separación                                               | 107 |
| Si no  | va a utilizar el equipo durante un período de tiempo prolongado                   | 110 |
|        | Mantenimiento para conservar el equipo en condiciones                             | 110 |
|        | Desechar el fluido descargado                                                     | 110 |
|        |                                                                                   |     |

# Limpieza

#### **ATENCIÓN** No utilice nunca gasolina, disolvente ni alcohol para efectuar la limpieza. Si lo hiciera podría provocar un incendio.

PRECAUCIÓN Antes de limpiar, desactive la alimentación secundaria y espere a que se enfríen la placa y el secador (30 minutos aproximadamente). Un movimiento repentino del equipo podría provocar lesiones y los componentes calientes podrían causar quemaduras.

Como parte de la limpieza diaria, limpie la tinta o la suciedad del recorrido del material y de otras zonas. Los rodillos de arrastre, los ejes de ajuste, así como la placa, son elementos particularmente propensos a acumular suciedad. Limpie esas zonas con un paño humedecido en un detergente neutro diluido en agua y bien escurrido.

#### Importante

- Este equipo es un dispositivo de precisión y es sensible al polvo y a la suciedad. Límpielo diariamente.
- No intente nunca lubricar ni engrasar el equipo.

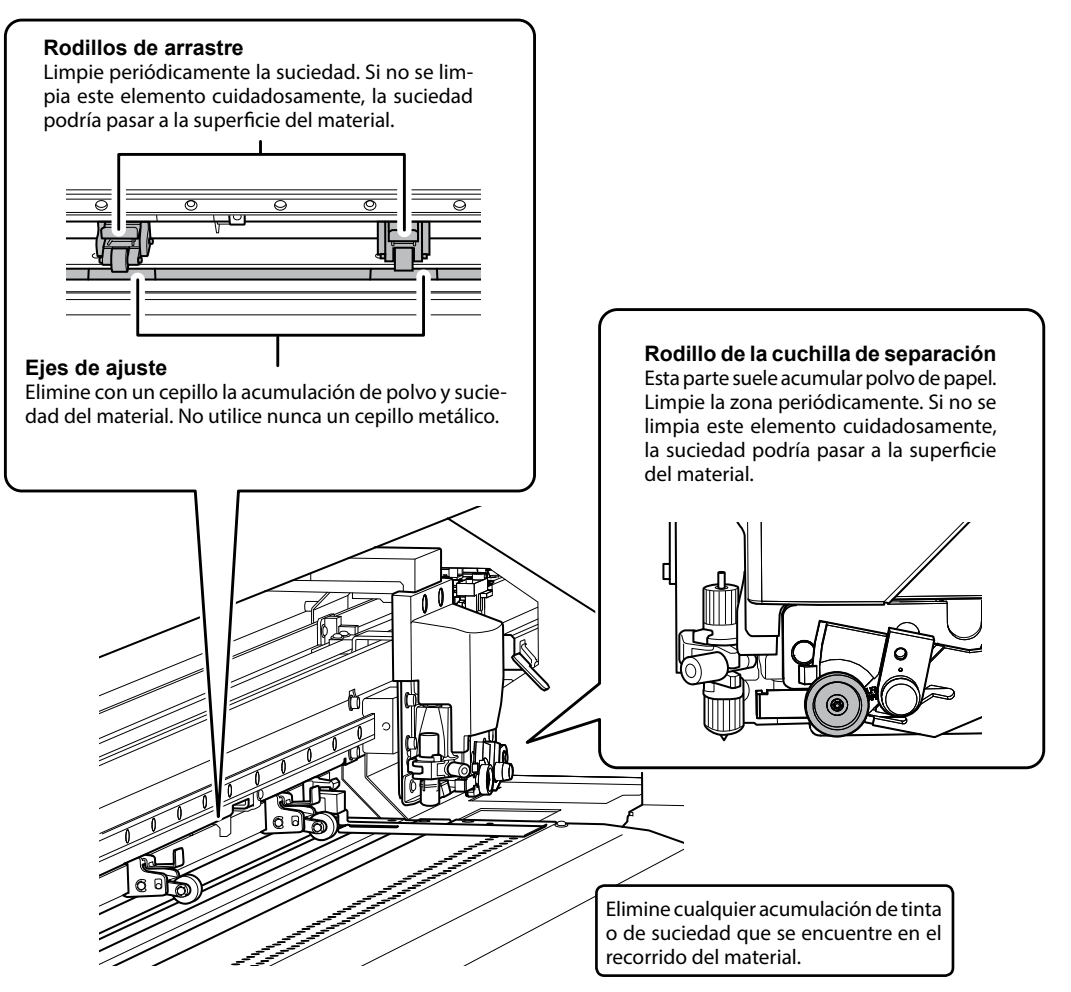

# Cuando se visualiza "EMPTY DRAIN BOTTLE"

Cuando la botella contenga una determinada cantidad de fluido descargado, aparecerá el mensaje mostrado a continuación.

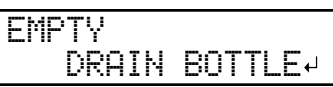

#### Procedimiento

Cuando aparezca el mensaje indicado a continuación, retire la botella y vacíe el fluido descargado.

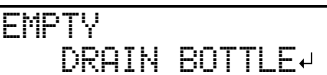

- PRECAUCIÓN Antes de retirar la botella de drenaje, espere a que en la pantalla se visualice [EMPTY DRAIN BOTTLE]. Después de vaciar el fluido descargado, debe conectar rápidamente la botella de drenaje de nuevo en el equipo. Si no sigue este procedimiento, el fluido descargado podría salir del tubo y derramarse, y podría ensuciarse las manos o el suelo.
- **2** Vuelva a colocar rápidamente la botella de drenaje vacía en el equipo.
- Pulse [ENTER].
- Ø Pulse [ ◄ ] [ ► ] para seleccionar [YES].

| NOW EMPTY? | $\bullet$ |
|------------|-----------|
| [YES] NO   | L,        |

#### Dulse [ENTER].

La pantalla vuelva a su visualización original.

#### Si selecciona [NO] sin desechar el fluido descargado:

De esta forma podrá regresar a la pantalla original. El mensaje [EMPTY DRAIN BOTTLE] desaparece de forma temporal. El mensaje aparece de nuevo cuando la botella ha recogido una determinada cantidad de fluido descargado.

# PRECAUCIÓN Cuando aparezca el mensaje [EMPTY DRAIN BOTTLE] en la pantalla, deseche el fluido descargado lo antes posible.

Si selecciona repetidamente [NO] sin vaciar el fluido descargado, se puede derramar fuera de la botella de drenaje y ensuciar las manos o el suelo.

# Desechar el fluido descargado

La botella de drenaje recoge el fluido descargado. Puede desechar el fluido descargado incluso si el mensaje "EMPTY DRAIN BOTTLE" no se visualiza en la pantalla. Deseche el fluido descargado antes de que la botella de drenaje se llene.

Procedimiento

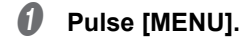

#### Pulse [v] varias veces para visualizar la pantalla siguiente.

| MENU     | <b>(</b> ♦ |
|----------|------------|
| SUB MENU | •          |

Ø Pulse [▶] una vez y luego pulse [♥] varias veces hasta visualizar la pantalla siguiente.

| SUB MENU    | <b>₹</b> |
|-------------|----------|
| MAINTENANCE | •        |

Pulse [►] una vez y luego pulse [▼] varias veces hasta visualizar la pantalla siguiente.

| MAINTE | NANCE  | <b>∢</b> ♦ |
|--------|--------|------------|
| DRAIN  | BOTTLE | L.         |

- Delse [ENTER].
- Cuando aparezca la pantalla siguiente, retire la botella de drenaje y vacíe el fluido descargado.

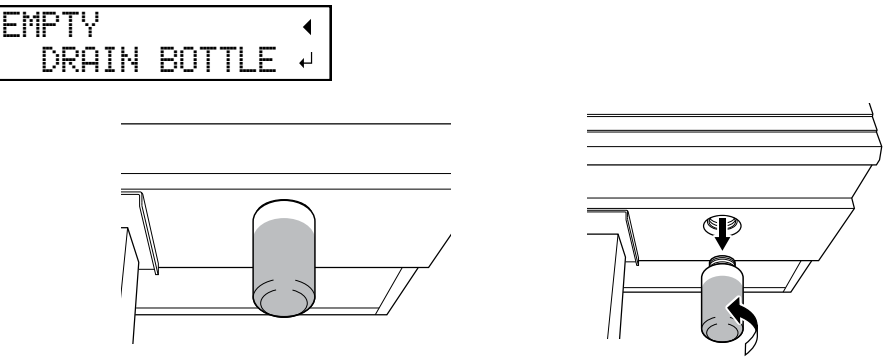

PRECAUCIÓN Antes de retirar la botella de drenaje, espere a que en la pantalla se visualice [EMPTY DRAIN BOTTLE]. Después de vaciar el fluido descargado, debe conectar rápidamente la botella de drenaje de nuevo en el equipo. Si no sigue este procedimiento, el fluido descargado podría salir del equipo, derramarse y ensuciarle las manos o el suelo.

Vuelva a colocar rápidamente la botella de drenaje vacía en el equipo.

#### *O* Cuando aparezca la pantalla siguiente, pulse [ENTER].

| RESET | DRAIN    |
|-------|----------|
|       | COUNTER₽ |

9 Pulse [MENU] para volver a la pantalla original.

ATENCIÓN Nunca coloque el fluido descargado ni la tinta cerca de una llama directa. Si lo hiciera podría provocar un incendio.

PRECAUCIÓN Para almacenar temporalmente el fluido descargado, guárdelo en la botella de drenaje incluida con el equipo o en un contenedor hermético resistente, como una lata de metal o un depósito de polietileno y tape el recipiente de forma segura.

Cualquier vertido o escape de vapor podría provocar un incendio, malos olores o malestar físico.

**Deseche adecuadamente el fluido descargado, de acuerdo con la legislación vigente en su país.** El fluido descargado es inflamable y contiene ingredientes tóxicos. Nunca intente quemar el fluido descargado ni lo deseche con la basura habitual. Tampoco lo vierta en cloacas, ríos ni canales. Estas acciones son perjudiciales para el medio ambiente.

#### No se puede comprobar la cantidad de fluido descargado que hay en la botella de drenaje

A veces, la tinta quede oscurece el interior de la botella de drenaje, lo que dificulta comprobar la cantidad de fluido descargado. En esta situación, limpie el interior de la botella de drenaje siguiendo uno de los procedimientos descritos a continuación.

**Procedimiento A** 

Limpie el interior de la botella de drenaje utilizando uno de los bastoncillos de limpieza incluidos con el equipo. Deseche adecuadamente los bastoncillos de limpieza utilizados. Una vez utilizados, no deben utilizarse de nuevo. Si este método no es suficiente, lleve a cabo el procedimiento B.

Procedimiento B (cuando el procedimiento A no es suficiente)

- Retire del equipo la botella de drenaje que va a limpiar.
- Coloque en el equipo otra botella de drenaje (incluida).
- Cuando vacíe el líquido de la botella de drenaje que ha sacado del equipo, deje en la parte inferior de la botella de 2 a 3 cm del fluido descargado.
- I Tape firmemente la botella de drenaje.
- Agite suavemente la botella de drenaje para que el fluido descargado que se ha dejado en el fondo moje el interior de la botella. Incline la botella de drenaje para conseguir mojar la totalidad del interior de la botella.

incline la potella de dienaje para conseguir mojar la totalidad dei interior de la pote

- Coloque la botella en sentido vertical y déjela así de 1 a 2 horas.
- Si no se pueden eliminar por completo del interior de la botella las manchas de tinta, repita los pasos (9 y 6).
- Ø Deseche el fluido descargado.

#### Frecuencia de las operaciones de mantenimiento y cuidado del cabezal de impresión

Para mantener estable la calidad de impresión, debe realizarse un mantenimiento de los cabezales de impresión. Algunas tareas de mantenimiento deben realizarse todos los días, mientras que otras deben realizarse periódicamente.

Nota: Los cabezales de impresión son componentes que se desgastan. Es necesario cambiarlos de forma periódica; la frecuencia dependerá del uso. Adquiéralos en un distribuidor Roland DG Corp. autorizado.

#### Cuidado diario y mantenimiento

#### > Pruebas de impresión y limpieza normal

Es recomendable realizar una prueba de impresión y la limpieza normal antes del funcionamiento diario. Pág. 53 "Paso 5: Pruebas de impresión y limpieza normal"

#### Cuando la limpieza normal no es suficiente

#### Limpieza media/limpieza exhaustiva

Realice una limpieza media o una limpieza exhaustiva si después de realizar una limpieza normal no puede solucionar problemas como la falta de puntos en la impresión.

Pág. 83 "Cuando la limpieza normal no es suficiente"

#### Limpieza manual mensual

#### Limpieza manual

Realice la limpieza manual de forma periódica en función de frecuencia de uso del equipo. Pág. 85 "Limpieza manual"

#### Cuando no se puede corregir la falta de puntos

#### Limpieza súper

Realice una limpieza súper si después de realizar una limpieza exhaustiva y manual no puede solucionar problemas como la falta de puntos en la impresión.

Pág. 93 "Limpieza súper"

#### Cuidados y mantenimiento cuando los colores se imprimen de forma desigual

#### Mezclar la tinta agitando la bandeja para las bolsas

Pág. 92 "Mezclar la tinta agitando la bandeja para las bolsas"

#### Limpieza súper

Realice este procedimiento si el aspecto de los colores impresos es inestable o irregular; por ejemplo, cuando la densidad del color es desigual, aunque los mismos datos se impriman con los mismos ajustes. Pág. 93 "Limpieza súper"

# Limpieza media / exhaustiva

#### Importante

Las limpiezas "media" y "exhaustiva" consumen más tinta que la limpieza "normal", y un uso demasiado frecuente podría dañar los propios cabezales de impresión. Evite utilizarla más veces de las que sean necesarias.

Cuando los problemas como por ejemplo la falta de puntos en la impresión no se solucionan con una limpieza normal (Pág. 53 "Paso 5: Pruebas de impresión y limpieza normal"), realice una más enérgica "limpieza media" para eliminar las obstrucciones de los cabezales de impresión. Si esto no resuelve el problema, pruebe con un método todavía más enérgico, la "limpieza exhaustiva".

Procedimiento

# 0

#### Realice una prueba de impresión.

Pág. 53 "Paso 5: Pruebas de impresión y limpieza normal"

Cuando finalice la prueba de impresión, aparecerá la pantalla siguiente. En este punto, retire los materiales.

| CLEANING   | <b>↓ ≑</b> |
|------------|------------|
| TEST PRINT | L.         |

## Pulse [FUNCTION].

Pulse [>] una vez y luego pulse [v] varias veces hasta visualizar la pantalla siguiente. Si "Medium" no resulta efectiva, seleccione "Powerful".

| CLEANING   | <b>∢</b> ♦ | CLEANING     | <b>∢ ≑</b> |
|------------|------------|--------------|------------|
| MEDIUM CL. | 4          | POWERFUL CL. | <b>↓</b>   |

Compruebe el grupo en el que faltan puntos, visualizando los resultados de las pruebas de impresión.

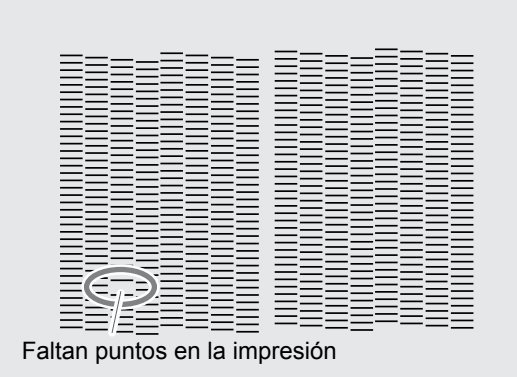

Si los resultados de la prueba de impresión son difíciles de interpretar Examine los resultados desde diferentes ángulos en un lugar bien iluminado. Aproveche la luz reflejada para permitir la comprobación visual.

# **9** Pulse [ENTER].

Aparece la pantalla mostrada en la imagen siguiente y se inicia la limpieza. El tiempo restante (aproximado) para el procedimiento se muestra en la pantalla. (La pantalla que se muestra a continuación es un ejemplo. "1:45" = "1 minuto y 45 segundos")

Una vez finalizado, vuelve a aparecer la pantalla siguiente.

| CLEANING   | <b>∢</b> ♦ | CLEANING     | <b>∢</b> ♦ |
|------------|------------|--------------|------------|
| MEDIUM CL. | Ļ          | POWERFUL CL. | ↓          |

#### Pulse [FUNCTION] para volver a la pantalla original.

#### Vuelva a realizar una prueba de impresión para asegurarse de que la falta de puntos se ha corregido.

Pág. 53 "Paso 5: Pruebas de impresión y limpieza normal"

#### Cuando la limpieza exhaustiva no es suficiente.

Si persisten los problemas tales como la falta de puntos en la impresión incluso después de haber realizado la limpieza exhaustiva varias veces, realice la "limpieza manual". Este tipo de limpieza puede ser efectiva si se realiza periódicamente, de acuerdo con la frecuencia de uso.

Pág. 85 "Limpieza manual"

# Limpieza manual

#### Realice una limpieza manual una vez al mes o más

Para mantener siempre unas condiciones de impresión estables, realice una limpieza manual una vez al mes o más. La limpieza manual dura aproximadamente 10 minutos.

#### La limpieza manual es aconsejable cuando aparecen los siguientes síntomas

Se recomienda realizar la limpieza manual cuando aparecen algunos de los síntomas siguientes y no pueden solucionarse con las funciones de limpieza automática, como por ejemplo la limpieza normal.

Sustituir la espátula también es un medio efectivo para mejorar los síntomas.

Pág. 97 "Sustituir la espátula"

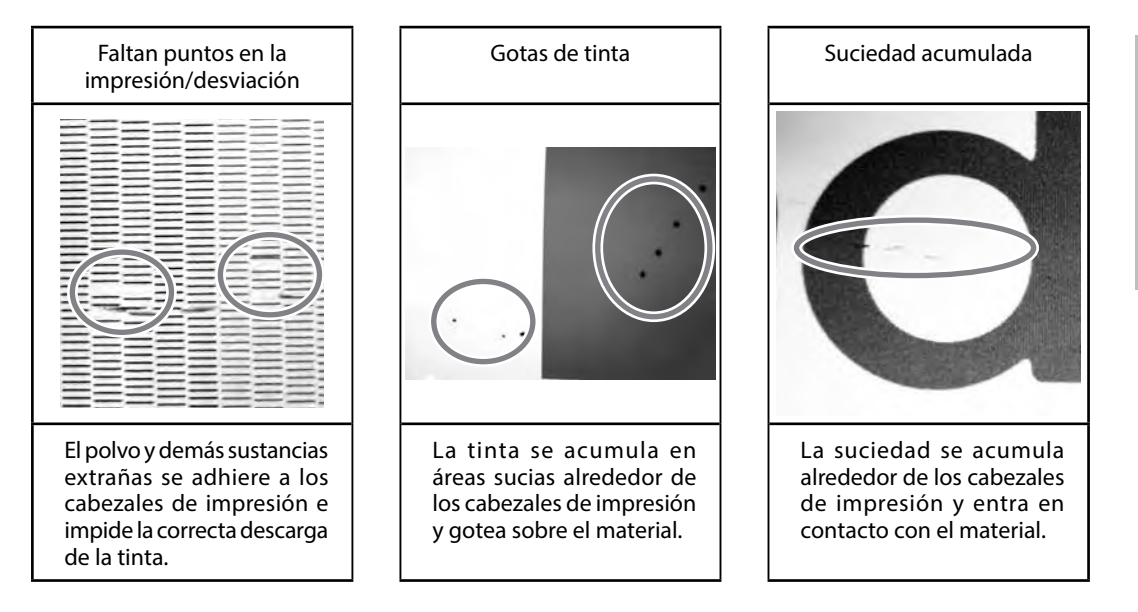

- Si se queda sin bastoncillos de limpieza ni el líquido de limpieza que se utiliza para la limpieza manual, contacte con su distribuidor Roland DG Corp. autorizado.
- Los cabezales de impresión son componentes que se desgastan. Es necesario cambiarlos de forma periódica; la frecuencia dependerá del uso. Consulte con su distribuidor Roland DG Corp. autorizado.

#### Notas importantes acerca de este procedimiento

- · Antes de realizar esta operación, retire el material.
- Para que los cabezales de impresión no se sequen, complete la operación como máximo en 30 minutos. Pasados 30 minutos sonará un pitido de advertencia.
- Nunca utilice otros objetos distintos a los bastoncillos de limpieza incluidos. Los bastoncillos de algodón y otros objetos que dejan pelusa podrían dañar los cabezales de impresión. Si se queda sin bastoncillos de limpieza, contacte con su distribuidor Roland DG Corp. autorizado.
- Utilice un bastoncillo de limpieza en cada sesión de limpieza y deséchelo después de utilizarlo. Si reutiliza los bastoncillos de limpieza puede reducir la calidad de impresión.
- No introduzca el bastoncillo de limpieza que ha utilizado para la limpieza en el líquido de limpieza. Si lo hiciera podría deteriorar el líquido de limpieza.
- Nunca frote la superficie del cabezal de impresión (superficie de los inyectores).
- Pase las esponjas con suavidad, aplicando la mínima presión posible. Nunca las frote ni las presione.

#### Si escucha un pitido de advertencia durante la limpieza

30 minutos después de que empiece la operación, sonará un pitido de advertencia. Detenga provisionalmente el trabajo, coloque las cubiertas izquierda y derecha, y cierre la cubierta frontal. Pulse [ENTER] para salir del modo de limpieza manual. A continuación, reinicie el procedimiento desde el principio.

# PRECAUCIÓN Realice siempre las operaciones especificadas en las instrucciones y nunca toque ningún área que no se especifique en las mismas.

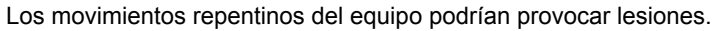

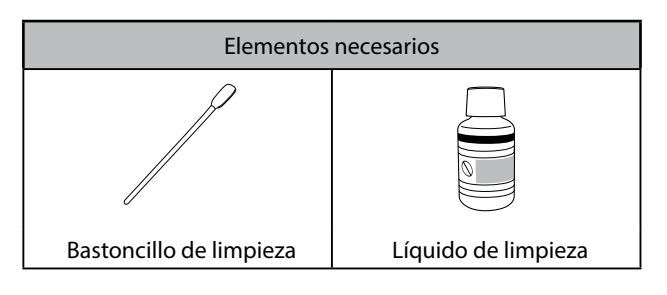

- 1. Preparar para la limpieza manual.
- Retire el material.
- Pulse [FUNCTION].
- 9 Pulse [▶] una vez y luego pulse [v] varias veces hasta visualizar la pantalla siguiente.

| CLEANI | NG  | <b>∢</b> ♦ |
|--------|-----|------------|
| Manual | CL. | ل <b>ہ</b> |

## Pulse [ENTER].

6 Cuando aparezca la pantalla siguiente, abra la cubierta izquierda.

OPEN COVER L

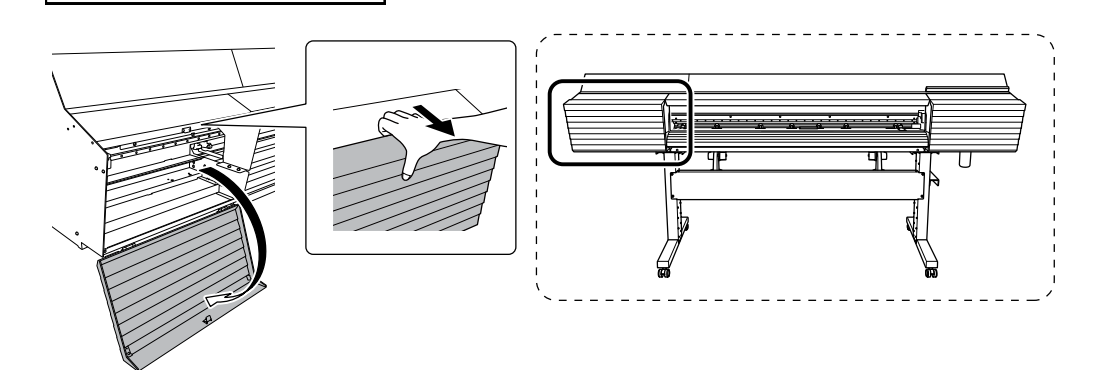

# **6** Cuando aparezca la pantalla siguiente, retire el carril de corte.

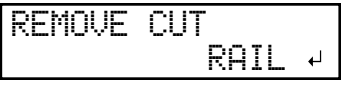

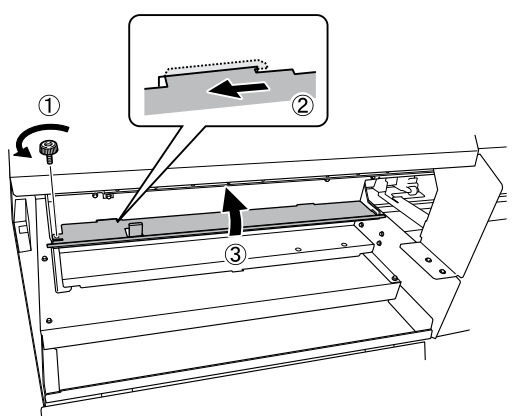

# Pulse [ENTER].

Cuando aparezca la pantalla siguiente, cierre la cubierta izquierda. Cuando la cubierta izquierda está cerrada, el carro de los cabezales de impresión se mueve.

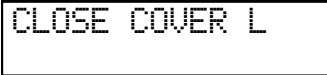

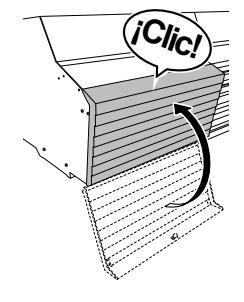

O Cuando aparezca la pantalla siguiente, abra la cubierta izquierda.

OPEN COVER L

Cuando aparezca la pantalla siguiente, abra la cubierta derecha.

OPEN COVER R

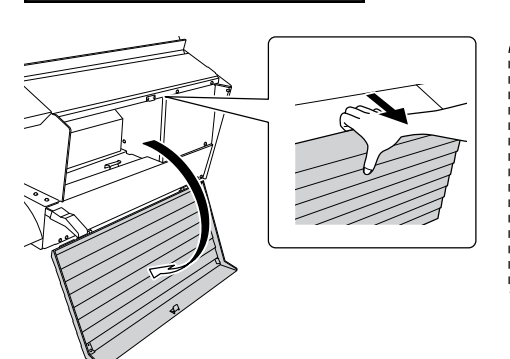

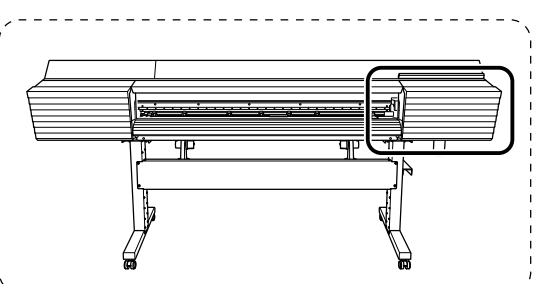

La preparación finaliza cuando se visualiza esta pantalla. FINISHED?

₊

2. Limpie la espátula y el área alrededor de los cabezales de impresión.

Toque la parte que se muestra en la imagen para descargar la electricidad estática.

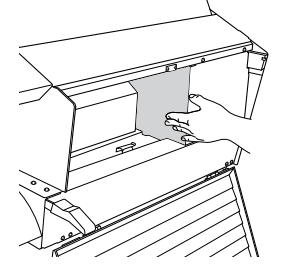

Humedezca el bastoncillo de limpieza con el líquido de limpieza.

#### Importante

Realice la limpieza utilizando uno de los bastoncillos de limpieza incluidos.

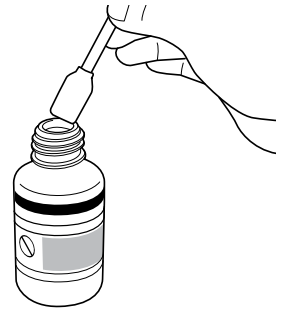

# **6** Limpie los puntos mostrados en la siguiente imagen.

Elimine cualquier rastro de polvo y fibras (pelusa).

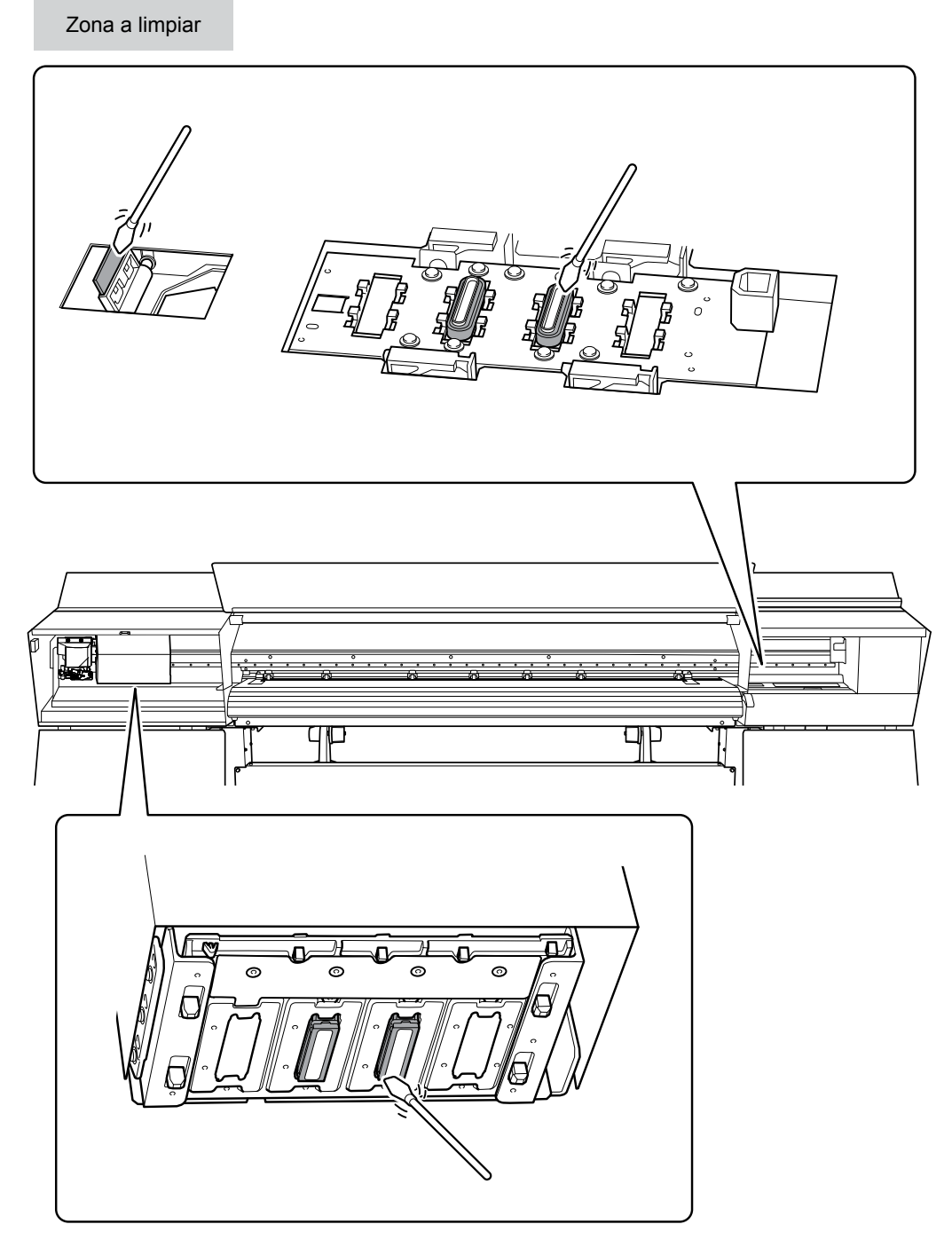

Durante esta operación, tenga cuidado de no tocar la superficie del cabezal de impresión (superficie del inyector) directamente con el bastoncillo de limpieza.

- $\mathcal{J}_{\bullet}$  Salga del modo de limpieza manual.
  - Una vez finalizada la limpieza, pulse [ENTER].
  - **Q** Cuando aparezca la pantalla siguiente, cierre la cubierta derecha.

CLOSE COVER R

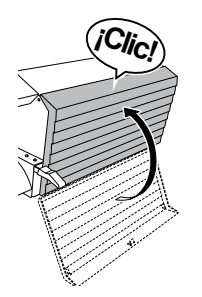

Cuando aparezca la pantalla siguiente, cierre la cubierta izquierda.
CLOSE COVER L

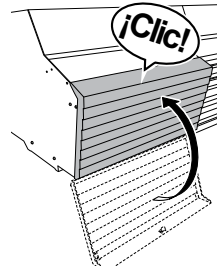

Cuando aparezca la pantalla siguiente, abra la cubierta izquierda.

OPEN COVER L

**6** Cuando aparezca la pantalla siguiente, coloque el carril de corte.

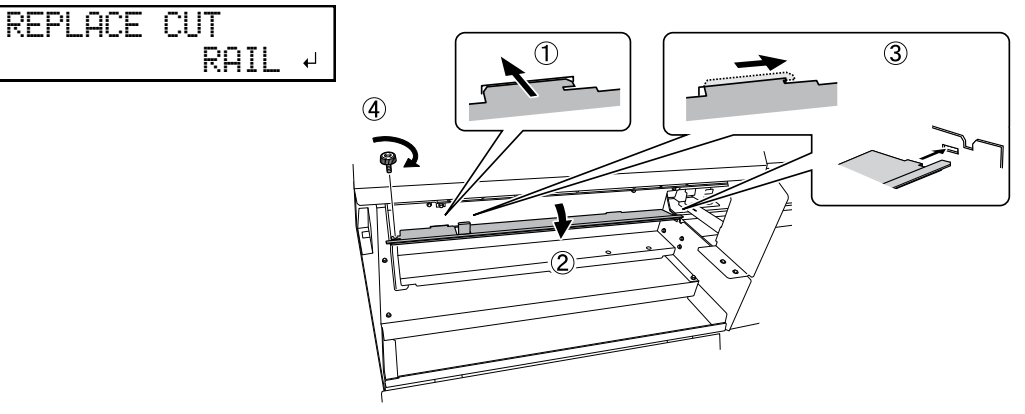

# **0** Pulse [ENTER].

# Cuando aparezca la pantalla siguiente, cierre la cubierta izquierda.

CLOSE COVER L

Se mostrará la pantalla siguiente y se iniciará la limpieza. El tiempo restante (aproximado) para el procedimiento se muestra en la pantalla. (La pantalla que se muestra a continuación es un ejemplo. "1:45" = "1 minuto y 45 segundos")

CLEANING... >> 01:45

Una vez finalizada la limpieza, vuelve a aparecer la pantalla siguiente.

| CLEANING   | <b>♦</b> |
|------------|----------|
| MANUAL CL. | L+       |

Pulse [FUNCTION] para volver a la pantalla original.

4. Realice una prueba de impresión para comprobar los resultados.

Si es necesario, lleve a cabo la limpieza normal varias veces. Pág. 53 "Paso 5: Pruebas de impresión y limpieza normal"

# Mezclar la tinta agitando la bandeja para las bolsas

Si los componentes de la tinta se precipitan en la bolsa de tinta, los colores pueden tener un aspecto desigual (impresión irregular de los colores). Si el aspecto de los colores es desigual, retire las bandejas para las bolsas y agítelas suavemente.

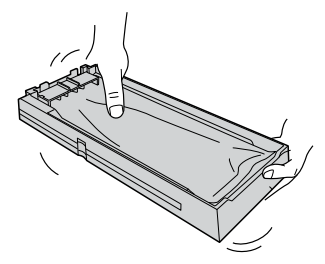

#### Importante

- No retire las bolsas de tinta. Agite toda la bandeja para las bolsas. Al retirar las bolsas de tinta, la tinta puede derramarse.
- Antes de agitar una bolsa de tinta, limpie los restos de tinta acumulados en la boquilla de la misma. Si no limpia la tinta acumulada en la bandeja para las bolsas, podría salpicar al agitarla.
- Una vez mezclada la tinta, vuelva a colocar la bandeja para las bolsas inmediatamente. Si no vuelve a colocar las bandejas de tinta de inmediato, su rendimiento podría verse afectado negativamente.

# Si los colores siguen siendo desiguales

Si los problemas de irregularidades en el color no se solucionan después de agitar las bandejas para las bolsas, realice una limpieza súper.

Pág. 93 "Limpieza súper"

# Limpieza súper

En los casos siguientes, lleve a cabo una "limpieza súper".

- Si los problemas relacionados con la descarga de tinta, como por ejemplo la falta de puntos, no se corrigen después de utilizar la función de limpieza (normal, media o exhaustiva) o la limpieza manual.
- Si los problemas de irregularidades en el color no se solucionan después de agitar las bandejas para las bolsas, mezcle la tinta dentro de las bolsas de tinta.

#### Importante

Durante la limpieza súper se descargará una gran cantidad de tinta. Realice esta operación sólo cuando no pueda solucionar la falta de puntos incluso después de utilizar las funciones de limpieza (normal, media, exhaustiva y manual).

Pág. 78 "Mantenimiento diario", Pág. 83 "Cuando la limpieza normal no es suficiente", Pág. 85 "Limpieza mensual"

#### Procedimiento

#### Realice una prueba de impresión.

Pág. 53 "Paso 5: Pruebas de impresión y limpieza normal"

Cuando finalice la prueba de impresión, aparecerá la pantalla siguiente. En este punto, retire los materiales.

| CLEANING   | <b>∢</b> ♦ |
|------------|------------|
| TEST PRINT | <b>↓</b>   |

#### **2** Pulse [MENU].

Pulse [v] varias veces para visualizar la pantalla siguiente.

| MENU     | <b>∢ ≑</b> |
|----------|------------|
| SUB MENU | •          |

#### Pulse [►] una vez y luego pulse [v] varias veces hasta visualizar la pantalla siguiente.

| SUB | MENU    | <b>∢</b> ♦ |
|-----|---------|------------|
| INK | CONTROL | •          |

Ø Pulse [►] y luego [v] para visualizar la pantalla siguiente.

| INK CONTORL | <b>♦</b> |
|-------------|----------|
| SUPER CL.   | Ļ        |

Compruebe el grupo en el que faltan puntos, visualizando los resultados de las pruebas de impresión.

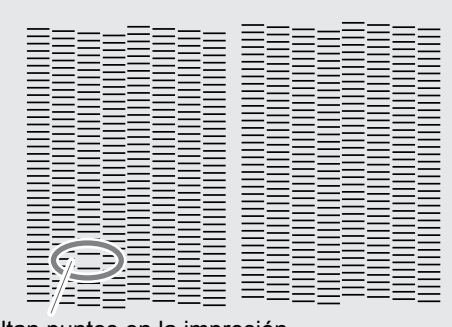

Si los resultados de la prueba de impresión son difíciles de interpretar Examine los resultados desde diferentes ángulos en un lugar bien iluminado. Aproveche la luz reflejada para permitir la comprobación visual.

Faltan puntos en la impresión

#### Pulse [ENTER].

Cuando aparezca la pantalla siguiente, retire la botella de drenaje y vacíe el fluido descargado.

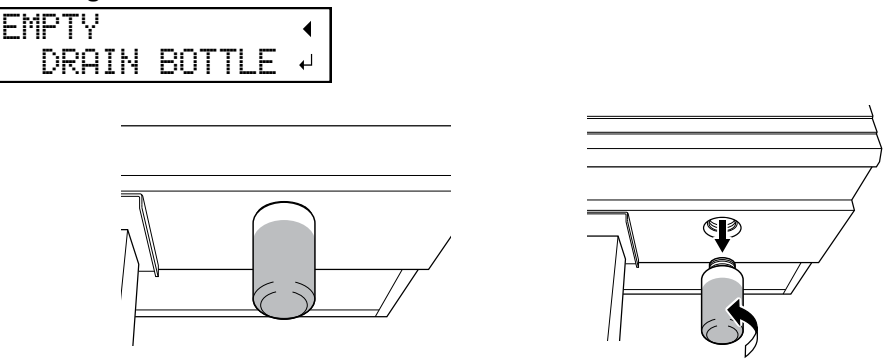

- PRECAUCIÓN Antes de retirar la botella de drenaje, espere a que en la pantalla se visualice [EMPTY DRAIN BOTTLE]. Después de vaciar el fluido descargado, debe conectar rápidamente la botella de drenaje de nuevo en el equipo. Si no sigue este procedimiento, el fluido descargado podría salir del equipo, derramarse y ensuciarle las manos o el suelo.
- Vuelva a colocar rápidamente la botella de drenaje vacía en el equipo.
- Pulse [ENTER].

**ATENCIÓN** Nunca coloque el fluido descargado ni la tinta cerca de una llama directa. Si lo hiciera podría provocar un incendio.

PRECAUCIÓN Para almacenar temporalmente el fluido descargado, guárdelo en la botella de drenaje incluida con el equipo o en un contenedor hermético resistente, como una lata de metal o un depósito de polietileno y tape el recipiente de forma segura.

Cualquier vertido o escape de vapor podría provocar un incendio, malos olores o malestar físico.

**Deseche adecuadamente el fluido descargado, de acuerdo con la legislación vigente en su país.** El fluido descargado es inflamable y contiene ingredientes tóxicos. Nunca intente quemar el fluido descargado ni lo deseche con la basura habitual. Tampoco lo vierta en cloacas, ríos ni canales. Estas acciones son perjudiciales para el medio ambiente.

Aparece la pantalla mostrada en la imagen siguiente y se inicia la limpieza. El tiempo restante (aproximado) para el procedimiento se muestra en la pantalla. (La pantalla que se muestra a continuación es un ejemplo. "1:45" = "1 minuto y 45 segundos")

| CL | EAN | Ι | NG | - |  |    |   |    |
|----|-----|---|----|---|--|----|---|----|
| >> |     |   |    |   |  | 01 | - | 45 |

Una vez finalizado, vuelve a aparecer la pantalla siguiente.

| INK  | CO | ΝT | ORL | <b>♦</b> |
|------|----|----|-----|----------|
| SUPE | R  | CL | -   | ₊        |

- Pulse [MENU] para volver a la pantalla original.
- Vuelva a realizar una prueba de impresión para asegurarse de que la falta de puntos se ha corregido.

Pág. 53 "Paso 5: Pruebas de impresión y limpieza normal"

#### Limpieza de la superficie de los cabezales de impresión como una medida de emergencia

Si la falta de puntos o la desviación no mejoran aunque realice una limpieza varias veces, puede limpiar la superficie de los cabezales de impresión como una medida de emergencia. La superficie del cabezal de impresión (superficie de la boquilla) es un mecanismo muy delicado, por lo que las operaciones deben realizarse con sumo cuidado y precaución.

Tenga en cuenta que esta operación es una medida de emergencia. Según cuáles sean los síntomas, éstos pueden empeorar o se pueden dañar las áreas normales. En caso de preguntas, contacte con su distribuidor Roland DG Corp. autorizado.

#### Procedimiento

#### Empape generosamente un bastoncillo de limpieza con líquido de limpieza.

Presione muy suavemente el bastoncillo de limpieza sobre la superficie del cabezal de impresión (superficie de la boquilla).

Presione muy suavemente el bastoncillo de limpieza contra el cabezal de impresión, de manera que el líquido de limpieza penetre en la superficie del cabezal de impresión (superficie de la boquilla). Nunca frote el bastoncillo ni lo presione con fuerza contra la superficie del cabezal de impresión.

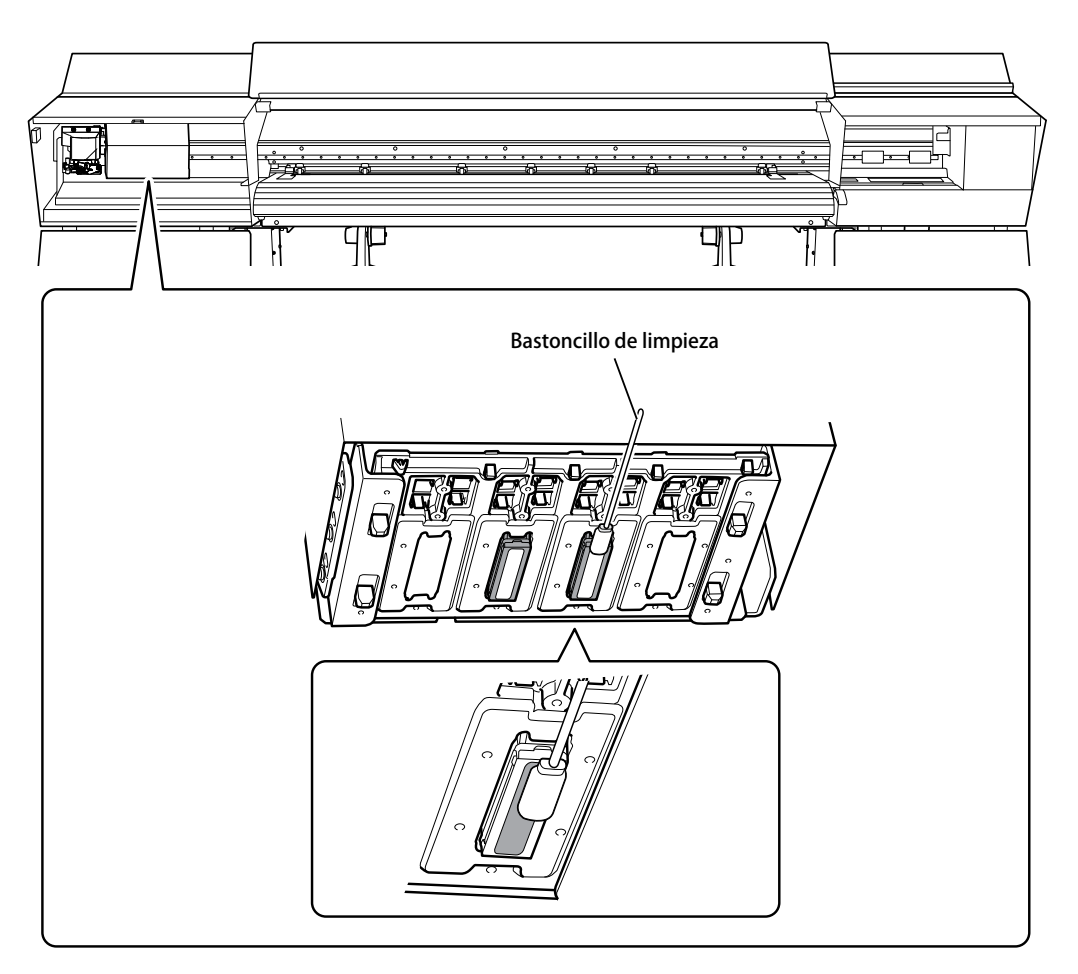

# **Mantenimien**

# Sustituir la espátula

La espátula es un componente que se utiliza para limpiar los cabezales de impresión. Cuando aparezca la pantalla siguiente, sustituya la espátula.

Para más información acerca de cómo adquirir espátulas, consulte con su distribuidor Roland DG Corp. autorizado.

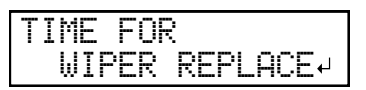

PRECAUCIÓN Realice siempre las operaciones especificadas en las instrucciones y nunca toque ningún área que no se especifique en las mismas.

Los movimientos repentinos del equipo podrían provocar lesiones.

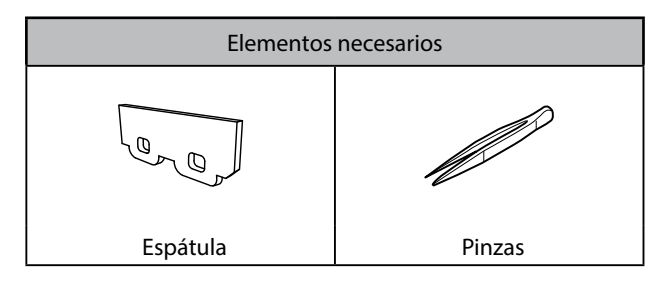

- l. Entre en el menú de sustitución de la espátula.
- **1** Pulse [ENTER] cuando se muestre la pantalla siguiente.

| Т | Ι | М | E |   | F | Ō | R |   |   |   |   |   |   |   |   |  |
|---|---|---|---|---|---|---|---|---|---|---|---|---|---|---|---|--|
|   |   | W | Ι | Ρ | Ε | R |   | R | Ε | Ρ | L | Α | С | Ε | ₽ |  |

- **2** Retire el material.
- **9** Pulse [MENU].
- Pulse [v] varias veces para visualizar la pantalla siguiente.

| MENU     | <b>∢</b> ♦ |
|----------|------------|
| SUB MENU | •          |

Ø Pulse [►] una vez y luego pulse [v] varias veces hasta visualizar la pantalla siguiente.

| SUB MENU    | <b>∢</b> ≑ |
|-------------|------------|
| MAINTENANCE | •          |

Ø Pulse [►] para visualizar la pantalla siguiente.

| MAINT | ENANCE   | <b>∢</b> ♦ |
|-------|----------|------------|
| REPLA | CE WIPER | ₊          |

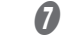

# Pulse [ENTER].

El cabezal de corte se desplaza hacia una ubicación que permite sustituir la espátula y luego aparece la pantalla siguiente.

OPEN COVER R

# 2. Sustituya la espátula.

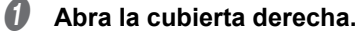

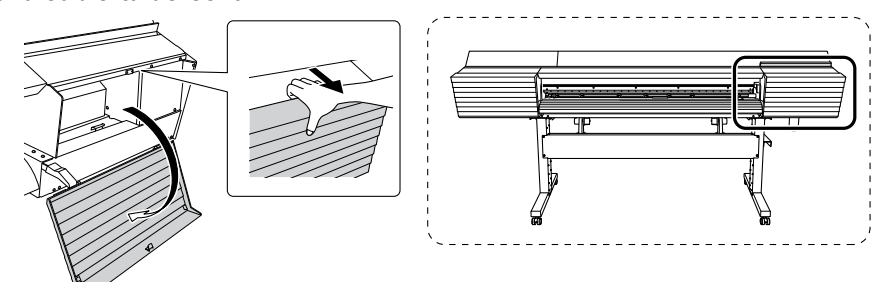

La preparación finaliza cuando se visualiza esta pantalla.

₊

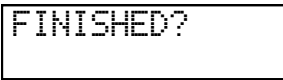

O Toque la parte que se muestra en la imagen para descargar la electricidad estática.

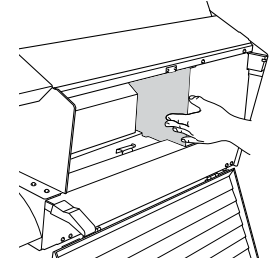

#### Sustituya la espátula.

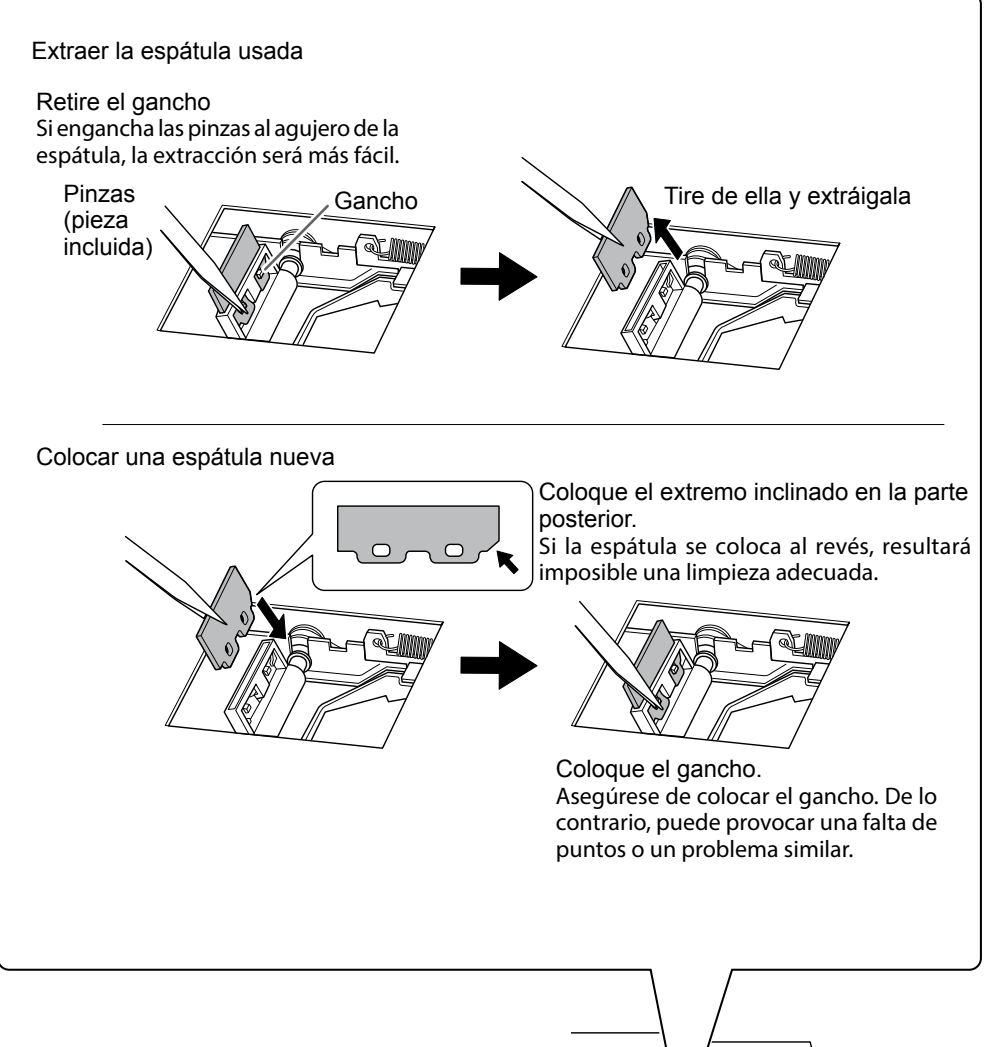

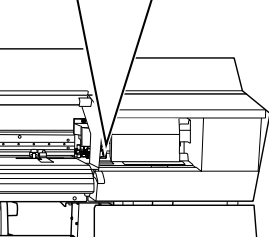

#### Pulse [ENTER].

**6** Cuando aparezca la pantalla siguiente, cierre la cubierta derecha.

CLOSE COVER R

Cuando vuelva a aparecer la pantalla siguiente, habrá finalizado el procedimiento de cambio de la espátula.

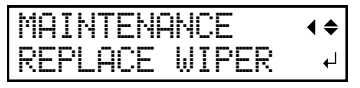

3

#### Pulse [MENU] para volver a la pantalla original.

#### Realice una limpieza normal.

Pág. 53 "Paso 5: Pruebas de impresión y limpieza normal"

# Limpiar la bandeja de la espátula y sustituir las placas acolchadas

El fluido descargado se acumula en la bandeja de la espátula. Cuando aparezca el mensaje siguiente, limpie la bandeja de la espátula. Limpie la bandeja de la espátula y sustituya las placas acolchadas.

| Т | Ι | Μ | Е  | FO | R  |     |      |
|---|---|---|----|----|----|-----|------|
|   |   | Т | RA | γ  | CL | EAN | ING⊷ |

#### PRECAUCIÓN Realice siempre las operaciones especificadas en las instrucciones y nunca toque ningún área que no se especifique en las mismas. Los movimientos repentinos del equipo podrían provocar lesiones.

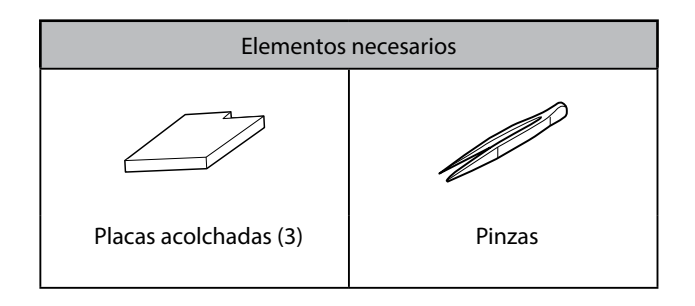

 $I_{ullet}$  Entre en el menú de limpieza de la bandeja de la espátula.

#### **0** Pulse [ENTER].

TIME FOR TRAY CLEANING

- Pulse [MENU].
- **11** Pulse [v] varias veces para visualizar la pantalla siguiente.

| MENU     | <b>∢</b> ♦ |
|----------|------------|
| SUB MENU | •          |

In Pulse [►] una vez y luego pulse [v] varias veces hasta visualizar la pantalla siguiente.

| SUB  | MENU     | <b>{</b> ♦ |
|------|----------|------------|
| MAIN | ITENANCE | •          |

Ø Pulse [►] una vez y luego pulse [v] varias veces hasta visualizar la pantalla siguiente.

| MAINTENANCE   | <b>∢</b> ≑ |
|---------------|------------|
| TRAY CLEANING | ل <b>ہ</b> |

# Pulse [ENTER].

- 2. Deseche el fluido descargado.
- Cuando aparezca el mensaje indicado a continuación, retire la botella y vacíe el fluido descargado.

| EMP | ΤY  |    |    |    |   |    |
|-----|-----|----|----|----|---|----|
|     | DRA | ΙN | BO | TΤ | Ľ | Ξ· |

PRECAUCIÓN Antes de retirar la botella de drenaje, espere a que en la pantalla se visualice "EMPTY DRAIN BOTTLE". Después de vaciar el fluido descargado, debe conectar rápidamente la botella de drenaje de nuevo en el equipo. Si no sigue este procedimiento, el fluido descargado podría salir del tubo y derramarse, y podría ensuciarse las manos o el suelo.

- **ATENCIÓN** Nunca coloque el fluido descargado ni la tinta cerca de una llama directa. Si lo hiciera podría provocar un incendio.
- PRECAUCIÓN Para almacenar temporalmente el fluido descargado, guárdelo en la botella de drenaje incluida con el equipo o en un contenedor hermético resistente, como una lata de metal o un depósito de polietileno y tape el recipiente de forma segura.

Cualquier vertido o escape de vapor podría provocar un incendio, malos olores o malestar físico.

**Deseche adecuadamente el fluido descargado, de acuerdo con la legislación vigente en su país.** El fluido descargado es inflamable y contiene ingredientes tóxicos. Nunca intente quemar el fluido descargado ni lo deseche con la basura habitual. Tampoco lo vierta en cloacas, ríos ni canales. Estas acciones son perjudiciales para el medio ambiente.

- **2** Vuelva a colocar rápidamente la botella de drenaje vacía en el equipo.
- **9** Pulse [ENTER].

*3.* Limpie la bandeja de la espátula y sustituya la placa acolchada.

## Cuando aparezca la pantalla siguiente, abra la cubierta derecha.

OPEN COVER R

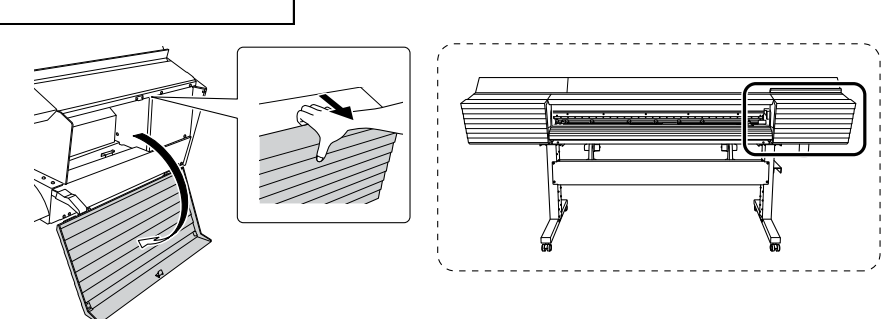

**@** Cuando aparezca la pantalla siguiente, abra la válvula de descarga.

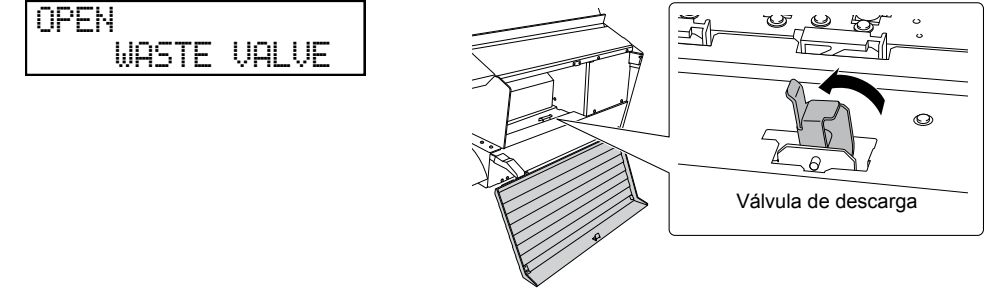

**3** Cuando aparezca la pantalla siguiente, cierre la cubierta derecha.

CLOSE COVER R

**()** Cuando aparezca la pantalla siguiente, abra la cubierta derecha.

OPEN COVER R

# **6** Cuando aparezca la pantalla siguiente, cierre la válvula de descarga.

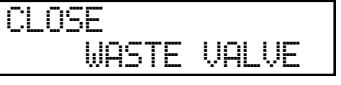

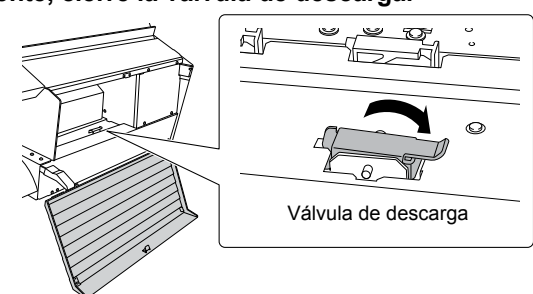

Cuando aparezca la pantalla siguiente, sustituya las placas acolchadas. Contiene tres placas acolchadas. Sustituya las tres placas acolchadas.

#### Importante

Coloque la placa acolchada siguiendo la orientación de la forma de la bandeja de la espátula. Si coloca la placa acolchada en una orientación incorrecta, la espátula no podrá limpiarse correctamente.

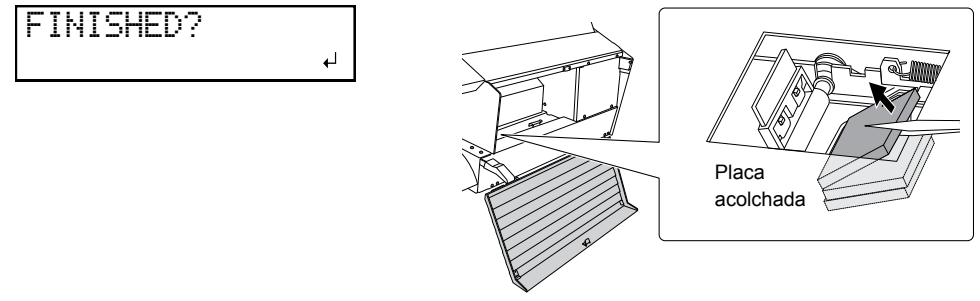

# Pulse [ENTER].

#### Cuando aparezca la pantalla siguiente, cierre la cubierta derecha.

CLOSE COVER R

Se mostrará la pantalla siguiente y luego el equipo se llenará con líquido de limpieza TR. El tiempo restante (aproximado) para el procedimiento se muestra en la pantalla. (La pantalla que se muestra a continuación es un ejemplo. "01:40" = "1 minuto y 40 segundos")

Si el líquido de limpieza TR se agota durante el llenado, aparecerá la pantalla siguiente. Sustituya la bolsa para el líquido de limpieza TR. Cuando sustituya la bolsa para el líquido de limpieza TR, la pantalla volverá a su visualización original.

Pág. 68 "Cambiar la bolsa para el líquido de limpieza TR"

\* "CL-LIQUID FOR WIPER" representa el líquido de limpieza TR.

Cuando vuelva a aparecer la pantalla siguiente, habrá finalizado el procedimiento de limpieza de la bandeja de la espátula.

| MAINTENANCE   | <b>∢</b> ♦ |
|---------------|------------|
| TRAY CLEANING | <b>↓</b>   |

9 Pulse [MENU] para volver a la pantalla original.

# Sustituir la cuchilla

Si la cuchilla está gastada, o tiene el borde mellado, o su calidad ha disminuido, sustitúyala por una nueva.

PRECAUCIÓN Asegúrese de realizar las operaciones especificadas en las siguientes instrucciones y nunca toque ningún área que no se especifique en las instrucciones.

Los movimientos repentinos del equipo podrían provocar lesiones.

PRECAUCIÓN Nunca toque la punta de la cuchilla.

Si lo hiciera podría lesionarse.

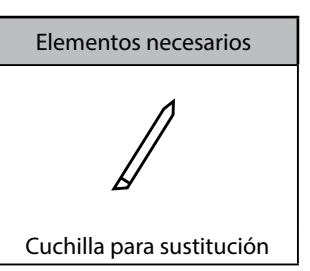

- $l_{ullet}$  Entre en el menú "REPLACE KNIFE".
- Retire el material.
- Pulse [MENU].
- Pulse [v] varias veces para visualizar la pantalla siguiente.

| MENU     | <b>∢</b> ♦ |
|----------|------------|
| SUB MENU | •          |

Pulse [►] una vez y luego pulse [▼] varias veces hasta visualizar la pantalla siguiente.

| SUB MENU    | <b>₹</b> |
|-------------|----------|
| MAINTENANCE | •        |

 Pulse [►] una vez y luego pulse [▼] varias veces hasta visualizar la pantalla siguiente.
MAINTENANCE (◆ REPLACE KNIFE +)

## **0** Pulse [ENTER].

El cabezal de corte se desplaza para que pueda sustituir la cuchilla.

# Cuando aparezca la pantalla siguiente, abra la cubierta frontal.

OPEN FRONT COVER

La preparación finaliza cuando se visualiza esta pantalla.

| F | Ι | Ν | Ι | S | Η | E | D | ſ | 2 |  |  |  |  |   |   |
|---|---|---|---|---|---|---|---|---|---|--|--|--|--|---|---|
|   |   |   |   |   |   |   |   |   |   |  |  |  |  | + | 1 |

*2*.

#### Sustituya la cuchilla.

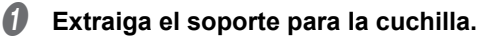

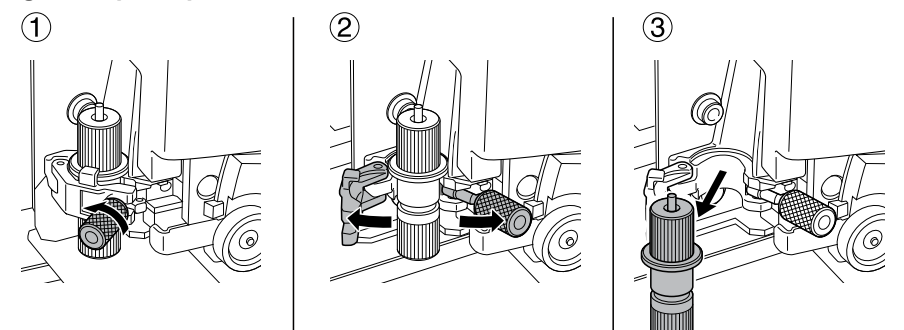

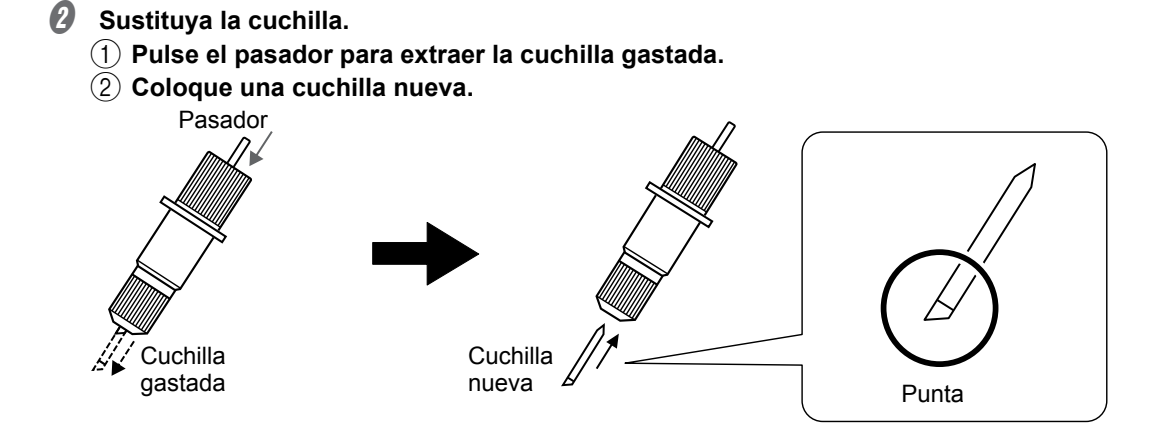

Instale la herramienta de corte en el cabezal de corte.

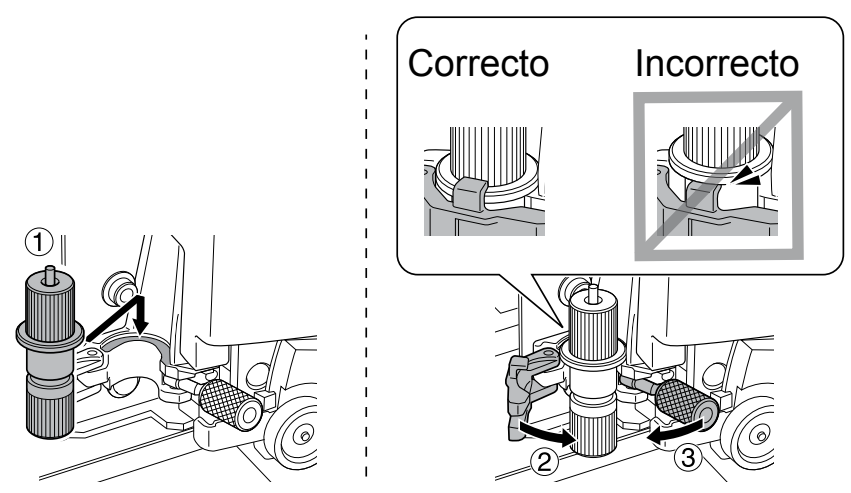

#### Apriete el tornillo.

Tire del soporte para la cuchilla hacia arriba para que no se afloje.

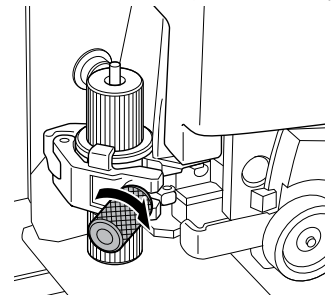

# 3. Salga del menú "REPLACE KNIFE".

#### Cierre la cubierta frontal.

#### Pulse [ENTER].

Cuando vuelva a aparecer la pantalla siguiente, habrá finalizado el procedimiento de cambio de la cuchilla.

| MAINTENANCE   | <b>∢</b> ♦ |
|---------------|------------|
| REPLACE KNIFE | <b>↓</b>   |

- **6** Pulse [MENU] para volver a la pantalla original.
- **4.** Ajustar las condiciones y la profundidad de corte.

Pág. 131 "Ajustes precisos de las condiciones de corte", Pág. 133 "Ajustar con precisión la profundidad de corte"
# Sustituir la cuchilla de separación

Si la cuchilla de separación está gastada, cámbiela por la cuchilla de recambio que se entrega con el equipo.

PRECAUCIÓN Realice siempre las operaciones especificadas en las instrucciones y nunca toque ningún área que no se especifique en las mismas. Los movimientos repentinos del equipo podrían provocar lesiones.

# A PRECAUCIÓN Nunca toque la punta de la cuchilla.

Si lo hiciera podría lesionarse.

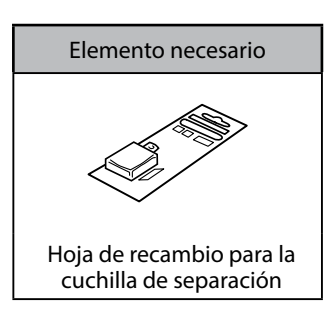

- 1. Entre en el menú "REPLACE KNIFE".
- Retire el material.
- Pulse [MENU].
- Pulse [v] varias veces para visualizar la pantalla siguiente.

| MENU     | <b>∢</b> ♦ |
|----------|------------|
| SUB MENU | •          |

Pulse [►] una vez y luego pulse [▼] varias veces hasta visualizar la pantalla siguiente.

| ЪUВ | HENU     | <b>₹</b> |
|-----|----------|----------|
| MAI | NTENANCE | •        |

Ø Pulse [►] una vez y luego pulse [▼] varias veces hasta visualizar la pantalla siguiente.

| MAINTENANCE   | <b>♦</b> |
|---------------|----------|
| REPLACE KNIFE | <b>↓</b> |

# **0** Pulse [ENTER].

El cabezal de corte se desplaza para que pueda sustituir la cuchilla.

# Cuando aparezca la pantalla siguiente, abra la cubierta frontal.

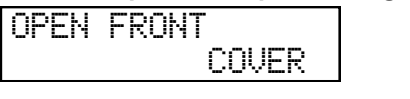

La preparación finaliza cuando se visualiza esta pantalla.

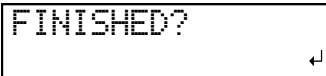

2. Sustituya la cuchilla de separación.

# **1** Extraiga la cuchilla de separación.

(1) Afloje el tornillo hasta que se suelte.

2 Sujete la parte del tornillo y tire lentamente en la dirección de la flecha.

No tire nunca hacia usted.

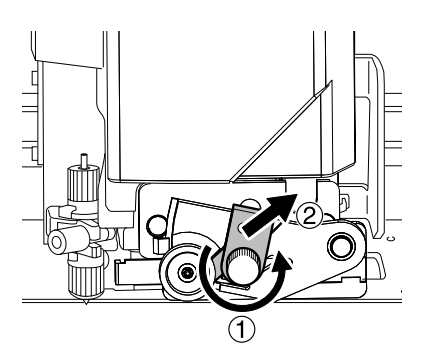

# **2** Coloque una cuchilla nueva.

La cuchilla queda asegurada por el imán.

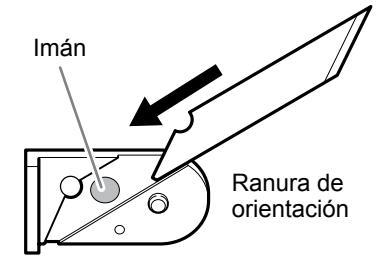

# Insértela lentamente en la ranura.

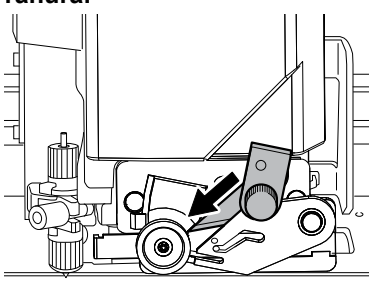

# Apriete el tornillo.

Asegúrese de que la cuchilla no se suelte en este momento.

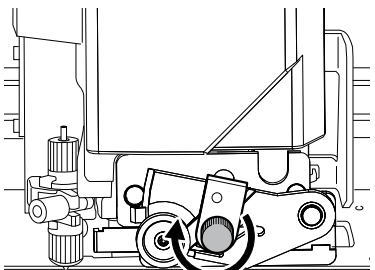

# **3.** Salga del menú de sustitución de la cuchilla.

# 0

# **2** Pulse [ENTER].

Cuando vuelva a aparecer la pantalla siguiente, habrá finalizado el procedimiento de cambio de la cuchilla.

| MAINTENANCE   | <b>∢</b> ♦ |
|---------------|------------|
| REPLACE KNIFE | لہ         |

Cierre la cubierta frontal.

**O** Pulse [MENU] para volver a la pantalla original.

# Mantenimiento para conservar el equipo en condiciones

#### Active el equipo una vez al mes

Active la alimentación secundaria una vez al mes. Cuando se activa el equipo se realizan automáticamente una serie de operaciones, por ejemplo para evitar que se sequen los cabezales de impresión. Si no utiliza el equipo durante un periodo de tiempo prolongado pueden dañarse los cabezales de impresión, de modo que procure activarlo para que se realicen estas operaciones automáticas.

Pág. 24 "Operaciones de alimentación"

#### Mantenga el equipo a una temperatura y a una humedad relativa constantes

Incluso cuando no utilice el equipo, procure mantener la temperatura entre 5 y 40 °C y la humedad relativa del 20 al 80% (sin condensación). Las temperaturas demasiado elevadas pueden estropear la tinta y provocar funcionamientos incorrectos. Las temperaturas demasiado bajas pueden helar la tinta y dañar los cabezales de impresión.

# Desechar el fluido descargado

Si no va a utilizar el equipo durante un período prolongado, vacíe la botella de drenaje. Cuando el equipo está activado, éste realiza periódicamente un mantenimiento automático en el que se descarga fluido.

- Aproximadamente 80 días después de que se vacíe la botella de drenaje
- Aproximadamente 2 semanas después de que se visualice el mensaje "EMPTY DRAIN BOTTLE"

La botella de drenaje se llena una vez transcurridos los periodos anteriores. Si deja la botella de drenaje tal cual, el fluido descargado podría derramarse.

Pág. 79 "Cuando se visualiza "EMPTY DRAIN BOTTLE""

# Capítulo 4 Funciones avanzadas

| Utilizar los preajustes                                                                                 | 112 |
|----------------------------------------------------------------------------------------------------|-----|
| Guardar los ajustes actuales (Guardar preajustes)                                                       | 112 |
| Cargar un preajuste guardado                                                                            | 114 |
| Ajustes para el sistema de calentamiento del material                                                   | 115 |
| ¿Qué es el sistema de calentamiento del material?                                                       | 115 |
| Definir los ajustes de temperatura para el sistema de calentamiento del material                        | 115 |
| Ajustar la temperatura durante el precalentamiento                                                      | 117 |
| Secar el extremo de salida del área de impresión en el secador                                          | 118 |
| Ajustar el tiempo de secado después de la impresión                                                     | 119 |
| Funciones de corrección                                                                                 | 120 |
| Corregir la desalineación en la impresión bidireccional                                                 | 120 |
| Corregir la desalineación en la impresión bidireccional con más precisión                               | 121 |
| Eliminar las bandas horizontales (función de corrección de avance)                                      | 122 |
| Configurar los ajustes para adaptarse a las propiedades del material                                    | 124 |
| Ajustar la altura del cabezal de impresión al grosor del material                                       | 124 |
| Utilizar materiales transparentes                                                                       | 125 |
| Utilizar materiales difíciles de secar                                                                  | 126 |
| Utilizar un material que se arruga o que no se mueve con fluidez                                        | 127 |
| Aumentar la velocidad de la operación cuando el material es estrecho                                    | 128 |
| Evitar que el material se ensucie y que falten puntos                                                   | 129 |
| Utilizar materiales adhesivos                                                                           | 130 |
| Ajustes de corte avanzados                                                                              | 131 |
| Ajustes precisos de las condiciones de corte                                                            | 131 |
| Ajustar con precisión la profundidad de corte                                                           | 133 |
| Corregir la distancia al cortar                                                                         | 134 |
| Corregir la desalineación de impresión y corte                                                          | 135 |
| Dar prioridad a los ajustes de corte de este equipo respecto a los del software RIP .                   | 137 |
| Visualizar los ajustes de la función de corrección ambiental automática                                 | 139 |
| Corregir la desalineación de impresión y corte durante el corte                                         | 140 |
| Ajustes avanzados para imprimir y cortar con marcas de corte                                            | 142 |
| Alinear las posiciones manualmente                                                                      | 142 |
| Corregir la desalineación de impresión y corte al usar marcas de corte                                  | 144 |
| Utilizar el sistema de recogida del material                                                            | 147 |
| Acerca del sistema de recogida del material                                                             | 147 |
| Realizar operaciones desde el panel móvil Roland DG                                                     | 148 |
| ¿Qué es el panel móvil Roland DG?                                                                       | 148 |
| Descargar Mobile Panel                                                                                  | 148 |
| Utilizar Mobile Panel                                                                                   | 149 |
| INOTAS IMPORTANTES ACERCA DEI USO DE MODILE PAREI                                                       | 149 |
| Otras funciones útiles                                                                                  | 151 |
| Realizar pruebas de impresión dispuestas horizontalmente                                                | 151 |
| Utilizar los bordes del material para tubos de papel (núcleos) con<br>un diámetro interno de 2 pulgadas |     |
|                                                                                                    |     |

# Guardar los ajustes actuales (Guardar preajustes)

Procedimiento

# Pulse [MENU].

Pulse [v] para visualizar la pantalla siguiente.

| MENU   | <b>∢</b> ♦ |
|--------|------------|
| PRESET | •          |

# Ø Pulse [►] y luego [v] para visualizar la pantalla siguiente.

| PRESET | <b>↓ ♦</b> |
|--------|------------|
| SAVE   | •          |

# Ø Pulse [►] para visualizar la pantalla siguiente.

| SAVE  | <b>∢</b> ♦ |
|-------|------------|
| NAME1 | له         |

# Decida el número de preajuste.

Pulse [A] o [v] para seleccionar una de las opciones entre "NAME1" y "NAME8".
 Pulse [ENTER] para confirmar la entrada.

Se guardan los ajustes de menú actuales, y luego aparece la pantalla siguiente.

| SET | NAME | <b>\$</b> • |
|-----|------|-------------|
| S   |      | ل <b>ہ</b>  |

# **6** Establezca el nombre del preajuste.

- 1 Pulse [] o [] para seleccionar un carácter.
- (2) Cuando haya seleccionado el carácter que desea introducir, pulse [>].

Puede introducir los caracteres siguientes de la "A" a la "Z", de "0" a "9" y el carácter "-".

### ③ Pulse [] o [] para seleccionar el siguiente carácter.

Introduzca los caracteres siguientes de la misma forma. Puede introducir hasta 15 caracteres, incluyendo espacios.

| SET NAME | <b>{</b> \$} |
|----------|--------------|
| SAMPLE   | L<br>→       |

(4) Cuando haya terminado, pulse [ENTER] para confirmar la entrada.

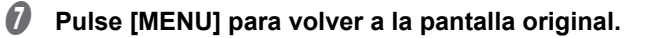

#### Descripción

Con el menú [PRESET] podrá cambiar fácilmente una amplia variedad de ajustes para optimizarlos para cada tipo de material. Puede guardar hasta ocho tipos de preajustes. Puede definir un nombre para cada uno. Si asigna el nombre del material, le puede ayudar a reconocer el ajuste con claridad. Definir los cambios para cada elemento de menú cada vez que cambie de material puede ser engorroso. Por ese motivo, puede ser útil guardar los ajustes modificados del elemento de menú para un tipo de material que utilice a menudo como preajuste. La próxima vez que utilice el material, podrá cambiar los ajustes del elemento de menú a los valores adecuados para este tipo de material, cargando el preajuste previamente almacenado. A continuación se indican los elementos de menú que pueden guardarse en los preajustes.

| Elemento de menú                              | Página de referencia                                                                           |
|-----------------------------------------------|------------------------------------------------------------------------------------------------|
| [PRINT] (Calentador de impresión),<br>[DRYER] | Pág. 115 "Definir los ajustes de temperatura para el sistema de<br>calentamiento del material" |
| [PREHEATING]                                  | Pág. 117 "Ajustar la temperatura durante el precalentamiento"                                  |
| [FEED FOR DRY]                                | Pág. 118 "Secar el extremo de salida del área de impresión en<br>el secador"                   |
| [DRYING TIME]                                 | Pág. 119 "Ajustar el tiempo de secado después de la impresión"                                 |
| [ADJUST BI-DIR SIMPLE SETTING]                | Pág. 120 "Corregir la desalineación en la impresión bidireccional"                             |
| [ADJUST BI-DIR DETAIL SETTING]                | Pág. 121 "Corregir la desalineación en la impresión bidireccional<br>con más precisión"        |
| [CALIBRATION]                                 | Pág. 122 "Eliminar las bandas horizontales (función de corrección de avance)"                  |
| [EDGE DETECTION]                              | Pág. 125 "Utilizar materiales transparentes"                                                   |
| [SCAN INTERVAL]                               | Pág. 126 "Utilizar materiales difíciles de secar"                                              |
| [VACUUM POWER]                                | Pág. 127 "Utilizar un material que se arruga o que no se mueve<br>con fluidez"                 |
| [FULL WIDTH S]                                | Pág. 128 "Aumentar la velocidad de la operación cuando el ma-<br>terial es estrecho"           |
| [MEDIA RELEASE]                               | Pág. 130 "Utilizar materiales adhesivos"                                                       |
| [FORCE], [SPEED], [OFFSET], [UP-SPEED]        | Pág. 131 "Ajustes precisos de las condiciones de corte"                                        |
| [CALIBRATION] (en el [CUTTING MENU])          | Pág. 134 "Corregir la distancia al cortar"                                                     |
| [PRINT-CUT ADJ.]                              | Pág. 135 "Corregir la desalineación de impresión y corte"                                      |
| [CROP-CUT ADJ.]                               | Pág. 144 "Corregir la desalineación de impresión y corte al usar<br>marcas de corte"           |

# Cargar un preajuste guardado

Procedimiento

**0** Pulse [MENU].

Pulse [v] para visualizar la pantalla siguiente.

| MENU   | <b>∢</b> ♦ |
|--------|------------|
| PRESET | •          |

Ø Pulse [▶] dos veces para visualizar la pantalla siguiente.

| LOAD  | <b>∢</b> ≑ |
|-------|------------|
| NAME1 | Ļ          |

- Seleccione el preajuste que desea cargar.
  - (1) Pulse [] o [] para seleccionar el nombre del preajuste que desea cargar.
  - 2 Pulse [ENTER] para confirmar la entrada.
- Pulse [MENU] para volver a la pantalla original.

#### Descripción

Carga uno de los ocho tipos de preajustes guardados. Si carga un preajuste cuando [SETUP] está iluminado, [SE-TUP] parpadeará. A continuación, una vez completada la configuración, [SETUP] vuelve a quedarse iluminado.

# ¿Qué es el sistema de calentamiento del material?

Este equipo dispone de un sistema de calentamiento del material. Se utiliza principalmente para mejorar la adhesión de la tinta y para secarla. Puede ajustar la temperatura para adaptarla al tipo de material y a la velocidad de impresión.

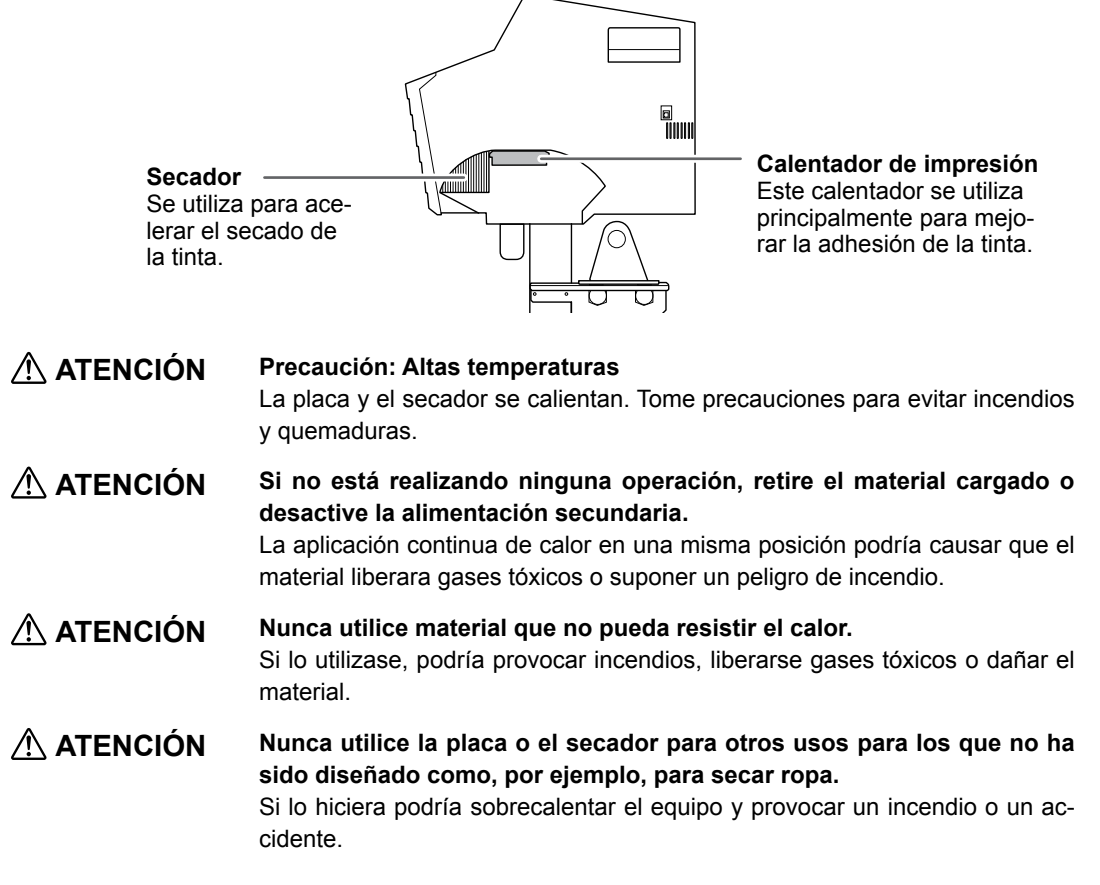

#### Utilice este equipo en un entorno con una temperatura ambiente comprendida entre 18 y 32 °C.

Si el equipo se utiliza a una temperatura ambiente inferior a 20 °C, pueden formarse arrugas o irregularidades según el tipo o la anchura del material. Si esto ocurre, disminuya la temperatura del sistema de calentamiento del material en unos 2 °C. Para obtener unos resultados de impresión estables, utilice este equipo en un entorno con una temperatura ambiente comprendida entre 18 y 32 °C.

# Definir los ajustes de temperatura para el sistema de calentamiento del material

#### Procedimiento

- **Pulse [FUNCTION]**.
- Pulse [v] varias veces para visualizar la pantalla siguiente.

FUNCTION (+ HEATER CONFIG ) 8 Pulse [►] para visualizar la pantalla siguiente.

| HEATER | CONFIG (+ |
|--------|-----------|
| PRINT  | 40°C ▸    |

Pulse [A] o [v] para seleccionar "PRINT" (calentador de impresión) o "DRYER".

| HEATER | CONFIG (+ | HEATER | CONFIG (+ |
|--------|-----------|--------|-----------|
| PRINT  | 40°C ▸    | DRYER  | 40°C )    |

### 9 Pulse [►] para visualizar la pantalla siguiente.

|       |   |       |            | -     |   |      |          |
|-------|---|-------|------------|-------|---|------|----------|
| PRINT |   |       | <b>∢</b> ♦ | DRYER |   |      | <b>♦</b> |
| 40°C  | ► | 40° C | 4          | 50°C  | ► | 50°C | <b>↓</b> |

### **6** Pulse [] o [] para seleccionar la temperatura.

También puede ajustar la temperatura a "OFF". Si está ajustado a "OFF", el sistema de calentamiento del material no está operativo.

#### PRINT HEATER: Guía general para ajustar la temperatura

| PRINT |   |      | <b>∢ ≑</b> |
|-------|---|------|------------|
| 40°C  | ► | 45°C | Ļ          |

Se utiliza principalmente para mejorar la adhesión de la tinta y evitar las manchas de tinta. Si la tinta forma grumos o manchas, aumente la temperatura. Sin embargo, tenga en cuenta que si la temperatura es demasiado alta puede dañar o arrugar el material.

#### DRYER: Guía general para ajustar la temperatura

| DRYER |   |      | <b>∢</b> ♦ |
|-------|---|------|------------|
| 50°C  | ► | 45°C | 4          |

Si la tinta no se seca correctamente, aumente la temperatura. Sin embargo, tenga en cuenta que si la temperatura es demasiado alta puede dañar o arrugar el material.

### Pulse [ENTER] para confirmar la entrada.

Pulse [FUNCTION] para volver a la pantalla original.

### Descripción

Con los ajustes por defecto, si sólo activa el equipo el sistema de calentamiento del material no se calienta a la temperatura predefinida. La temperatura aumenta hasta la temperatura predefinida cuando el material está cargado correctamente y se ilumina [SETUP]. También puede definir este ajuste en el software RIP. Cuando haya definido el ajuste en el software RIP, se utilizará el ajuste del software RIP.

Nota: Dependiendo del entorno de uso, la temperatura del calentador de impresión o del secador pueden superar la temperatura predefinida, pero esto no representa ningún problema.

#### Consejos y sugerencias para ajustar la temperatura

#### Relación entre el modo de impresión y la temperatura

La temperatura óptima para el sistema de calentamiento del material varía en función de distintos factores, como por ejemplo el tipo de material y las diferencias en el modo de impresión. Si se producen manchas o la tinta no se seca correctamente incluso después de aumentar la temperatura, utilice un modo de impresión del software RIP que ofrezca una calidad de imagen superior. De lo contrario, si desea utilizar un modo de impresión más rápido, aumente la temperatura.

#### Cantidad de tinta

Si cambia la cantidad de tinta utilizando los ajustes del software RIP, puede obtener mejores resultados. Si incluso después de aumentar la temperatura se producen problemas como por ejemplo manchas, reduzca la cantidad de tinta.

#### Otros puntos a recordar

Cuando los ajustes recomendados para la temperatura, el modo de impresión, y otros valores se producen como condición de uso del material, utilice los ajustes recomendados.

# Ajustar la temperatura durante el precalentamiento

Nota: Precalentamiento: Compruebe que estén activadas la alimentación principal y la alimentación secundaria y que [SETUP] no esté iluminado (estado en el que no se ha completado la configuración del material).

Procedimiento

Pulse [MENU].

2

Pulse [v] varias veces para visualizar la pantalla siguiente.

| MENU        | <b>∢</b> ♦ |
|-------------|------------|
| HEATER MENU | •          |

### Pulse [A] y luego [V] para visualizar la pantalla siguiente.

| HEATER MEN | U <b>∢</b> ♦ |
|------------|--------------|
| PREHEATING | •            |

Ø Pulse [►] para visualizar la pantalla siguiente.

| PREHEA <sup>-</sup> | FING   | <b>₹</b> |
|---------------------|--------|----------|
| 30°C                | → 30°C | •        |

- 9 Pulse [] o [] para seleccionar un ajuste.
  - MENU: El sistema realiza siempre el calentamiento a la temperatura definida, sin disminuir la temperatura durante el precalentamiento.
  - 30 °C: El sistema mantiene la temperatura de 30 °C durante el precalentamiento.
  - OFF: El sistema desactiva el sistema de calentamiento del material durante el precalentamiento.

| PREH | IEAT | ΙN | G    | <b>∢</b> ♦ |
|------|------|----|------|------------|
| 30°  | С    | •  | MENU | ►          |

- **0** Pulse [ENTER] para confirmar la entrada.
- Pulse [MENU] para volver a la pantalla original.

#### Ajuste predeterminado

[PREHEATING]: 30 °C

# Secar el extremo de salida del área de impresión en el secador

Procedimiento

- **1** Pulse [MENU].
- Pulse [v] varias veces para visualizar la pantalla siguiente.

| MENU   |      | <b>∢</b> ♦ |
|--------|------|------------|
| HEATER | MENU | •          |

Ø Pulse [►] dos veces para visualizar la pantalla siguiente.

| FEED  | FOR | DRY   | <b>₹</b> |
|-------|-----|-------|----------|
| DISAB | LED | ISABL | _E₊      |

Pulse [A] o [v] para seleccionar "ENABLE".

| FE | ED  | FOR  | DRY    | <b>↓ ♦</b> |
|----|-----|------|--------|------------|
| DI | SAB | LE∙I | ENABLE | 4          |

- 9 Pulse [ENTER] para confirmar la entrada.
- Ø Pulse [MENU] para volver a la pantalla original.

#### Descripción

ENABLE: El material avanza hasta que el extremo de salida del área de impresión se sitúa en el secador. El margen entre la posición final de impresión y la siguiente posición de inicio de impresión se ajusta a un valor de 100 mm.
 Pág. 120 "Funciones de corrección"
 DISABLE: El avance del material se detiene cuando termina la impresión. Eso significa que el extremo de salida del área de impresión no avanzará hacia el secador a menos que imprima más.

#### Ajuste predeterminado

#### [FEED FOR DRY]: DISABLE

# Ajustar el tiempo de secado después de la impresión

Procedimiento

- Pulse [MENU].
- 2
  - Pulse [v] varias veces para visualizar la pantalla siguiente.

| MENU   |      | <b>∢</b> ♦ |
|--------|------|------------|
| HEATER | MENU | •          |

Ø Pulse [►] y luego [▲] para visualizar la pantalla siguiente.

| HEATER | MENU | <b>∢</b> ♦ |
|--------|------|------------|
| DRYING | TIME | •          |

Ø Pulse [>] para visualizar la pantalla siguiente.

| DRYING | Т | IME | <b>♦</b> |
|--------|---|-----|----------|
| Ømin   | ► | Ømi | n₊       |

Pulse [] o [] para seleccionar el tiempo de secado.

| DRYING | Т | IME | <b>∢</b> ♦ |
|--------|---|-----|------------|
| Ømin   | ► | 10m | in⊷        |

- Ø Pulse [ENTER] para confirmar la entrada.
- Pulse [MENU] para volver a la pantalla original.

### Descripción

Ajuste el tiempo de secado después de imprimirse la 1ª página. La siguiente operación no se inicia hasta que transcurre el tiempo ajustado. Durante el secado, [PAUSE] está iluminado. Pulse [PAUSE] mientras [PAUSE] esté iluminado para terminar el tiempo de secado y comenzar con la siguiente operación. Además, mantenga pulsado [PAUSE] mientras [PAUSE] esté iluminado si desea cancelar la operación.

#### Ajuste predeterminado

[DRYING TIME]: 0 min

# Corregir la desalineación en la impresión bidireccional

1. Imprima el patrón de ajuste para la impresión bidireccional.

# **0** Pulse [MENU].

**2** Pulse [v] varias veces para visualizar la pantalla siguiente.

|               | - |
|---------------|---|
| ADJUST BI-DIR |   |

# Ø Pulse [►] para visualizar la pantalla siguiente.

| ADJUST BI-DIR | <b>∢ ≑</b> |
|---------------|------------|
| TEST PRINT    | Ļ          |

- Pulse [ENTER].
   Se imprimirá un patrón de prueba.
- 2. Ajusta el valor de corrección.
  - I finalizar la impresión, pulse [v] para visualizar la pantalla siguiente.

| ADJUST | BI-DIR. | <b>↓ ♦</b> |
|--------|---------|------------|
| SIMPLE | SETTING | •          |

# Ø Pulse [►] para visualizar la pantalla siguiente.

| SIMPLE | SETT | ING∢¢ |
|--------|------|-------|
| 0      | •    | ч 0   |

Compruebe la impresión del patrón de prueba para determinar el valor de corrección. Seleccione el valor que produzca la menor desalineación entre dos líneas. En el caso de la imagen siguiente, seleccione "+5". Cuando no pueda elegir entre dos números secuenciales, seleccione un valor intermedio (puede ajustar los valores de corrección en intervalos de "0,5").

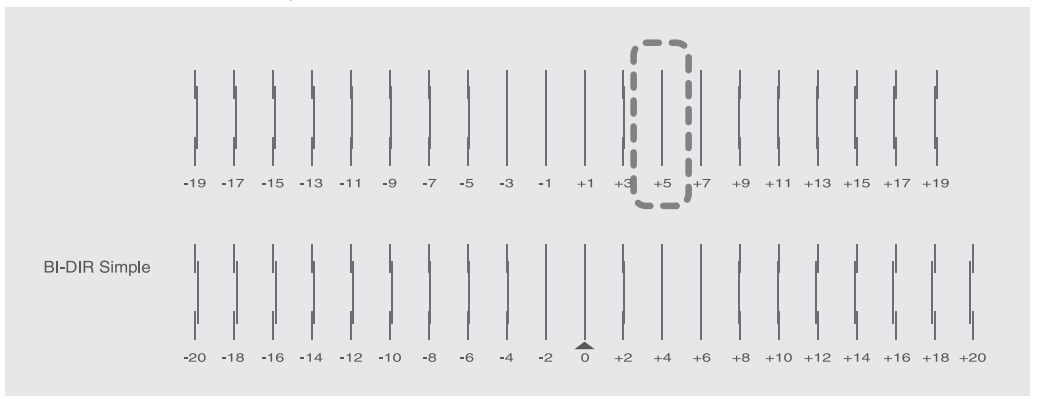

#### Pulse [A] o [V] para ajustar el valor de corrección.

| SIMPLE | SETT | ING∢¢ |  |
|--------|------|-------|--|
| 0      | •    | 5 ↓   |  |

- Ø Pulse [ENTER] para confirmar la entrada.
- 6 Repita el paso 1 para comprobar si la corrección se ha realizado correctamente. Compruebe que la desalineación se minimice para las dos líneas verticales indicadas por "
   " (es decir, el valor de corrección actual). Si la desalineación es inferior en otro grupo de líneas verticales, vuelva a ajustar el valor de corrección.
- Cuando haya realizado con éxito la corrección, pulse [MENU] para volver a la pantalla original.

#### Descripción

Este equipo imprime en modo bidireccional (en el que los cabezales de impresión imprimen en ambas direcciones de su desplazamiento). Este método tiene la ventaja de que puede reducir el tiempo necesario para realizar la operación, pero se genera una ligera desalineación entre los movimientos de ida y vuelta, lo que hace necesaria una "corrección bidireccional".

El grado de desalineación varía según la altura del cabezal de impresión y el grosor del material; es recomendable realizar las correcciones de acuerdo con el material usado.

# Corregir la desalineación en la impresión bidireccional con más precisión

Si debe realizar más correcciones, como por ejemplo si el ajuste definido con [SIMPLE SETTING] no mejora la impresión, utilice [DETAIL SETTING] para realizar las correcciones.

Para ver las instrucciones acerca de cómo realizar el trabajo, consulte Pág. 37 "Paso 2: Ajuste inicial (Corregir la desalineación en la impresión bidireccional)".

# Eliminar las bandas horizontales (función de corrección de avance)

- 1. Imprima el patrón de ajuste para la corrección de avance.
- **()** Si utiliza un rollo de material, compruebe que no quede colgando.
- **Pulse [MENU]**.
- **O** Pulse [v] varias veces para visualizar la pantalla siguiente.

| MENU        | <b>♦</b> |
|-------------|----------|
| CALIBRATION | •        |

Ø Pulse [>] para visualizar la pantalla siguiente.

|             | -          |
|-------------|------------|
| CALIBRATION | <b>∢</b> ♦ |
| TEST PRINT  | 4          |

# Ø Pulse [ENTER].

Se imprimirá un patrón de prueba.

2. Ajusta el valor de corrección.

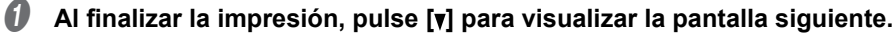

| CALIBRATION | <b>∢</b> ≑ |
|-------------|------------|
| SETTING     | •          |

# Pulse [►] para visualizar la pantalla siguiente.

| SETTING | <b>∢ ≑</b> |
|---------|------------|
| 0.00% ) | 0.00% →    |

Compruebe la impresión del patrón de prueba para determinar el valor de corrección. Seleccione el valor adecuado para minimizar el espacio en blanco y la superposición entre los dos cuadrados. En el caso de la imagen siguiente, seleccione "-0.40". Si no puede elegir entre dos números secuenciales, seleccione un valor intermedio.

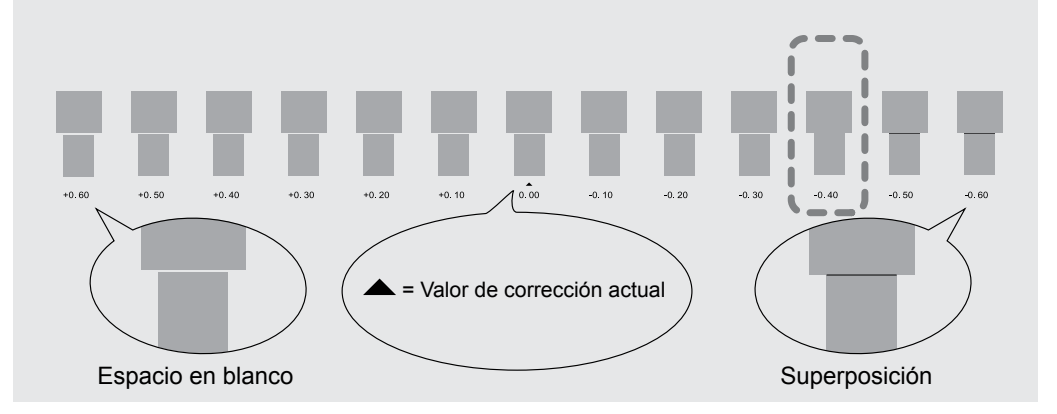

#### Pulse [A] o [v] para seleccionar el valor de corrección.

| SETTI | ING     | <b>∢</b> ♦ |
|-------|---------|------------|
| 0.00  | 3% →-0. | 40% +      |

- Ø Pulse [ENTER] para confirmar la entrada.
- Repita el paso 1 para comprobar si la corrección se ha realizado correctamente.
   Compruebe que la separación y la superposición sean las mínimas para la imagen indicada por "

   (es decir, el valor de corrección actual). Si la separación y la superposición son inferiores en otra imagen, vuelva a ajustar el valor de corrección.
- Cuando haya realizado con éxito la corrección, pulse [MENU] para volver a la pantalla original.

#### Descripción

El valor del desplazamiento del material varía ligeramente dependiendo del grosor del material y de la temperatura del secador. Si el valor del desplazamiento no es el adecuado, es muy probable que aparezcan bandas horizontales durante la impresión. Recomendamos que realice las correcciones para que coincida el material que está utilizando y la temperatura seleccionada del secador. Repita el proceso de imprimir un patrón de prueba e introduzca un valor de corrección las veces que sea necesario para encontrar los valores adecuados. Dependiendo del software RIP utilizado, también puede definir este ajuste desde dicho software (por ejemplo, seleccionando el tipo de material). Una vez realizado el ajuste en el software RIP, se utilizará este ajuste y se ignorará el de la impresora.

# Ajustar la altura del cabezal de impresión al grosor del material

Procedimiento

# Pulse [MENU].

2

Pulse [v] varias veces para visualizar la pantalla siguiente.

| MENU |        | <b>∢</b> ≑ |
|------|--------|------------|
| HEAD | HEIGHT | •          |

# Ø Pulse [▶] para visualizar la pantalla siguiente.

| HEAD HEIGHT | • |
|-------------|---|
| HIGH → HIGH |   |

# Abra la cubierta frontal.

Desplace la palanca de ajuste de altura para ajustar la altura del cabezal de impresión. Cuando se cambia la posición de la palanca de ajuste de altura, la pantalla cambiará. Cuando la palanca se mueve hacia la dirección "High", el avisador acústico suena dos veces. Cuando se mueve hacia la dirección "Low", el avisador acústico suena una vez.

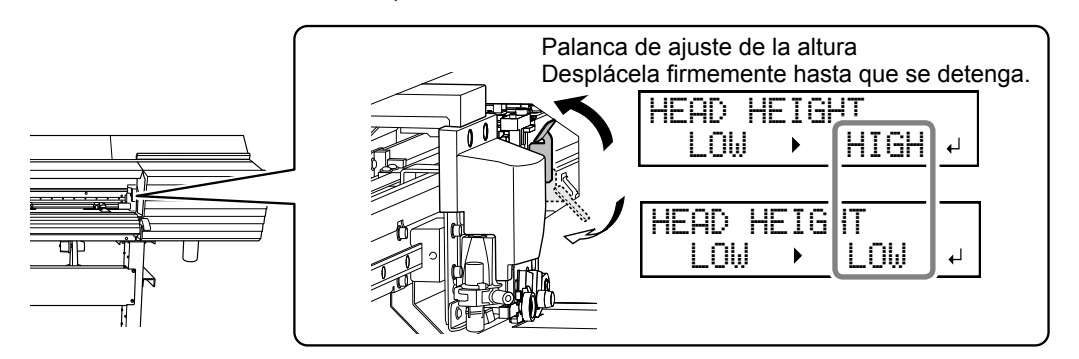

# MEMO

En condiciones normales debe mover la palanca de ajuste de la altura a la posición "Low". Para el material que se arruga o se desprende de la placa, mueva la palanca de ajuste de la altura a la posición "High".

Pulse [ENTER] para confirmar la entrada.

### Cierre la cubierta frontal.

Si se muestra el mensaje [PRESS ENTER KEY TO CONTINUE] en la pantalla, pulse [ENTER].

Pulse [MENU] para volver a la pantalla original.

#### Descripción

Dependiendo del material, éste puede arrugarse o aflojarse de la placa durante la impresión, aumentando la posibilidad de que entre en contacto con los cabezales de impresión. Cuando utilice este tipo de materiales, ajuste [HEAD HEIGHT] a "HIGH".

Es posible que la calidad de impresión sea peor cuando [HEAD HEIGHT] está ajustado a "HIGH" que cuando seleccione "LOW". En este caso, consulte las páginas indicadas a continuación.

Pág. 120 "Corregir la desalineación en la impresión bidireccional", Pág. 129 "Evitar que el material se ensucie y que falten puntos"

# **Utilizar materiales transparentes**

#### Procedimiento

# Pulse [MENU].

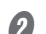

Pulse [v] varias veces para visualizar la pantalla siguiente.

| MENU     | <b>∢</b> ♦ |
|----------|------------|
| SUB MENU | •          |

#### Ø Pulse [►] para visualizar la pantalla siguiente.

| SUB  | MENU      | <b>∢ ≑</b> |
|------|-----------|------------|
| EDGE | DETECTION | ►          |

Ø Pulse [▶] para visualizar la pantalla siguiente.

| EDGE  | DET | ECTION | <b>∢ ≑</b> |
|-------|-----|--------|------------|
| ENABL | E 🕨 | ENABLE | 4          |

Ø Pulse [▲] o [▼] para seleccionar "DISABLE".

| EDGE  | DE | ΤE | CTI | :0₩∢♠ |
|-------|----|----|-----|-------|
| ENABL | Εı | D  | ISP | 18LE≁ |

- **6** Pulse [ENTER] para confirmar la entrada.
- Pulse [MENU] para volver a la pantalla original.

#### Descripción

Este ajuste activa o desactiva la detección de los extremos de entrada y salida del material. Normalmente está ajustado a "ENABLE". Si carga material transparente, ajústelo a "DISABLE".

Cuando [EDGE DETECTION] está ajustado a "DISABLE", la impresión no se detiene cuando se termina el material. Si se termina el material durante la impresión, pulse [PAUSE] para detenerla de inmediato. De lo contrario, es posible que la placa u otros elementos se ensucien de tinta, o que entre tinta en el interior del equipo y lo dañe.

### Ajustes por defecto

[EDGE DETECTION]: ENABLE

# Utilizar materiales difíciles de secar

Procedimiento

**0** Pulse [MENU].

**2** Pulse **[v]** varias veces para visualizar la pantalla siguiente.

|      | <b>L</b> / <b>J</b> |            |
|------|---------------------|------------|
| MENU |                     | <b>∢</b> ♦ |
| 5UB  | MENU                | •          |

Ø Pulse [►] y luego [v] para visualizar la pantalla siguiente.

| SUB MENU      | <b>∢</b> ♦ |
|---------------|------------|
| SCAN INTERVAL | •          |

Pulse [>] para visualizar la pantalla siguiente.

| SCAN | INTI | ERVAL | <b>∢</b> ≑ |
|------|------|-------|------------|
| OFF  | •    | 0FF   | <b>↓</b>   |

### 9 Pulse [] o [] para seleccionar un valor.

Cuanto mayor es el valor más lentamente se mueve el material, y ello permite ampliar el tiempo de secado en consonancia.

| SCAN | Ι | Ν | Т | E | R | Ų | Α | L  | ◀ | \$ |
|------|---|---|---|---|---|---|---|----|---|----|
| OFF  |   |   | • | 1 | - | 0 | s | ec |   | ₽  |

### Ø Pulse [ENTER] para confirmar la entrada.

### Pulse [MENU] para volver a la pantalla original.

#### Descripción

Aplique este procedimiento si la tinta no se seca correctamente aunque se utilice el secador. Dependiendo del software RIP utilizado, también puede definir este ajuste desde dicho software. Cuando haya definido el ajuste en el software RIP, se ignorará el ajuste de la impresora.

#### Ajuste predeterminado

[SCAN INTERVAL]: OFF

# Utilizar un material que se arruga o que no se mueve con fluidez

Procedimiento

- Pulse [MENU].
- 2

# Pulse [v] varias veces para visualizar la pantalla siguiente.

| MENU     | <b>∢</b> ♦ |
|----------|------------|
| SUB MENU | •          |

 O Pulse [►] una vez y luego pulse [▼] varias veces hasta visualizar la pantalla siguiente.

 SUB MENU

 ▲

| 200  | NENO      |   |
|------|-----------|---|
| VACI | JUM POWER | • |

Ø Pulse [>] para visualizar la pantalla siguiente.

| VACUUM | POWER (+ |
|--------|----------|
| AUTO   | ► AUTO 4 |

# Ø Pulse [▲] o [▼] para seleccionar un valor.

| De 0 a<br>100% | Si el material es ligero y no se mueve con fluidez, la solución al problema puede ser disminuir este valor (reducir la fuerza de succión). |
|----------------|----------------------------------------------------------------------------------------------------|
| AUTO           | La fuerza de succión se ajusta automáticamente al nivel óptimo en función de la<br>anchura del material                                    |

| VACUUM | PO | WER | <b>∢</b> ♦ |
|--------|----|-----|------------|
| AUTO   | •  | 90: | 4          |

- **6** Pulse [ENTER] para confirmar la entrada.
- Pulse [MENU] para volver a la pantalla original.

#### Descripción

La placa sujeta el material por succión y lo mantiene estable. La fuerza de succión puede ajustarse según la naturaleza y el estado del material. Dependiendo del software RIP utilizado, también puede definir este ajuste desde dicho software. Cuando haya definido el ajuste en el software RIP, se ignorará el ajuste del equipo.

#### Ajuste predeterminado

[VACUUM POWER]: AUTO

# Aumentar la velocidad de la operación cuando el material es estrecho

Procedimiento

# **1** Pulse [MENU].

Pulse [v] varias veces para visualizar la pantalla siguiente.

| MENU  |      | <b>∢</b> ♦ |
|-------|------|------------|
| SUB I | 1ENU | •          |

Pulse [►] una vez y luego pulse [▼] varias veces hasta visualizar la pantalla siguiente.

| SUB  | MENU   | <b>∢</b> ♦ |
|------|--------|------------|
| FULL | WITH S | •          |

### Ø Pulse [►] para visualizar la pantalla siguiente.

| FUL | L WID | )TH S | <b>↓ ♦</b> |
|-----|-------|-------|------------|
| FU  | LL )  | FULI  | L +        |

#### 9 Pulse [] o [] para seleccionar un ajuste.

| FULL | WIDT | ΗS  | <b>∢</b> ♦ |
|------|------|-----|------------|
| FULL | •    | OFF | Ļ          |

| SHEET | "SHEET" hace coincidir la amplitud del movimiento del cabezal de impresión con la anchura del material.                                                                                                    |
|-------|----------------------------------------------------------------------------------------------------|
| OFF   | "OFF" hace coincidir la amplitud del movimiento del cabezal de impresión con los<br>datos de impresión. El movimiento se limita al mínimo necesario, por lo que en teoría<br>la velocidad de la operación será la más rápida posible. No obstante, y debido a que<br>el material se mueve a una velocidad desigual, tenga en cuenta que el aspecto de<br>los colores puede ser irregular. |
| FULL  | Con "FULL" se consigue que la velocidad de movimiento del material sea constante en todo momento, obteniendo así una impresión lo más estable posible.                                                                                                    |

### **6** Pulse [ENTER] para confirmar la entrada.

#### Pulse [MENU] para volver a la pantalla original.

#### Descripción

Reduce el tiempo para realizar la operación disminuyendo al mínimo necesario la anchura de movimiento del cabezal. Esto resulta efectivo si el material o los datos de salida son estrechos.

#### Ajuste predeterminado

[FULL WIDTH S]: FULL

# Evitar que el material se ensucie y que falten puntos

**Procedimiento** 

Pulse [MENU].

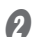

Pulse [v] varias veces para visualizar la pantalla siguiente.

| MENU     | <b>∢</b> ♦ |
|----------|------------|
| SUB MENU | •          |

#### 3 Pulse [▶] una vez y luego pulse [v] varias veces hasta visualizar la pantalla siguiente.

| SUB  | MENU | <b>♦</b> |
|------|------|----------|
| SLEE | P    | •        |

#### Pulse [>] para visualizar la pantalla siguiente.

Se muestra en pantalla el ajuste actual.

| PERIODIC | CL. | <b>♦</b> |
|----------|-----|----------|
| NONE     |     | 4        |

#### 6 Pulse [] o [] para seleccionar un ajuste.

| NONE            | No se lleva a cabo la limpieza automática.                                                                                                    |  |
|-----------------|----------------------------------------------------------------------------------------------------|--|
| PAGE            | Se realiza una limpieza automática cada vez que se inicia una impresión.                                                                                                    |  |
| INTERVAL (JOB)  | Se realiza una limpieza automática cuando el tiempo de impresión acumu-<br>lado alcanza el valor establecido aquí. No obstante, si se alcanza este tiempo<br>durante la impresión, la limpieza automática se realiza antes de que empiece<br>la siguiente operación de impresión. La impresión no se interrumpe, por<br>lo que no habrá ningún problema con el aspecto irregular de los colores. |  |
| INTERVAL (TIME) | Se realiza una limpieza automática cuando el tiempo de impresión acumu-<br>lado alcanza el valor establecido aquí. Si se alcanza este tiempo durante la<br>impresión, ésta se interrumpe y por lo tanto los colores pueden tener un<br>aspecto irregular.                                                                                                    |  |

#### 6 Pulse [ENTER] para confirmar la entrada.

Pulse [MENU] para volver a la pantalla original.

#### Descripción

En los casos siguientes, suele acumularse tinta en la superficie de los cabezales de impresión. En algunas condiciones, es posible que dicha tinta se transfiera al material o falten algunos puntos impresos.

- Cuando se utilizan materiales propensos a la acumulación de electricidad estática.
- · Cuando la temperatura ambiente es baja.
- · Cuando la altura del cabezal de impresión está ajustada a "HIGH".

Si se ha seleccionado "PAGE," "INTERVAL (JOB)," o "INTERVAL (TIME)", la acumulación de tinta se retira antes o durante la impresión. Cabe señalar, sin embargo, que el uso de estos ajustes puede alargar el tiempo de impresión.

#### Ajuste predeterminado

[PERIODIC CL.]: NONE

# Utilizar materiales adhesivos

Procedimiento

**0** Pulse [MENU].

Pulse [v] varias veces para visualizar la pantalla siguiente.

| MENU     | <b>∢ ≑</b> |
|----------|------------|
| SUB MENU | ►          |

8 Pulse [►] una vez y luego pulse [v] varias veces hasta visualizar la pantalla siguiente.

| SUB MENU      | <b>∢</b> ≑ |
|---------------|------------|
| MEDIA RELEASE | •          |

Pulse [►] para visualizar la pantalla siguiente.

| MEDIA  | RE | LE | ASE  | <b>∢</b> ♦ |
|--------|----|----|------|------------|
| DISABL | E► | DI | SABI | _E₁        |

Ø Pulse [▲] o [♥] para seleccionar "ENABLE".

MEDIA RELEASE () DISABLE ENABLE +

- Pulse [ENTER] para confirmar la entrada.
- Pulse [MENU] para volver a la pantalla original.

#### Descripción

Algunos tipos de material pueden tener tendencia a adherirse a la placa. Si empieza a imprimir con el material adherido a la placa, es posible que no avance con normalidad y que se atasque. Si utiliza este tipo de materiales, seleccione "ENABLE" en el elemento de menú [MEDIA RELEASE]. Esta opción despega el material antes de empezar a imprimir si está pegado a la placa. Tenga en cuenta, no obstante, que el avance del material puede ser irregular si imprime después de ejecutar esta operación. Seleccione "DISABLE" para este elemento de menú a menú a menos que deba cambiarlo obligatoriamente.

#### Ajuste predeterminado

[MEDIA RELEASE]: DISABLE

# Ajustes precisos de las condiciones de corte

#### Procedimiento

- 0
  - Realice la prueba de corte.

Pág. 59 "Ajustar la prueba de corte y la fuerza de la cuchilla"

- Ina vez finalizado el corte del patrón de prueba, pulse [y].
- Compruebe los resultados de la prueba de corte.
  Compruebe la forma cortada.

La forma del corte está distorsionada. ⇒ Disminuya el valor de [SPEED].

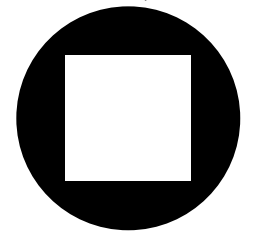

#### • Despegue el círculo.

El cuadrado también se despega. ⇔ Aumente el valor de [FORCE]. Permanecen algunas áreas sin cortar. ⇔ Disminuya el valor de [SPEED].

#### • Despegue el círculo.

La cuchilla deja ligeros trazos en el papel soporte ⇒ No cambie el valor de [FORCE].

La marca de la cuchilla no se aprecia. ⇒ Aumente el valor de [FORCE].

La marca de la cuchilla es demasiado profunda y corta el papel soporte. ⇒ Disminuya el valor de [FORCE].

### Compruebe la forma del recuadro que ha despegado.

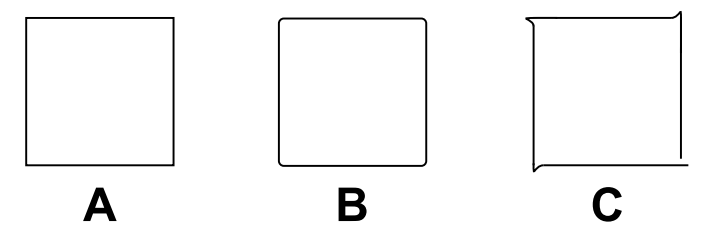

 $A \Rightarrow$  No cambie el valor de [OFFSET].

B (Tiene las esquinas redondeadas). ⇒ Aumente el valor de [OFFSET].

C (Las esquinas tienen "cuernos"). ⇒ Disminuya el valor de [OFFSET].

### Pulse [A] o [v] para seleccionar el estado de corte que desea ajustar.

Ajusta la fuerza (presión) de la cuchilla. (Ajuste por defecto: 50 gf)

| CUT  | CONF | IG | <b>∢</b> ≑ |
|------|------|----|------------|
| FORC | Έ    |    | •          |

Ajusta la velocidad de corte. (Ajuste por defecto: 30 cm/s)

| CUT  | CONFIG | <b>♦</b> |
|------|--------|----------|
| SPEE | D      | ►        |

Ajuste la desviación de la cuchilla. Inserte el valor mostrado de desvío de la cuchilla. (El valor de desvío de la cuchilla incluida es de 0,25 mm.) (Ajuste por defecto: 0,250 mm)

| CUT CONFIG | <b>∢</b> ≑ |
|------------|------------|
| OFFSET     | ►          |

Ajusta la velocidad de la cuchilla al cortar (la velocidad de movimiento de la cuchilla al desplazarse de una línea de corte ya cortada a otra). Si el material se destensa al avanzar y la cuchilla daña su superficie, reduzca la velocidad. (Ajuste por defecto: 30 cm/s)

| CUT CONFIG | <b>∢</b> ♦ |
|------------|------------|
| UP-SPEED   | •          |

#### 9 Pulse [►] para visualizar la pantalla siguiente.

| FORCE  |              |     | <b>∢</b> ♦ |
|--------|--------------|-----|------------|
| 50 gf  | → 50         | 9f  | ₊          |
|        |              |     |            |
| SPEED  |              |     | <b>∢ ≑</b> |
| 30 cm/ | <u>s) 30</u> | CM/ | ′≤+'       |
|        |              |     |            |

0.250mm) 0.250mm+

| UP-SPEED   | <b>∢</b> ♦ |
|------------|------------|
| 20 cm∕s 20 | CM∕S4      |

- Pulse [A] o [V] para seleccionar un valor.
- Pulse [ENTER] para confirmar la entrada.
- Pulse [-] para volver al procedimiento ().
   Repita el procedimiento () y () para ajustar las respectivas condiciones de corte.
- 9 Pulse [FUNCTION] para volver a la pantalla original.

# Ajustar con precisión la profundidad de corte

Cuando desee realizar ajustes precisos y exactos de la profundidad del corte, como al cortar material con papel soporte fino, puede obtener buenos resultados ajustando la extensión de la cuchilla. Gire la parte del tapón del soporte para la cuchilla para ajustar la extensión de la cuchilla. Cada marca indicadora corresponde a 0,1 mm y se puede realizar un ajuste de 0,5 mm girando el tapón un giro entero.

Tenga en cuenta que si la extensión de la cuchilla es insuficiente, el extremo del protector del soporte de la cuchilla puede tocar y ensuciar o dañar la superficie impresa. Es importante que tenga un cuidado especial cuando utilice un material sobre el que la tinta se adhiera con dificultad.

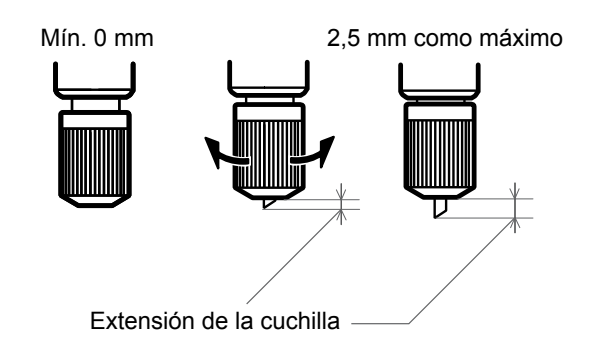

# 4 Estimación aproximada para el valor de la cuchilla Utilice las siguientes dimensiones como estimación para ajustar la extensión de la cuchilla. Grosor del papel soporte Extensión de la cuchilla = Grosor de la parte de material + 2 Soporte para la cuchilla Mitad del papel Parte de material soporte Parte de papel soporte La longitud de la cuchilla es Cuchilla aproximadamente igual a la profundidad del corte.

# Corregir la distancia al cortar

#### Procedimiento

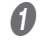

Ajuste el elemento de menú [AUTO ENV. MATCH] a "DISABLE".

Pág. 139 "Visualizar los ajustes de la función de corrección ambiental automática"

Pulse [MENU].

### Pulse [] para visualizar la pantalla siguiente.

| MENU    |      | <b>♦</b> |
|---------|------|----------|
| CUTTING | MENU | •        |

# Ø Pulse [▶] una vez y luego pulse [♥] para visualizar la pantalla siguiente.

| CUTT | ING MENU | <b>∢</b> ♦ |
|------|----------|------------|
| CALI | BRATION  | •          |

### Ø Pulse [►] dos veces para visualizar la pantalla siguiente.

| F | EΕ | D  | SE | Т | T : | [ŀ | łG | <b>∢</b> ♦ |
|---|----|----|----|---|-----|----|----|------------|
|   | 0. | 00 | %  | ▶ | ß   | 3. | 00 | l, ∑(      |

### Pulse [A] o [Y] para seleccionar el valor de corrección. Ajuste el valor de corrección de la dirección de avance del material.

| FEED | SET    | TING  | <b>∢</b> ♦ |
|------|--------|-------|------------|
| 0.0  | )0% →- | -0.10 | % ↓        |

Pulse [ENTER] para confirmar la entrada.

### Pulse [-] y luego [v] para visualizar la pantalla siguiente.

| CALIBRATION  | <b>∢</b> ♦ |
|--------------|------------|
| SCAN SETTING | •          |

# Pulse [▶] para visualizar la pantalla siguiente.

| SCAN S | ETT | ING   | <b>♦</b>   |
|--------|-----|-------|------------|
| 0.00%  |     | 0.00% | <b>:</b> ↓ |

### Pulse [A] o [V] para seleccionar el valor de corrección.

Ajuste el valor de corrección de la dirección de desplazamiento del cabezal de corte.

| SCAN SE | ETT | ING  | <b>∢</b> ♦ |
|---------|-----|------|------------|
| 0.00%   | •-  | 0.10 | % ↓        |

### Pulse [ENTER] para confirmar la entrada.

#### Pulse [MENU] para volver a la pantalla original.

#### Descripción

El valor del desplazamiento del material varía ligeramente dependiendo del grosor del material. Esto significa que la longitud de una línea al cortarla puede ser diferente del ajuste de la longitud ajustada en los datos. Introduzca los valores de corrección cuando desee alinear con precisión las longitudes de las líneas de corte al realizar solamente el corte.

#### Ajustes por defecto

[FEED SETTING]: 0,00% [SCAN SETTING]: 0,00%

# Corregir la desalineación de impresión y corte

I. Rea

Realice los preparativos antes de la corrección.

- Compruebe que el elemento de menú [AUTO ENV. MATCH] está ajustado a "ENABLE".
  Pág. 139 "Visualizar los ajustes de la función de corrección ambiental automática"
- 2

Realice un ajuste bidireccional.

Pág. 120 "Corregir la desalineación en la impresión bidireccional"

2. Realice una prueba de impresión.

### Pulse [MENU].

#### Pulse [] para visualizar la pantalla siguiente.

| MENU |     |      | <b>∢ ≑</b> |
|------|-----|------|------------|
| CUTT | ING | MENU | ►          |

#### Ø Pulse [►] para visualizar la pantalla siguiente.

| CUTT | ING  | MENU   | <b>∢</b> ♦ |
|------|------|--------|------------|
| PRIN | T-CL | JT ADJ | _ ▶        |

Ø Pulse [►] para visualizar la pantalla siguiente.

| PRINT | -CUT ADJ. | <b>♦</b> |
|-------|-----------|----------|
| TEST  | PRINT     | L.       |

#### 9 Pulse [ENTER].

El patrón de prueba (P&C1) se imprime y corta. El patrón de prueba se imprime en tres ubicaciones del material: en los dos bordes y en el centro.

#### **6** Compruebe el patrón de prueba (P&C1).

Compruebe que las posiciones de impresión y de corte están alineadas.

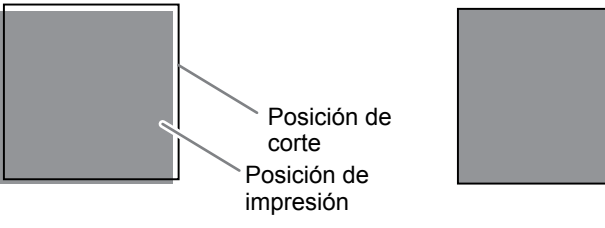

Las posiciones de impresión y de corte están desalineadas.

Las posiciones de impresión y de corte están alineadas.

Si las posiciones de impresión y de corte están alineadas, no será necesario realizar correcciones. Si las posiciones de impresión y de corte no están alineadas, siga con el paso siguiente.

*3.* Ajuste los valores de corrección.

### **1** Pulse [v] dos veces para visualizar la pantalla siguiente.

| PR  | INT | -CUT  | ADJ. | <b>∢</b> ♦ |
|-----|-----|-------|------|------------|
| TE: | 5T  | PRINT | 2    | ₊          |

#### Pulse [ENTER].

El patrón de prueba (P&C2) se imprime y se corta.

#### Pulse [] para visualizar la pantalla siguiente.

| PRINT | -CUT ADJ. | <b>↓ ♦</b> |
|-------|-----------|------------|
| SETTI | NG        | •          |

### Compruebe los valores de corrección del patrón de prueba (P&C2).

El punto donde la línea de corte se cruza con la escala de valores de corrección es el valor de corrección. Compruebe la dirección de escaneado (la dirección de movimiento del cabezal de impresión) y la dirección de avance (la dirección de avance del material).

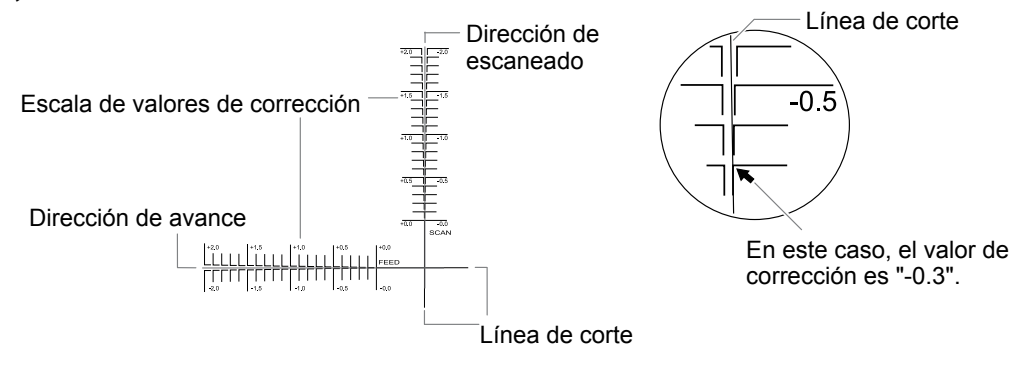

6 Ajuste los valores de corrección para la dirección de avance "F" y para la dirección de escaneado "S".

① Pulse [ʌ] o [v] para definir el valor de corrección para la dirección de avance (F).

F:+0.30)-0.30mm |5:-0.40)-0.20mm√

2 Pulse [◄] o [►] para definir el valor de corrección para la dirección de escaneado (S).

F:+0 30)-0 30mm [S:-0.40)-0.20mmJ

③ Una vez ajustados los valores de corrección, pulse [ENTER].

Pulse [MENU] y luego [] para visualizar la pantalla siguiente.

| PRINT  | -CUT  | ADJ. | <b>∢</b> ♦ |
|--------|-------|------|------------|
| TEST F | PRINT |      | L.         |

#### Pulse [ENTER].

El patrón de prueba (P&C1) se imprime y corta. Si las líneas de impresión y corte están alineadas, el ajuste se habrá completado. Si es necesario realizar ajustes adicionales, pulse [v] y a continuación [▶] para regresar al paso 6 y defina el ajuste con precisión.

#### Descripción

Realice este ajuste si al imprimir inmediatamente después de cortar se desalinea ligeramente la posición para la impresión y en relación con la de corte. Imprima las marcas de alineación, realice la detección de las marcas impresas y corrija la discrepancia. Puede que se produzca una sutil desalineación entre las posiciones de impresión y de corte debido al grosor del material o a la altura del cabezal. Es aconsejable realizar correcciones para adaptarse al material que se utiliza.

#### Ajustes por defecto

- [F] (valor de corrección de la dirección de avance del material): 0,00 mm
- [S] (valor de corrección de la dirección de desplazamiento del cabezal de corte): 0,00 mm

# Dar prioridad a los ajustes de corte de este equipo respecto a los del software RIP

#### Procedimiento

Pulse [MENU].

Pulse [] para visualizar la pantalla siguiente.

| MENU |     |      | <b>∢ ≑</b> |
|------|-----|------|------------|
| CUTT | ING | MENU | •          |

In Pulse [►] una vez y luego pulse [v] varias veces hasta visualizar la pantalla siguiente.

| CUTT | ING | MENU  | <b>♦</b> |
|------|-----|-------|----------|
| CUTT | ING | PRIOR | •        |

4

Pulse [>] para visualizar la pantalla siguiente.

| CUTTING   | PRIOR (+ |
|-----------|----------|
| COMMAND ► | COMMAND≁ |

Pulse [A] o [v] para seleccionar "MENU".

| CUTTING  | PRIOR | <b>∢ ≑</b> |
|----------|-------|------------|
| COMMAND. | MENU  | L.         |

- **6** Pulse [ENTER] para confirmar la entrada.
- Pulse [MENU] para volver a la pantalla original.

#### Descripción

También puede definir los parámetros de corte utilizando el software RIP. Por defecto, tienen prioridad los ajustes realizados en el software RIP. Para que los ajustes de los parámetros de corte realizados desde el equipo sean prioritarios, desactive los ajustes del software RIP o realice los ajustes descritos anteriormente.

#### Ajuste predeterminado

[CUTTING PRIOR]: COMMAND

# Visualizar los ajustes de la función de corrección ambiental automática

La función de corrección ambiental automática ajusta automáticamente la condición óptima del equipo según el entorno de funcionamiento (humedad y temperatura). La realización del ajuste automático reduce la desalineación en la dirección del escaneado (la dirección del movimiento del cabezal de corte) durante la impresión y el corte. Normalmente debe ajustar este elemento a "ENABLE".

Procedimiento

### Pulse [MENU].

#### Pulse [] para visualizar la pantalla siguiente.

| MENU    |      | <b>∢</b> ♦ |
|---------|------|------------|
| CUTTING | MENU | •          |

#### 9 Pulse [►] y luego [▲] para visualizar la pantalla siguiente.

| CUTTI | NG  | MENU   | <b>∢</b> ≑ |
|-------|-----|--------|------------|
| auto  | ENV | .MATCH | •          |

#### Ø Pulse [►] para visualizar la pantalla siguiente.

Compruebe que el ajuste sea "ENABLE".

| AUTO  | ENV  | .MATCH | ╡く≑   |
|-------|------|--------|-------|
| ENABL | .E → | ENABLE | - + Ξ |

Si desea cambiar el ajuste, pulse [▲] o [▼] para seleccionar "DISABLE".

**9** Pulse [ENTER] para confirmar la entrada.

#### Pulse [MENU] para volver a la pantalla original.

#### Ajuste predeterminado

[AUTO ENV. MATCH]: ENABLE

# Corregir la desalineación de impresión y corte durante el corte

#### Procedimiento

**1** Durante el corte, pulse [PAUSE] para visualizar la pantalla siguiente.

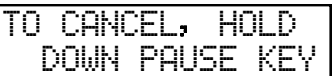

Se efectúa una pausa en la operación de corte.

### Pulse [FUNCTION].

Pulse [v] varias veces para visualizar la pantalla siguiente.

| FUNCTION   | <b>∢</b> ♦ |
|------------|------------|
| CUT CONFIG | •          |

Ø Pulse [►] una vez y luego pulse [v] varias veces hasta visualizar la pantalla siguiente.

| CUT | CONFI  | G    | <b>∢</b> ♦ |
|-----|--------|------|------------|
| PRI | 4T-CUT | ADJ. | •          |

- 5 Pulse [►].
- Decida los valores de corrección.

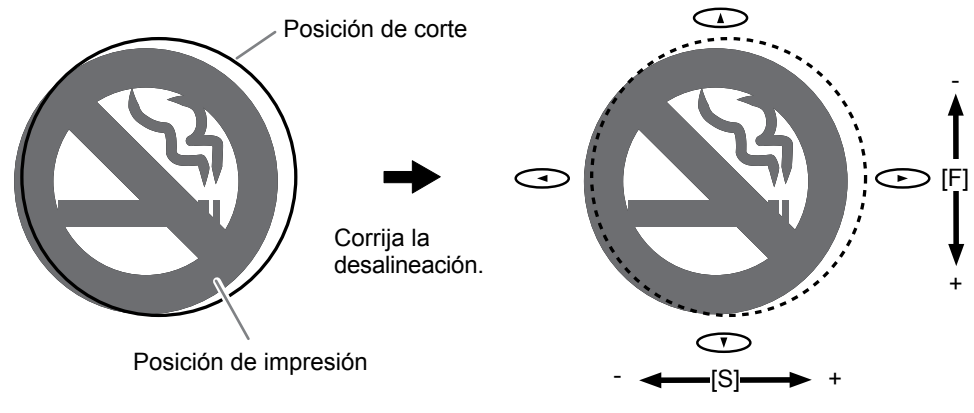

Las posiciones de impresión y de corte están desalineadas.

[F] (dirección de avance del material)[S] (dirección de movimiento del cabezal de corte)

Ajuste los valores de corrección para la dirección de avance "F" y para la dirección de escaneado "S".

① Pulse [ʌ] o [v] para definir el valor de corrección para la dirección de avance (F).

F:+0.30)-0.30mm

2 Pulse [] o [] para definir el valor de corrección para la dirección de escaneado (S).

|   | F | 3 | ÷ | а | 70 | 1          | -0  | 70mm  |  |
|---|---|---|---|---|----|------------|-----|-------|--|
| 1 | S | 3 |   | 0 | 48 | <b>}</b> • | -0. | 20mm+ |  |

③ Una vez ajustados los valores de corrección, pulse [ENTER].

#### Pulse [PAUSE] para visualizar la pantalla siguiente.

| ΤO | CANO | CEL, | HOLD  |
|----|------|------|-------|
| D  | OWN  | PAUS | E KEY |

Pulse [PAUSE] para reiniciar la operación de corte.

En este momento, si mantiene pulsado [PAUSE] como mínimo durante un segundo se anula la operación de corte.

Pág. 74 "Interrumpir o cancelar la operación"

#### Descripción

Con este equipo, puede interrumpir una operación de corte para corregir la desalineación de las posiciones de impresión y corte. Los valores de corrección establecidos aquí se aplican como valores predeterminados de las posiciones de impresión y corte.

Si las posiciones de impresión y corte están desalineadas, lo habitual es ajustar las posiciones consultando un patrón de prueba.

Pág. 135 "Corregir la desalineación de impresión y corte"

#### Ajustes por defecto

[F] (valor de corrección de la dirección de avance del material): 0,00 mm

[S] (valor de corrección de la dirección de desplazamiento del cabezal de corte): 0,00 mm

# Alinear las posiciones manualmente

Según el tipo de material, es posible que no resulte factible detectar las marcas de corte automáticamente. Si las marcas de corte no se pueden detectar automáticamente, realice la alineación manualmente. La siguiente imagen sirve de ejemplo para explicar cómo configurar manualmente el punto base y alinear los puntos.

### MEMO

Los números para los puntos de alineación se determinan con referencia a la posición del punto base, como se indica en la imagen siguiente. No podrá ajustar los puntos de alineación sin especificar el punto base. Si reajusta el punto base, se borrarán todos los ajustes de los puntos de alineación.

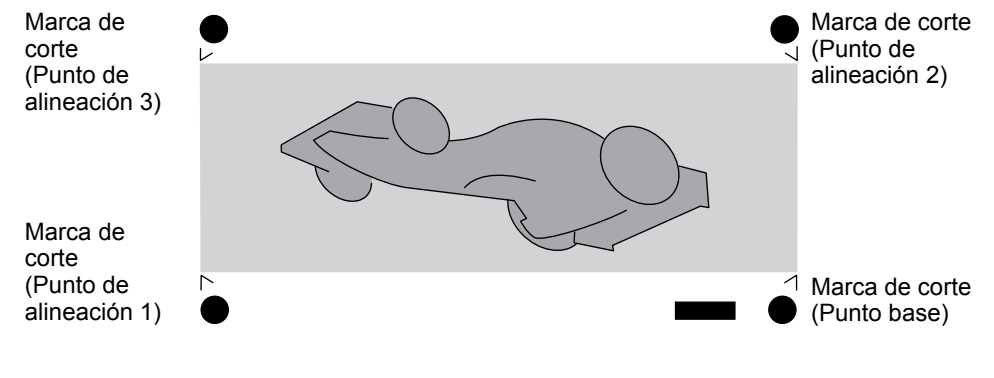

Ι.

Ajuste el punto base.

Pulse [◄], [►], [▲] o [▼] para mover el centro de la cuchilla a la posición del "punto base".

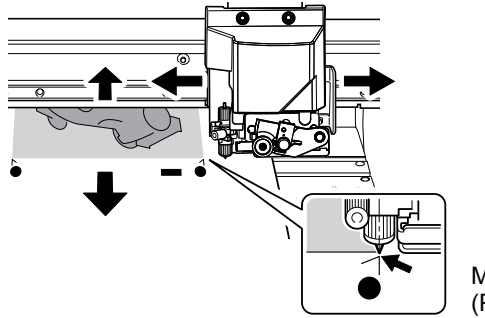

Marca de corte (Punto base)

**2** Pulse [FUNCTION] para visualizar la pantalla de la izquierda.

| FUNCTION   | <b>₹</b> |
|------------|----------|
| BASE POINT | L.       |

# Pulse [ENTER].

Se ha ajustado [BASE POINT]. Se muestra en pantalla el carácter "B".

W1100mm B
## *2.* Ajuste los puntos de alineación.

Pulse [◄], [►], [▲] o [▼] para mover el centro de la cuchilla a la posición "punto de alineación 1".

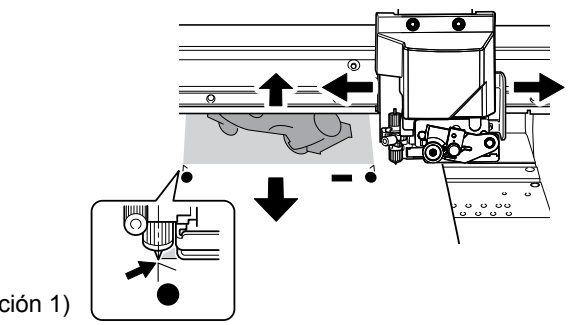

Marca de corte (Punto de alineación 1)

#### Pulse [FUNCTION] para visualizar la pantalla siguiente.

| FUNCTION   | <b>∢ ≑</b> |
|------------|------------|
| BASE POINT | L.         |

## Ø Pulse [►] para visualizar la pantalla siguiente.

| BASE POINT    | • |
|---------------|---|
| ALIGN POINT 1 | Ļ |

#### Pulse [ENTER].

Se ha ajustado [ALIGN POINT]. Se muestran en pantalla los caracteres "B1".

W1100mm B1

Repita los pasos del () al () para especificar "ALIGN POINT 2" y "ALIGN POINT 3" según convenga.

El número del punto de alineación ajustado se determina automáticamente.

*3.* Envíe datos de corte desde el ordenador.

## Corregir la desalineación de impresión y corte al usar marcas de corte

- **1.** Real
  - Realice los preparativos antes de la corrección.
- 0

Compruebe que el elemento de menú [AUTO ENV. MATCH] está ajustado a "ENABLE". Pág. 139 "Visualizar los ajustes de la función de corrección ambiental automática"

- 2
- Realice un ajuste bidireccional.

Pág. 120 "Corregir la desalineación en la impresión bidireccional"

- 2. Realice una prueba de impresión.
- Pulse [MENU].

Pulse [A] para visualizar la pantalla siguiente.

| MENU |     |      | <b>∢</b> ♦ |
|------|-----|------|------------|
| CUTT | ING | MENU | ►          |

8 Pulse [▶] y luego [♥] para visualizar la pantalla siguiente.

| CUTTING MENU |      |
|--------------|------|
| CROP-CUT AD. | J. 🔸 |

Pulse [►] para visualizar la pantalla siguiente.

| CROP- | CUT ADJ. | <b>♦</b> |
|-------|----------|----------|
| TEST  | PRINT    | L.       |

## **9** Pulse [ENTER].

El patrón de prueba (C&C1) se imprime y se corta. El patrón de prueba se imprime en una posición del material: el borde derecho.

## Compruebe el patrón de prueba (C&C1).

Compruebe que las posiciones de impresión y de corte están alineadas.

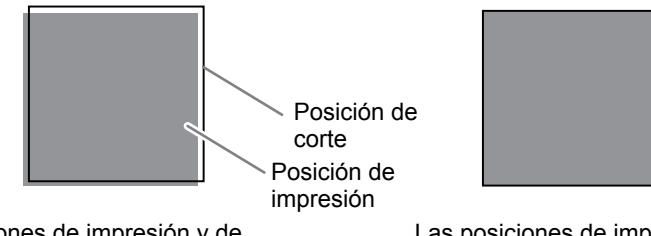

Las posiciones de impresión y de corte están desalineadas.

Las posiciones de impresión y de corte están alineadas.

Si las posiciones de impresión y de corte están alineadas, no será necesario realizar correcciones. Si las posiciones de impresión y de corte no están alineadas, siga con el paso siguiente.

## *3.* Ajuste los valores de corrección.

## Pulse [v] dos veces para visualizar la pantalla siguiente.

| CROP- | CUT  | ADJ. | <b>∢</b> ♦ |
|-------|------|------|------------|
| TEST  | PRIN | T 2  | ₊          |

## 2

## Pulse [ENTER].

El patrón de prueba (C&C2) se imprime y se corta.

## **3** Pulse [] para visualizar la pantalla siguiente.

| CROP-CUT | ADJ. | <b>∢</b> ♦ |
|----------|------|------------|
| SETTING  |      | •          |

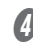

## Compruebe los valores de corrección del patrón de prueba (C&C2).

El punto donde la línea de corte se cruza con la escala de valores de corrección es el valor de corrección. Compruebe la dirección de escaneado (la dirección de movimiento del cabezal de impresión) y la dirección de avance (la dirección de avance del material).

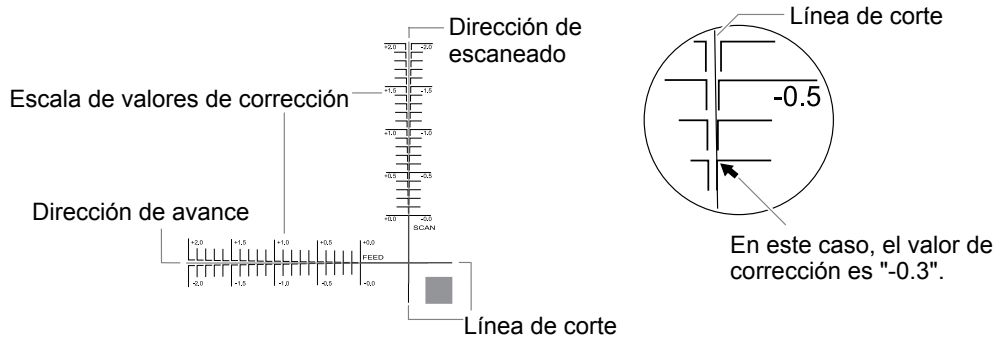

## Ø Pulse [►].

Ajuste los valores de corrección para la dirección de avance "F" y para la dirección de escaneado "S".

① Pulse [ʌ] o [v] para definir el valor de corrección para la dirección de avance (F).

F:+0.30>-0.30mm

② Pulse [◄] o [►] para definir el valor de corrección para la dirección de escaneado (S).

F:+0 ₹0►-0 ₹0mm [5:-0.40►-0.20mm+]

③ Una vez ajustados los valores de corrección, pulse [ENTER].

## Pulse [MENU] y luego [] para visualizar la pantalla siguiente.

| CROP- | CUT ADJ. | <b>♦</b> |
|-------|----------|----------|
| TEST  | PRINT    | L.       |

## **9** Pulse [ENTER].

El patrón de prueba (C&C1) se imprime y se corta. Si las líneas de impresión y corte están alineadas, el ajuste se habrá completado. Si es necesario realizar ajustes adicionales, pulse **[v]** y a continuación **[b]** para regresar al paso **(b)** y defina el ajuste con precisión.

#### Descripción

Según la composición del material, el posicionamiento de la impresión y el corte puede desalinearse incluso si utiliza marcas de corte. Realice las correcciones para la impresión y corte desalineados en función del material utilizado.

#### Ajustes por defecto

- [F] (valor de corrección de la dirección de avance del material): 0,00 mm
- [S] (valor de corrección de la dirección de desplazamiento del cabezal de corte): 0,00 mm

## Acerca del sistema de recogida del material

- El sistema de recogida del material (de ahora en adelante, sistema de recogida) es un componente opcional.
- Para más información acerca de cómo montar, colocar y utilizar el sistema de recogida, consulte el manual del usuario de dicho sistema.

## ¿Qué es el panel móvil Roland DG?

El panel móvil Roland DG (de ahora en adelante, "Mobile Panel") es una aplicación para terminales móviles. Puede emplear esta aplicación para utilizar el equipo mediante la comunicación Bluetooth.

Pág. 149 "Utilizar Mobile Panel"

## Requisitos del sistema

| Sistemas operativos    | iOS 8.0 o posterior                                                                                                    |  |
|------------------------|----------------------------------------------------------------------------------------------------|--|
| compatibles            | Android 4.4 o posterior                                                                                                    |  |
|                        | * Es posible que Mobile Panel no funcione en algunos dispositivos Android,<br>aunque utilicen la versión 4.4 o posterior del sistema operativo. |  |
| Idiomas compatibles    | • Japonés                                                                                                    |  |
|                        | • Inglés                                                                                                    |  |
| Método de comunicación | Bluetooth 4.0 LE                                                                                                    |  |
|                        | <ul> <li>* El terminal móvil utilizado debe ser compatible con el anterior método de<br/>comunicación.</li> </ul>                               |  |

\* Para la información más reciente, visite el sitio web de Roland DG Corp. (http://www.rolanddgi.com).

## **Descargar Mobile Panel**

## iPhone

## Procedimiento

- Busque "panel móvil Roland DG" en la App Store.
- Ioque "INSTALAR APLICACIÓN" en la pantalla de detalles de la aplicación.

## Android

#### Procedimiento

- Busque "panel móvil Roland DG" en Google Play.
- Ioque "INSTALAR" en la pantalla de detalles de la aplicación.

## **Utilizar Mobile Panel**

Procedimiento

Compruebe que en el panel de operaciones del equipo se muestre una de las siguientes pantallas.

Si no se muestra ninguna de estas pantallas, configure el material o pulse [MENU].

| W1100mm | W1100mm | 1 | SETUP | SHEET |
|---------|---------|---|-------|-------|
|         | 8       |   |       |       |

\* Si utiliza el sistema de recogida opcional, se muestra "ROLL," "TU," o "TU2" debajo de "SETUP SHEET"

Active la comunicación Bluetooth en el equipo . Pág. 159 "Activar la comunicación Bluetooth"

Active la comunicación Bluetooth en el terminal móvil que está utilizando. Para más información acerca de cómo configurar los ajustes, consulte la documentación del terminal móvil que esté utilizando.

## Inicie Mobile Panel.

Utilice Mobile Panel siguiendo las instrucciones mostradas en su terminal móvil.

## Notas importantes acerca del uso de Mobile Panel

#### Número de impresoras a las que se puede conectar

Sólo se puede conectar a una impresora desde un terminal móvil en el que se ha instalado Mobile Panel. Puede registrar varias impresoras en Mobile Panel, pero no se puede conectar a varias impresoras al mismo tiempo.

#### "No es necesario el emparejamiento"

En términos generales, es necesario un "emparejamiento" para establecer una conexión Bluetooth. Con Mobile Panel, no se requiere un "emparejamiento". Después de iniciar Mobile Panel, siga las instrucciones en pantalla para conectarse a la impresora.

#### Realice las operaciones desde una posición donde pueda ver la impresora.

Para poder gestionar de inmediato posibles funcionamientos inesperados de la impresora, realice las operaciones con Mobile Panel desde una posición donde pueda ver la impresora.

## Información importante acerca de la comunicación Bluetooth

- Con la tecnología inalámbrica Bluetooth, es posible establecer una conexión entre dispositivos separados por unos 10 m. No obstante, el alcance de la conexión puede variar en función de la presencia de obstáculos (por ejemplo, personas, objetos de metal y paredes) y el estado de las ondas de radio.
- El estado de la comunicación de la conexión Bluetooth puede desestabilizarse si:
  - > Hay una LAN inalámbrica activa.

- > Los dispositivos se encuentran en las proximidades de un horno de microondas que está en uso.
- > La ubicación está sometida a la influencia de otras ondas electromagnéticas.
- La comunicación Bluetooth utiliza la misma banda de frecuencia (2,4 GHz) que la LAN inalámbrica (IEEE802.11b/g). Si se utilizan los dispositivos cerca del equipo donde se ha instalado una unidad LAN inalámbrica, el estado de la conexión puede inestabilizarse debido a las interferencias de radiofrecuencia. En este caso, pruebe las siguientes medidas correctoras.
  - Cuando utilice la comunicación Bluetooth para conectar la impresora y el terminal móvil, hágalo a una distancia mínima de 10 metros del equipo donde se ha instalado una unidad LAN inalámbrica.
  - > Acerque lo máximo posible entre sí el terminal móvil y la impresora.
  - Si se utiliza la comunicación Bluetooth a menos de 10 m del equipo donde se ha instalado una unidad LAN inalámbrica, desactive dicha unidad.
- Las ondas de radio generadas por la comunicación Bluetooth pueden afectar negativamente al funcionamiento de equipos médicos electrónicos y dispositivos similares. Ello puede provocar accidentes, por lo que debería desactivar la comunicación Bluetooth en estos lugares.
  - > Cerca de audífonos y marcapasos activados
  - > Hospitales
  - > Cerca de puertas automáticas y alarmas de incendio
- Pág. 159 "Activar la comunicación Bluetooth"
- Utilizar comunicaciones Bluetooth cerca de televisores o radios puede provocar interferencias en la imagen o el audio.
- Roland DG Corp. no asume ninguna responsabilidad por la pérdida de información producida durante una conexión con tecnología Bluetooth.
- El terminal móvil que utilice para conectarse a la impresora debe ser un dispositivo certificado y cumplir con la normativa de Bluetooth establecida por el Bluetooth SIG.
- Aunque el terminal móvil cumpla con las normativas de Bluetooth descritas anteriormente, pueden
  producirse incidentes debidos a las características y especificaciones del dispositivo. Algunos de estos
  incidentes pueden ser la imposibilidad de conectarse a la impresora y algunas variaciones en los métodos
  operativos, de visualización y de funcionamiento.
- Según el terminal móvil con el que se realiza la conexión a la impresora, es posible que la conexión Bluetooth tarde un cierto tiempo en realizarse.
- Mientras se establece la conexión Bluetooth, no cubra el terminal móvil con la mano ni con ningún otro objeto.
- Si lo hiciera, podría dificultar la conexión Bluetooth.

## Otras notas importantes

- La comunicación Bluetooth puede aumentar el consumo de la batería del terminal móvil.
- Se aplican tarifas adicionales de comunicación para descargar la aplicación. Las tarifas de comunicación corren a cargo del usuario.
- Tenga en cuenta que puede pasar cierto tiempo antes de poder confirmar si esta aplicación es compatible con los nuevos terminales móviles.
- En función del entorno de uso, es posible que esta aplicación no funcione correctamente incluso en terminales móviles con compatibilidad confirmada.

## Realizar pruebas de impresión dispuestas horizontalmente

Procedimiento

**0** Pulse [MENU].

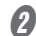

Pulse [v] varias veces para visualizar la pantalla siguiente.

| MENU     | <b>∢</b> ♦ |
|----------|------------|
| SUB MENU | •          |

8 Pulse [►] y luego [▲] para visualizar la pantalla siguiente.

| SUB  | MENU  | <b>∢</b> ♦ |
|------|-------|------------|
| TEST | PRINT | POS >      |

Ø Pulse [>] para visualizar la pantalla siguiente.

| TEST | PRI | NT | POS∢ | \$ |
|------|-----|----|------|----|
| SCAN | ►   | SC | AN   | ₊  |

Ø Pulse [▲] o [▼] para seleccionar "FEED".

| TE | ST  | PR | Ι | NT | POS∢ | \$ |
|----|-----|----|---|----|------|----|
| S  | САМ |    | Þ | FE | ED   | ₽  |

- Ø Pulse [ENTER] para confirmar la entrada.
- Pulse [MENU] para volver a la pantalla original.

## Descripción

Al realizar pruebas de impresión sucesivas, puede seleccionar "SCAN" (impresión vertical) o "FEED" (impresión horizontal) como posición de impresión para la segunda y posteriores pruebas para compararlas con la 1ª prueba.

Si utiliza el sistema de recogida del material opcional, las pruebas de impresión se imprimirán con la orientación "SCAN" independientemente de este ajuste.

## Ajuste predeterminado

[TEST PRINT POS]: SCAN

## Utilizar los bordes del material para tubos de papel (núcleos) con un diámetro interno de 2 pulgadas

Nota: Los bordes del material para tubos de papel (núcleos) con un diámetro interno de 2 pulgadas son elementos opcionales. Para más información acerca de cómo adquirirlos, consulte con su distribuidor Roland DG Corp. autorizado.

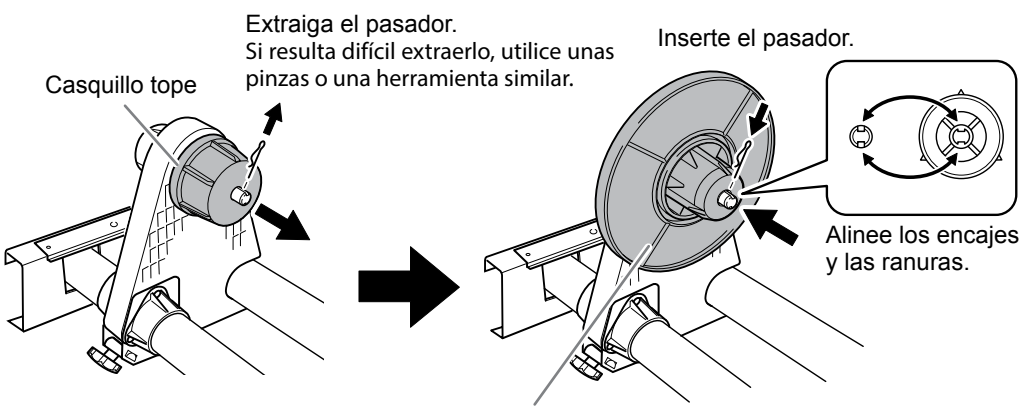

Bordes del material para material de 2 pulgadas

## Capítulo 5 Menú del administrador

| Gestión de la operación de impresión/corte                                                          | 154 |
|----------------------------------------------------------------------------------------------------|-----|
| Imprimir un informe del sistema                                                                     | 154 |
| Determinar qué pasa cuando la tinta se agota                                                        | 154 |
| Mostrar la cantidad de material restante                                                            | 155 |
| Comprobar que se verifica el ajuste para la cantidad restante cada vez<br>que se cambia el material | 157 |
| Imprimir la cantidad de material restante                                                           | 158 |
| Gestión del sistema de la impresora                                                                 | 159 |
| Ajustar el idioma de los menús y las unidades de medida                                             | 159 |
| Activar la comunicación Bluetooth                                                                   | 159 |
| Configurar el intervalo de activación para el modo Sleep                                            | 161 |
|                                                                                                    | 101 |
| visualizar información del sistema                                                                  | 162 |
| Recuperar los valores por defecto de todos los ajustes                                              | 163 |
| Al trasladar el equipo                                                                              | 164 |
| Procedimientos para la preparación, el traslado y la reinstalación                                  | 164 |

45 Menú del administrado

## Imprimir un informe del sistema

Imprime información acerca del sistema, incluyendo una lista de valores de ajustes.

Procedimiento

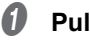

## Pulse [MENU].

Pulse [v] varias veces para visualizar la pantalla siguiente.

|   | MENU     | <b>∢ ≑</b> |
|---|----------|------------|
|   | SUB MENU | •          |
| 1 |          |            |

Ø Pulse [►] una vez y luego pulse [▼] varias veces hasta visualizar la pantalla siguiente.

| SUB MENU      | <b>♦</b> |
|---------------|----------|
| SYSTEM REPORT | <b>↓</b> |

## Pulse [ENTER].

Se inicia la impresión del informe del sistema.

Pulse [MENU] para volver a la pantalla original.

## Determinar qué pasa cuando la tinta se agota

Le permite cambiar, de acuerdo con sus necesidades, la operación que se realizará cuando se agote una bolsa de tinta.

## Procedimiento

- **0** Pulse [MENU].
- **2** Pulse [v] varias veces para visualizar la pantalla siguiente.

| MENU     | <b>∢</b> ♦ |
|----------|------------|
| SUB MENU | •          |

8 Pulse [▶] una vez y luego pulse [▼] varias veces hasta visualizar la pantalla siguiente.

| SUB | MENU    | <b>∢</b> ≑ |
|-----|---------|------------|
| INK | CONTROL | •          |

Ø Pulse [►] dos veces para visualizar la pantalla siguiente.

| EMPTY | MODE   | <b>∢</b> ≑ |
|-------|--------|------------|
| STOP  | ► STOP | L          |

## 6 Pulse [▲] o [▼] para seleccionar un ajuste.

| EMPTY | MODE    | <b>♦</b> |
|-------|---------|----------|
| STOP  | ► CONT. | <b>↓</b> |

| STOP       | La impresión se interrumpe inmediatamente cuando se agota una bolsa de tinta.  |
|------------|--------------------------------------------------------------------------------|
| CONT.      | La impresión no se detiene automáticamente cuando se agota una bolsa de tinta. |
| (continúa) | Cuando se agota una bolsa de tinta, suena un pitido de advertencia.            |

## **6** Pulse [ENTER] para confirmar la entrada.

## Pulse [MENU] para volver a la pantalla original.

#### Descripción

Si selecciona "STOP", la impresión se interrumpe y los colores pueden tener un aspecto irregular. Antes de comenzar la impresión compruebe que quede suficiente tinta. Si selecciona "CONT." evitará la irregularidad de los colores, pero la impresión no se detiene aunque la tinta se agote por completo. Para sustituir una bolsa de tinta, espere a que finalice la impresión o pulse [PAUSE] para interrumpirla.

## Ajuste predeterminado

[EMPTY MODE]: STOP

## Mostrar la cantidad de material restante

Puede mostrar la cantidad restante del material en uso. Si al inicio define la cantidad de material restante, la cantidad restante se mostrará siempre en pantalla hasta que llegue a cero.

## Procedimiento

**1** Pulse [MENU].

Pulse [v] varias veces para visualizar la pantalla siguiente.

| MENU  |        | <b>∢</b> ♦ |
|-------|--------|------------|
| SHEET | REMAIN | •          |

Ø Pulse [►] y luego [v] para visualizar la pantalla siguiente.

| SHEE | ET REMAIN | <b>∢ ≑</b> |
|------|-----------|------------|
| SET  | LENGTH    | •          |

Ø Pulse [►] para visualizar la pantalla siguiente.

| SET | L | Εŀ | G1 | Ή   |    | <b>∢</b> ♦ |
|-----|---|----|----|-----|----|------------|
| 0.  | 0 | M  | ►  | 99. | 9m | ₽          |

9 Pulse [] o [] para ajustar la cantidad actual de material restante.

| SET | LEŀ | łGT | Ή     | <b>∢</b> ♦ |
|-----|-----|-----|-------|------------|
| Ø.  | Øm  |     | 25.0r | ì ₊ i      |

- **0** Pulse [ENTER] para confirmar la entrada.
- Pulse [MENU] para volver a la pantalla original.

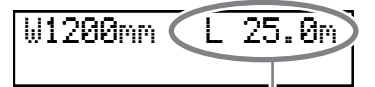

Esta pantalla se ha actualizado.

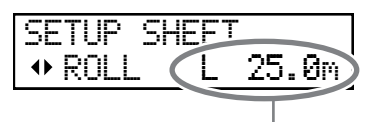

Si el material no se ha cargado, el valor del ajuste parpadeará.

## Descripción

Si cancela la carga del material, como por ejemplo mediante operaciones como retirar el material o levantar la palanca de carga, la cantidad restante en aquel momento se visualizará en la pantalla en intermitente. La cantidad de material restante no se actualiza automáticamente al cambiar el material, por lo que deberá redefinir el ajuste siempre que lo cambie. También puede configurar el equipo para que muestre automáticamente este menú al cambiar el material. Consulte la siguiente sección, "Comprobar que se verifica el ajuste para la cantidad restante cada vez que se cambia el material".

Nota: La cantidad restante que se muestra es sólo estimativa y no se garantiza su precisión.

## Comprobar que se verifica el ajuste para la cantidad restante cada vez que se cambia el material

Ajuste el equipo para que muestre la cantidad restante de material cada vez que se cambie dicho material.

Procedimiento

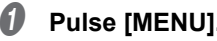

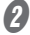

| uise |  |
|------|--|
|      |  |
|      |  |

Pulse [v] varias veces para visualizar la pantalla siguiente.

| MENU  |        | <b>∢</b> ♦ |
|-------|--------|------------|
| SHEET | REMAIN | •          |

8 Pulse [►] y luego [▲] para visualizar la pantalla siguiente.

| SHEET | REMAIN  | <b>♦</b> |
|-------|---------|----------|
| AUTO  | DISPLAY | •        |

Pulse [►] para visualizar la pantalla siguiente.

| AUTO  | DISPLAY | ¦ (♦  |
|-------|---------|-------|
| DISAB | LEDISA  | ABLE₁ |

6 Pulse [▲] o [▼] para seleccionar "ENABLE".

| Α | U | Т | 0 |   | D | Ι | S | P | L | A | γ |   |   | \$ |
|---|---|---|---|---|---|---|---|---|---|---|---|---|---|----|
| D | Ι | S | Α | В | L | E | ▶ | Ε | Ν | A | В | L | Ξ | ₽  |

Pulse [ENTER] para confirmar la entrada. Si selecciona "ENABLE", debe seleccionar la opción "DISABLE" en el elemento de menú [EDGE DE-TECTION].

Pág. 125 "Utilizar materiales transparentes"

Pulse [MENU] para volver a la pantalla original.

#### Descripción

Si selecciona "ENABLE" en este elemento de menú no será necesario redefinir el ajuste al cambiar el material. Sin embargo, asegúrese también de seleccionar "DISABLE" para el elemento de menú [EDGE DETECTION]. (Pág. 125 "Utilizar materiales transparentes"). Si selecciona "ENABLE" en [EDGE DETECTION], no se muestra automáticamente [SHEET REMAIN].

#### Ajuste predeterminado

[AUTO DISPLAY]: DISABLE

## Imprimir la cantidad de material restante

Imprime la cantidad de material restante, que se muestra en el menú principal.

Procedimiento

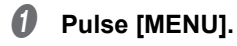

## Pulse [v] varias veces para visualizar la pantalla siguiente.

| SHEET REMAIN | MENU  |        | <b>∢</b> ♦ |
|--------------|-------|--------|------------|
|              | SHEET | REMAIN | ►          |

## 9 Pulse [►] para visualizar la pantalla siguiente.

| SHEET | REMAIN | <b>∢</b> ♦ |
|-------|--------|------------|
| PRINT | MEMO   | •          |

## Ø Pulse [ENTER].

Se inicia la impresión.

## **9** Pulse [MENU] para volver a la pantalla original.

#### Descripción

Utilícelo si desea conservar un registro de la longitud restante del material en uso. Si imprime los datos de la cantidad de material restante antes de cambiar el material podrá consultarlos y utilizar ese valor para definir el ajuste de la cantidad restante la próxima vez que utilice el material.

No obstante, tenga en cuenta que, si sigue imprimiendo, la siguiente operación de impresión se iniciará en la parte superior en la cual está impresa la cantidad de material restante. Si desea seguir imprimiendo, corte el material antes de iniciar la siguiente operación de impresión.

## Ajustar el idioma de los menús y las unidades de medida

Ajusta el idioma y las unidades de medida que se muestran en la pantalla del panel de operaciones.

Procedimiento

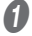

Mantenga pulsado [MENU] y active la alimentación secundaria.

Pulse [▲] o [▼] para seleccionar el idioma de la pantalla (de los menús).

| MENU  | Language | \$ |
|-------|----------|----|
| ENGLI | SH       | L. |

- **3** Pulse [ENTER] para confirmar la entrada.
- Pulse [A] o [V] para seleccionar la unidad de medida para la longitud.

| LENGTH | UN | IT   | \$ |
|--------|----|------|----|
| MM     | ►  | INCH | L. |

- **9** Pulse [ENTER] para confirmar la entrada.
- Pulse [A] o [v] para seleccionar la unidad de medida para la temperatura.

| TEMP. | UNIT             | \$ |
|-------|------------------|----|
| °C    | ▶ <sup>•</sup> F | ₊  |

Pulse [ENTER] para confirmar la entrada.

## Ajustes por defecto

[MENU LANGUAGE]: ENGLISH [LENGTH UNIT]: mm [TEMP. UNIT]: °C

## Menú del administrador

5

## Activar la comunicación Bluetooth

\* Hay algunas precauciones que deben observarse con respecto a la comunicación Bluetooth. Consulte Pág. 159 "Activar la comunicación Bluetooth".

Procedimiento

Pulse [MENU].

Pulse [v] varias veces para visualizar la pantalla siguiente.

| MENU   |       | <b>♦</b> |
|--------|-------|----------|
| SYSTEM | INFO. | •        |

Ø Pulse [►] una vez y luego pulse [v] varias veces hasta visualizar la pantalla siguiente.

| SYST | EM INFO. | <b>♦</b> |
|------|----------|----------|
| BLUE | TOOTH    | •        |

Pulse [>] dos veces para visualizar la pantalla siguiente.

| BLUE | TOOTH | <b>∢</b> ♦ |
|------|-------|------------|
| DISP | BLEDI | SABLE≁     |

Ø Pulse [▲] o [v] para seleccionar "ENABLE".

| BLUETOOTH        | <b>∢ ≑</b> |
|------------------|------------|
| DISABLE • ENABLE | Ļ          |

Pulse [ENTER] para confirmar la entrada.

## ✔ Pulse [◄] para visualizar la pantalla siguiente.

Se muestra en pantalla el estado actual.

| BLUET | OOTH | • |
|-------|------|---|
| ENABL |      | • |

- Menú del administrad
- Pulse [MENU] para volver a la pantalla original.

#### Descripción

Este equipo soporta el "panel móvil Roland DG" (de ahora en adelante, "Mobile Panel") y se trata de una aplicación para terminales móviles. Al utilizar Mobile Panel, seleccione el valor "ENABLE" para la comunicación Bluetooth en este equipo. Sin embargo, cuando se está controlando el equipo desde el panel de operaciones, no se pueden realizar operaciones desde el Mobile Panel.

Pág. 164 "Procedimientos para la preparación, el traslado y la reinstalación"

Los estados que se muestran en la pantalla en el paso 🕖 se indican a continuación.

| ENABLE  | La comunicación Bluetooth está activada y la impresora está esperando a que se esta-<br>blezca la conexión. Si no puede utilizar la impresora desde Mobile Panel, hay un problema<br>con el entorno de conexión.<br>Pág. 183 "No se puede manipular la impresora desde Mobile Panel" |
|---------|----------------------------------------------------------------------------------------------------|
| ENABLE* | La comunicación Bluetooth está activada y la impresora está conectada a Mobile Panel.<br>* Sin embargo, cuando se muestra esta pantalla, no se puede realizar operaciones desde                                                                                                    |
|         | Mobile Panel.<br>☞ Pág. 149 "Utilizar Mobile Panel"                                                                                                    |
| DISABLE | La comunicación Bluetooth está desactivada.                                                                                                    |

ERROR

Se ha producido un error en la comunicación Bluetooth. Consulte con su distribuidor Roland DG Corp. autorizado.

#### Ajuste predeterminado

[Bluetooth]: DISABLE

## Configurar el intervalo de activación para el modo Sleep (función de ahorro de energía)

#### Procedimiento

- **0** Pulse [MENU].
- Pulse [v] varias veces para visualizar la pantalla siguiente.

| MENU     | <b>∢</b> ≑ |
|----------|------------|
| SUB MENU | •          |

Pulse [►] una vez y luego pulse [▼] varias veces hasta visualizar la pantalla siguiente.

| SUB MENU | <b>∢</b> ♦ |
|----------|------------|
| SLEEP    | •          |

Pulse [►] dos veces para visualizar la pantalla siguiente.

| INTERVAL | <b>↓ ♦</b> |
|----------|------------|
| 30min →  | 30min ≁    |

9 Pulse [] o [] para ajustar el tiempo.

| INTERVAL | <b>∢ ≑</b> |
|----------|------------|
| 30min →  | 15min ↓    |

- Ø Pulse [ENTER] para confirmar la entrada.
- Pulse [MENU] para volver a la pantalla original.

#### Ajuste predeterminado

[INTERVAL]: 30 min

## Visualizar información del sistema

- \* Nota: Para más información acerca de cómo configurar una red, consulte la "Guía de instalación".
- \* Nota: Para más información acerca de cómo configurar la comunicación Bluetooth, consulte la Pág. 159 "Activar la comunicación Bluetooth".

#### Procedimiento

## **0** Pulse [MENU].

#### Pulse [] varias veces para visualizar la pantalla siguiente.

| MENU   |       | <b>∢</b> ♦ |
|--------|-------|------------|
| SYSTEM | INFO. | ►          |

Puede visualizar la siguiente información:

- [MODEL]: Nombre del modelo
- [SERIAL NO.]: Número de serie
- [INK]: Tipo de tinta
- [FIRMWARE]: Versión del firmware
- [NETWORK]: Ajustes de red como por ejemplo la dirección IP
- [BLUETOOTH]: Estado de la comunicación Bluetooth

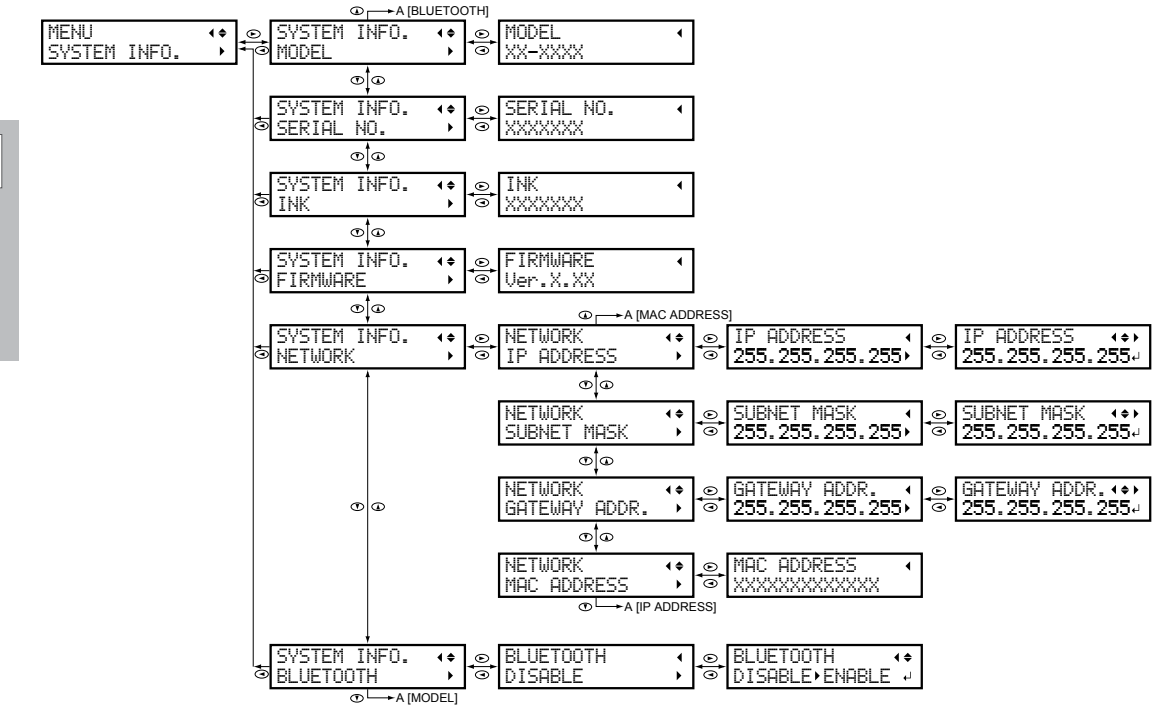

## Recuperar los valores por defecto de todos los ajustes

Este menú restablece todos los ajustes a los valores originales de fábrica. Sin embargo, los ajustes para [MENU LANGUAGE], [LENGTH UNIT] y [TEMP. UNIT] no recuperan los valores originales de fábrica.

Procedimiento

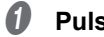

## Pulse [MENU].

## Pulse [v] varias veces para visualizar la pantalla siguiente.

| MENU     | <b>∢</b> ♦ |
|----------|------------|
| SUB MENU | •          |

## 8 Pulse [►] una vez y luego pulse [v] varias veces hasta visualizar la pantalla siguiente.

| SUB  | MENU |        | <b>∢</b> ♦ |
|------|------|--------|------------|
| FACT | ORY  | DEFAUL | .T₊I       |

Ø Pulse [ENTER] para ejecutar la operación.

## Procedimientos para la preparación, el traslado y la reinstalación

Antes de mover el equipo, deseche el fluido descargado y fije los cabezales de impresión en su lugar. Si mueve el equipo sin realizar estos pasos previos, la tinta que gotea podría dañar los componentes internos o se podrían dañar los cabezales de impresión.

## IMPORTANTE

- Cuando haya completado los preparativos para trasladar el equipo, muévalo rápidamente y actívelo de inmediato cuando el equipo esté en su sitio. Si no activa el equipo, la tinta depositada se coagulará, y podría provocar problemas como el atasco de los cabezales de impresión.
- Cuando traslade el equipo, mantenga la temperatura entre 5 y 40 °C y la humedad relativa entre el 20 y el 80% (sin condensación). De lo contrario, podría averiarse.
- Traslade el equipo con precaución, manteniéndolo recto (no en ángulo inclinado) y evitando golpear otros objetos.

 $I_{\bullet}$  Quite todos los materiales y el soporte para la cuchilla.

## Retire el material.

Si el material está cargado, retírelo.

Si el material no está cargado, suba la palanca de carga.

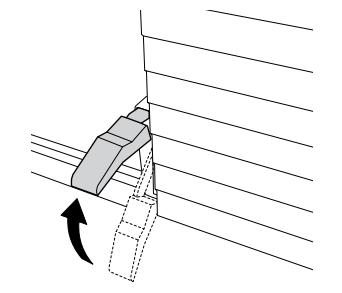

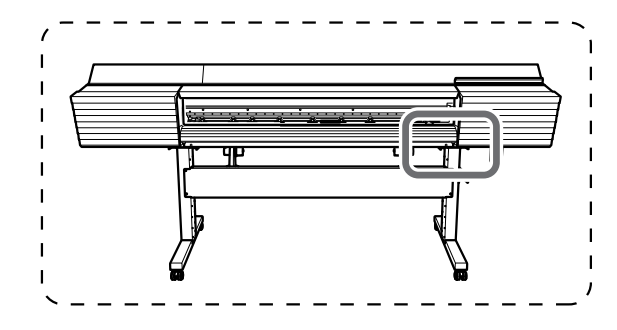

## Pulse [MENU].

Pulse [v] varias veces para visualizar la pantalla siguiente.

| MENU     | <b>∢</b> ♦ |
|----------|------------|
| SUB MENU | •          |

Pulse [►] una vez y luego pulse [v] varias veces hasta visualizar la pantalla siguiente.

| SUB MENU    | <b>₹</b> |
|-------------|----------|
| MAINTENANCE | ►        |

Ø Pulse [►] una vez y luego pulse [v] varias veces hasta visualizar la pantalla siguiente.

| MAINTENANCE   | <b>♦</b> |
|---------------|----------|
| REPLACE KNIFE | Ļ        |

## **0** Pulse [ENTER].

El cabezal de corte se desplaza para que pueda sustituir la cuchilla.

## Cuando aparezca la pantalla siguiente, abra la cubierta frontal.

OPEN FRONT COVER

La preparación finaliza cuando se visualiza esta pantalla.

₽

FINISHED?

## 8 Extraiga el soporte para la cuchilla.

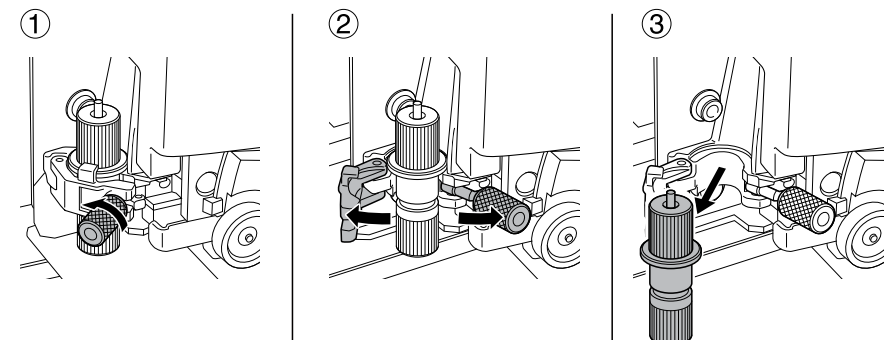

2. Entre en el menú para descargar el líquido de limpieza de la bandeja de la espátula.

## **0** Pulse [MENU].

Pulse [v] varias veces para visualizar la pantalla siguiente.

| MENU     | <b>∢</b> ≑ |
|----------|------------|
| SUB MENU | ►          |

Ø Pulse [►] una vez y luego pulse [v] varias veces hasta visualizar la pantalla siguiente.

| SUB MENU    | <b>∢</b> ♦ |
|-------------|------------|
| MAINTENANCE | •          |

Ø Pulse [▶] una vez y luego pulse [♥] varias veces hasta visualizar la pantalla siguiente.

| MAINTENANCE | <b>♦</b> |
|-------------|----------|
| DRAIN TRAY  | 4        |

Dulse [ENTER].

Cuando aparezca la pantalla siguiente, retire la botella de drenaje y vacíe el fluido descargado.

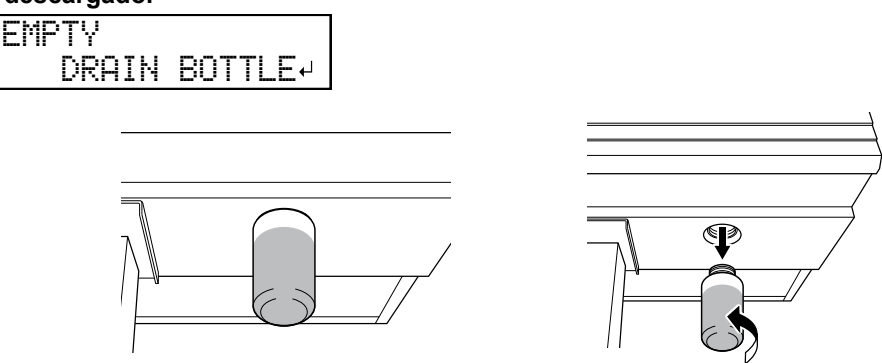

- PRECAUCIÓN Antes de retirar la botella de drenaje, espere a que en la pantalla se visualice [EMPTY DRAIN BOTTLE]. Después de vaciar el fluido descargado, debe conectar rápidamente la botella de drenaje de nuevo en el equipo. Si no sigue este procedimiento, el fluido descargado podría salir del equipo, derramarse y ensuciarle las manos o el suelo.
- **ATENCIÓN** Nunca coloque el fluido descargado ni la tinta cerca de una llama directa. Si lo hiciera podría provocar un incendio.

PRECAUCIÓN Para almacenar temporalmente el fluido descargado, guárdelo en la botella de drenaje incluida con el equipo o en un contenedor hermético resistente, como una lata de metal o un depósito de polietileno y tape el recipiente de forma segura.

Cualquier vertido o escape de vapor podría provocar un incendio, malos olores o malestar físico.

Deseche adecuadamente el fluido descargado, de acuerdo con la legislación vigente en su país. El fluido descargado es inflamable y contiene ingredientes tóxicos. Nunca intente quemar el fluido descargado ni lo deseche con la basura habitual. Tampoco lo vierta en cloacas, ríos ni canales. Estas acciones son perjudiciales para el medio ambiente.

- Vuelva a colocar rápidamente la botella de drenaje vacía en el equipo.
- **B** Pulse [ENTER].

## **3.** Descargue el líquido de limpieza.

## **()** Cuando aparezca la pantalla siguiente, abra la cubierta derecha.

OPEN COVER R

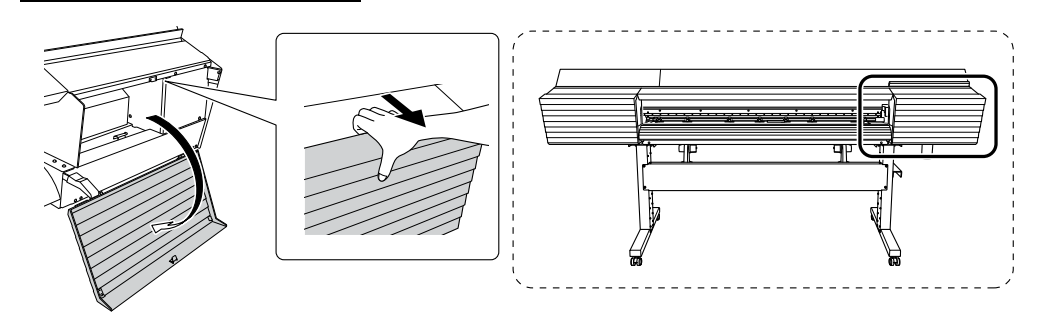

Cuando aparezca la pantalla siguiente, abra la válvula de descarga.

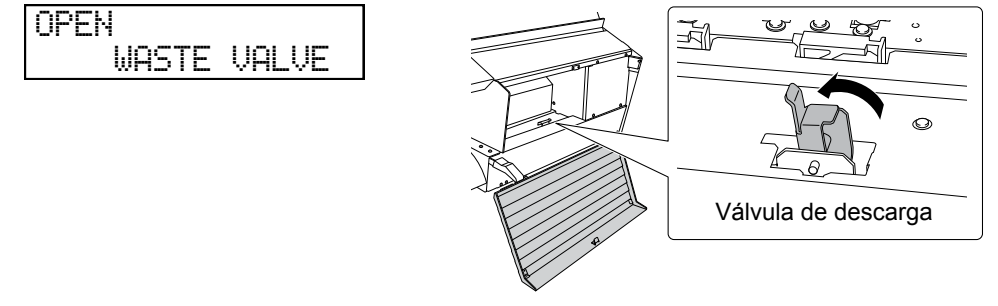

**3** Cuando aparezca la pantalla siguiente, cierre la cubierta derecha.

CLOSE COVER R

**Q** Cuando aparezca la pantalla siguiente, abra la cubierta derecha.

OPEN COVER R

**6** Cuando aparezca la pantalla siguiente, cierre la válvula de descarga.

CLOSE WASTE VALVE

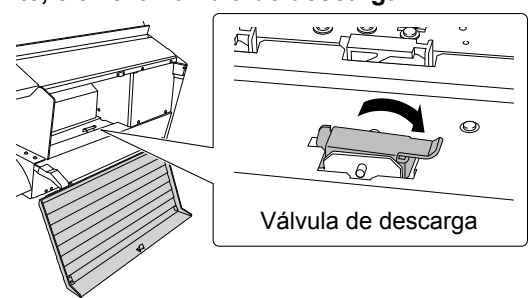

**6** Cuando aparezca la pantalla siguiente, cierre la cubierta derecha.

CLOSE COVER R

La alimentación secundaria se desactivará automáticamente.

- Desactive la alimentación principal.
- B Extraiga la botella de drenaje y deseche el fluido descargado.
- **ATENCIÓN** Nunca coloque el fluido descargado ni la tinta cerca de una llama directa. Si lo hiciera podría provocar un incendio.

PRECAUCIÓN Para almacenar temporalmente el fluido descargado, guárdelo en la botella de drenaje incluida con el equipo o en un contenedor hermético resistente, como una lata de metal o un depósito de polietileno y tape el recipiente de forma segura.

Cualquier vertido o escape de vapor podría provocar un incendio, malos olores o malestar físico.

- Uuelva a colocar rápidamente la botella de drenaje vacía en el equipo.
- 4. Fije los cabezales de impresión en su lugar utilizando el retenedor.

Utilice el retenedor que se colocó en la parte inferior del equipo durante su instalación.

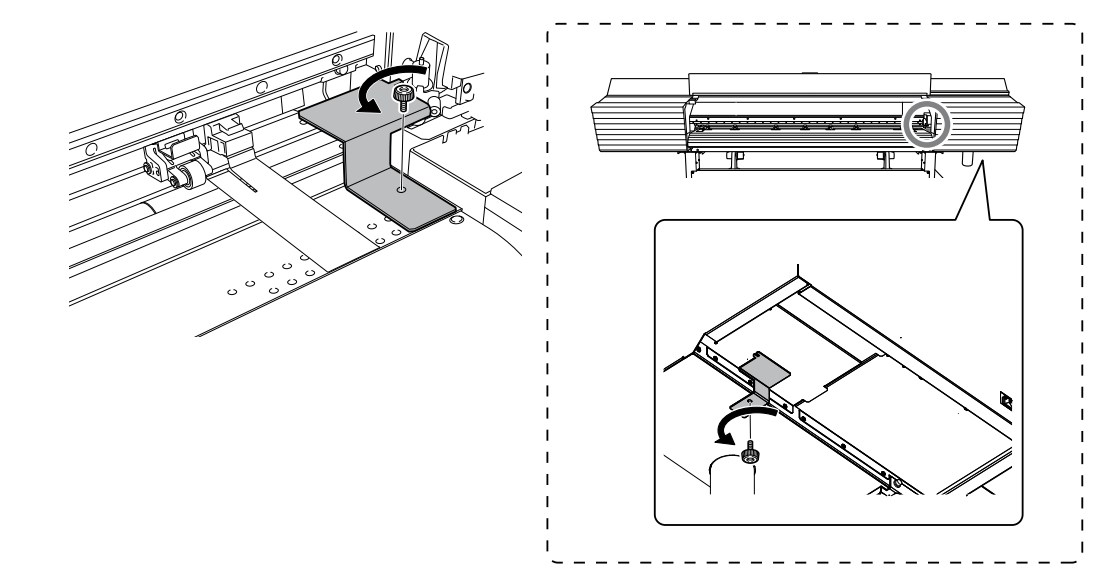

## 5. Vuelva a colocar el equipo en su lugar.

- Cuando se haya completado la preparación para el traslado, mueva el equipo lo antes posible.
- Vuelva a instalar la impresora de inmediato y luego retire el retenedor que protege los cabezales de impresión.

Cuando guarde el equipo, coloque el retenedor en la posición indicada en la imagen.

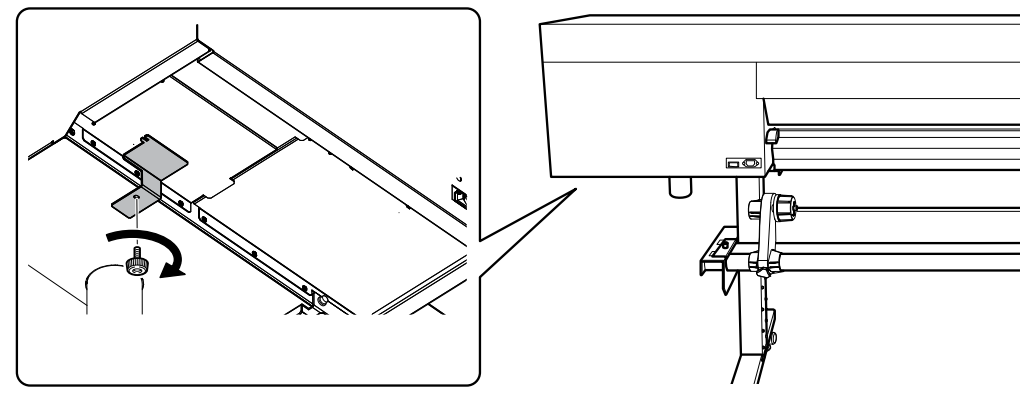

#### Active el equipo.

#### IMPORTANTE

Para evitar que los cabezales de impresión se dañen, complete el traslado lo antes posible y, una vez trasladado, active el equipo de inmediato. Para volver a instalar el equipo, siga el procedimiento descrito en la Guía de instalación.

#### 4

#### Active la alimentación secundaria.

#### Ouando aparezca la pantalla siguiente, pulse [ENTER].

| W | Ι | P | Е | R |   | ٦  |   | R | Α | γ |   |   |   |   |   |   |
|---|---|---|---|---|---|----|---|---|---|---|---|---|---|---|---|---|
|   |   | Ι | S |   | ŀ | łC | ) | Т |   | F | Ι | L | L | Ε | D | ₊ |

Se mostrará la pantalla siguiente y luego el equipo se llenará con líquido de limpieza TR. El tiempo restante (aproximado) para el procedimiento se muestra en la pantalla. (La pantalla que se muestra a continuación es un ejemplo. "01:40" = "1 minuto y 40 segundos")

| FILLING                               | LIQUID |
|---------------------------------------|--------|
| $\rangle\rangle\rangle\rangle\rangle$ | 01:40  |

Una vez llenado el equipo con líquido de limpieza TR, se mostrará la pantalla siguiente y el equipo se activará.

SETUP SHEET

## Capítulo 6 Solucionar

# problemas

| Es imposible conseguir una impresión o un corte de calidad | 172 |  |  |  |  |
|------------------------------------------------------------|-----|--|--|--|--|
| Impresión de mala calidad o con bandas horizontales        | 172 |  |  |  |  |
| El material se ensucia al imprimir                         | 173 |  |  |  |  |
| Los colores son irregulares o desiguales                   | 174 |  |  |  |  |
| El corte está desalineado o desviado                       | 175 |  |  |  |  |
| El material se atasca                                      | 176 |  |  |  |  |
| El material se ha atascado                                 | 176 |  |  |  |  |
| El avance del material no es fluido                        | 177 |  |  |  |  |
| El material se arruga o se encoge                          | 177 |  |  |  |  |
| El material avanza inclinado                               | 178 |  |  |  |  |
| El avance del material no es fluido                        | 178 |  |  |  |  |
| Los cabezales de impresión dejan de moverse                |     |  |  |  |  |
| Qué hacer en primer lugar                                  | 179 |  |  |  |  |
| Si los cabezales de impresión siguen sin desplazarse       | 179 |  |  |  |  |
| Otros problemas                                            | 181 |  |  |  |  |
| La unidad de impresión no funciona                         | 181 |  |  |  |  |
| El sistema de calentamiento del material no se calienta    | 182 |  |  |  |  |
| No se puede cortar el material                             | 182 |  |  |  |  |
| No se puede comprobar la cantidad de fluido descargado en  |     |  |  |  |  |
| la botella de drenaje                                      | 183 |  |  |  |  |
| No se puede manipular la impresora desde Mobile Panel      | 183 |  |  |  |  |
| Aparece un mensaje                                         | 185 |  |  |  |  |
| Aparece un mensaje de error                                | 187 |  |  |  |  |

6 problemas

## Impresión de mala calidad o con bandas horizontales

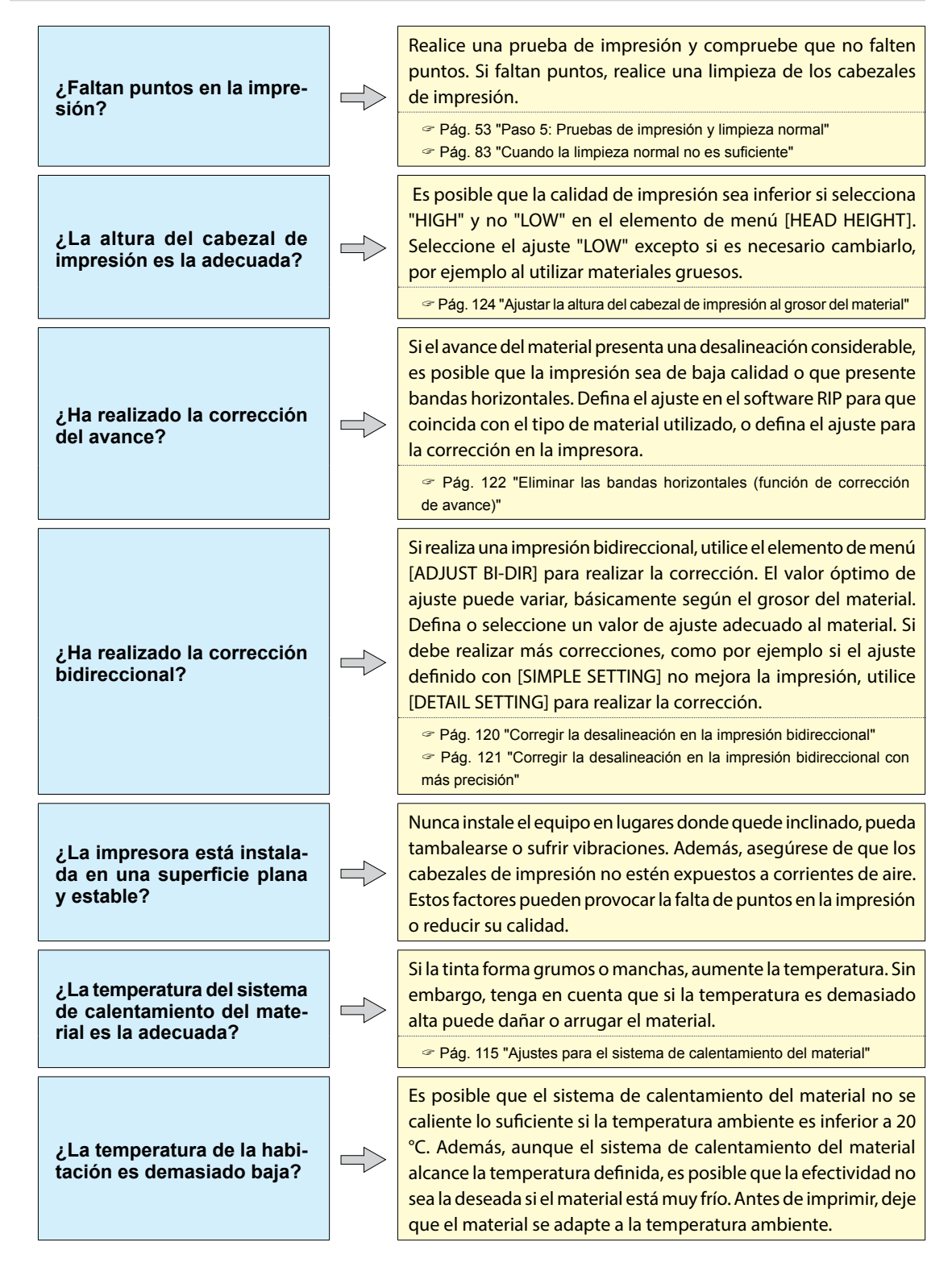

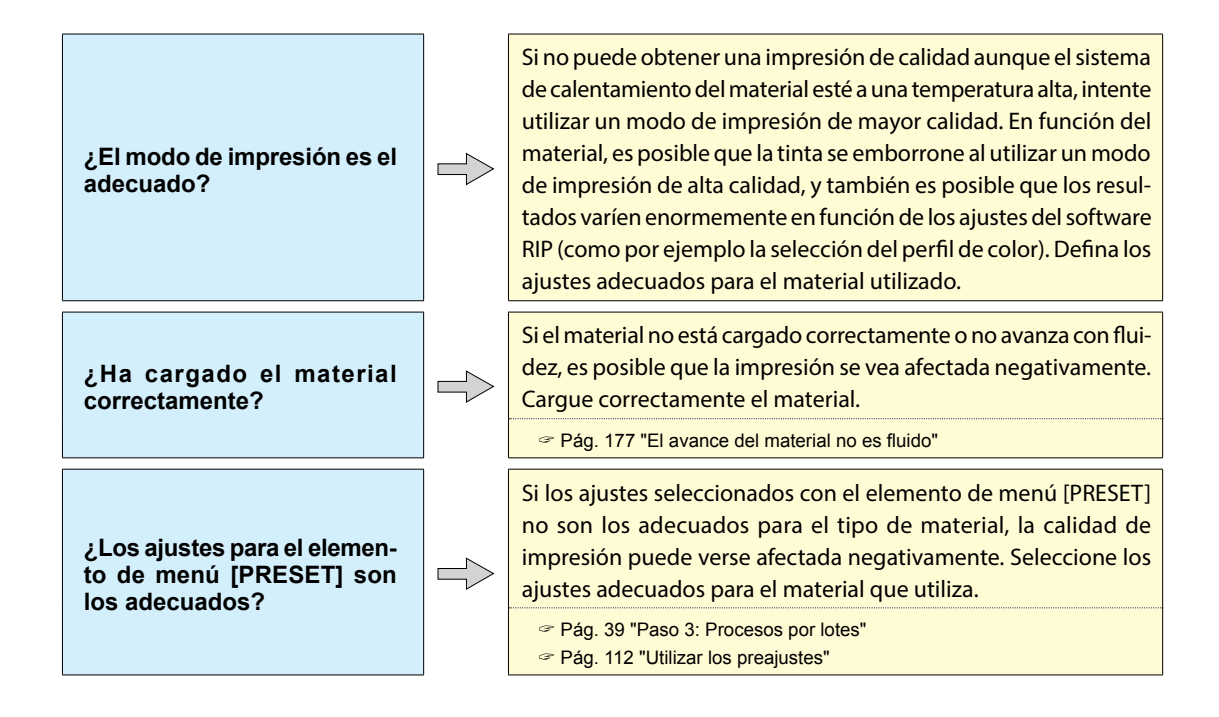

## El material se ensucia al imprimir

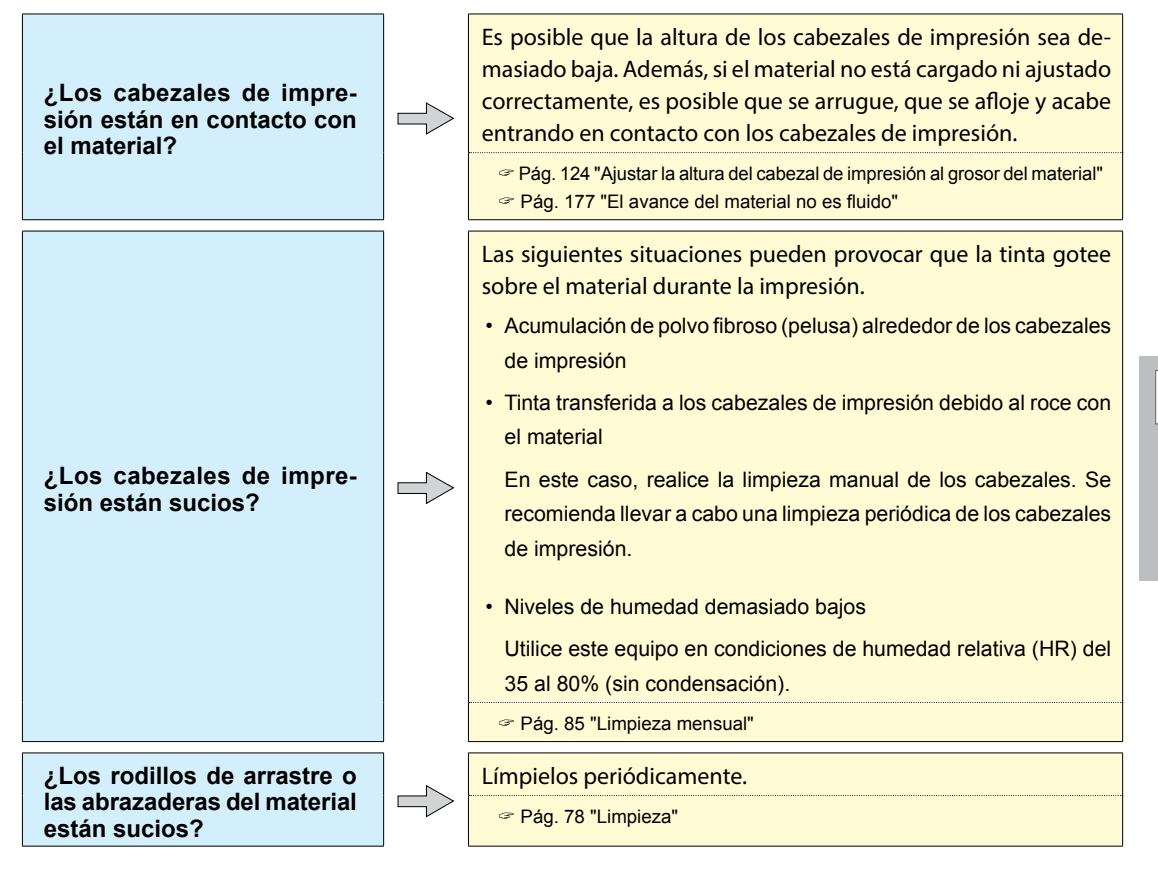

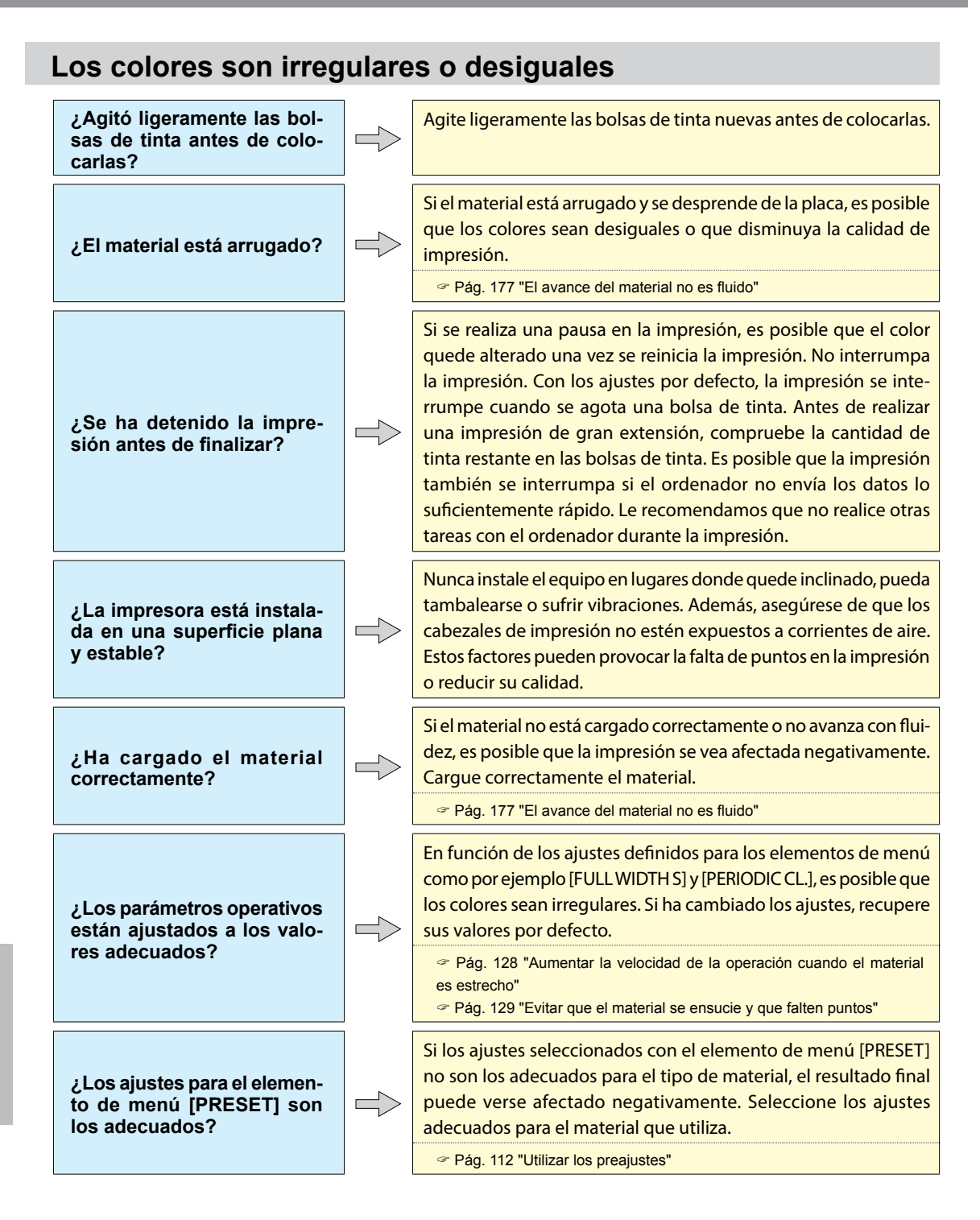

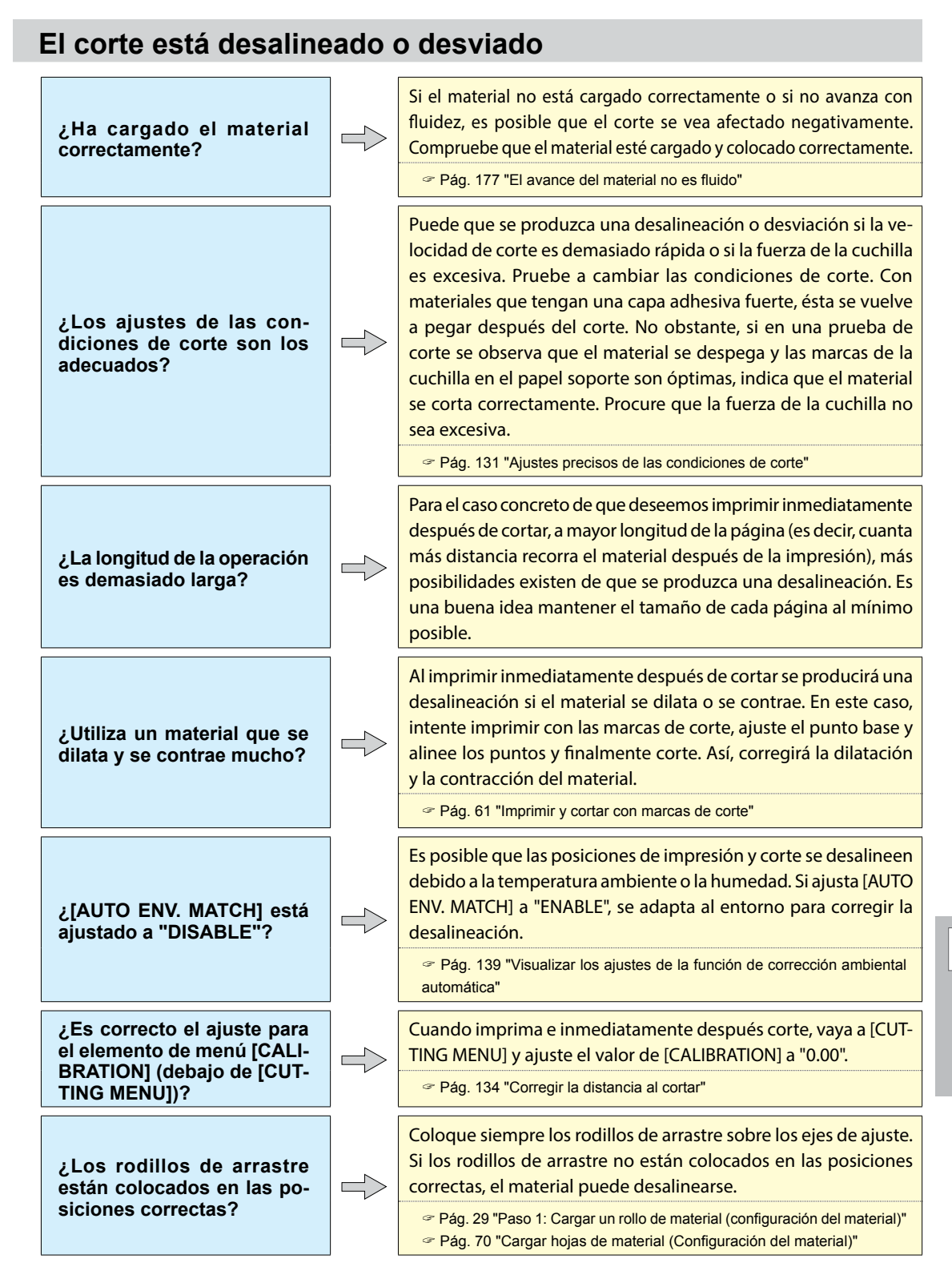

## El material se atasca

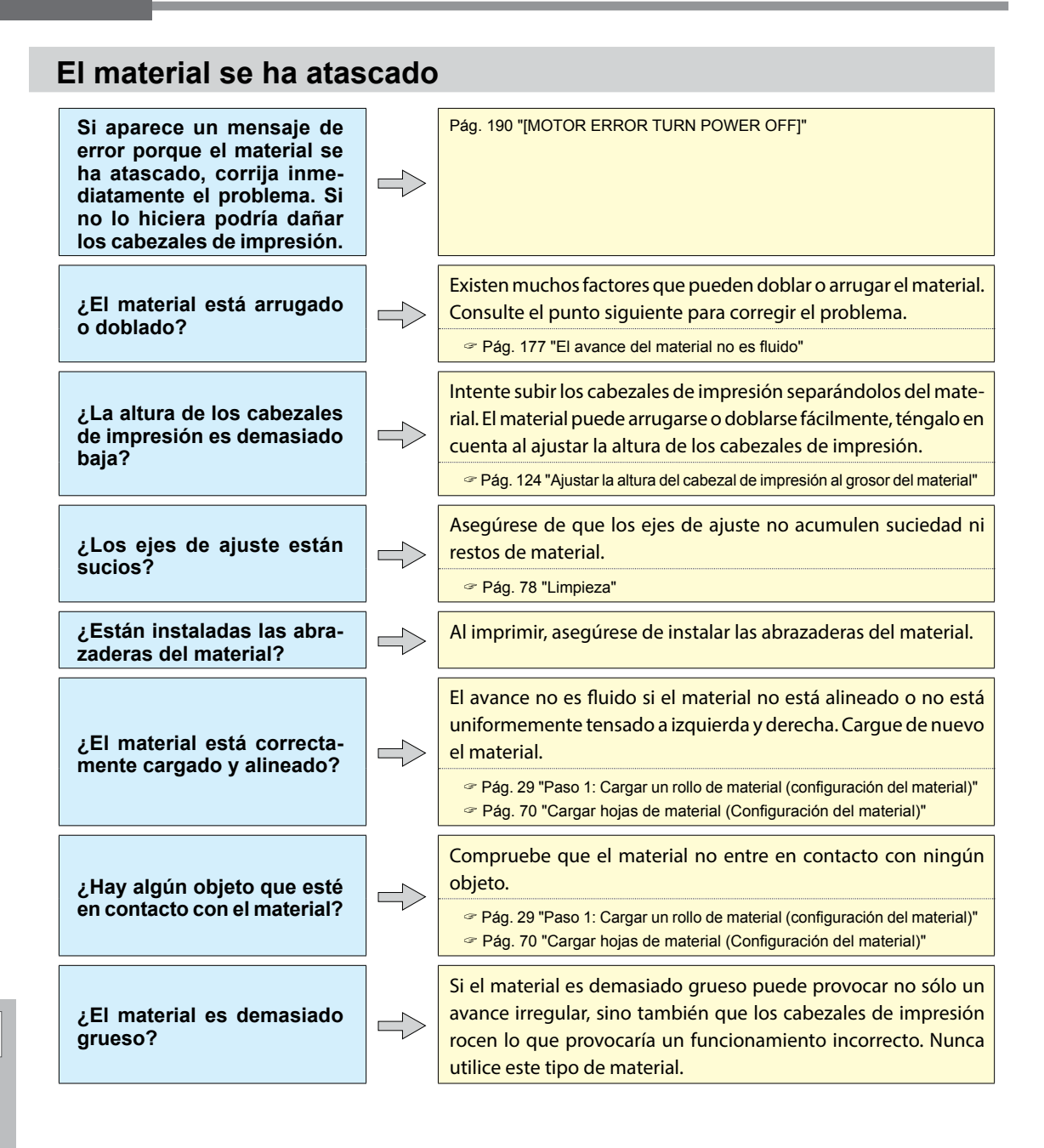

Pueden ocurrir una serie de problemas si el avance del material no es fluido. Puede causar problemas como impresiones de baja calidad, contacto del material con los cabezales de impresión, desalineaciones y atascos de material. Proceda como se describe a continuación.

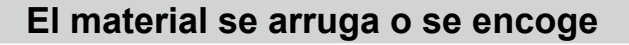

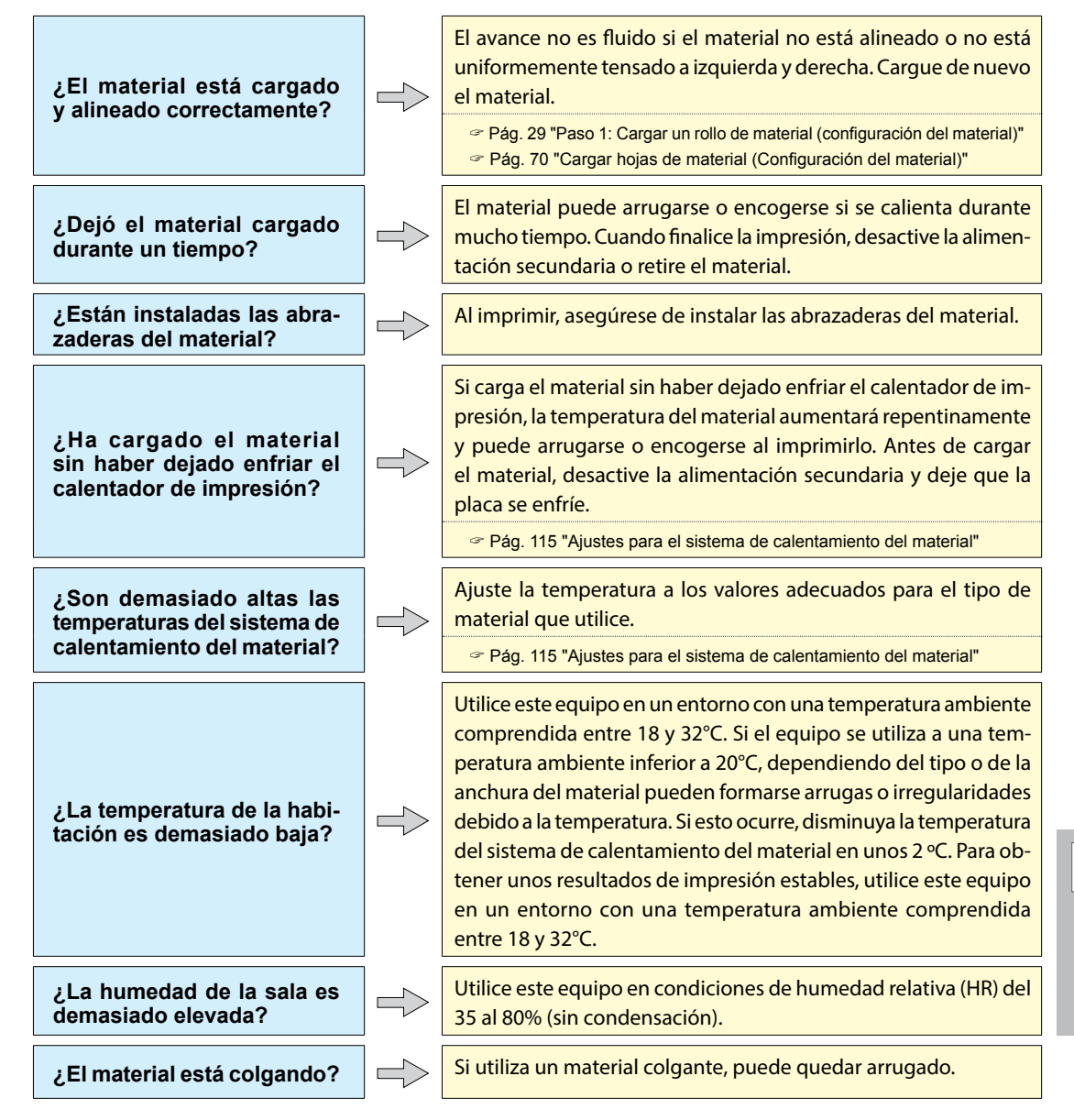

## El material avanza inclinado

¿El material está cargado y alineado correctamente? El avance no es fluido si el material no está alineado o no está uniformemente tensado a izquierda y derecha. Cargue de nuevo el material.

Pág. 29 "Paso 1: Cargar un rollo de material (configuración del material)"
 Pág. 70 "Cargar hojas de material (Configuración del material)"

## El avance del material no es fluido

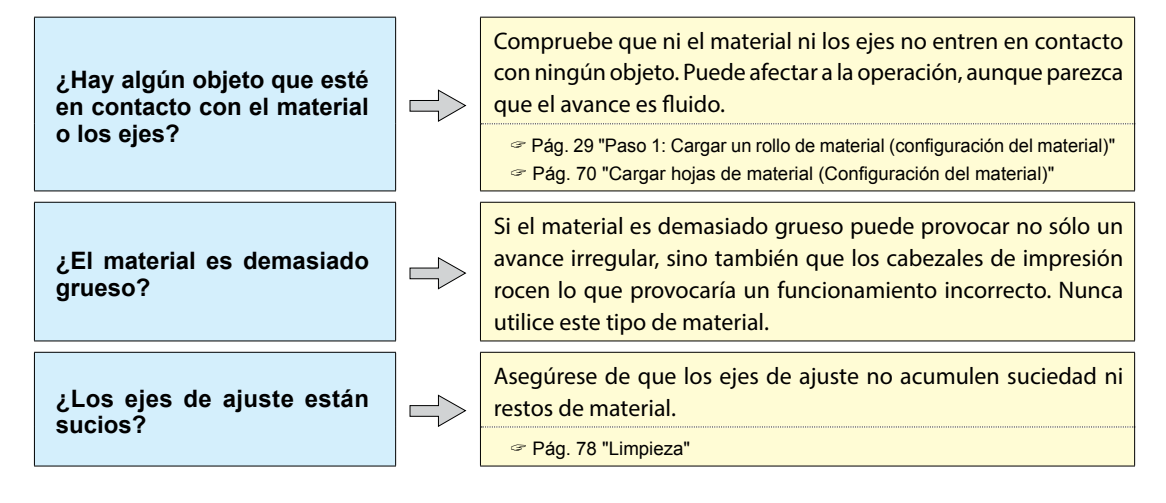

6 Solucionar problemas
Si el carro de los cabezales de impresión se detiene en la placa, actúe inmediatamente para evitar que se sequen.

#### Qué hacer en primer lugar

Desactive la alimentación secundaria y actívela de nuevo. Si el material está atascado, retírelo. Si los cabezales de impresión se desplazan hacia la posición inicial (en el interior de la cubierta R), significa que la operación se ha realizado correctamente.

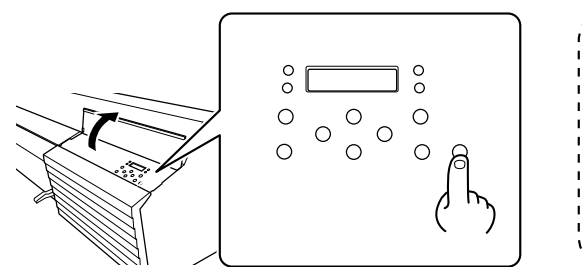

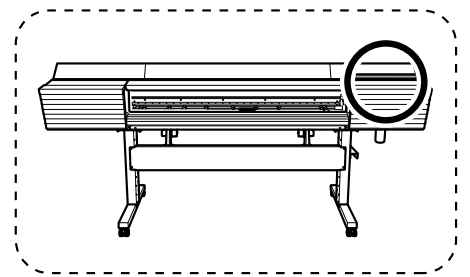

#### Si los cabezales de impresión siguen sin desplazarse

Pruebe a desactivar la alimentación principal y a activarla de nuevo, seguido de la alimentación secundaria.

#### Si los cabezales de impresión siguen sin desplazarse

Si los cabezales siguen sin desplazarse, realice la siguiente medida de emergencia y póngase en contacto con su distribuidor Roland DG Corp. autorizado.

#### Procedimiento

- Desactive el equipo y abra la cubierta frontal.
- Abra la cubierta derecha.

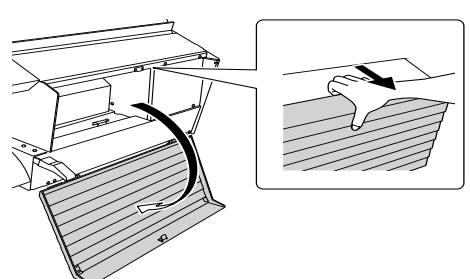

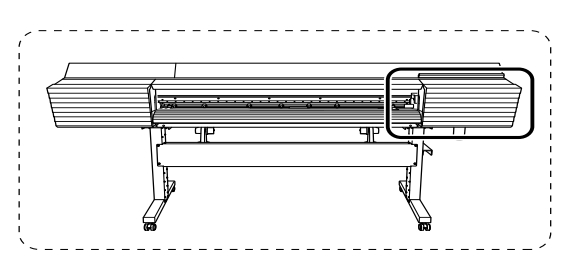

Mueva con la mano y con suavidad el carro de los cabezales de impresión y colóquelo en la posición inicial.

Si lo deja en el lugar en que se escucha un clic, el carro de los cabezales de impresión quedará bloqueado en esta posición.

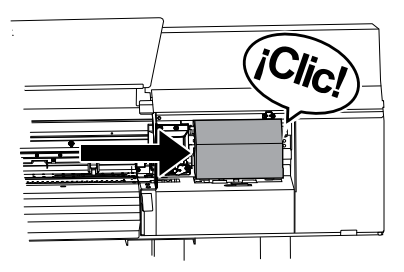

Presione ligeramente desde el extremo derecho para comprobar que el carro de los cabezales de impresión no se mueva hacia la izquierda.

Si el carro de los cabezales de impresión se mueve hacia la izquierda, vuelva a moverlo lentamente presionando desde el extremo izquierdo y compruebe que quede bloqueado en esa posición.

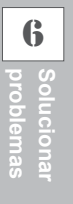

# Otros problemas

### La unidad de impresión no funciona

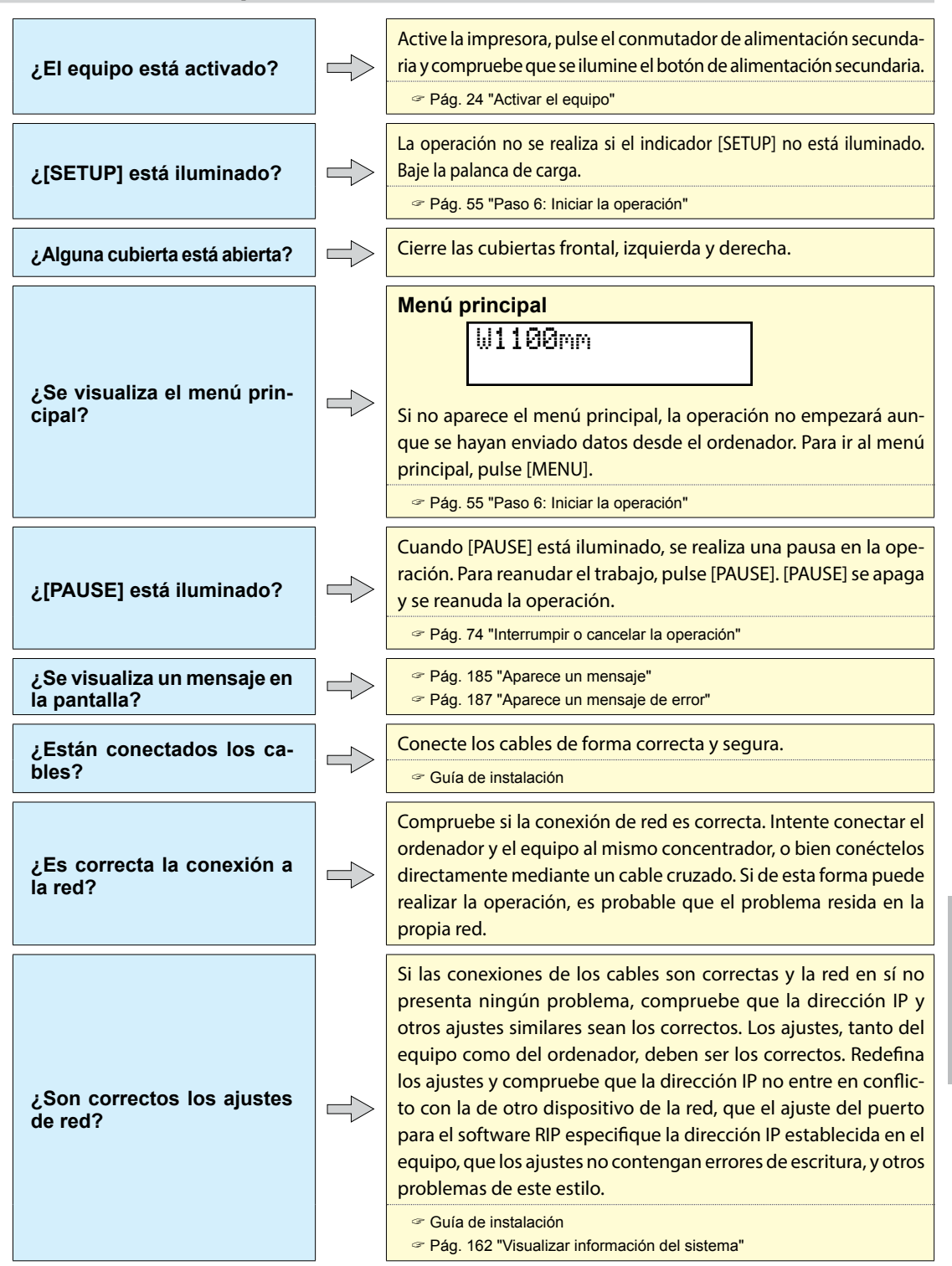

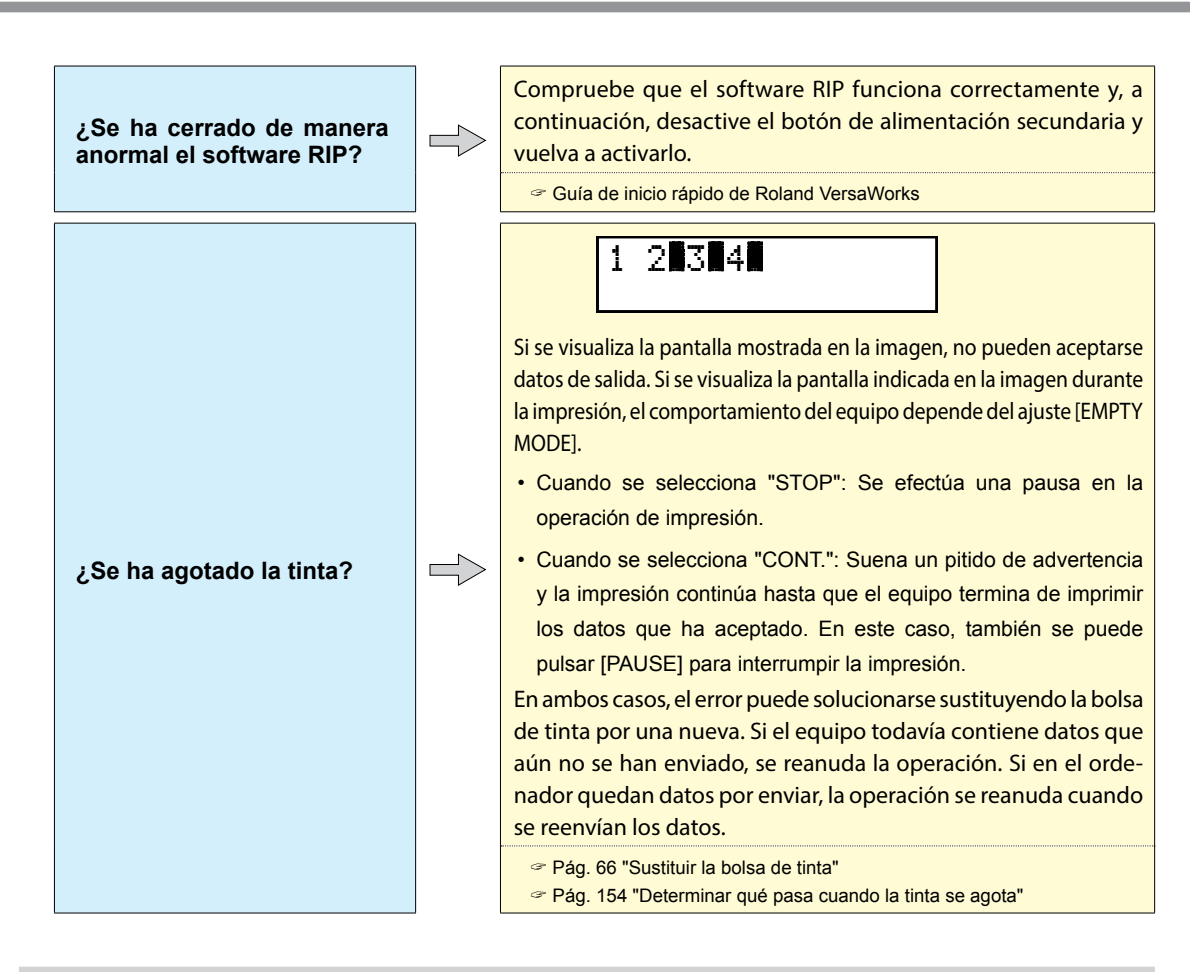

### El sistema de calentamiento del material no se calienta

¿Está cargado el material?

¿La temperatura de la habitación es demasiado baja? El sistema de calentamiento del material no se calienta a la temperatura predefinida cuando [SETUP] está apagado (por defecto). Cargue el material y espere a que el equipo se caliente.

Pág. 115 "Ajustes para el sistema de calentamiento del material"

Utilice el equipo a una temperatura de entre 20 y 32 °C.

#### No se puede cortar el material

¿Está instalada la cuchilla de separación? Si la cuchilla de separación no está instalada, no se puede cortar el material.

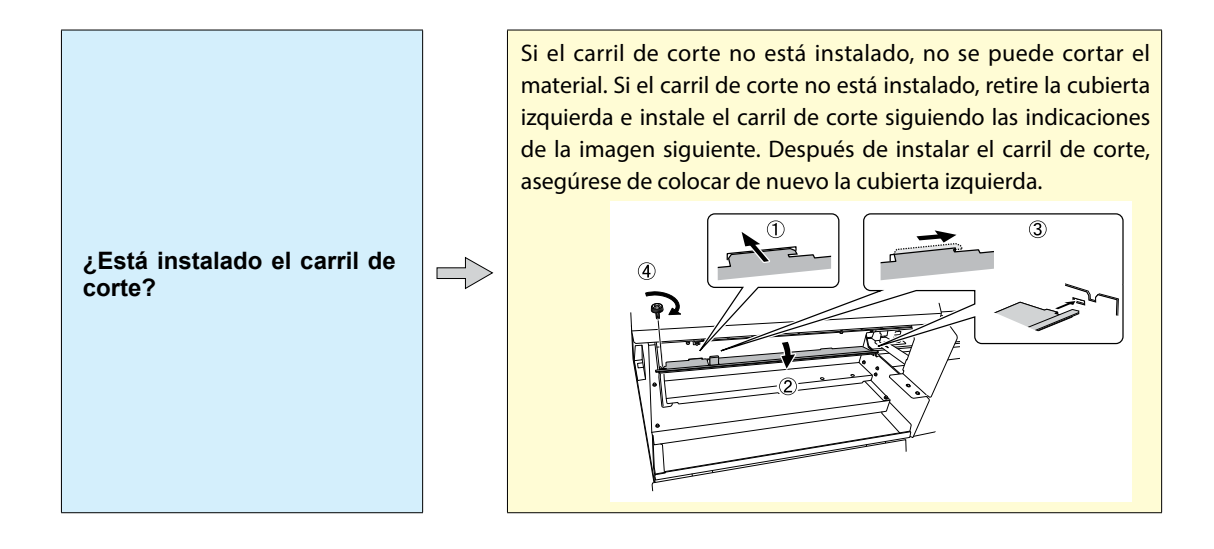

#### No se puede comprobar la cantidad de fluido descargado en la botella de drenaje

¿El interior de la botella de drenaje está salpicado de tinta?

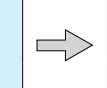

Si el interior de la botella de drenaje está salpicado de tinta, es posible que no se pueda comprobar la cantidad de fluido descargado que contiene la botella.

Pág. 81 "No se puede comprobar la cantidad de fluido descargado que hay en la botella de drenaje"

#### No se puede manipular la impresora desde Mobile Panel

Pág. 149 "Notas importantes acerca del uso de Mobile Panel"

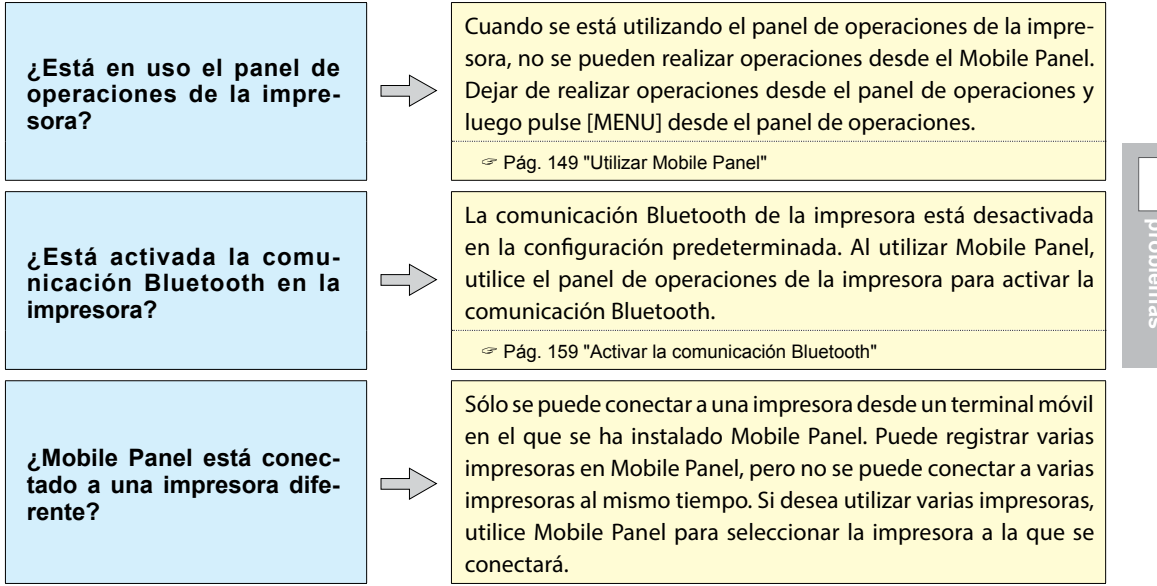

| ¿Es normal la comunicación<br>Bluetooth desde la impre-<br>sora?                                                                                        | <ul> <li>El estado de la comunicación Bluetooth de la impresora aparece<br/>en la pantalla.</li> <li>ENABLE: La comunicación Bluetooth está activada y la<br/>impresora está esperando a que se establezca una conexión.<br/>Si no puede utilizar la impresora desde Mobile Panel, hay un<br/>problema con el entorno de conexión. Compruebe las causas de<br/>otros problemas.</li> <li>ENABLE*: La comunicación Bluetooth de la impresora está<br/>activada y la impresora está conectada a Mobile Panel.</li> <li>DISABLE: La comunicación Bluetooth de la impresora está<br/>apagada.</li> <li>ERROR: Se ha producido un error en la comunicación Bluetooth<br/>de la impresora. Consulte con su distribuidor Roland DG Corp.<br/>autorizado.</li> <li>* Sin embargo, cuando se muestra esta pantalla, no se pueden<br/>realizar operaciones desde Mobile Panel.</li> <li>Pág. 149 "Utilizar Mobile Panel"</li> <li>Pág. 142 "Visualizar información del sistema"</li> </ul> |
|----------------------------------------------------------------------------------------------------|----------------------------------------------------------------------------------------------------|
| ¿Hay demasiada distancia<br>entre la impresora y el ter-<br>minal móvil?                                                                                | El alcance válido para una conexión Bluetooth es de unos 10m.<br>Coloque la impresora y el terminal móvil donde se ha instalado<br>Mobile Panel lo más cercanos posible entre sí.                                                                                                    |
| ¿Hay algún obstáculo entre<br>la impresora y el terminal<br>móvil?                                                                                      | Si hay obstáculos (como personas, objetos de metal o paredes)<br>entre la impresora y el terminal móvil, es posible que la conexión<br>Bluetooth sea inestable. Utilice Mobile Panel en un lugar donde<br>no haya obstáculos entre la impresora y el terminal móvil.                                                                                                    |
| ¿La conexión Bluetooth<br>del terminal móvil está ac-<br>tivada?                                                                                        | Compruebe el estado de la conexión Bluetooth del terminal<br>móvil en el que se ha instalado Mobile Panel. Para obtener<br>información sobre cómo utilizar el terminal móvil, consulte su<br>manual del usuario.                                                                                                    |
| ¿Se encuentra cerca de<br>alguna unidad LAN ina-<br>lámbrica o de algún equipo<br>similar que provoque la<br>inestabilidad de la conexión<br>Bluetooth? | <ul> <li>El estado de la comunicación de la conexión Bluetooth puede desestabilizarse si:</li> <li>Hay una LAN inalámbrica activa.</li> <li>Los dispositivos se encuentran en las proximidades de un horno de microondas que está en uso.</li> <li>La ubicación está sometida a la influencia de otras ondas electromagnéticas.</li> </ul>                                                                                                    |

**6** Solucionar problemas

Éstos son los mensajes principales que aparecen en la pantalla del equipo para indicar que se debe realizar una acción. No indican ningún error. Siga las indicaciones y tome las medidas pertinentes.

| Mensaje                                                | Situación/Causa                                                                                                    | Acción                                                                                                    |  |
|--------------------------------------------------------|----------------------------------------------------------------------------------------------------|----------------------------------------------------------------------------------------------------|--|
| [1 • 2 • 3 • 4 •]                                      | Queda poca tinta.                                                                                                    | Sustituya la bolsa de tinta indicada con el número intermitente por una nueva.                                                                                                    |  |
| [CLOSE THE COVER<br>(FRONT COVER/<br>COVER L/COVER R)] | La cubierta frontal, izquierda<br>o derecha está abierta. Por<br>motivos de seguridad, el carro<br>no funciona con la cubierta<br>abierta.            | Cierre las cubiertas frontal, izquierda o derecha.                                                                                                    |  |
| [PRESS THE POWER<br>KEY TO CONTINUE]                   | La cubierta se cerró después<br>de que se mostrara [CLOSE THE<br>COVER (FRONT COVER/COVER<br>L/COVER R)].                                             | Pulse [ENTER]. El equipo continuará su operación.                                                                                                    |  |
| [SHEET NOT<br>LOADED<br>SETUP SHEET]                   | Este mensaje aparece cuando<br>se intenta realizar una prue-<br>ba de impresión sin material<br>cargado.                                              | Cargue el material.                                                                                                    |  |
| [CLOSE<br>SLOT COVER]                                  | Este mensaje aparece si la<br>cubierta de la ranura de tinta<br>está abierta cuando se inicia la<br>operación.                                        | Cierre la cubierta de la ranura de tinta.                                                                                                    |  |
| [END OF THE SHEET]                                     | Se ha detectado el extremo de<br>salida del material durante la<br>operación.                                                                         | Pulse cualquier tecla del panel de operaciones para<br>borrar el mensaje. Cargue el material nuevo.                                                                                                    |  |
| [EMPTY<br>DRAIN BOTTLE]                                | Aparece cuando la botella de<br>drenaje contiene una deter-<br>minada cantidad de fluido<br>descargado.                                               | Deseche el fluido descargado en la botella.<br><sup>co</sup> Pág. 79 "Cuando se visualiza "EMPTY DRAIN<br>BOTTLE""                                                                                                    |  |
| [INSTALL<br>DRAIN BOTTLE]                              | Compruebe si ha colocado<br>correctamente la botella de<br>drenaje.                                                                                   | Coloque la botella de drenaje y pulse [ENTER].<br>Pág. 110 "Desechar el fluido descargado"                                                                                                    |  |
| [NOW<br>HEATING]                                       | El sistema de calentamiento<br>del material no ha alcanzado la<br>temperatura predefinida.<br>Espere hasta que se alcance la<br>temperatura ajustada. | La impresión se inicia cuando [HEATER] se ilumina.<br>Puede detener la impresión pulsando [PAUSE] duran-<br>te un segundo o más cuando lo visualice el mensaje.<br>Si pulsa [PAUSE] la impresión se iniciará de inmediato,<br>sin esperar a alcanzar la temperatura determinada. |  |
| [REMOVE<br>MEDIA CLAMPS]                               | Se muestra si las abrazaderas<br>del material están instaladas al<br>cortar el material.                                                              | Abra la cubierta frontal, retire las abrazaderas del<br>material derecha e izquierda, y luego pulse [ENTER].                                                                                                    |  |

| [TIME FOR<br>MAINTENANCE]       | Ha llegado el momento de rea-<br>lizar la limpieza manual.                                                                   | Después de verificar el mensaje, pulse [ENTER] y<br>luego lleve a cabo la limpieza manual.                                                                                                    |
|---------------------------------|----------------------------------------------------------------------------------------------------|----------------------------------------------------------------------------------------------------|
| [TIME FOR<br>WIPER REPLACE]     | Ha llegado el momento de<br>sustituir la espátula.                                                                           | Después de verificar el mensaje, pulse [ENTER] y<br>luego sustituya la espátula.<br>Pág. 97 "Sustituir la espátula"                                                                                                    |
| [SET CL-LIQUID<br>FOR WIPER]    | No se ha insertado una bolsa<br>para el líquido de limpieza TR.                                                              | Después de verificar el mensaje, pulse [ENTER].<br>No se ha insertado una bolsa para el líquido de<br>limpieza TR. Si ha olvidado colocar la bolsa para el<br>líquido de limpieza TR, colóquela.<br><sup>er</sup> Pág. 68 "Cambiar la bolsa para el líquido de limpieza<br>TR" |
| [CHANGE CL-LIQUID<br>FOR WIPER] | La bolsa para el líquido de<br>limpieza TR<br>está vacía.                                                                    | Después de verificar el mensaje, pulse [ENTER].<br>La bolsa para el líquido de limpieza TR está vacía.<br>Sustitúyala por<br>una nueva bolsa para el líquido de limpieza TR.<br><sup>©</sup> Pág. 68 "Cambiar la bolsa para el líquido de limpieza TR"                         |
| [WIPER TRAY IS<br>NOT FILLED]   | La bandeja de la espátula no<br>estaba llena de<br>líquido de limpieza TR cuando<br>se activó<br>la alimentación secundaria. | Después de verificar el mensaje, pulse [ENTER].<br>La bandeja de la espátula se llena con líquido de<br>limpieza TR.                                                                                                    |
| [TIME FOR<br>TRAY CLEANING]     | debería limpiar la bandeja de<br>la espátula.                                                                                | Después de verificar el mensaje, pulse [ENTER].<br>Limpie la bandeja de la espátula y sustituya las placas<br>acolchadas.                                                                                                    |
| [CLOSE<br>WASTE VALVE]          | La válvula de descarga estaba<br>abierta al activar la alimenta-<br>ción secundaria.                                         | Abra la cubierta derecha y luego cierre la válvula de<br>descarga.                                                                                                    |

En esta sección describiremos los mensajes de error que pueden aparecer en la pantalla del equipo y cómo realizar las acciones necesarias para solucionar el problema. Si la acción descrita no soluciona el problema, o si aparece un mensaje de error no especificado en esta sección, póngase en contacto con su distribuidor Roland DG Corp. autorizado.

| Mensaje           | Situación/Causa del error       | Acción                                                  |  |
|-------------------|---------------------------------|---------------------------------------------------------|--|
| [ALIGN POINT      | Se ha intentado fijar un punto  | No se puede fijar ningún punto de alineación si el      |  |
| POSITION INVALID] | de alineación en una posición   | ángulo entre el punto base y el punto de alinea-        |  |
|                   | en la cual no se puede realizar | ción es demasiado grande. Cargue de nuevo co-           |  |
|                   | dicho ajuste.                   | rrectamente el material para minimizar el ángulo,       |  |
|                   |                                 | a continuación vuelva a ajustar el punto base y los     |  |
|                   |                                 | puntos de alineación para que coincidan con las         |  |
|                   |                                 | marcas de corte.                                        |  |
|                   |                                 | Pág. 62 "Cómo imprimir y cortar con marcas de corte"    |  |
|                   | El sistema de calentamiento     | Recomendamos subir la temperatura de la                 |  |
| CONTINUE?]        | del material no ha alcanzado    | habitación donde se ha instalado el equipo. Para        |  |
|                   | la temperatura predefinida.     | continuar esperando a que suba la temperatura           |  |
|                   | esto sucede porque la tem-      | del sistema de calentamiento del material, pulse        |  |
|                   | peratura de la zona donde       |                                                         |  |
|                   | demasiado baia                  | יראסיבן.<br>ויראסיבן.                                   |  |
|                   | La temperatura de la zona       | La operación no puede continuar. Desactive la           |  |
| TOO LOW **°C1     | donde está instalado el equi-   | alimentación secundaria. El valor mostrado es la        |  |
|                   | po ha disminuido y no alcanza   | temperatura ambiente actual de la habitación            |  |
|                   | la temperatura ambiente         | donde está instalado el equipo. Ajuste la tempe-        |  |
|                   | operativa.                      | ratura de la habitación a unos valores adecuados        |  |
|                   |                                 | para poder trabajar (entre 20 y 32 °C) y dé tiempo      |  |
|                   |                                 | al equipo para que alcance esta temperatura antes       |  |
|                   |                                 | de activarlo.                                           |  |
| [TEMPERATURE IS   | La temperatura de la zona       | La operación no puede continuar. Desactive la           |  |
| TOO HIGH **°C]    | donde está instalado el equi-   | alimentación secundaria. El valor mostrado es la        |  |
|                   | po ha aumentado y supera        | temperatura ambiente actual de la habitación            |  |
|                   | la temperatura ambiente         | donde está instalado el equipo. Ajuste la tempe-        |  |
|                   | operativa.                      | ratura de la habitación a unos valores adecuados        |  |
|                   |                                 | para poder trabajar (entre 20 y 32 °C) y dé tiempo      |  |
|                   |                                 | al equipo para que alcance esta temperatura antes       |  |
|                   | No co pudo roalizar la datas    | de activario.                                           |  |
|                   | rio se pudo realizar la delec-  | cargue el material en la posición correcta y vuelva     |  |
|                   | de corte                        | a realizar la detección automática de las               |  |
|                   |                                 | marcas de corte se produce un error deberá rea-         |  |
|                   |                                 | lizar la detección de las marcas de corte manual-       |  |
|                   |                                 | mente. Según el material, es posible que no se pue-     |  |
|                   |                                 | dan detectar las marcas de corte automáticamente.       |  |
|                   |                                 | Pág. 62 "Cómo imprimir y cortar con marcas de corte"    |  |
|                   |                                 | Pág. 64 "Si falla la detección automática de las marcas |  |
|                   |                                 | de corte"                                               |  |
|                   |                                 | ☞ Páq. 142 "Alinear las posiciones manualmente"         |  |

| Mensaie           | Situación/Causa del error       | Acción                                                   |
|-------------------|---------------------------------|----------------------------------------------------------|
| ICAN'T PRINT CROP | El tamaño de los datos, inclui- | Para seguir realizando la operación sin corregir este    |
| CONTINUE?]        | das las marcas de corte, es     | error, pulse [ENTER]. En este punto, no se envían        |
| -                 | mayor que el área de impre-     | las marcas de corte ni la parte que se extiende más      |
|                   | sión del material cargado.      | allá del área de impresión. Para detener la opera-       |
|                   |                                 | ción, deje de enviar datos desde el ordenador y          |
|                   |                                 | levante la palanca de carga. Aumente la anchura          |
|                   |                                 | del área de impresión, por ejemplo sustituyendo el       |
|                   |                                 | material por uno de mayor anchura y, a continua-         |
|                   |                                 | ción, vuelva a enviar los datos.                         |
|                   | El tamaño de los datos envia-   | Compruebe que el tamaño de la dirección hori-            |
|                   | dos es demasiado pequeño.       | zontal (dirección de escaneado) de los datos sea,        |
|                   |                                 | como mínimo, de 65 mm. Para seguir realizando la         |
|                   |                                 | operacion sin corregir este error, pulse [ENTER]. En     |
|                   |                                 | este momento, los datos se envian sin imprimir las       |
|                   |                                 | de enviar datos desde el ordenador y levante la          |
|                   |                                 | palanca de carga. Aumente el tamaño de los datos         |
|                   |                                 | y vuelva a enviarlos. No existe ningún límite en el      |
|                   |                                 | tamaño de los datos en la dirección de avance del        |
|                   |                                 | material.                                                |
| [SHEET TOO SMALL  | El tamaño de los datos es       | Para seguir realizando la operación sin corregir este    |
| CONTINUE?]        | superior al área de impresión   | error, pulse [ENTER]. En este punto, no se enviarán      |
| -                 | del material cargado.           | los datos de la parte que sobrepasa el área de im-       |
|                   |                                 | presión. Para detener la operación, deje de enviar       |
|                   |                                 | datos desde el ordenador y levante la palanca de         |
|                   |                                 | carga. Aumente la anchura del área de impresión,         |
|                   |                                 | por ejemplo sustituyendo el material por uno de          |
|                   |                                 | mayor anchura y, a continuación, vuelva a enviar         |
|                   |                                 | los datos.                                               |
|                   | La operación se ha detenido     | La operación no puede continuar. Compruebe si            |
| CANCELING]        | debido a un problema detec-     | existe algun problema con el cable del conector o        |
|                   | tado en los datos recibidos.    | con el ordenador y repita la operación a partir del      |
|                   | Ha bajado la palanca do cara    | punto en que se carga el material.                       |
| SET AGAINI        | ga sin que hubiera material     | posición correcta y vuelva a bajar la palanca            |
|                   | cargado                         | Pág. 29 "Paso 1: Cargar un rollo de material (configura- |
|                   |                                 | ción del material)"                                      |
|                   |                                 | Pág. 70 "Cargar hojas de material (Configuración del     |
|                   |                                 | material)"                                               |
|                   | Ha seleccionado "ENABLE" en     | Levante la palanca de carga, ajuste el elemento de       |
|                   | [EDGE DETECTION], pero ha       | menu [EDGE DETECTION] a "DISABLE", y cargue de           |
|                   | cargado material transparente.  | nuevo el material.                                       |
|                   | El material cargado es dema-    | Pulse cualquier botón para borrar el error Sustituya     |
|                   | siado pequeño.                  | el material por uno de tamaño adecuado.                  |
|                   | Este mensaie se muestra si se   | Pulse cualquier tecla para borrar el error. De lo        |
| LOWER PINCHROLI   | levantó la palanca de carga     | contrario, el error se eliminará automáticamente al      |
|                   | durante la inicialización, o    | cabo de un momento. No mueva nunca la palanca            |
|                   | después de cargar el material.  | de carga durante la operación.                           |

| Mensaje              | Situación/Causa del error        | Acción                                                                                     |
|----------------------|----------------------------------|--------------------------------------------------------------------------------------------|
| [PINCHROLL ERROR     | El rodillo de arrastre izquierdo | Levante la palanca de carga y desplace el rodillo de                                       |
| INVALID LEFT (RIGHT) | (derecho) está colocado en       | arrastre a la posición correcta.                                                           |
| POS]                 | una posición donde no sujeta     | Pág. 29 "Paso 1: Cargar un rollo de material (configura-                                   |
|                      | el material.                     | ción del material)"                                                                        |
|                      |                                  | Pág. 70 "Cargar hojas de material (Configuración del                                       |
|                      |                                  | material)"                                                                                 |
| [PINCHROLL ERROR     | Los rodillos de arrastre cen-    | Levante la palanca de carga y desplace los rodillos de                                     |
| *** FROM RIGHT]      | trales están situados en unas    | arrastre centrales a la posición correcta.                                                 |
|                      | posiciones donde no sujetan      | Pág. 29 "Paso 1: Cargar un rollo de material (configura-<br>de configura-<br>de configura- |
|                      | el material.                     | ción del material)"                                                                        |
|                      |                                  | material)"                                                                                 |
|                      | Se han colocado demasiados       | Levante la palanca de carga y retire todos los rodillos                                    |
|                      | rodillos de arrastre centrales   | de arrastre centrales que no se encuentren por en-                                         |
|                      |                                  | cima de los eies de ajuste. El número de rodillos de                                       |
|                      |                                  | arrastre centrales utilizados depende de la anchura                                        |
|                      |                                  | del material cargado.                                                                      |
|                      |                                  | Pág. 29 "Paso 1: Cargar un rollo de material (configura-                                   |
|                      |                                  | ción del material)"                                                                        |
|                      |                                  | Pág. 70 "Cargar hojas de material (Configuración del                                       |
|                      |                                  | material)"                                                                                 |
| [WRONG CARTRID-      | ¿Se ha colocado una bolsa de     | Extraiga la bandeja para las bolsas para solucionar el                                     |
| GE]                  | tinta que no puede utilizarse?   | error. Utilice una bolsa de tinta del tipo especificado.                                   |
| [CANCELED FOR        | La impresora ha realizado una    | La operación no puede continuar. Desactive la                                              |
| PUMP PROTECTION]     | parada de emergencia debido      | alimentación secundaria. Después de desactivar el                                          |
|                      | a que este estado se ha mante-   | equipo, informe a su distribuidor Roland DG Corp.                                          |
|                      | nido durante como mínimo 10      | autorizado.                                                                                |
|                      | minutos durante la limpieza      |                                                                                            |
|                      | (normal, media, exhaustiva, sú-  |                                                                                            |
|                      | per o automática con la alimen-  |                                                                                            |
|                      | tación secundaria desactivada),  |                                                                                            |
|                      | o durante el procedimiento del   |                                                                                            |
|                      | primer llenado de tinta en el    |                                                                                            |
|                      | equipo.                          |                                                                                            |
|                      | Los cabezales de impresión       | La operación no puede continuar. Desactive la                                              |
| TURN POWER OFFJ      | volvieron a la posicion inicial  | alimentación secundaria y activela de nuevo.                                               |
|                      | para evitar que se secaran.      |                                                                                            |
|                      | ¿La altura de los cabezales de   | Este aviso indica que la altura de los cabezales de                                        |
|                      | impresion es interior a la espe- | Impresion es demasiado baja para el grosor del                                             |
|                      | cilicada en el software RIP?     | material especificado en el software KIP. Los ca-                                          |
|                      |                                  | bezales de impresion se desplazan a una posición                                           |
|                      |                                  | donde puede utilizar la palanca de ajuste de la                                            |
|                      |                                  | altura. Ajustelos a la altura indicada y luego pulse                                       |
|                      |                                  | [EINTER].                                                                                  |
|                      |                                  | grosor del material"                                                                       |

| Mensaje             | Situación/Causa del error        | Acción                                                |
|---------------------|----------------------------------|-------------------------------------------------------|
| [MOTOR ERROR        | Se ha producido un error en      | La operación no puede continuar. Desactive la         |
| TURN POWER OFF]     | el motor.                        | alimentación secundaria. A continuación, elimi-       |
|                     |                                  | ne la causa del error y active inmediatamente la      |
|                     |                                  | alimentación secundaria. Si no corrige el error en el |
|                     |                                  | equipo, los cabezales de impresión pueden secarse     |
|                     |                                  | y resultar dañados. Este error lo pueden producir     |
|                     |                                  | factores como fallos al cargar el material, un atasco |
|                     |                                  | del material o una operación que tire del material    |
|                     |                                  | con demasiada fuerza.                                 |
|                     | El material se ha atascado.      | Retire con cuidado el material atascado. Los          |
|                     |                                  | cabezales de impresión también pueden resultar        |
|                     |                                  | dañados. Limpie los cabezales, realice una prueba     |
|                     |                                  | de impresión y compruebe los resultados.              |
|                     |                                  | Pág. 53 "Paso 5: Pruebas de impresión y limpieza      |
|                     |                                  | normal"                                               |
|                     | ¿Se ha tirado del material con   | Se ha aplicado demasiada tensión al material, por     |
|                     | demasiada fuerza?                | lo que deberá tomar medidas adicionales para          |
|                     |                                  | solucionar este problema. En primer lugar, suba       |
|                     |                                  | la palanca de carga y ajuste el material para que     |
|                     |                                  | quede un poco suelto y, a continuación, active la     |
|                     |                                  | alimentación secundaria.                              |
| [SERVICE CALL xxxx] | Se ha producido un error irre-   | Confirme el número que se visualiza y, a conti-       |
|                     | cuperable, o es necesario que    | nuación, desactive la alimentación secundaria.        |
|                     | el servicio técnico sustituya un | Después de desactivar el equipo, informe a su dis-    |
|                     | elemento del equipo.             | tribuidor Roland DG Corp. autorizado del número       |
|                     |                                  | que apareció en la pantalla.                          |

# Capítulo 7 Apéndice

| Área de impresión                                            | 192 |
|--------------------------------------------------------------|-----|
| Área máxima                                                  | 192 |
| Área máxima si se utilizan marcas de corte                   | 192 |
| Posición de corte del material durante la impresión continua | 193 |
| Acerca de la cuchilla1                                       | 194 |
| Etiquetas de características y nº de serie                   | 195 |
| Principales1                                                 | 196 |

## Área máxima

El área de corte o de impresión sobre el plano horizontal (la dirección en la que se mueve el carro) está determinada por la posición de los rodillos de arrastre.

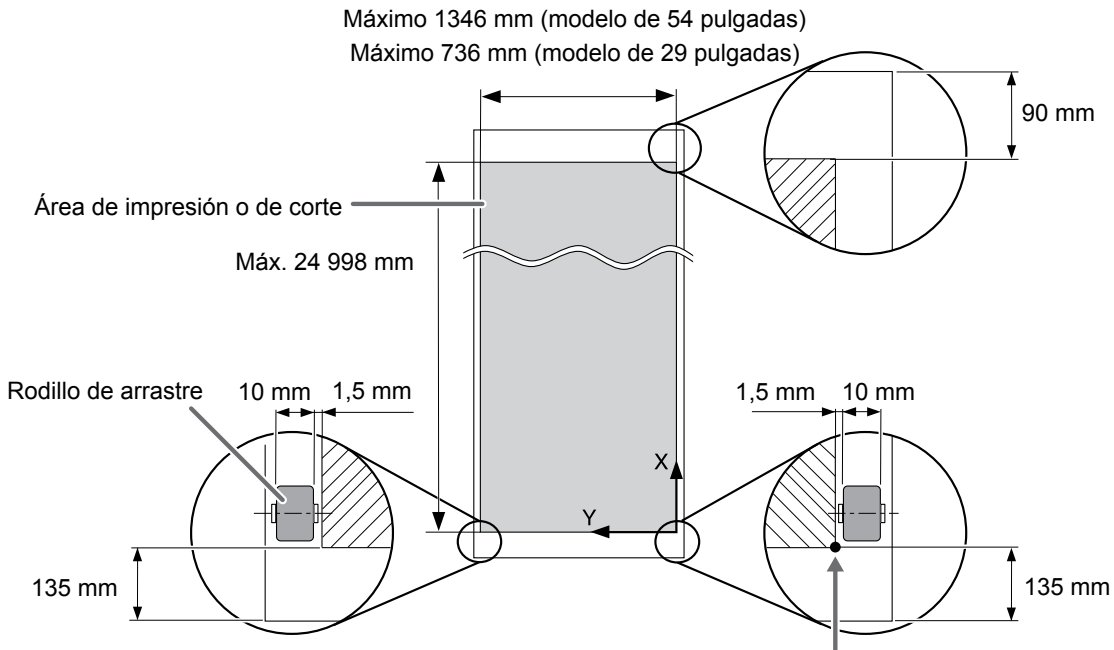

Origen de las coordenadas de impresión o de corte

### Área máxima si se utilizan marcas de corte

Cuando se utilizan marcas de corte, el área máxima de impresión se reduce en una cantidad igual a las marcas de corte.

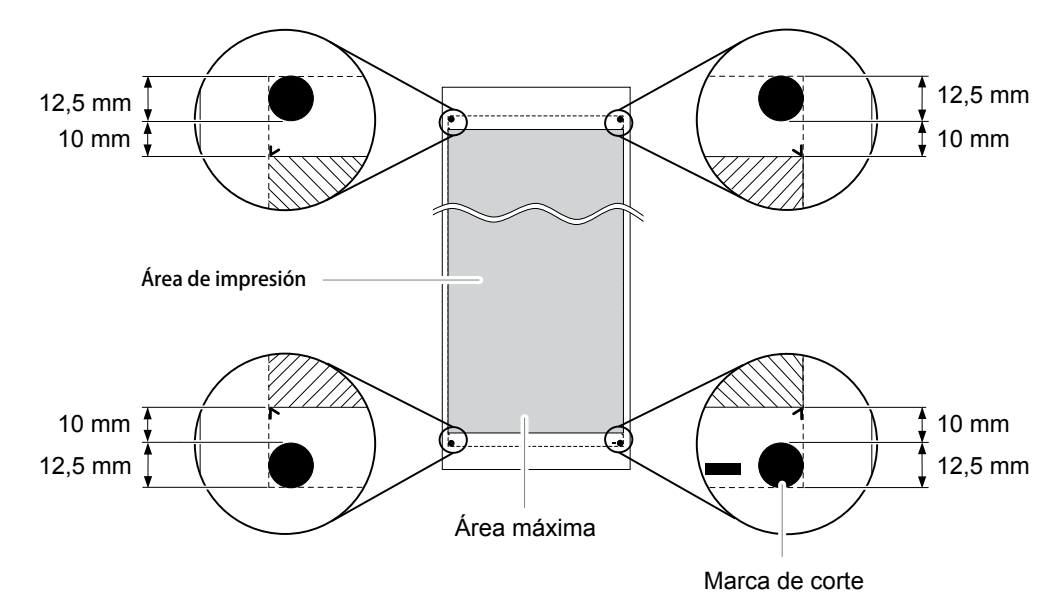

#### Posición de corte del material durante la impresión continua

Si se envía el comando de corte del material desde el ordenador, la posición de corte del material es la mostrada en la imagen siguiente.

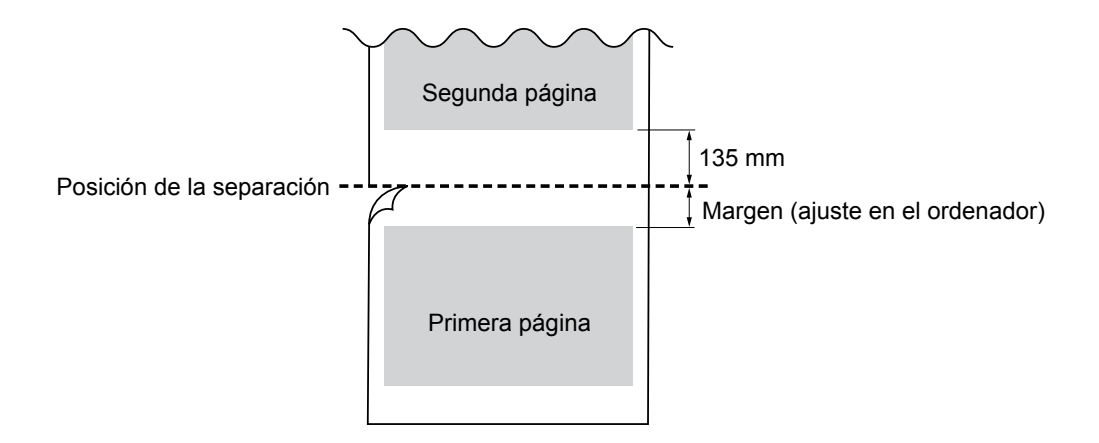

Las condiciones de corte y la vida útil de la cuchilla varían según el material utilizado y el entorno operativo, incluso si utiliza cuchillas idénticas. La vida útil también varía según el tipo de cuchilla. A continuación se muestra una guía aproximada.

| Cuchilla  | Material                          | Fuerza de la<br>cuchilla | Desviación de<br>la cuchilla | Duración de<br>la cuchilla*<br>(guía<br>general) |
|-----------|-----------------------------------|--------------------------|------------------------------|--------------------------------------------------|
| ZEC-U1005 | Vinilo para rotulación<br>general | De 50 a 150 gf           | 0,25 mm                      | 8.000 m                                          |
| ZEC-U5025 | Vinilo para rotulación<br>general | De 30 a 100 gf           | 0,25 mm                      | 4000 m                                           |
|           | Vinilo fluorescente               | De 120 a 200 gf          | 0,25 mm                      | 4000 m                                           |
|           | Vinilo reflectante                | De 100 a 200 gf          | 0,25 mm                      | 4000 m                                           |

Si quedan áreas sin cortar incluso después de aumentar la fuerza de la cuchilla por un valor que supera en 50 o 60 gf los valores mostrados en este diagrama, sustituya la cuchilla.

\* Los valores para la "Duración de la cuchilla" son aproximados cuando se utiliza material del mismo tipo.

## Etiquetas de características y nº de serie

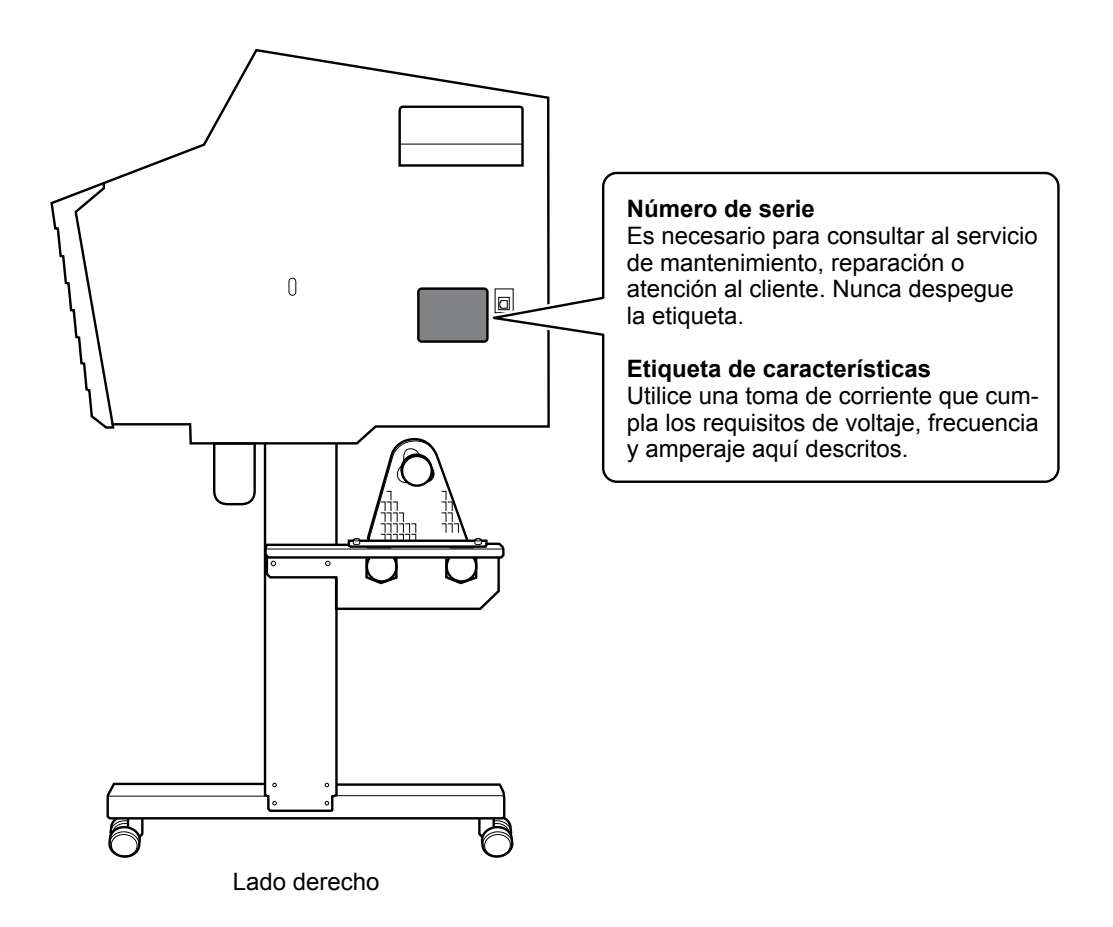

|                                                            |                                                  | SG-540                                                                                                    | SG-300                                                                                  |  |
|------------------------------------------------------------|--------------------------------------------------|----------------------------------------------------------------------------------------------------|-----------------------------------------------------------------------------------------|--|
| Tecnología de in                                           | npresión                                         | Inyección de tinta con cabezales piezoeléctricos                                                                                                    |                                                                                         |  |
| Material                                                   | Ancho                                            | De 210 a 1371 mm                                                                                                    | De 182 a 762 mm                                                                         |  |
|                                                            | Grosor                                           | 1,0 mm como máximo con alineador, para imprimir                                                                                                    |                                                                                         |  |
|                                                            | Diámetro exterior                                | Máx. 210 mm                                                                                                    | 0,22 mm sin allneador, para cortar                                                      |  |
|                                                            | Peso del rollo                                   | Máx 30 kg                                                                                                    | Máx 25 kg                                                                               |  |
|                                                            | Diámetro del núcleo                              | 76.2 mm o 50.8 mm                                                                                                    | Max. 25 kg                                                                              |  |
|                                                            | (*1)                                             | 7 0,2 mm 0 30,0 mm                                                                                                    |                                                                                         |  |
| Anchura de imp                                             | resión/corte (*2)                                | Máx. 1.346 mm Máx. 736 mm                                                                                                    |                                                                                         |  |
| Tinta                                                      | Тіро                                             | Bolsa de tinta TrueVIS de 500 cc                                                                                                    |                                                                                         |  |
|                                                            | Colores                                          | Cuatro colores (cian, magenta, amarillo                                                                                                    | y negro)                                                                                |  |
| Resolución de in<br>pulgada)                               | mpresión (puntos por                             | Ма́х. 900 ррр                                                                                                    |                                                                                         |  |
| Velocidad de co                                            | rte                                              | De 10 a 300 mm/s                                                                                                    |                                                                                         |  |
| Fuerza de la cue                                           | chilla (*3)                                      | De 30 a 500 gf                                                                                                    |                                                                                         |  |
| Cuchilla                                                   | Тіро                                             | Cuchilla de la serie CAMM-1 de Roland                                                                                                    |                                                                                         |  |
|                                                            | Desviación de la cu-<br>chilla                   | De 0,000 a 1,500 mm                                                                                                    |                                                                                         |  |
| Resolución por<br>(al cortar)                              | software                                         | 0,025 mm/paso                                                                                                    |                                                                                         |  |
| Precisión en dis<br>(al imprimir) (*4                      | stancia<br>) (*5)                                | Error inferior al ±0,3 % de la distancia r                                                                                                    | ecorrida, o $\pm$ 0,3 mm, el valor mayor                                                |  |
| Precisión en distancia Erro<br>(al cortar) (*4) Cui<br>aju |                                                  | Error inferior al $\pm 0,4$ % de la distancia recorrida, o $\pm 0,3$ mm, el valor mayor<br>Cuando se ha efectuado la corrección de distancia (cuando se ha definido el<br>ajuste para [CUTTING MENU] - [CALIBRATION]): Error inferior al $\pm 0,2$ % de la<br>distancia recorrida. o $\pm 0,1$ mm. el valor mayor |                                                                                         |  |
| Repetibilidad<br>(al cortar) (*4) (*                       | 6)                                               | ±0,1 mm o menos                                                                                                    | <u>.</u>                                                                                |  |
| Precisión de alin<br>y cortar (*4) (*7)                    | neación para imprimir                            | ±0,5 mm o menos                                                                                                    |                                                                                         |  |
| Precisión de alin<br>y cortar al volve<br>(*4) (*8)        | neación para imprimir<br>er a cargar el material | Error inferior al ±0,5 % de la distancia recorrida por el material o ±3 mi<br>valor mayor                                                                                                    |                                                                                         |  |
| Sistema de cale<br>rial (*9)                               | entamiento del mate-                             | Temperatura ajustada del calentador d<br>Temperatura programada del secador:                                                                                                    | e impresión: De 30 a 45 °C<br>De 30 a 50 °C                                             |  |
| Conectividad                                               |                                                  | Ethernet (100BASE-TX/100BASE-T, cam                                                                                                    | bio automático)                                                                         |  |
| Función de aho                                             | rro de energía                                   | Función Sleep automática                                                                                                    |                                                                                         |  |
| Requisitos de a                                            | limentación                                      | De 100 a 120 V CA ±10%, 8,0 A, 50/60<br>Hz o de 220 a 240 V CA ±10%, 4,0 A,<br>50/60 Hz                                                                                                    | De 100 a 120 V CA ±10%, 5,4 A, 50/60<br>Hz o de 220 a 240 V CA ±10%, 2,7 A,<br>50/60 Hz |  |
| Alimentación                                               | En funcionamiento                                | Aproximadamente 1.050 W                                                                                                    | Aproximadamente 710 W                                                                   |  |
| consumo                                                    | Modo Sleep                                       | Aproximadamente 20 W                                                                                                    |                                                                                         |  |
| Acústico                                                   | En funcionamiento                                | 65 dB (A) como máximo                                                                                                    |                                                                                         |  |
| nivel de ruído                                             | En modo de espera                                | 48 dB (A) como máximo                                                                                                    |                                                                                         |  |
| Dimensiones (c                                             | on el soporte)                                   | 2.685 (Anchura) x 745 (Profundidad) x 2.070 (Anchura) x 745 (Profundidad) x 1.310 (Altura) mm 1.310 (Altura) mm                                                                                                    |                                                                                         |  |
| Peso (con el so                                            | porte)                                           | 178 kg                                                                                                    | 147 kg                                                                                  |  |
| Entorno                                                    | Activado (*10)                                   | Temperatura: De 20 a 32 °C,<br>humedad: De 35 a 80% HR (sin condensación)                                                                                                    |                                                                                         |  |
|                                                            | Desactivado                                      | Temperatura: De 5 a 40 °C,<br>humedad: De 20 a 80% HB (sin condensación)                                                                                                    |                                                                                         |  |
| Artículos incluio                                          | dos                                              | Soportes exclusivos, cable de alimenta<br>para el material, hoja de recambio par<br>usuario, etc.                                                                                                    | ción, abrazaderas del material, soportes<br>a la cuchilla de separación, Manual del     |  |

\*1

Los soportes para el material de este equipo están diseñados para utilizarse únicamente con materiales con un diámetro interior (núcleo) del tubo de papel de 3 pulgadas. Si desea utilizar rollos de material de 2 pulgadas, necesitará los bordes del material opcionales.

\*2

La extensión de la impresión o del corte depende de las limitaciones del programa.

\*3

• 500 gf es la fuerza máxima instantánea de la cuchilla.

• La fuerza de la cuchilla debe ajustarse de acuerdo con detalles tales como el grosor del material.

\*4

• Tipo de material: Material especificado por Roland DG Corp.

• Temperatura: 25 °C, humedad: 50%

• El rollo de material debe cargarse correctamente.

• Aplicable cuando se utilizan todos los rodillos de arrastre disponibles para la anchura del material.

• Márgenes laterales: 25 mm o más para los márgenes izquierdo y derecho

• Margen delantero: 35 mm o más

• Excluyendo la dilatación/contracción del material

• No se garantiza si se utiliza el calentador de impresión o el secador.

• Se entiende que todas las correcciones y funciones de ajuste del equipo se han utilizado correctamente.

\*5

• Recorrido de impresión: 1 m

\*6

• El elemento de menú [PREFEED] debe ajustarse a "ENABLE".

Rango para asegurar la precisión de la repetición

Modelo de 54 pulgadas

• Para materiales con una anchura superior a 610 mm: Largo 4.000 mm

• Para materiales con una anchura máxima de 610 mm: Largo 8.000 mm

Modelo de 30 pulgadas

Largo 4000 mm

\*7

• Siempre que la longitud de avance del material sea como máximo de 3000 mm.

• No incluye los efectos del movimiento inclinado y de la dilatación y contracción del material.

\*8

• Tamaño de los datos:

Modelo de 54 pulgadas:

1000 mm en la dirección de avance del material, 1.346 mm en la dirección de movimiento del carro Modelo de 30 pulgadas:

1000 mm en la dirección de avance del material, 736 mm en la dirección de movimiento del carro • Sin laminación

• Detección automática de marcas de corte en 4 puntos al cargar de nuevo el material

• Al cortar, debe seleccionar "ENABLE" en el elemento de menú [PREFEED].

• Excluyendo posibles desplazamientos causados por la expansión/contracción del material y/o por haber cargado de nuevo el material.

\*9

• Es necesario el calentamiento después de activar el equipo. Puede tardar entre 5 y 20 minutos, según el entorno operativo.

• Dependiendo de la temperatura ambiente y de la anchura del material, es posible que no pueda alcanzarse la temperatura ajustada.

\*10

Entorno operativo

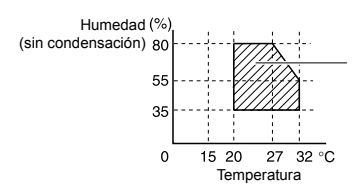

Utilice el equipo en un entorno operativo cuyas temperaturas y humedad estén comprendidas en este intervalo.

| Roland |
|--------|
|        |
|        |
|        |
|        |
|        |
|        |
|        |
|        |
|        |
|        |
|        |
|        |
|        |
|        |
|        |
|        |
|        |
|        |
|        |
|        |
|        |
|        |
|        |
|        |
|        |
|        |
|        |
|        |
|        |
|        |
|        |
|        |
|        |
|        |
|        |
|        |
|        |
|        |
|        |
|        |